## SIEMENS

## SIMATIC

## Distributed I/O SIMATIC Compact Field Unit (CFU) CFU PA; CFU DIQ

System Manual

| Cybersecurity information        |     |
|----------------------------------|-----|
| Digital namenlate                | 2   |
|                                  |     |
| What is a Compact Field<br>Unit? | 3   |
|                                  | _   |
| Product overview                 | 4   |
|                                  | _   |
| System planning                  | 5   |
|                                  | 6   |
| Functions                        | 6   |
|                                  | _   |
| Installation                     | 7   |
|                                  |     |
| Connecting                       | 8   |
|                                  |     |
| Commissioning                    | 9   |
|                                  | _   |
| Diagnostics of the CFU           | 10  |
|                                  |     |
| Servicing and maintenance        | 11  |
| 3                                |     |
| Compact Field Unit in            | 4.7 |
| the housing for use in a         | 12  |
|                                  |     |
|                                  | 12  |
| Technical specifications         |     |
|                                  | _   |
| Appendix                         | Α   |
|                                  |     |

6ES7655-5PX11-1XX0 6ES7655-5PX11-1AX0 6ES7655-5PX31-1XX0 6ES7655-5PX31-1AX0

#### Legal information

#### Warning notice system

This manual contains notices you have to observe in order to ensure your personal safety, as well as to prevent damage to property. The notices referring to your personal safety are highlighted in the manual by a safety alert symbol, notices referring only to property damage have no safety alert symbol. These notices shown below are graded according to the degree of danger.

#### A DANGER

indicates that death or severe personal injury will result if proper precautions are not taken.

#### 🛕 WARNING

indicates that death or severe personal injury may result if proper precautions are not taken.

#### 

indicates that minor personal injury can result if proper precautions are not taken.

#### NOTICE

indicates that property damage can result if proper precautions are not taken.

If more than one degree of danger is present, the warning notice representing the highest degree of danger will be used. A notice warning of injury to persons with a safety alert symbol may also include a warning relating to property damage.

#### **Qualified Personnel**

The product/system described in this documentation may be operated only by **personnel qualified** for the specific task in accordance with the relevant documentation, in particular its warning notices and safety instructions. Qualified personnel are those who, based on their training and experience, are capable of identifying risks and avoiding potential hazards when working with these products/systems.

#### **Proper use of Siemens products**

Note the following:

#### 🛕 WARNING

Siemens products may only be used for the applications described in the catalog and in the relevant technical documentation. If products and components from other manufacturers are used, these must be recommended or approved by Siemens. Proper transport, storage, installation, assembly, commissioning, operation and maintenance are required to ensure that the products operate safely and without any problems. The permissible ambient conditions must be complied with. The information in the relevant documentation must be observed.

#### Trademarks

All names identified by <sup>®</sup> are registered trademarks of Siemens Aktiengesellschaft. The remaining trademarks in this publication may be trademarks whose use by third parties for their own purposes could violate the rights of the owner.

#### **Disclaimer of Liability**

We have reviewed the contents of this publication to ensure consistency with the hardware and software described. Since variance cannot be precluded entirely, we cannot guarantee full consistency. However, the information in this publication is reviewed regularly and any necessary corrections are included in subsequent editions.

## Table of contents

| 1 | Cybersecu                                                                                                    | urity information                                                                                                    | 11                                                       |
|---|----------------------------------------------------------------------------------------------------|----------------------------------------------------------------------------------------------------|----------------------------------------------------------|
| 2 | Digital na                                                                                                    | meplate                                                                                                    | 13                                                       |
| 3 | What is a                                                                                                    | Compact Field Unit?                                                                                                    | 15                                                       |
| 4 | Product o                                                                                                    | verview                                                                                                    | 21                                                       |
|   | 4.1                                                                                                    | Inclusion in the automation environment                                                                                                    | 21                                                       |
|   | 4.2<br>4.2.1<br>4.2.2<br>4.2.3<br>4.2.4                                                                                                | Overview of the components<br>Overview of CFU PA<br>Overview of CFU DIQ<br>Mounting rail<br>BusAdapter                                                                                                    | 22<br>23<br>24<br>25<br>25                               |
|   | 4.3                                                                                                    | Front view of the CFU                                                                                                    | 26                                                       |
|   | 4.4                                                                                                    | 2D Matrix code (QR code / EAN code)                                                                                                    | 28                                                       |
| 5 | System pl                                                                                                    | anning                                                                                                    | 29                                                       |
|   | 5.1<br>5.1.1<br>5.1.2<br>5.1.3<br>5.1.3.1<br>5.1.3.2<br>5.1.3.3<br>5.1.4                                                               | Useful information<br>Rules for the operation<br>System change during operation<br>Use in hazardous areas<br>Deployment zones of the CFU types<br>Use in hazardous areas<br>Installation work in hazardous areas<br>PROFIBUS PA connectors: Voltage relationships (galvanic isolation)                                                                                               | 29<br>31<br>31<br>32<br>33<br>34<br>36                   |
|   | 5.2<br>5.2.1<br>5.2.2                                                                                                    | Interfaces of the CFU types<br>Interfaces of the CFU PA<br>Interfaces of the CFU DIQ                                                                                                    | 36<br>36<br>37                                           |
| 6 | Functions                                                                                                    |                                                                                                    | 39                                                       |
|   | 6.1                                                                                                    | Functions of the CFU types                                                                                                    | 39                                                       |
|   | $\begin{array}{c} 6.2 \\ 6.2.1 \\ 6.2.2 \\ 6.2.3 \\ 6.2.4 \\ 6.2.4.1 \\ 6.2.4.2 \\ 6.2.4.3 \\ 6.2.4.3 \\ 6.2.4.5 \\ 6.2.5 \end{array}$ | Functions of DIQ channels<br>DIQ channel<br>Actuator shutdown<br>"Counter" and "Frequency measurement" operating modes<br>Counting<br>Gate control<br>Counter in operation (startup and stop)<br>Reaction to violation of the high counting limit<br>Behavior when the comparison value is reached (status bit STS_DQ and output DQ)<br>Loading the count value<br>Measure frequency | 39<br>40<br>41<br>43<br>44<br>45<br>46<br>46<br>50<br>51 |
|   | 6.3                                                                                                    | Functions of PROFIBUS PA channels                                                                                                    | 52                                                       |
|   | 6.3.1                                                                                                    | PROFIBUS PA channel                                                                                                    | 52                                                       |

|   | 6.3.2<br>6.3.3<br>6.3.4<br>6.3.5                 | Function of the PROFIBUS PA channels (fieldbus FB)<br>PA profiles for field devices on PROFIBUS PA<br>IO and "Selected IO" for field devices<br>Service port                                                                 | 52<br>53<br>53<br>54             |
|---|--------------------------------------------------|----------------------------------------------------------------------------------------------------|----------------------------------|
|   | 6.4                                              | Time synchronization                                                                                                    | 54                               |
| 7 | Installation                                     |                                                                                                    | 57                               |
|   | 7.1                                              | Installation rules                                                                                                    | 57                               |
|   | 7.2                                              | Installing the mounting rail                                                                                                    | 58                               |
|   | 7.3                                              | Mounting the CFU                                                                                                    | 61                               |
|   | 7.4                                              | Removing the CFU                                                                                                    | 63                               |
| 8 | Connecting                                       |                                                                                                    | 65                               |
|   | 8.1                                              | Hardware-settings                                                                                                    | 65                               |
|   | 8.2                                              | Wiring rules                                                                                                    | 65                               |
|   | 8.3                                              | Connecting the power supply to the CFU                                                                                                    | 66                               |
|   | 8.4<br>8.4.1<br>8.4.2<br>8.4.3<br>8.4.4          | Connecting the cables<br>Selecting connection system<br>Preparing cables<br>Connecting the cable using push-in terminals<br>Connecting cables using screw terminals                                                          | 69<br>69<br>69<br>70<br>71       |
|   | 8.5<br>8.5.1                                     | Connecting the PROFIBUS PA field device<br>PROFIBUS PA field device: Connecting the cable shield to the CFU                                                                                                    | 71<br>72                         |
|   | 8.6                                              | Connecting digital sensor or actuator to the DIQ channel                                                                                                    | 72                               |
|   | 8.7                                              | Connecting the functional grounding to the CFU                                                                                                    | 75                               |
|   | 8.8<br>8.8.1                                     | Communication over PROFINET<br>Connecting the CFU to PROFINET IO                                                                                                    | 76<br>76                         |
| 9 | Commissior                                       | ning                                                                                                    | 79                               |
|   | 9.1                                              | Switching on the CFU                                                                                                    | 79                               |
|   | 9.2                                              | Commissioning (overview of procedure)                                                                                                    | 80                               |
|   | 9.3<br>9.3.1                                     | PA field devices<br>PROFIBUS PA field device: Startup depending on the configuration                                                                                                    | 82<br>82                         |
|   | 9.4<br>9.4.1                                     | Sensors and actuators on DIQ channels<br>Configuration of the DIQ channels: Startup depending on the configuration                                                                                                    | 83<br>83                         |
|   | 9.5<br>9.5.1<br>9.5.2<br>9.5.3<br>9.5.4<br>9.5.5 | Configuring with PDM<br>Using the wizard for CFU configuration<br>"Commissioning Wizard: Complete" dialog<br>"Commissioning Wizard: Only add/remove/replace field devices"<br>"Maintenance Overview" dialog<br>"Help" dialog | 84<br>84<br>85<br>87<br>87<br>88 |
|   | 9.6<br>9.6.1<br>9.6.2                            | Preparing the CFU for commissioning<br>Rules for device names<br>Assigning device names with existing configuration from HW Config                                                                                           | 88<br>88<br>89                   |

|    | 9.6.3<br>9.6.4 | Configuring the topology<br>Assigning the CFU parameters without configuration            | 90<br>91       |
|----|----------------|-------------------------------------------------------------------------------------------|----------------|
|    | 9.7            | Requirement for the startup of the CFU                                                    | 93             |
|    | 98             | Commissioning (offline)                                                                   | 93             |
|    | 9.8.1          | Configuring                                                                               | 93             |
|    | 9.8.1.1        | Overview of configuring and assigning parameters                                          | 93             |
|    | 9.8.2          | Configuration                                                                             | 94             |
|    | 9.8.2.1        | Introduction to configuring                                                               | 94             |
|    | 9.8.2.2        | Configuring the CFU                                                                       | 94             |
|    | 9.8.2.3        | Configuring a digital channel (DIQ)                                                       | 96             |
|    | 9.8.2.4        | Configuring a PROFIBUS PA field device (offline)                                          | 98             |
|    | 9.8.3          | Parameter assignment                                                                      | . 100          |
|    | 9.8.3.1        | Introduction to assigning parameters                                                      | . 100          |
|    | 9.8.3.2        | Setting parameters for the CFU (hardware configuration: Slot 0)                           | . 104          |
|    | 9.8.3.3        | Configuring DIQ channels (parameter overview - DIQ)                                       | . 105          |
|    | 9.8.3.4        | PROFIBUS PA field device: Assigning parameters to the master (parameter overview - FB M). | . 107          |
|    | 9.8.3.5        | PROFIBUS PA field device: Snow DPVU interrupts on CFU LEDs                                | . 108          |
|    | 9.8.3.6        | PROFIBUS PA field device: Compare tags                                                    | . 108          |
|    | 9.0.3.7        | PROFIBUS PA field device: Service port                                                    | 109            |
|    | 9.0.3.0        | Detection of new field devices                                                            | 1109           |
|    | 9.8.3.10       | Enabling/disabling write protection of the CEU device parameters                          | . 110          |
|    | 0.0            |                                                                                           |                |
|    | 9.9            | PROFIBUS PA field device: Unline commissioning                                            | . 111          |
|    | 9.9.1          | Assigning parameters to the CFU for PROFIBUS PArticle device online via SIMATIC PDM       | .      <br>112 |
|    | 9.9.2          | Performing simplified commissioning for PROFIBUS PArield devices                          | 112            |
|    | 9.9.5          | Parameter assignment of a PROFIBLIS PA field device (online)                              | 114            |
|    | 995            | Bus fault correction with the PROFIBUS PA field device                                    | 115            |
|    | 9.10           | Configuring with PDM Stand alone                                                          | . 116          |
| 10 | Diagnostic     | s of the CEU                                                                              | 110            |
| 10 | Diagnostic     |                                                                                           | . 119          |
|    | 10.1           | Performing diagnostics for the CFU                                                        | . 119          |
|    | 10.2           | Diagnostics via LED displays                                                              | . 119          |
|    | 10.3           | Diagnostics with the Maintenance Station                                                  | . 124          |
|    | 10.4           | Interrupts                                                                                | . 127          |
|    | 10.5           | Saving service data                                                                       | . 127          |
| 11 | Servicing a    | and maintenance                                                                           | . 129          |
|    | 11.1           | Identification and maintenance data                                                       | . 129          |
|    | 11.2           | Maintenance                                                                               | . 129          |
|    | 11.3           | CFU PA: Export/import device description                                                  | . 130          |
|    | 11.3.1         | CFU PA: EDD: Exporting parameters                                                         | . 130          |
|    | 11.3.2         | CFU PA: EDD: Importing parameters                                                         | . 130          |
|    | 11.4           | PROFINET connector                                                                        | . 131          |
|    | 11.4.1         | Removing or inserting the BusAdapter                                                      | . 131          |
|    | 11.4.2         | Inserting and removing the fiber-optic cable on the BusAdapter                            | . 131          |
|    | 11.4.3         | Installation of fiber-optic cables in the enclosure                                       | . 132          |

|    | 11.5<br>11.5.1<br>11.5.2<br>11.5.3<br>11.5.4<br>11.5.5                                                                                                    | PROFIBUS PA field device to connection FB <n><br/>Replacing the PROFIBUS PA field device<br/>PROFIBUS PA field device: Changing a configuration<br/>Adding a PROFIBUS PA field device<br/>PROFIBUS PA field device: Re-reading data or restarting the field device<br/>Using the service port for a PROFIBUS PA field device</n>                                                                                                    | 133<br>133<br>134<br>135<br>135<br>136                                                                                     |
|----|----------------------------------------------------------------------------------------------------|----------------------------------------------------------------------------------------------------|----------------------------------------------------------------------------------------------------|
|    | 11.6                                                                                                    | Reading back the parameters                                                                                                    | 137                                                                                                    |
|    | 11.7<br>11.7.1<br>11.7.2                                                                                                    | Sensor/actuator at connection DIQ <n><br/>Replacing/modifying a digital sensor/actuator<br/>Overload of freely configurable channels (DIQ<n>)</n></n>                                                                                                    | 137<br>137<br>138                                                                                                    |
|    | 11.8<br>11.8.1<br>11.8.2<br>11.8.3                                                                                                    | CFU<br>Replacing the CFU<br>Upgrading the CFU<br>Restoring the state of delivery                                                                                                    | 139<br>139<br>141<br>141                                                                                                   |
| 12 | Compact Fi                                                                                                    | eld Unit in the housing for use in a hazardous area                                                                                                    | 145                                                                                                    |
|    | 12.1                                                                                                    | CFU in hazardous areas                                                                                                    | 145                                                                                                    |
|    | 12.2                                                                                                    | Grounding for configuration of the CFU with aluminum housing                                                                                                    | 146                                                                                                    |
|    | 12.3<br>12.3.1<br>12.3.1.1<br>12.3.1.2<br>12.3.1.3<br>12.3.2<br>12.3.2.1<br>12.3.2.2<br>12.3.2.3<br>12.3.2.4<br>12.3.2.5<br>12.3.2.6<br>12.3.2.7<br>12.3.2.6<br>12.3.2.7<br>12.3.2.8<br>12.3.2.9<br>12.3.3<br>12.3.3.1<br>12.3.3.2<br>12.3.3.2 | Configuration of the CFU with aluminum housing<br>Installation instructions<br>Design-dependent types of protection of the CFU<br>Explosion protection<br>Installation<br>Design with CFU<br>Installation<br>Installation rules<br>Installation rules<br>Installing CFU with aluminum housing on the mounting surface<br>Mounting the CFU<br>Connecting the cables<br>Connecting the PROFIBUS PA cable to CFU in aluminum housing<br>Connecting the PROFIBUS PA cables to CFU in aluminum housing<br>Grounding CFU with aluminum housing<br>Connecting cable shields of the PROFIBUS PA cables to CFU in aluminum housing<br>Grounding CFU with aluminum housing<br>Care and maintenance<br>Information on care and maintenance<br>Permitted activities in hazardous areas<br>Maintenance during operation<br>Chaption | 148<br>149<br>150<br>151<br>151<br>151<br>151<br>152<br>153<br>154<br>155<br>158<br>159<br>160<br>161<br>161<br>162<br>163 |
|    | 12.3.3.4<br>12.3.3.5                                                                                                    | Cleaning<br>Replace pressure compensation element                                                                                                    | 163<br>163                                                                                                    |
| 13 | Technical s                                                                                                    | pecifications                                                                                                    | 165                                                                                                    |
|    | 13.1<br>13.1.1<br>13.1.1.1<br>13.1.1.2<br>13.1.1.3<br>13.1.1.4<br>13.1.1.5<br>13.1.1.6                                                                                                    | General technical specifications<br>Standards and approvals for CFU PA<br>Safety instructions on use of the CFU PA<br>CE conformity<br>CCC marking<br>UKCA marking<br>ATEX Approval<br>IECEx approval                                                                                                    | 165<br>165<br>166<br>167<br>168<br>169<br>169<br>170                                                                       |

| 13.1.1.7  | INMETRO approval                                                                                       | 171 |
|-----------|----------------------------------------------------------------------------------------------------|-----|
| 13.1.1.8  | UL / CSA approval                                                                                      | 171 |
| 13.1.1.9  | FM Approval                                                                                            | 172 |
| 13.1.1.10 | Tick mark for Australia and New Zealand                                                                | 173 |
| 13.1.1.11 | Standards for communication connections                                                                | 173 |
| 13.1.1.12 | Safety regulations and special requirements                                                            | 173 |
| 13.1.2    | Standards and approvals for CFU DIQ                                                                    | 173 |
| 13.1.2.1  | Safety instructions on use of the CFU DIQ                                                              | 174 |
| 13.1.2.2  | CE conformity                                                                                          | 175 |
| 13.1.2.3  | CCC marking                                                                                            | 176 |
| 13.1.2.4  | UKCA marking                                                                                           | 177 |
| 13.1.2.5  | ATEX approval for CFU DIQ (6ES7655-5PX31-1AX0) with and without aluminum housing (6ES7655-5PX31-1XX0)  | 177 |
| 13.1.2.6  | IECEx approval for CFU DIQ (6ES7655-5PX31-1AX0) with and without aluminum housing (6ES7655-5PX31-1XX0) | 178 |
| 13.1.2.7  | UL approval for CFU DIQ without aluminum housing (6ES7655-5PX31-1XX0)                                  | 179 |
| 13.1.2.8  | FM approval for CFU DIQ without aluminum housing (6ES7655-5PX31-1XX0)                                  | 179 |
| 13.1.2.9  | Standards for communication connections                                                                | 180 |
| 13.1.2.10 | Safety regulations and special requirements                                                            | 180 |
| 13.1.3    | Electromagnetic Compatibility                                                                          | 180 |
| 13.1.4    | Shipping and storage conditions                                                                        | 182 |
| 13.1.5    | Mechanical and climatic ambient conditions for operation                                               | 183 |
| 13.1.6    | Specifications for insulation tests, protection class and degree of protection                         | 186 |
| 13.1.7    | Rated voltage                                                                                          | 186 |
| 13.2      | Technical specifications of the CFU PA                                                                 | 187 |
| 13.3      | Technical specifications of the CFU PA with aluminum housing                                           | 194 |
| 13.4      | Technical specifications of the CFU DIQ                                                                | 200 |
| 13.5      | Technical specifications of the CFU DIQ with aluminum housing                                          | 206 |
| Appendix  |                                                                                                    | 213 |
| A.1       | Article numbers (accessories / spare parts)                                                            | 213 |
| A.2       | CFU PA: Terminal assignment                                                                            | 215 |
| A.3       | CFU DIQ: Terminal assignment                                                                           | 215 |
| A.4       | Mounting rules                                                                                         | 216 |
| A.4.1     | Minimum clearances in the control cabinet                                                              | 216 |
| A.4.2     | Tools and tightening torques                                                                           | 217 |
| A.4.3     | Cable cross-sections and ferrules                                                                      | 218 |
| Δ 5       | Dimensional diagrams                                                                                   | 210 |
| A 5 1     | Dimension drawings of the mounting rails                                                               | 219 |
| A 5 2     | Dimension drawings of the CEU                                                                          | 271 |
| A 5 3     | Dimension drawings of the housing of the CEU                                                           | 221 |
|           |                                                                                                    |     |
| A.6       | Basics of PROFINET                                                                                     | 223 |
| A.6.1     | Pin assignment of the RJ45 connection plug                                                             | 223 |
| A.7       | CFU PA: Basics of PROFIBUS PA                                                                          | 223 |
| A.7.1     | Overview of Contents                                                                                   | 223 |
| A.7.2     | CFU PA: PROFIBUS addresses of the PROFIBUS PA field devices on the CFU (FBn)                           | 224 |
| A.7.3     | Intrinsic safety                                                                                       | 224 |
|           |                                                                                                    |     |

Α

| A.8      | Use of the CFU with GSDML                                         | 225   |
|----------|-------------------------------------------------------------------|-------|
| A.8.1    | General                                                           | 225   |
| A.8.2    | DI/DQ; Counter; Measure frequency                                 | 226   |
| A.8.3    | CFU PA: CFU and field devices                                     | 226   |
| A.9      | Drivers, parameters, diagnostic messages and address space        | . 227 |
| A.9.1    | Concept of the driver and diagnostics blocks in PCS 7             | . 227 |
| A.9.2    | Parameters, diagnostic messages and address space without PCS 7   | . 228 |
| A.9.2.1  | CFU PA: Address space of the submodule DIQ8 DC24V/0.5A            | 228   |
| A.9.2.2  | CFU PA: Address space of the submodule DIQ8 DC24V/0.5A, Counter   | 229   |
| A.9.2.3  | CFU DIQ: Address space of the submodule DIQ16 DC24V/0.5A          | 231   |
| A.9.2.4  | CFU DIQ: Address space of the submodule DIQ16 DC24V/0.5A, Counter | 232   |
| A.9.2.5  | Hardware interrupts                                               | 233   |
| A.9.2.6  | Supplementary information on the address space of a CFU           | 234   |
| A.10     | Contact                                                           | 235   |
| Glossary |                                                                   | 237   |

#### Tables

| Table 4-1 | CFU PA (article numbers: 6ES7655-5PX11-1XX0, 6ES7655-5PX11-1AX0)  | 23  |
|-----------|-------------------------------------------------------------------|-----|
| Table 4-2 | CFU DIQ (article numbers: 6ES7655-5PX31-1XX0, 6ES7655-5PX31-1AX0) | 24  |
| Table 4-3 | Mounting rail                                                     | 25  |
| Table 4-4 | BusAdapter                                                        | 25  |
| Table 5-1 | Deployment zone of the CFU types in hazardous areas               | 33  |
| Table 6-1 | Functions of DIQ channels                                         | 39  |
| Table 6-2 | Functions of PA channels                                          | 39  |
| Table 6-3 | Activating the hardware gate                                      | 44  |
| Table 6-4 | Reaction to violation of the high counting limit                  | 47  |
| Table 6-5 | "Set output DQ" parameter                                         | 48  |
| Table 6-6 | Outputting status bit STS_DQ                                      | 49  |
| Table 6-7 | Hardware interrupt                                                | 50  |
| Table 7-1 | Required accessories                                              | 59  |
| Table 8-1 | Supply voltage connection with CFU                                | 67  |
| Table 8-2 | Example for FB0 to FB7                                            | 72  |
| Table 8-3 | Wiring variant "Digital input with 1-wire interface"              | 74  |
| Table 8-4 | Wiring variant "Digital input with 2-wire interface"              | 74  |
| Table 8-5 | Wiring variant "Digital input with 3-wire interface"              | 74  |
| Table 8-6 | Wiring variant "Digital output with 1-wire interface"             | 75  |
| Table 8-7 | Wiring variant "Digital output with 2-wire interface"             | 75  |
| Table 9-1 | Legend for the "Configuration & Maintenance (CFU V2.0)" wizard    | 85  |
| Table 9-2 | "Configuration & Maintenance Wizard (CFU V2.0)" wizard            | 85  |
| Table 9-3 | Parameters for operating mode: Counter or frequency measurement   | 106 |
| Table 9-4 | FB M                                                              | 107 |

| Table 9-5   | Parameters + Diagnosis                                                                        | . 107 |
|-------------|-----------------------------------------------------------------------------------------------|-------|
| Table 9-6   | Status + Notifications                                                                        | . 107 |
| Table 10-1  | Legend for the following tables:                                                              | . 120 |
| Table 10-2  | Status and error display                                                                      | . 121 |
| Table 10-3  | Status display "LK1" and "LK2"                                                                | . 122 |
| Table 10-4  | Area: DIQ                                                                                     | . 122 |
| Table 10-5  | Area: Fieldbus                                                                                | . 123 |
| Table 12-1  | Types of protection                                                                           | . 150 |
| Table 13-1  | ATEX certification                                                                            | . 170 |
| Table 13-2  | IECEx certification                                                                           | . 170 |
| Table 13-3  | Factory Mutual Research (FM) Certification                                                    | . 172 |
| Table 13-4  | ATEX certification                                                                            | . 177 |
| Table 13-5  | IECEx certification                                                                           | . 178 |
| Table 13-6  | Underwriters Laboratories (UL) Certification                                                  | . 179 |
| Table 13-7  | Factory Mutual Research (FM) Certification                                                    | . 179 |
| Table 13-8  | Interference emission of electromagnetic fields according to EN 55016: Limit Class A, Group 1 | . 182 |
| Table 13-9  | Interference emission of electromagnetic fields according to EN 55016: Limit Class A, Group 1 | . 182 |
| Table 13-10 | Disturbance via supply lines according to EN 55016: Limit Class A, Group 1                    | . 182 |
| Table 13-11 | Transport and storage conditions                                                              | . 182 |
| Table 13-12 | Mechanical ambient conditions                                                                 | . 183 |
| Table 13-13 | Checking mechanical ambient conditions                                                        | . 184 |
| Table 13-14 | Climatic ambient conditions                                                                   | . 184 |
| Table 13-15 | Derating when devices are used at an altitude above sea level                                 | . 185 |
| Table 13-16 | Test voltages                                                                                 | . 186 |
| Table 13-17 | Nominal voltage for operation                                                                 | . 187 |
| Table A-1   | SIMATIC CFU PA                                                                                | . 213 |
| Table A-2   | SIMATIC CFU DIQ                                                                               | . 213 |
| Table A-3   | BusAdapter for PROFINET                                                                       | . 213 |
| Table A-4   | Media converter                                                                               | . 214 |
| Table A-5   | Accessory                                                                                     | . 214 |
| Table A-6   | Push-in terminals                                                                             | . 214 |
| Table A-7   | Screw terminals                                                                               | . 214 |
| Table A-8   | Cables                                                                                        | . 214 |
| Table A-9   | Pin assignment of the inputs/outputs of the CFU PA                                            | . 215 |
| Table A-10  | Pin assignment of the inputs/outputs of the CFU DIQ                                           | . 216 |
| Table A-11  | Pin assignment of the RJ45 connector                                                          | . 223 |
| Table A-12  | Address space of the CFU PA with submodule "DIQ8 DC24V/0.5A"                                  | . 229 |
| Table A-13  | Address space of the CFU PA with submodule "DIQ8 DC24V/0.5A"                                  | . 229 |
| Table A-14  | Address space of the CFU PA with submodule "DIQ8 DC24V/0.5A, Counter"                         | . 230 |

| Table A-15 | Address space of the CFU PA with submodule "DIQ8 DC24V/0.5A, Counter"        | 230 |
|------------|------------------------------------------------------------------------------|-----|
| Table A-16 | Address space of the CFU DIQ with submodule "DIQ16 DC24V/0.5A"               | 231 |
| Table A-17 | Address space of the CFU DIQ with submodule "DIQ16 DC24V/0.5A"               | 231 |
| Table A-18 | Address space of the CFU DIQ with submodule "DIQ16 DC24V/0.5A, Counter"      | 232 |
| Table A-19 | Address space of the CFU DIQ with submodule "DIQ16 DC24V/0.5A, Counter"      | 233 |
| Table A-20 | Submodule dependency of the bytes in the input and output address space      |     |
| Table A-21 | Example for CFU PA: CFU PA with counting functionality without field devices |     |

#### Figures

| Figure 3-1  | Basic integration of a CFU in the automation environment (CFU PA is given as an example here)                                   | 15 |
|-------------|----------------------------------------------------------------------------------------------------|----|
| Figure 6-1  | Counters and frequency meters working in parallel to the digital input                                                          | 42 |
| Figure 6-2  | Example: Counting process with gate control (without influencing the count value)                                               | 46 |
| Figure 6-3  | STS_DQ bit between comparison value and high counting limit                                                                     | 48 |
| Figure 6-4  | STS_DQ bit between comparison value and low counting limit                                                                      | 49 |
| Figure 6-5  | Example: Counting process controlled via user program (load value) and effects on the comparison event                          | 51 |
| Figure 9-1  | Dialog box: PLC > Edit Ethernet node                                                                                            | 92 |
| Figure 10-1 | CFUPA LEDs 1                                                                                                    | 20 |
| Figure 12-1 | Basic integration of a CFU in the automation landscape with field devices in a hazardous area (CFU PA by way of example here) 1 | 46 |
| Figure 12-2 | Example: CFU PA with aluminum housing (here without housing cover for a clear illustration) 1                                   | 48 |
| Figure 12-3 | Connecting the field devices: Spur lines and cable shield connection with FBO to FB <n> 1</n>                                   | 58 |
| Figure 12-4 | Permissible type of connection (left) and impermissible type of connection (right) 1                                            | 61 |
| Figure 12-5 | Different types of implementation 1                                                                                             | 61 |
| Figure 12-6 | Position of the pressure compensation element on the aluminum housing (view from below) 1                                       | 64 |

## Cybersecurity information

Siemens provides products and solutions with industrial cybersecurity functions that support the secure operation of plants, systems, machines and networks.

In order to protect plants, systems, machines and networks against cyber threats, it is necessary to implement – and continuously maintain – a holistic, state-of-the-art industrial cybersecurity concept. Siemens' products and solutions constitute one element of such a concept.

Customers are responsible for preventing unauthorized access to their plants, systems, machines and networks. Such systems, machines and components should only be connected to an enterprise network or the internet if and to the extent such a connection is necessary and only when appropriate security measures (e.g. firewalls and/or network segmentation) are in place.

For additional information on industrial cybersecurity measures that may be implemented, please visit

https://www.siemens.com/cybersecurity-industry.

Siemens' products and solutions undergo continuous development to make them more secure. Siemens strongly recommends that product updates are applied as soon as they are available and that the latest product versions are used. Use of product versions that are no longer supported, and failure to apply the latest updates may increase customer's exposure to cyber threats.

To stay informed about product updates, subscribe to the Siemens Industrial Cybersecurity RSS Feed under

https://new.siemens.com/cert.

# 2

## **Digital nameplate**

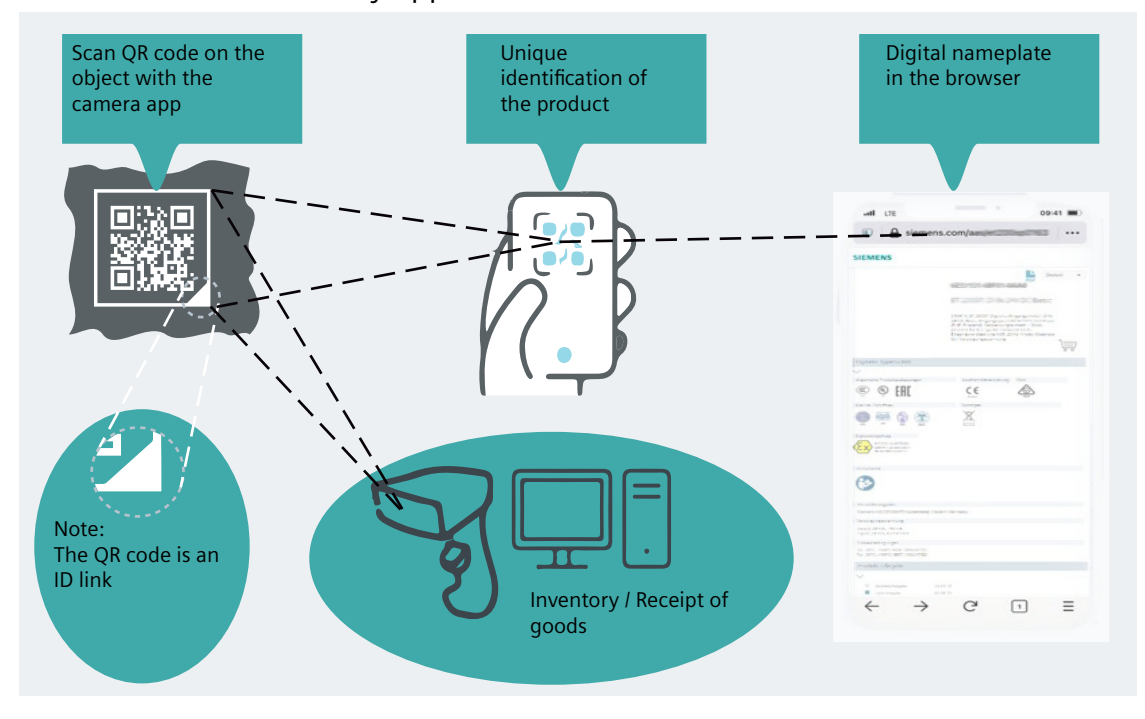

Identification link - easy application

#### QR code

The QR code on the front of this product and on the packaging uniquely identifies the product. The QR code is also an identification link to IEC 61406-1.

If you scan the QR code (e.g. with a smartphone) you directly open the digital nameplate.

#### **Digital nameplate**

The digital nameplate is:

- A contribution from SIEMENS to reduce the CO<sub>2</sub> footprint and to conserve resources.
- The efficient way to access the product information provided on the Internet. This information remains up-to-date over the entire product life cycle. For your plant documentation, you have the option of linking the download or downloading the following information:
  - Technical specifications
  - Certifications and Declaration of Conformity
  - Manufacturer information
  - Product identification
  - User documentation
  - Replacement
  - Responsive web design
  - Other information

## What is a Compact Field Unit?

The SIMATIC Compact Field Unit (CFU) is a field unit for use as an IO device on the PROFINET IO network of an automation system.

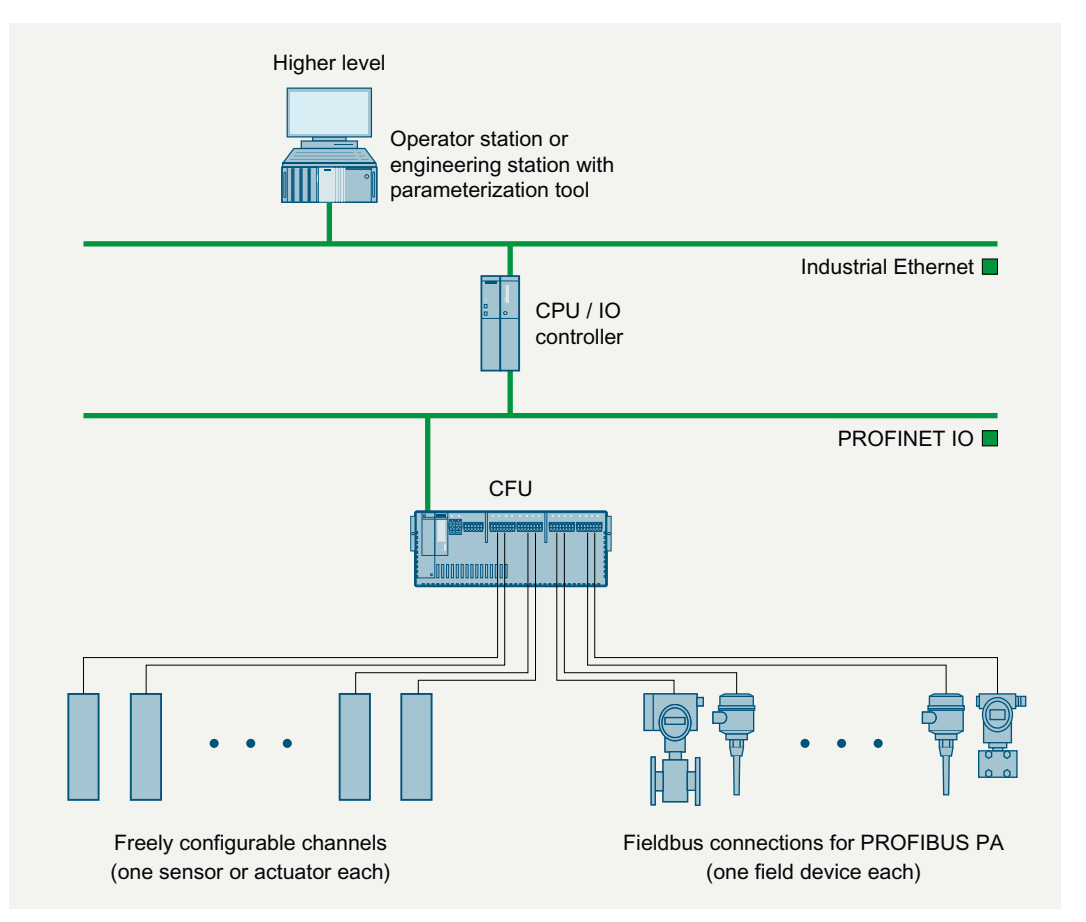

Figure 3-1 Basic integration of a CFU in the automation environment (CFU PA is given as an example here)

- You can find information on the CFU functions in section "Interfaces of the CFU types (Page 36)".
- You can find information on the components required to use a CFU in an automation system in section "Overview of the components (Page 22)".

#### Purpose of the documentation

This documentation provides the information you need to plan, install, wire and commission a Compact Field Unit in automation systems.

#### Validity of the documentation

This documentation is valid for the following products:

| Product                               | Article number     | As of firmware version |
|---------------------------------------|--------------------|------------------------|
| SIMATIC CFU PA                        | 6ES7655-5PX11-1XX0 | V1.2.1                 |
| SIMATIC CFU PA with aluminum housing  | 6ES7655-5PX11-1AX0 | V1.2.1                 |
| SIMATIC CFU DIQ                       | 6ES7655-5PX31-1XX0 | V1.2.1                 |
| SIMATIC CFU DIQ with aluminum housing | 6ES7655-5PX31-1AX0 | V1.2.1                 |

You can find information on the product versions in section "Article numbers (accessories / spare parts) (Page 213)".

This commissioning manual contains a description of the components that was valid at the time the commissioning manual was published. We reserve the right to include product information with information updates with new components and components with a new product status.

#### Basic knowledge required

This commissioning manual requires general knowledge of automation engineering.

Basic knowledge in the following areas is also required:

- Commissioning of electrical components
- Configuring and planning of Ethernet networks and fieldbus systems (PROFINET IO, PROFIBUS PA)
- SIEMENS engineering software (e.g. STEP 7; SIMATIC PDM)

If the Compact Field Unit is to be used in a hazardous area, you require the following additional knowledge:

- Basics of explosion protection
- Identification of explosion-proof devices
- Legal basics of explosion protection

#### **Configuring the Compact Field Unit**

The following table shows the minimum requirements for the configuration of a Compact Field Unit (CFU):

| Type of the CFU    | Freely configurable channels<br>(digital inputs/outputs for sen-<br>sors and actuators)                                                                                                    | Connections for PA field devices                    | Note                                                                                                    |
|--------------------|----------------------------------------------------------------------------------------------------|-----------------------------------------------------|----------------------------------------------------------------------------------------------------|
| SIMATIC CFU PA *)  | <ul> <li>Select one of the following options:</li> <li>SIMATIC PCS 7 as of V9.1 SP2 and Update Collection 5</li> <li>STEP 7 as of V5.6 + Update 2 with HSP278 and HSP285</li> <li>TIA Portal as of V19 and Update 2</li> </ul> | SIMATIC PDM as of V9.3<br>and Fixes with EDD CFU PA | Only field devices with a PROFIBUS PA<br>profile equal to or greater than V3.x can<br>be operated with the Compact Field Unit<br>PA.<br>We recommend "SIMATIC PDM" with<br>EDD CFU PA as the optimal tool for the<br>configuration and diagnostics of connec-<br>ted field devices. |
| SIMATIC CFU DIQ *) | <ul> <li>Select one of the following options:</li> <li>SIMATIC PCS 7 as of V9.1 SP2 and Update Collection 5</li> <li>STEP 7 as of V5.6 + Update 2 with HSP278 and HSP285</li> <li>TIA Portal as of V19 and Update 2</li> </ul> | No                                                  | We recommend "SIMATIC PDM" with<br>EDD CFU DIQ as the ideal tool for config-<br>uring additional diagnostics (e.g. tem-<br>perature warning limits).                                                                                                    |

\*) Applicable to all products with an integrated CFU.

#### Note

#### HUP for SIMATIC CFU

You can find the software packages for supplementing the suitable configuration tools as download on the Internet (<u>https://support.industry.siemens.com/cs/ww/en/view/109749357</u>).

#### Position in the overall information structure

In addition to this commissioning manual, you will need the following manuals, depending on the hardware and software used:

- System and standard functions for S7-300/400 (<u>http://</u> <u>support.industry.siemens.com/cs/ww/en/view/1214574</u>) Reference Manual
- Programming with STEP 7 (<u>http://support.industry.siemens.com/cs/ww/en/view/18652056</u>) manual
- Configuring hardware and connections with STEP 7 (<u>http://support.industry.siemens.com/cs/ww/en/view/18652631</u>) manual
- SIMATIC PROFINET system description (<u>http://support.industry.siemens.com/cs/ww/en/view/19292127</u>) System Manual
- SIMATIC NET Industrial Ethernet / PROFINET Industrial Ethernet (<u>http://</u> <u>support.industry.siemens.com/cs/ww/en/view/27069465</u>) manual

- SIMATIC PDM (<u>http://support.industry.siemens.com/cs/ww/en/view/109482406</u>) manual
- SIMATIC Principles of Explosion Protection (<u>https://support.industry.siemens.com/cs/ww/en/</u> view/12521844) manual

You can find information on explosion protection in the corresponding directives and standards.

#### Using documentation, app and PUD manager

Documentation updates and CFU product information can be found on the CFU on the Internet (<u>https://support.industry.siemens.com/cs/ww/en/view/109749357</u>).

Information on the app and its download is available on the internet (see section "2D Matrix code (QR code / EAN code) (Page 28)").

When using the PUD Manager to display the online help, you can integrate the appropriate documentation into your downloaded help files. Information about the PUD Manager can be found in the corresponding FAQ (<u>https://support.industry.siemens.com/cs/ww/en/view/109748882</u>).

#### Conventions

The following terms are used as synonyms in this document:

| Term in the<br>manual                   | Synonyms                 | Notes                                                                                                    |
|-----------------------------------------|--------------------------|----------------------------------------------------------------------------------------------------|
| CFU                                     | Compact Field Unit       | Applies, if not otherwise specified, to all types of SIMATIC CFU described in this manual.                                                                                 |
| CFU PA                                  | Compact Field Unit PA    | This applies to the product SIMATIC CFU PA unless otherwise specified.                                                                                                    |
|                                         |                          | If the section name or a paragraph starts with "CFU PA:", the content is relevant exclusively for SIMATIC CFU PA, even if only CFU is in this part of the documentation.   |
| CFU DIQ                                 | Compact Field Unit DIQ   | This applies to the product SIMATIC CFU DIQ unless otherwise specified.                                                                                                    |
|                                         |                          | If the section name or a paragraph starts with "CFU DIQ:", the content is relevant exclusively for SIMATIC CFU DIQ, even if only CFU is in this part of the documentation. |
| Fieldbus                                | PROFIBUS PA              | Applies, if not otherwise specified, to the PROFIBUS PA as fieldbus of the SI-MATIC CFU PA.                                                                                |
| Fieldbus connec-<br>tion                | Port or spur line        | The interface or spur line to a PROFIBUS PA field device on the SIMATIC CFU PA.                                                                                            |
| SIMATIC CFU<br>with aluminum<br>housing | SIMATIC CFU with housing | Applies, if not otherwise specified, to the CFU products with aluminum hous-<br>ing.                                                                                       |

Observe the notes that are marked as follows:

#### Note

A note contains important information about the product described, about handling the product or about a specific section of the documentation that requires particular attention.

#### **Recycling and disposal**

The described components are ecologically compatible, and thus suitable for recycling. For environmentally sound recycling and disposal of your old devices please contact a certified disposal service company for electronic scrap.

#### Changes compared to the previous version

The following is an overview of the key changes in the documentation compared to the previous version:

As of SIMATIC CFU firmware V2.0:

- SIMATIC CFU PA support PA Profile 4.x
- Humidity measurement (SIMATIC CFU DIQ)
- Saving service data
- Configurable Reset button
- Write protection (PDM)
- Time synchronization by means of SIMATIC method
- Number of service interfaces increased

As of SIMATIC CFU firmware V1.2:

- SIMATIC CFU DIQ available Digital version with 16 digital inputs and outputs (without fieldbus connections)
- "Counter" and "Frequency measurement" operating modes for digital inputs (CFU PA: Channel 0; CFU DIQ: Channel 0 and channel 1)
- Actuator shutdown

As of CFU firmware V1.1:

- Service interface for field devices
- Setting the fieldbus connections is simplified by using the freeze function
- Field device name can be adjusted via the commissioning wizard
- Manual integration of a field device is possible

#### **Additional support**

- You can reach the Technical Support for all the Industry Automation products via the Web form for the Support Request (<u>http://support.industry.siemens.com/My/ww/en/requests</u>).
- Should you have any questions on the products described in this documentation for which you cannot find any answers here, contact your Siemens representative: Representatives and offices (<u>http://</u> <u>support.industry.siemens.com/aspa\_app/</u>)
- The technical documentation for the various SIMATIC products and systems is available on the Internet (<u>http://support.industry.siemens.com/My/ww/en/requests</u>).

- You can find the online catalog and online ordering system on the Internet (<u>http://www.siemens.com/automation/mall</u>).
- You can obtain access to product-related information after entering the article number on the Internet (<u>https://www.industry-mobile-support.siemens-info.com/#/en/search/product/6ES7655</u>).

## 4.1 Inclusion in the automation environment

#### Basic integration of a CFU in the automation environment

The following figure demonstrates the basic integration of a CFU in the automation environment using the example of a CFU PA.

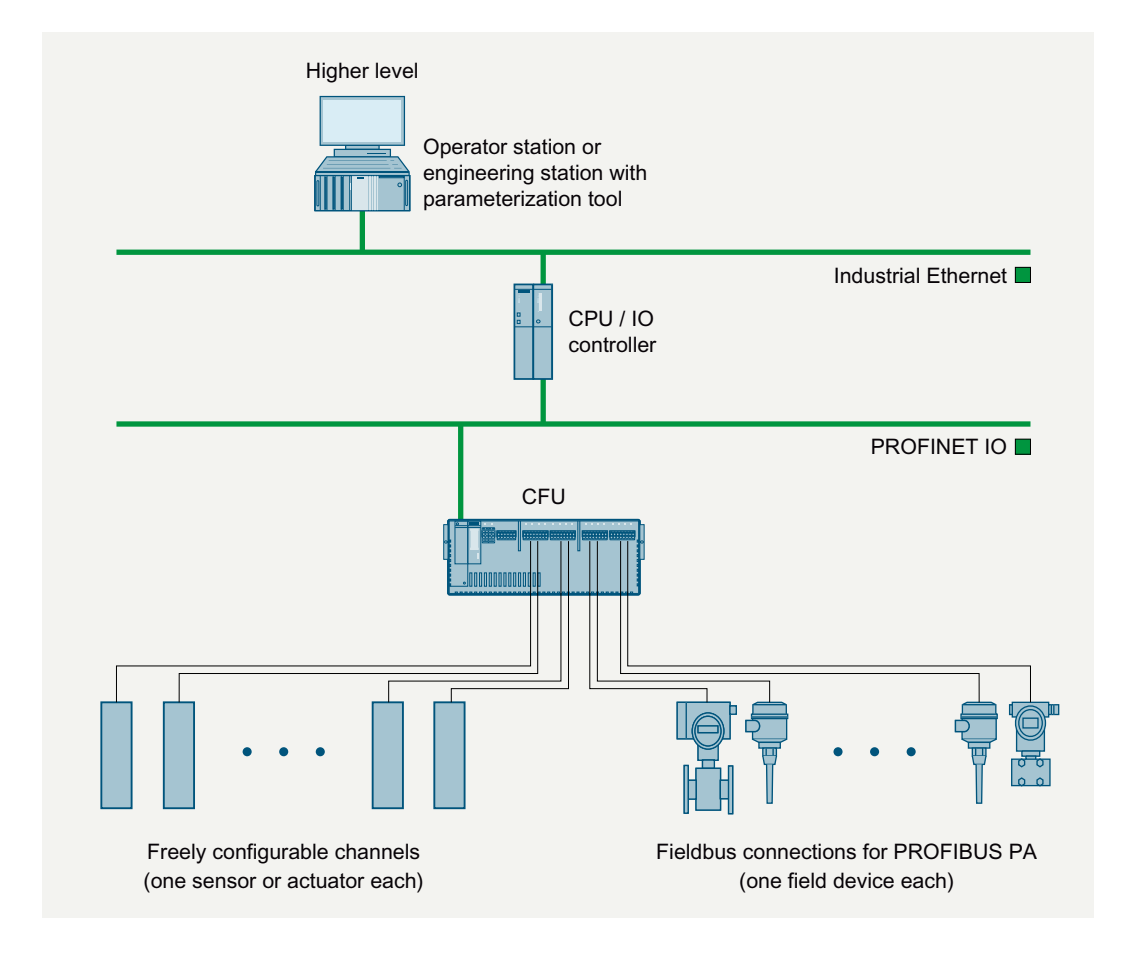

#### Distributed I/O devices - field of use

When structuring a system the inputs and outputs from or to the process are often integrated centrally into the automation system.

In the case of large distances of the inputs and outputs from the automation system the wiring can become very extensive and unstructured. Electromagnetic interferences can impair the reliability. The flexibility of a central installation is also limited.

4.2 Overview of the components

The use of distributed I/Os is suitable for such systems:

- The automation system is located at a central position.
- The I/O devices (inputs and outputs) operate decentrally on site.
- CFU PA: The CFU with its integrated BusLink between PROFINET IO and PROFIBUS PA enables decentralized connection of PA field devices to the CPU of the automation system.

#### 4.2 Overview of the components

#### Basic components of CFU types

The following basic components are available for the CFU types:

- CFU types
  - Overview of CFU PA (Page 23)
  - Overview of CFU DIQ (Page 24)
- Mounting rail (Page 25)
- BusAdapter (Page 25)

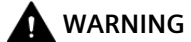

#### **Open equipment**

The CFU is open equipment. This means that it may only be installed in housings, cabinets or in electrical equipment rooms. These may only be accessible via keys or a tool. The housings, cabinets or electrical equipment rooms may only be accessed by instructed or approved personnel.

#### More information

Article numbers of these and other components are available in section "Article numbers (accessories / spare parts) (Page 213)".

#### 4.2.1 Overview of CFU PA

The following information is valid for all types of CFU PA.

| Table 4-1 | CFU PA (art | ticle numbers: | 6ES7655-5PX11- | 1XX0, | 6ES7655-5PX1 | 1-1AX0) |
|-----------|-------------|----------------|----------------|-------|--------------|---------|
|           | •           |                |                |       |              |         |

|     | Function                                                                                          | Figure                       |
|-----|---------------------------------------------------------------------------------------------------|------------------------------|
| Th  | e CFU PA:                                                                                         |                              |
| •   | Integrate the CFU PA in the automation system as an IO device on PROFINET IO.                     |                              |
| •   | Interfaces:                                                                                       |                              |
|     | <ul> <li>8 fieldbus connections for each field device on PROFIBUS PA (FIELD-<br/>BUS).</li> </ul> | CFU PA                       |
|     | <ul> <li>8 freely configurable channels (DIQ).</li> </ul>                                         |                              |
| •   | LED displays at the interface dome indicate the device status.                                    |                              |
| •   | The LED display on the channels shows the individual channel value/chan-<br>nel state.            |                              |
| Su  | pplementary information:                                                                          |                              |
| •   | Section "Interfaces of the CFU PA (Page 36)"                                                      |                              |
| •   | Section "Diagnostics via LED displays (Page 119)"                                                 |                              |
| In  | the aluminum housing, the housing lid (on the right, not shown) has an                            |                              |
| ins | spection window in the interface dome area.                                                       |                              |
|     |                                                                                                   | CFU PA with aluminum housing |

#### **Terminal set required**

You need an approved terminal set to operate the CFU PA.

| Type and use                                               |   | Area     | Connection  |
|------------------------------------------------------------|---|----------|-------------|
| 2-pin double terminals for connection of power supply (PS) |   | 24 V DC  | X80 and X81 |
| 6-pin terminals for reference potential (ground)           |   | GND      | X82         |
| 8-pin terminals                                            |   | DIQ      | X10 and X11 |
| for connecting sensors and/or actuators                    | 2 | FIELDBUS | X1 and X2   |
| for connecting field devices                               |   |          |             |

4.2 Overview of the components

#### 4.2.2 Overview of CFU DIQ

The following information is valid for all types of CFU DIQ.

| Table 4 2 | CELL DIO (articla numb   | AND A CONCEPTION AND A CONCEPTION AND A | ALCOVER EDVOL 14VO  |
|-----------|--------------------------|----------------------------------------------------------------------------------------------------|---------------------|
| Table 4-2 | CFU DIQ (al ticle fluint | Jels. 0E3/0JJ-JFA31-1AA0,                                                                                                    | 0E37033-3FA31-1AA0) |

| Function                                                                                                    | Figure                        |
|----------------------------------------------------------------------------------------------------|-------------------------------|
| <ul> <li>The CFU DIQ:</li> <li>Integrate the CFU DIQ in the automation system as an IO device on PRO-<br/>FINET IO.</li> <li>The CFU DIQ has the following interfaces:</li> </ul> |                               |
| <ul> <li>The CFO DIQ has the following interfaces:</li> <li>16 freely configurable channels (DIQ).</li> </ul>                                                                     |                               |
| LED displays at the interface dome indicate the device status.                                                                                                    | CFU DIQ                       |
| • The LED display on the channels shows the individual channel value/chan-<br>nel state.                                                                                          | a<br>0                        |
| Supplementary information:                                                                                                    |                               |
| • Section "Interfaces of the CFU DIQ (Page 37)"                                                                                                    |                               |
| Section "Diagnostics via LED displays (Page 119)"                                                                                                    |                               |
| In the aluminum housing, the housing lid (on the right, not shown) has an inspection window in the interface dome area.                                                           |                               |
|                                                                                                    | CFU DIQ with aluminum housing |

#### Terminal set required

You need an approved terminal set to operate the CFU DIQ.

| Type and use                                               | Quantity | Area    | Connection  |
|------------------------------------------------------------|----------|---------|-------------|
| 2-pin double terminals for connection of power supply (PS) | 2        | 24 V DC | X80 and X81 |
| 6-pin terminals for reference potential (ground)           | 1        | GND     | X82         |
| 8-pin terminals for connecting sensors and/or actuators    | 4        | DIQ     | X10 to X13  |

#### 4.2.3 Mounting rail

The mounting rail can be used for all CFU types.

Table 4-3 Mounting rail

| Function                                                                                | Figure |
|-----------------------------------------------------------------------------------------|--------|
| The mounting rail is the component on which the CFU is fastened.                        |        |
| Types: DIN rail TH 35 in accordance with EN 60715                                       |        |
| The article number can be found in section "Article numbers (accessories / spare parts) |        |
| (Page 213)".                                                                            |        |

#### 4.2.4 BusAdapter

You can use the BusAdapters for the following CFU types:

- CFU DIQ
- CFU PA

#### Table 4-4 BusAdapter

| Function                                                                                                    | Figure |  |
|----------------------------------------------------------------------------------------------------|--------|--|
| The BusAdapters give you flexibility in selection of the connection technology for PROFINET IO.<br>The figure shows some typical device implementations of the BusAdapter.<br>There are BusAdapters for pre-fabricated specific bus cables and BusAdapters for special media |        |  |
| (fiber-optic cable, electrically conductive cables).<br>Each BusAdapter has two PROFINET IO connectors.                                                                                                    |        |  |
| The approved BusAdapter variants can be found in section "Article numbers (accessories / spare parts) (Page 213)".                                                                                                    |        |  |

4.3 Front view of the CFU

#### 4.3 Front view of the CFU

#### Front view of the CFU PA

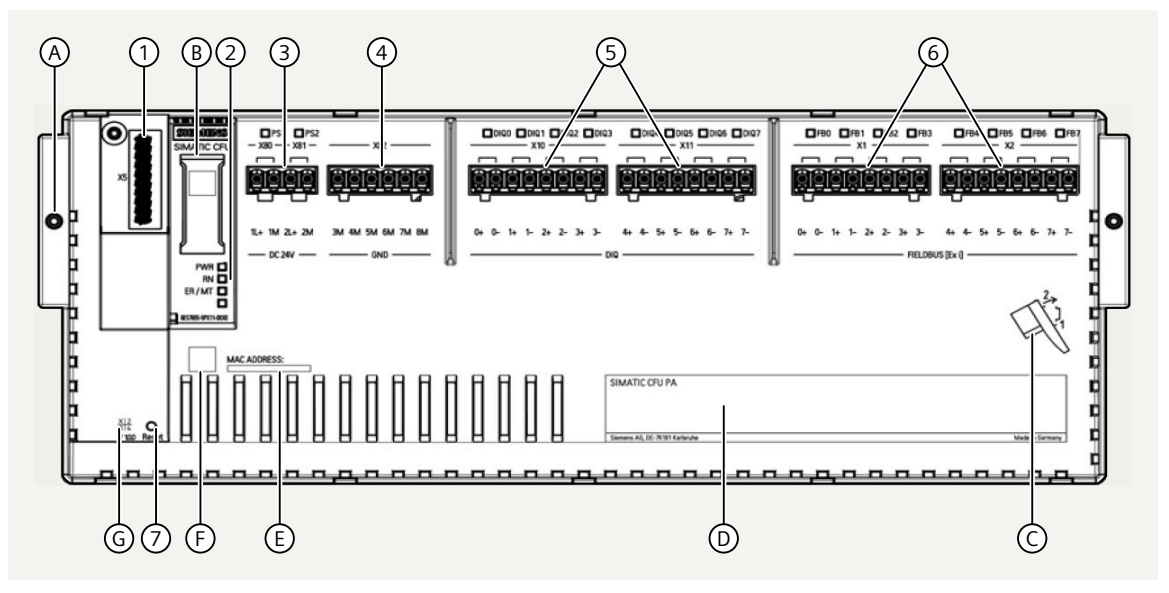

Connections

**Connections for** 

channels DIQ<n>

field device each

freely configurable

#### **Functional elements**

- Slot X5: Connection for a BusAdapter 1
- 2 Diagnostic LED on interface dome
- 3 Slots X80 and X81: 24 V DC; power supply PS1/PS2 (redundant connection possible)
- 4 Slot X82: GND: Connections for reference potential (ground)
- 5 Slot X10/X11: DIQ; Connections of freely configurable channels DIQ<n>
- Slot X1/X2: FIELDBUS; connections for one field device each. 6
- 7 Reset: Restore delivery state - reset to factory settings

#### Additional elements

- Locking the CFU on the mounting rail А
- Labeling strips on interface dome В
- С Assembly instruction (latch onto the mounting rail from below)
- D Nameplate
- Е MAC address
- F 2D matrix code (QR code / EAN code)
- G Product version

#### Wiring

#### Signal line

- <n>+ signal line
- <n>- signal line

Connections for one Spur line (FB<n> with automatic bus termination)

- <n>+ data cable (red)
- <n>- data cable (green)

4.3 Front view of the CFU

#### Front view of the CFU DIQ

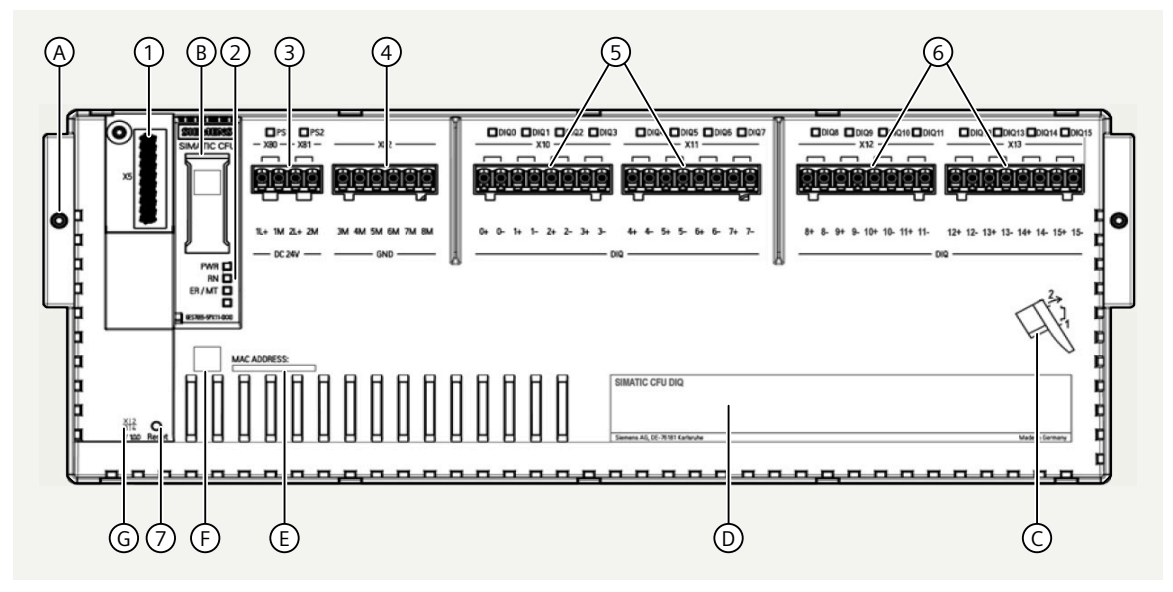

#### **Functional elements**

- 1 Slot X5: Connection for a BusAdapter
- 2 Diagnostic LED on interface dome
- 3 Slots X80 and X81: 24 V DC; power supply PS1/PS2 (redundant connection possible)
- 4 Slot X82: GND: Connections for reference potential (ground)
- 5 Slot X10/X11: DIQ; Connections of freely configurable channels DIQ<n>
- 6 Slot X12/X13: DIQ; Connections of freely configurable channels DIQ<n>
- 7 Reset: Restore delivery state reset to factory settings

| Addi | tional elements                               | Connections            | Wiring                 |
|------|-----------------------------------------------|------------------------|------------------------|
| А    | Locking the CFU on the mounting rail          | <b>Connections for</b> | Signal line            |
| В    | Labeling strips on interface dome             | freely configurable    | • <n>+ signal line</n> |
| С    | Assembly instruction (latch onto the mounting | channels DIQ <n></n>   | • <n>- signal line</n> |

- rail from below) D Nameplate
- E MAC address
- F 2D matrix code (QR code / EAN code)
- G Product version

#### More information

- Section "Functions of the CFU types (Page 39)"
- Section "CFU DIQ: Terminal assignment (Page 215)"
- Section "CFU PA: Terminal assignment (Page 215)"
- Section "Connecting the power supply to the CFU (Page 66)"
- Section "Connecting the PROFIBUS PA field device (Page 71)"

4.4 2D Matrix code (QR code / EAN code)

- Section "Connecting cable shields of the PROFIBUS PA cables to CFU in aluminum housing (Page 159)"
- Section "Connecting digital sensor or actuator to the DIQ channel (Page 72)"
- Section "2D Matrix code (QR code / EAN code) (Page 28)"
- Reset: You can find information on this in section "Restoring the state of delivery (Page 141)".

#### 4.4 2D Matrix code (QR code / EAN code)

The 2D matrix code on the product is a coded representation of the product-specific article number.

#### Access to product-related information

For reading the 2D matrix code, SIEMENS offers an app for mobile use. Information about the app and the download can be found on the Internet: "Mobile use via app (<u>https://support.industry.siemens.com/cs/ww/en/sc/2067</u>)".

The app provides direct access to the technical forum and product-related posts, such as:

- FAQs
- Application examples
- Manuals
- Certificates
- Product notices

## System planning

#### 5.1 Useful information

#### 5.1.1 Rules for the operation

#### Topology

• PROFINET IO

On the PROFINET IO, you can integrate the CFU in the following structures: Line, star and ring topology (MRP), as well as PROFINET system redundancy (S2): Max. number of nodes: 256

- Freely configurable channels (DIQ) The following configuration is possible at digital inputs/outputs: Line topology (per channel "DIQ; DIQ<n>": 1 sensor or 1 actuator)
- **CFU PA:**PROFIBUS PA The following configuration is possible at PROFIBUS PA connections: Line topology (per fieldbus connection "FIELDBUS; FB<n>": 1 field device)

#### Distances

The permissible distance between the bus nodes depends on the type of connection:

- Fiber-optic cable: Up to 3000 m
- RJ45 / Fast Connect: Up to 100 m
- VD BusAdapter: Up to 500 m

5.1 Useful information

#### Dependency on the ambient temperature

#### Load current

The load current is the sum of the currents of the encoder supplies "DI" and the outputs "DQ". The total permissible load current of all freely configurable channels of a CFU depends on the ambient temperature and mounting position.

You can find information on this in section "Mechanical and climatic ambient conditions for operation (Page 183)".

#### Cable temperature

You can find information on this in section "Mechanical and climatic ambient conditions for operation (Page 183)".

BusAdapter

Ensure that the BusAdapter is suitable for use at the respective ambient temperature. You can find information about this in the documentation "SIMATIC; Distributed I/O; BusAdapters for Distributed I/O (<u>https://support.industry.siemens.com/cs/de/en/view/109804897</u>)".

#### Note

#### **Configuring messages**

You can configure alarms for monitoring power supply and electronics temperature in the "CFU Configuration; Commissioning Wizard" dialog of SIMATIC PDM.

You can find information on this in section "Using the wizard for CFU configuration (Page 84)".

#### Installing the enclosure outdoors

Take the following additional protective measures depending on the environment of the installation location:

- Avoid subjecting the enclosure permanently to precipitation (for example, snow).
- Direct sunlight can cause excessive temperatures in the enclosure. Avoid overheating by providing additional protective measures, for example, through suitable roofing.
- Note that opening the housing at ambient temperatures below 0 °C can damage the seal as a result of freezing.
- Before use in aggressive environmental conditions, ensure that the suitability of the materials is confirmed (relates to, for example, fixing, housing and cables).

#### More information

- You can find information about the technical specifications in section "Technical specifications (Page 165)".
- Section "Use in hazardous areas (Page 31)"
- Section "Connecting the power supply to the CFU (Page 66)"

#### See also

Connecting (Page 65)

#### 5.1.2 System change during operation

During operation of the CFU, you can carry out the following functions:

- Adding components
- Replacing components
- Deleting components
- Changing parameters Parameters that you can set in HW Config.

#### **Requirement for configuring**

The required device description is installed.

Information about installation with the Device Integration Manager is available in the help for SIMATIC PDM.

#### **Basic procedure**

You can find more information on the procedure in section "Servicing and maintenance (Page 129)".

#### More information

Refer to section "Use in hazardous areas (Page 31)".

#### 5.1.3 Use in hazardous areas

Hazardous areas are classified into zones. The zones are distinguished according to the probability of the existence of an explosive atmosphere.

#### 🛕 WARNING

#### Open equipment

The CFU is open equipment. This means that it may only be installed in housings, cabinets or in electrical equipment rooms. These may only be accessible via keys or a tool. The housings, cabinets or electrical equipment rooms may only be accessed by instructed or approved personnel.

5.1 Useful information

#### **Useful information**

Deployment zones of the CFU types (Page 32)

Use in hazardous areas (Page 33)

Installation work in hazardous areas (Page 34)

#### More information

- The product information is made available with the product or on the Internet under specification of the article number: Service & Support (<u>https://</u> <u>support.industry.siemens.com/cs/us/en/</u>).
- For more information, refer to the Fundamentals of Explosion Protection (<u>https://support.industry.siemens.com/cs/ww/en/view/12521844</u>) system manual.
- Section "Compact Field Unit in the housing for use in a hazardous area (Page 145)"

#### 5.1.3.1 Deployment zones of the CFU types

#### Deployment zones of the CFU types

#### 

Danger of explosion by working in hazardous areas of Zones 2/22.

When maintaining electrical equipment in hazardous areas, observe the national regulations and applicable standards EN 60079-17.

When the CFU has been switched on, it is not allowed to open the aluminum housing of the CFU within an explosive atmosphere.

#### 

#### Use in hazardous areas

• All CFU with aluminum housing can be used as bus nodes in Zone 2 and Zone 22 hazardous areas.

Products:

- Compact Field Unit PA with aluminum housing
- Compact Field Unit DIQ with aluminum housing

Read the information on approval in the product information.

The table shows if it is permitted to operate a CFU in the hazardous area.

| CFU type | Safe area or Zone 2: | Zone 22 | Zone 1/21 | Zone 0/20 |
|----------|----------------------|---------|-----------|-----------|
| CFU PA   | Yes                  | Yes *)  | No        | No        |
| CFU DIQ  | Yes                  | Yes *)  | No        | No        |

 Table 5-1
 Deployment zone of the CFU types in hazardous areas

<sup>\*)</sup> In this zone, only the CFU with aluminum housing is permitted.

#### CFU PA: Intrinsic safety of the CFU

The following degrees of protection are supported:

| Fieldbus connections of the CFU | Design                        |
|---------------------------------|-------------------------------|
| CFU PA                          | With type of protection Ex ic |

It is not permissible to operate field devices with different types of protection on a CFU.

You can find more information on intrinsic safety in the product information:

#### Labeling of the CFU

The CFU is equipped with markings for the hazardous area. These markings indicate in which explosion-prone environments the equipment can be used.

#### Certificates for the CFU

The EU prototype test certificate and the EU certificates of conformity for the CFU are available under Service & Support on the Internet.

#### 5.1.3.2 Use in hazardous areas

#### 

#### Open equipment

The CFU is open equipment. This means that it may only be installed in housings, cabinets or in electrical equipment rooms. These may only be accessible via keys or a tool. The housings, cabinets or electrical equipment rooms may only be accessed by instructed or approved personnel.

5.1 Useful information

#### CFU PA: Intrinsic safety of the CFU at the fieldbus connections

The CFU limits the energy on the fieldbus line to the intrinsically safe PA field devices and electrically isolates them from the live parts of the CFU (for example, power supply).

| Fieldbus connections of the CFU | Design                                               |
|---------------------------------|------------------------------------------------------|
| CFU PA                          | Ex ic type of connection for PROFIBUS PA connections |

You can find more information on intrinsic safety in the product information:

#### More information

- The product information is made available with the product or on the Internet under specification of the article number: Service & Support (<u>https://</u>support.industry.siemens.com/cs/us/en/).
- Section "Compact Field Unit in the housing for use in a hazardous area (Page 145)"
- Section "Technical specifications (Page 165)"

#### See also

Technical specifications of the CFU PA with aluminum housing (Page 194) Technical specifications of the CFU DIQ with aluminum housing (Page 206)

#### 5.1.3.3 Installation work in hazardous areas

#### Installation work

- Connecting and disconnecting the cables to the CFU during operation
- Working on the housing

#### Connecting and disconnecting the cables to the CFU during operation

## **DANGER**

#### **Explosion hazard**

It is forbidden to open the housing during operation in **Zone 22** hazardous areas.

Disconnect the CFU from the power supply before starting work.

5.1 Useful information

#### **DANGER**

#### **Explosion hazard**

In **Zone 2** hazardous areas, it is forbidden to connect or disconnect the following cables to/from the CFU during operation:

- Power supply/Open power supply connection cover
- PROFINET cables, except fiber-optic cables (PROFINET connection of the CFU)
- Freely configurable channels

Disconnect the CFU from the power before carrying out work on these cables.

#### Hazardous area - Zone 2:

CFU PA: The fieldbus connections are implemented as intrinsically-safe connections (Ex ic) and may be inserted or removed during operation.

Requirements for connecting and disconnecting non-intrinsically safe power circuits:

- The atmosphere is not explosive. or
- You have ensured that the CFU is disconnected from the power supply.

#### Sealing the housing

#### DANGER

#### **Explosion hazard**

Cable glands ensure sealing between the cables and the housing.

Make sure that strain relief is available for all cables before they are inserted into the housing.

- Only permanently installed cables and lines may be inserted.
- Strain on the CFU cable glands can affect the degree of protection and is not permitted. The operator has to ensure the appropriate strain relief.
- Cable glands do not serve as strain relief.

### 

#### Equipment protection type

The device protection type is only guaranteed if the housing is closed.

- The cover must be mounted; necessary cable glands must be mounted with proper tightening torque.
- Unused openings for cable glands must be closed.

5.2 Interfaces of the CFU types

#### 

#### Seal protection

Contamination or cable residues may lead to malfunctions or short circuits. Before mounting, check the housing, the seals on the cover, the cable glands, the screw plugs and the pressure compensation element.

- Ensure that all components are undamaged and clean.
- Ensure that all components are correctly seated before and after mounting.
- Tighten screws and cable glands to the correct tightening torque. See section "Tools and tightening torques (Page 217)".

A CFU with aluminum housing contains cable glands. Ensure that the cable glands fit the cable cross-section.

You can find more information in the following sections:

- Section "Technical specifications of the CFU PA with aluminum housing (Page 194)"
- Section "Technical specifications of the CFU DIQ with aluminum housing (Page 206)"
- For cable inlets with Ex tc or Ex tb protection class, make sure that the seals are approved for the temperature range used.
- It is possible to install specially certified cable and conductor glands, as well as blanking and sealing plugs.

#### 5.1.4 PROFIBUS PA connectors: Voltage relationships (galvanic isolation)

CFU PA:

There is galvanic isolation between the fieldbus and all other circuit components of the CFU (see section "Technical specifications (Page 165)").

#### 5.2 Interfaces of the CFU types

#### 5.2.1 Interfaces of the CFU PA

The CFU is an IO device on the higher-level PROFINET IO system.
## Interfaces

| Interface                                                                                                 | Quantity                    | Supplementary note                                                                                                    |  |
|----------------------------------------------------------------------------------------------------|-----------------------------|----------------------------------------------------------------------------------------------------|--|
| Interfaces for bus systems:                                                                               |                             |                                                                                                    |  |
| PROFINET IO                                                                                               | 1 connection                | BusAdapter with 2 ports (X1) for redundant connection to PROFINET IO or forwarding the PROFINET IO.                                                                        |  |
|                                                                                                    |                             | Redundant connection is possible:                                                                                                    |  |
|                                                                                                    |                             | Media redundancy (MRP)                                                                                                    |  |
|                                                                                                    |                             | Singular system redundancy (S2)                                                                                                    |  |
|                                                                                                    |                             | The approved BusAdapter variants for connecting the CFU to PROFINET IO are listed in section "Article numbers (accessories / spare parts) (Page 213)".                     |  |
| PROFIBUS PA                                                                                               | 8 fieldbus connections      | One field device per connection (FB <n>).</n>                                                                                                    |  |
| X1/X2                                                                                                    | FIELDBUS (FB <n>)</n>       | Maximum current per connection/channel: 40 mA                                                                                                    |  |
| Channels (freely co                                                                                       | onfigurable: Digital inputs | s / outputs)                                                                                                    |  |
| Channel                                                                                                   | Max. 8 channels             | • Input voltage: Max. 30 V                                                                                                    |  |
| configured as in-<br>put                                                                                  | DIQ (DIQ <n>)</n>           | <ul> <li>Integrated encoder supply<br/>Maximum current per channel: 500 mA</li> </ul>                                                                                      |  |
| X10/X11                                                                                                   |                             | <ul> <li>Channel 0 (with "Counter" submodule):<br/>"Counter" and "Frequency measurement" operating<br/>modes</li> </ul>                                                    |  |
| Channel                                                                                                   | Max. 8 channels             | • Signal voltage: Max. 30 V                                                                                                    |  |
| configured as                                                                                             | DIQ (DIQ <n>)</n>           | Maximum current per channel: 500 mA                                                                                                    |  |
| output<br>X10/X11                                                                                         |                             | <b>Note:</b> The parallel connection of the DQ channels is impermissible. A DQ channel can be used as comparison value, for example for the "Count" function at the input. |  |
| Power supply PSx                                                                                          |                             |                                                                                                    |  |
| 24 V terminal <b>PSx</b>                                                                                  |                             | Redundant supply possible                                                                                                    |  |
| X80/X81                                                                                                   |                             |                                                                                                    |  |
| Connection for ref-<br>erence potential<br>(ground)6 connections for ref-<br>erence potential<br>(ground) |                             | For optional connection of a sensor to ground.                                                                                                    |  |

## More information

Section "Technical specifications (Page 165)"

# 5.2.2 Interfaces of the CFU DIQ

The CFU is an IO device on the higher-level PROFINET IO system.

## System planning

5.2 Interfaces of the CFU types

## Interfaces

The CFU DIQ has the following interfaces:

| Ir                       | nterface                                               | Quantity                                               | Supplementary note                                                                                                    |  |
|--------------------------|--------------------------------------------------------|--------------------------------------------------------|----------------------------------------------------------------------------------------------------|--|
| Ir                       | Interfaces for bus systems:                            |                                                        |                                                                                                    |  |
| PROFINET IO 1 connection |                                                        | 1 connection                                           | BusAdapter with 2 ports (X1) for redundant connection to PROFINET IO or forwarding the PROFINET IO.                                                    |  |
|                          |                                                        |                                                        | Redundant connection is possible:                                                                                                    |  |
|                          |                                                        |                                                        | Media redundancy (MRP)                                                                                                    |  |
|                          |                                                        |                                                        | Singular system redundancy (S2)                                                                                                    |  |
|                          |                                                        |                                                        | The approved BusAdapter variants for connecting the CFU to PROFINET IO are listed in section "Article numbers (accessories / spare parts) (Page 213)". |  |
| С                        | hannels (freely co                                     | onfigurable: Digital inputs                            | s / outputs)                                                                                                    |  |
|                          | Channel                                                | Max. 16 channels                                       | Input voltage max. 30 V                                                                                                    |  |
|                          | configured as in-<br>put                               | DIQ (DIQ <n>)</n>                                      | <ul> <li>Integrated encoder supply<br/>Maximum current per channel: 500 mA</li> </ul>                                                                  |  |
|                          | X10/X11                                                |                                                        | <ul> <li>Channel 0 and Channel 1 (with "Counter" submodule):</li> <li>"Counter" and "Frequency measurement" operating modes</li> </ul>                 |  |
|                          | Channel                                                | Max. 16 channels                                       | Signal voltage max. 30 V                                                                                                    |  |
|                          | configured as                                          | DIQ (DIQ <n>)</n>                                      | Maximum current per channel: 500 mA                                                                                                    |  |
|                          | output<br>X10/X11                                      |                                                        | <b>Note:</b> The parallel connection of the DQ channels is impermissible.                                                                              |  |
|                          |                                                        |                                                        | Free channel possible as output for the comparison value status (when using the "Counting" function).                                                  |  |
| Power supply PSx         |                                                        |                                                        |                                                                                                    |  |
| 24 V terminal PSx        |                                                        | PSx                                                    | Redundant supply possible                                                                                                    |  |
| X80/X81                  |                                                        |                                                        |                                                                                                    |  |
| C<br>e<br>(@<br>X        | onnection for ref-<br>rence potential<br>ground)<br>82 | 6 connections for ref-<br>erence potential<br>(ground) | For optional connection of a sensor to ground.                                                                                                    |  |

# More information

• Section "Technical specifications (Page 165)"

# **Functions**

# 6.1 Functions of the CFU types

The functions described below are not available for all CFU types or on all channels.

## **Functions on CFU types**

Table 6-1Functions of DIQ channels

| Function                    | CFU PA         | CFU DIQ                  |
|-----------------------------|----------------|--------------------------|
| DIQ channel (Page 39)       | YES            | YES                      |
| Actuator shutdown (Page 40) | YES            | YES                      |
| Counting (Page 43)          | Only channel 0 | Only channels 0<br>and 1 |
| Measure frequency (Page 51) | Only channel 0 | Only channels 0<br>and 1 |

#### Table 6-2 Functions of PA channels

| Function                                                     | CFU PA              |
|--------------------------------------------------------------|---------------------|
| PROFIBUS PA channel (Page 52)                                | YES                 |
| Function of the PROFIBUS PA channels (fieldbus FB) (Page 52) | YES                 |
| PA profiles for field devices on PROFIBUS PA (Page 53)       | YES                 |
| IO and "Selected IO" for field devices (Page 53)             | YES                 |
| Service port (Page 54)                                       | Up to 4 PA channels |

# 6.2 Functions of DIQ channels

## 6.2.1 DIQ channel

## DIQ

If there are freely configurable DIQ channels on a CFU, the switchover between digital input and digital output is configurable on these channels.

## **Digital input**

Encoders that are supplied via the CFU can be connected to a CFU.

#### Functions

6.2 Functions of DIQ channels

## **Digital output**

Actuators that are supplied via the CFU can be connected to a CFU.

#### See also

Actuator shutdown (Page 40)

## 6.2.2 Actuator shutdown

#### Actuator shutdown

The actuator shutdown is a function that allows digital outputs DQ to be set to a digital low level via a monitoring channel (DI channel) of the CFU. This is done directly by the CFU without coordination or time delay through the CPU.

#### Actuator shutdown in the CFU

The actuator shutdown of the CFU uses a monitoring channel (DI channel) to rapidly set all the digital outputs to a digital low level.

When the actuator shutdown shuts down the digital outputs, the CFU generates a diagnostic interrupt.

CFU PA: The function has no effects on the PROFIBUS PA channels (FB<n>).

#### Note

#### Connection to the CPU

Actuator shutdown takes effect independently of the connection to the CPU (STOP/RUN, connection interrupted) and the configured substitute values.

#### "Monitoring channel" parameter

Selection of the monitoring channel used to control the digital outputs.

- None
- Channel 0
- Channel 1
- ...
- Channel n

Ensure that the selected channel is activated and is the "Digital input" type.

#### "Switch off at signal level" parameter

Selection of the signal level at which the function acts on the digital outputs.

Settings:

- High
- Low

## Substitute values

#### Note Substitute values

While the selected signal level is pending on the channel for the actuator disconnection, substitute values are also set to low level by the actuator disconnection.

## Configuring an actuator shutdown

- 1. Open HW Config.
- 2. Select the CFU.
- 3. In the index list, double-click the "DIQ" slot. The "Properties - DIQ..." dialog box opens.
- 4. In the "Parameters" tab, select the submenu "Actuator shutdown" and configure a monitoring channel and the signal level for the shutdown.

#### Shutdown time

The maximum shutdown time is 10 ms.

## 6.2.3 "Counter" and "Frequency measurement" operating modes

#### Operating modes for selected digital inputs

You can activate the following functions for selected digital inputs depending on the CFU type:

- "Counter" operating mode
- "Frequency measurement" operating mode

Both operating modes are based on counting detected pulses.

The function of the DI channel is processed independently of the operating mode.

You can find information on the digital inputs in the following sections:

- Section "Interfaces of the CFU PA (Page 36)"
- Section "Interfaces of the CFU DIQ (Page 37)"

## Requirements for use of the "Counter" and "Frequency measurement" operating modes

If you want to activate the "Counter" or "Frequency measurement" operating mode for DI channels, the required submodule must be configured with the parameterization tool (see table below).

The operating mode of the digital outputs can be selected at the following channels:

| CFU type | Required submodule        | Channel for "Counter" or "Frequency measure-<br>ment" operating mode |
|----------|---------------------------|----------------------------------------------------------------------|
| CFU PA   | DIQ8 DC24V/0.5A, Counter  | Channel 0                                                            |
| CFU DIQ  | DIQ16 DC24V/0.5A, Counter | Channel 0                                                            |
|          |                           | Channel 1                                                            |

#### **Overview of channel functions**

The digital channels configured as DI channels continue to operate as digital inputs regardless of the operating mode.

The following figure shows the available functions for a channel on which the configuration of the counter/frequency measurement operating modes is possible:

- In "Counter" operating mode, a 32-bit up counter works in parallel to the digital input. You can find information on this in section "Counting (Page 43)".
- In "Frequency measurement" operating mode, a frequency meter works in parallel to the digital input.

You can find information on this in section "Measure frequency (Page 51)".

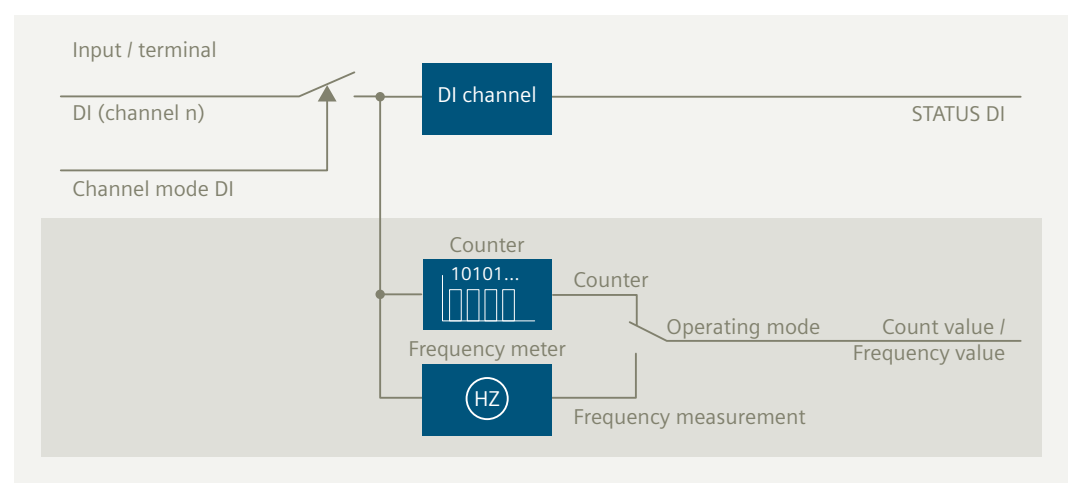

Figure 6-1 Counters and frequency meters working in parallel to the digital input

Depending on the operating mode, the process picture shows the counter reading or the frequency value.

You can find information on the process image in section "Parameters, diagnostic messages and address space without PCS 7 (Page 228)".

You can find more information in section "Technical specifications (Page 165)".

# 6.2.4 Counting

## "Counter" operating mode

In "Counter" operating mode, a 32-bit up counter works in parallel to the digital input. The functions of the digital input remain available.

## Operating principle in "Counter" operating mode

You can find information on the counter parameters in the section "Drivers, parameters, diagnostic messages and address space (Page 227)".

You can read the count value in the feedback interface. The count value is displayed in S7 format.

| Function                                                    | Explanation                                                                                                    | Note                                                                                                    |
|-------------------------------------------------------------|----------------------------------------------------------------------------------------------------|----------------------------------------------------------------------------------------------------|
| Set count value                                             | <ul> <li>The count value is set to 0 when the following events occur:</li> <li>CFU starts up</li> <li>Count value exceeds the high counting limit</li> <li>Restart of the CPU (STOP -&gt; RUN)</li> <li>CPU/CFU connection restored</li> </ul> | -                                                                                                    |
| Record and eval-<br>uate pulses                             | The pulses at the digital input are recorded and evaluated according to the parameter assign-<br>ment.                                                                                                    | <ul><li>"Edge evaluation" parameter:</li><li>On rising edge</li><li>On falling edge</li><li>On rising and falling edge</li></ul>                                         |
| High counting<br>limit                                      | The high counting limit is configurable.                                                                                                    | "High counting limit" parameter: Range *: 1<br>4294967295 (2 <sup>32</sup> –1)                                                                                           |
| Reaction to vio-<br>lation of the<br>high counting<br>limit | When the count value violates the high counting<br>limit, the further behavior of the counter depends<br>on the configuration.                                                                                                    | <ul><li>Parameter "Reaction to violation of the high counting limit (Page 46)":</li><li>Stop counting</li><li>Continue counting</li></ul>                                |
| Stop counting                                               | <ul> <li>The counter stops at the following events:</li> <li>Internal gate closed (SW gate/HW gate)</li> <li>CPU in STOP</li> <li>CPU/CFU connection terminated (e.g. PN cable disconnected)</li> </ul>                                        | Note: If the HW gate is to be used, you must select a free<br>channel of the CFU for this at the "HW gate channel"<br>parameter.                                         |
| Load counter                                                | A count value can be loaded via the control inter-<br>face.                                                                                                    | <ul> <li>Section "Loading the count value (Page 50)"</li> <li>Control bit (LD_SLOT)</li> <li>"Load value" parameter: Range *: 0 4294967295 (2<sup>32</sup>-1)</li> </ul> |
| Comparison val-<br>ue                                       | A comparison value can be configured.                                                                                                    | "Comparison value" parameter: Range *: 1<br>4294967295 (2 <sup>32</sup> -1)                                                                                              |

| Function                                                        | Explanation                                                                                        | Note                                                                                                    |
|-----------------------------------------------------------------|----------------------------------------------------------------------------------------------------|----------------------------------------------------------------------------------------------------|
| Show range of count value                                       | The range in which the current count value is lo-<br>cated as compared to the count limits and the | The status of STS_DQ depends on the setting of the "Set output DQ (Page 47)" parameter:                             |
|                                                                 | comparison value can be queried via the STS_DQ status bit (bit in the feedback interface).         | Between comparison value and high limit                                                                             |
|                                                                 |                                                                                                    | Between comparison value and low limit                                                                              |
| Hardware inter- It is possible to generate a hardware interrupt |                                                                                                    | "Hardware interrupt" parameter:                                                                                     |
| rupt                                                            | when status bit STS_DQ changes from 0 to 1.                                                        | • Lock                                                                                                    |
|                                                                 |                                                                                                    | Comparison event for DQ occurred                                                                                    |
| Output compari-                                                 | It is possible to output the STS_DQ status bit di-                                                 | "DQ channel" parameter:                                                                                             |
| son event at the digital output                                 | rectly at a digital output of the CFU.                                                             | To output the comparison event on a digital output, select a free channel of the CFU at the "DQ channel" parameter. |

\* Note on use with PCS 7: The parameter permits values up to 32 bits without sign. The maximum value is FFFF FFFF<sub>H</sub> (4 294 967 295).

In PCS 7, the representation is limited to  $2^{31}-1$  by the DINT data type.

## 6.2.4.1 Gate control

One software gate is available per counter channel for controlling the counter.

If a hardware gate is activated, it has an effect on the counting function.

#### Software gate

The software gate can be set via the control interface of the CFU (SW\_GATE control bit). You can find information on this in the following sections:

- Section "CFU PA: Address space of the submodule DIQ8 DC24V/0.5A, Counter (Page 229)"
- Section "CFU DIQ: Address space of the submodule DIQ16 DC24V/0.5A, Counter (Page 232)"

## Hardware gate

If the hardware gate is to be used, you must select a free channel of the CFU for controlling the counting processes at the "HW gate channel" parameter.

| Table 6-3 | Activating the | hardware gate |
|-----------|----------------|---------------|
|-----------|----------------|---------------|

| Function                                                | Parameters and setting    | Example   |
|---------------------------------------------------------|---------------------------|-----------|
| Digital input (counter):<br>• for CFU PA                | Channel type: DI          | Channel 0 |
| Channel n = 0                                           |                           |           |
| <ul> <li>for CFU DIQ<br/>Channel n = 0 and 1</li> </ul> |                           |           |
| Hardware gate                                           | HW gate channel = free DI | Channel 2 |

## Gate control and status bit STS\_GATE

The gate control performs AND linking of the following signals:

- Software gate (SW gate): Control bit SW\_GATE
- Hardware gate (HW gate): Input signal at hardware gate

The result of the AND logic operation of the software gate and hardware gate is displayed as the status of the internal gate via the status bit STS\_GATE.

If the hardware gate is not enabled, the status bit STS\_GATE shows the status of the control bit SW\_GATE.

## Controlling the counting process

|                  | SW gate = closed                                     | SW gate = open                                                                                                    |
|------------------|------------------------------------------------------|----------------------------------------------------------------------------------------------------|
| HW gate = closed | Internal gate<br>closed; counting<br>process stopped | Internal gate closed; counting process stopped                                                                                                    |
| HW gate = open   | Internal gate<br>closed; counting<br>process stopped | The internal gate is open. The pulses are detected by the counter.<br>The behavior when the high limit is violated depends on the setting of the parameter "Reaction to violation of the high counting limit (Page 46)". |

## 6.2.4.2 Counter in operation (startup and stop)

The following behavior applies to the configured and parameterized CFU.

#### Start

The counter starts at 0 after the following events:

- CFU starts up
- Count value exceeds the high counting limit
- Restart of the CPU (STOP -> RUN)
- CPU/CFU connection is restored

#### Stop

The count value is frozen after the following events:

- Internal gate closed
- CPU in STOP
- CPU/CFU connection is disconnected (e.g. PN cable disconnected)

## Behavior of the counter during operation

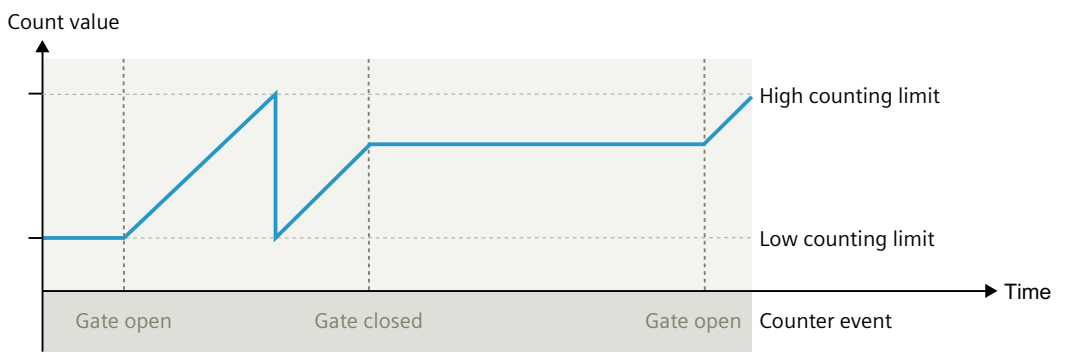

Figure 6-2 Example: Counting process with gate control (without influencing the count value)

## 6.2.4.3 Reaction to violation of the high counting limit

#### Introduction

If "Counter" operating mode has been configured for a digital input, you can configure the counting range.

#### Note

#### **Counting range**

For the CFU, only the high counting limit of the counting range can be configured.

#### Requirements

- The SW gate is open.
- When the HW gate is used: The HW gate is open.

## Behavior

The following table shows the dependence of the counting behavior on the setting of the "Reaction to violation of the high counting limit" parameter.

Table 6-4Reaction to violation of the high counting limit

| Parameter                                     | Setting           | Description                                                                                                    |
|-----------------------------------------------|-------------------|----------------------------------------------------------------------------------------------------|
| Reaction to violation<br>of the high counting | Stop counting     | With this parameter setting, the counter records the pulses until the high count-<br>ing limit is exceeded. The internal gate is closed automatically.                                                                |
| limit                                         |                   | Note: You have the following possibilities to restart the counting process:                                                                                                    |
|                                               |                   | Close and open SW gate.                                                                                                    |
|                                               |                   | • When the HW gate is activated, close and open the HW gate.                                                                                                    |
|                                               | Continue counting | With this parameter setting, the counter records the pulses. When the high counting limit is exceeded, the counter reading is automatically set to 0. The counter continues the counting process with the next pulse. |
|                                               |                   | The internal gate remains open.                                                                                                    |

## More information

Section "Loading the count value (Page 50)"

### 6.2.4.4 Behavior when the comparison value is reached (status bit STS\_DQ and output DQ)

You can specify a value within the counting range for which a comparison with the counter reading is carried out.

#### Parameters for comparison

You can configure the following for the counter:

- Parameter "Set output DQ": Evaluation of the comparison value: For settings, see table ""Set output DQ" parameter" below
- **Parameter "DQ channel"** Output the status at a DQ channel (parameter requires a free channel for the output).
- Parameter "Hardware interrupt comparison result DQ" Generate a hardware interrupt when the status bit STS\_DQ changes from 0 to 1 (see table ""Set output DQ" parameter" below).

## Configure evaluation of the comparison value

With the "Set output DQ" parameter, you determine when the STS\_DQ status bit is set.

The parameter acts **only** on the status bit STS\_DQ.

| Value                     | Debasies condition    |                                                                                 |  |
|---------------------------|-----------------------|---------------------------------------------------------------------------------|--|
| value                     | setting               | Benavior; condition                                                             |  |
| 1                         | "Between comparison   | <ul> <li>Status bit STS_DQ = 0; when count ≤ comparison value</li> </ul>        |  |
|                           | value and high limit" | <ul> <li>Status bit STS_DQ = 1; when count &gt; comparison value</li> </ul>     |  |
|                           |                       | See following figure "STS_DQ bit between comparison value and count high limit" |  |
| 2 "Between comparison • S |                       | • Status bit STS_DQ = 1; when count ≤ comparison value                          |  |
|                           | value and low limit"  | <ul> <li>Status bit STS_DQ = 0; when count &gt; comparison value</li> </ul>     |  |
|                           |                       | See following figure "STS_DQ bit between comparison value and count low limit"  |  |

## Setting the status bit STS\_DQ between the comparison value and high counting limit

When "Between comparison value and high limit" is set for the parameter "Set output DQ", the status bit STS\_DQ is set in the following case:

- Count value High counting limit Comparison value Low counting limit Time STS\_DQ Hardware interrupt
- Counter reading > Comparison value

Figure 6-3 STS\_DQ bit between comparison value and high counting limit

# Setting the status bit STS\_DQ between the comparison value and low counting limit

When "Between comparison value and low limit" is set for the parameter "Set output DQ", the status bit STS\_DQ is set in the following case:

• Counter reading ≤ Comparison value

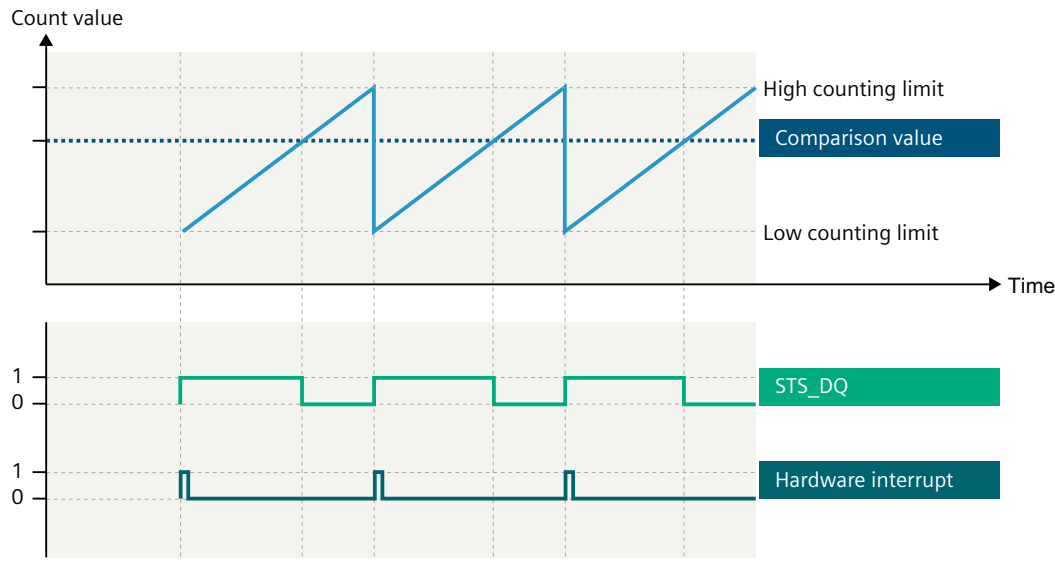

Figure 6-4 STS\_DQ bit between comparison value and low counting limit

## Outputting status bit STS\_DQ

The comparison result of the counter controls the status bit STS\_DQ. You can link the status bit STS\_DQ with a digital output. To do this, you have to specify a free channel as the digital output for the comparison result in the parameters of the counter channel.

Table 6-6Outputting status bit STS\_DQ

| Parameter  | Setting of the parameter                                                                  | Behavior                                                                                                    |
|------------|-------------------------------------------------------------------------------------------|----------------------------------------------------------------------------------------------------|
| DQ channel | The DQ channel for the compari-<br>son event must be a free digital<br>output of the CFU. | The DQ channel is assigned to the status bit STS_DQ. The user program can no longer control this DQ channel. The status of the status bit STS_DQ is output via the assigned DQ channel. |

The remaining functionality of the DQ channel continues to be available. This affects the reaction to the following events, for example:

- Behavior at CPU stop
- Actuator shutdown
- Diagnostics
- Error recognition

#### Note

- Errors of the DQ channel have no influence on the counting function.
- If STS\_DQ has been linked with a DQ channel, this link is retained even when the DI channel is deactivated.
- If a slot with counting functionality is disabled, the count value and the status bit STS\_DQ are retained. In addition, any defined output DQ retains its value and still cannot be controlled by the PLC.

## Generate hardware interrupt by comparison

With the "Hardware interrupt" parameter you determine whether a hardware interrupt is generated.

#### Table 6-7 Hardware interrupt

| Parameter Setting of the parameter |                                                                            | Behavior                                                                                                    |  |
|------------------------------------|----------------------------------------------------------------------------|----------------------------------------------------------------------------------------------------|--|
| Hardware interrupt                 | <ul> <li>1 = Comparison event for DQ occurred</li> <li>0 = Lock</li> </ul> | If the parameter has been set to 1, a hardware interrupt is gen-<br>erated when the status bit STS_DQ changes from 0 to 1. |  |

## 6.2.4.5 Loading the count value

#### Introduction

You can specify the value from which counting is continued for a digital input parameterized as a counter.

#### Load counter

You can specify the load value for counting via the user program.

You can find information on the address space in the following sections:

- Section "CFU PA: Address space of the submodule DIQ8 DC24V/0.5A, Counter (Page 229)"
- Section "CFU DIQ: Address space of the submodule DIQ16 DC24V/0.5A, Counter (Page 232)"

You can find the following parameters in the control interface:

- Load value
- LD\_SLOT: Apply load value as current count value on rising edge of LD\_SLOT
- SW\_GATE: 0 = Stop counting / 1 = Continue counting

Applying the load value takes effect directly and is independent of whether the counter is currently running.

The following figure shows the change of the count value with control via the user program (load value) and the effects on the comparison event.

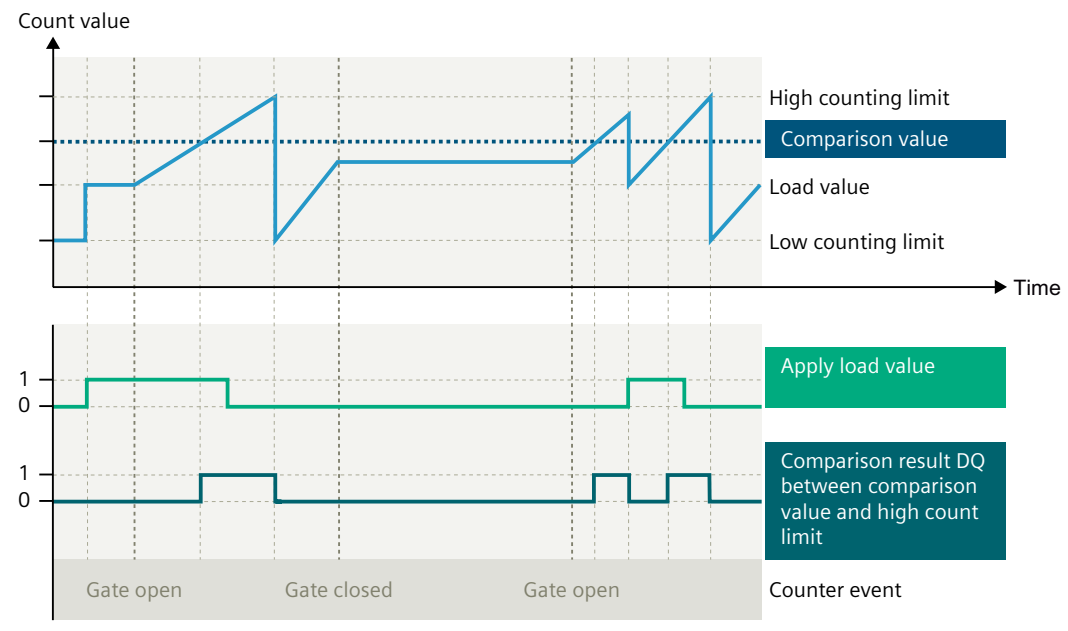

Figure 6-5 Example: Counting process controlled via user program (load value) and effects on the comparison event

## 6.2.5 Measure frequency

In "Frequency measurement" operating mode, the function works in parallel to the digital input. The functions of the digital input remain available.

#### Operating principle in "Frequency measurement" operating mode

The CFU determines the frequency applied in Hz. The frequency value is displayed in the unit Hz in REAL format.

You can read the frequency value in the feedback interface.

The interval from the beginning of measuring to the end of measuring is called the measuring window. Within the measuring window, the measured values are updated cyclically.

The measuring window is calculated automatically by the CFU and adapted according to the frequency. Different update rates result from this.

The frequency is determined with the following formula:

6.3 Functions of PROFIBUS PA channels

#### Frequency [Hz] = (Number of rising edges at digital input) / (measuring window [s])

#### Note

#### Detection of the input signal

If frequency values are outside the measuring range, the status is undefined.

- Frequencies above 1 kHz cannot be resolved correctly (minimum pulse length 500 µs).
- Frequencies below 0.1 Hz cannot be resolved correctly (pulse length greater than 10 s).

A statement on the actual values is not possible.

# 6.3 Functions of PROFIBUS PA channels

## 6.3.1 PROFIBUS PA channel

#### **PROFIBUS PA**

Field devices with profiles 3.x and 4.x can be operated on the CFU PA.

## 6.3.2 Function of the PROFIBUS PA channels (fieldbus FB)

#### **CFU PA: FIELDBUS**

The CFU translates the protocols between the PROFINET IO and the PROFIBUS PA.

With regard to the field devices, the CFU operates like a BusLink (PROFINET IO to PROFIBUS PA) with connected field distributors for PA field devices.

You connect the PA field devices to the "FIELDBUS; FB<n>" connections on the CFU. CFU and PA field devices form a common, self-contained PROFIBUS PA system.

#### Parameters

You can find more information on parameter assignment of the field devices in the documentation of the field device.

#### Availability

- For the "FIELDBUS; FB<n>" connections, the following applies when physical faults occur (such as wire break or short circuit):
  - Faulty connections are automatically deactivated as long as the fault exists.
  - The bus is automatically terminated
- Repairs and extensions at the individual "FIELDBUS; FB<n>" connections are possible during operation.

#### 6.3 Functions of PROFIBUS PA channels

## More information

- Section "PROFIBUS PA connectors: Voltage relationships (galvanic isolation) (Page 36)"
- Section "Diagnostics via LED displays (Page 119)"
- Section "Using the service port for a PROFIBUS PA field device (Page 136)"
- You can find information on configuring and assigning parameters in section "Commissioning (offline) (Page 93)".

# 6.3.3 PA profiles for field devices on PROFIBUS PA

## **PROFIBUS PA profiles and GSD files**

For connection of field devices, you must choose between the use of PA profiles and device-specific GSD files.

PROFIBUS PA profiles enable simpler field device replacement than when device-specific GSD files of the manufacturer are used.

Reasons for this are:

- The replacement device does not have to be identical.
- The replacement device only has to support the set PA profile.
- If you are using SIMATIC PDM, you can find the PROFIBUS PA profiles in the following folder: **PROFIBUS-PA > Profile > Siemens AG**.

If PROFIBUS PA profiles are integrated in the engineering tool, you find the potential PA profiles in the catalog folder for the hardware configuration.

# PROFINET IO > I/O > Compact Field Unit > Compact Field Unit PA ... > PROFIBUS-PA Profiles.

## 6.3.4 IO and "Selected IO" for field devices

## IOs in the field device

A field device can have multiple IOs. IOs describe the behavior of the field device. The term IO corresponds to a PROFIBUS ID number.

When you use PA profiles, the ID number is replaced by readable text (e.g. 0x9701 corresponds to "Transmitter 2 AI").

#### 6.4 Time synchronization

## Selected IO

A "Selected IO" identifies the behavior of the IO that the CFU sets in the field device (examples: "Transmitter 2 AI", "Discrete Output 1", manufacturer-specific IOs). The configuration in HW Config normally defines the "Selected IO".

- The setting of the "IO" in the EDD of the field device is **not** permitted.
- If you use HW Config or SIMATIC PDM for configuring the field devices and the CFU, the CFU stores the PA profiles read from the field device and the selected IO.

## 6.3.5 Service port

#### Function of a PA channel as service port

In a CFU with PA channels, a service port is a PA channel that is used for service and diagnostics of field devices.

The service port enables physical movement of a field device to another PA channel without the need for adjustments in the engineering.

- The "Service port" function can be enabled for every PROFIBUS PA port of a CFU with PROFIBUS PA channels.
- No more than half of all PA ports can be enabled as service port at the same time.
- Settings on the engineering system or on the field device are not required.
- If a PA channel is enabled as service port, you can calibrate field devices connected to this PA channel.

The field device behaves the same when connected to the service port as when connected to the PA channel and continues supplying process values to the previous address.

A field device connected to the service port is automatically detected if it was last in operation on this CFU at one of the other PA channels.

- It is automatically routed (mapped) to the original PA channel of the CFU.
- The original PA channel is deactivated when the field device is detected at the service port until you disconnect the field device from the service port or deactivate the service port.
- Pending diagnostic messages continue to be sent for the original PA channel.
- Current and voltage of the field device connected to the service port are not monitored.

#### See also

Using the service port for a PROFIBUS PA field device (Page 136)

# 6.4 Time synchronization

Time synchronization is a function via which the nodes in the network can keep the internal time synchronous. It is necessary here to enable the "Time synchronization in SIMATIC mode" as master in the controller. You can find information about this in the documentation of the CPU.

Time synchronization is only used for the diagnostic buffer.

Functions

6.4 Time synchronization

# Installation

# 7.1 Installation rules

## 1 DANGER

#### Risk of explosion in the hazardous area

During mounting, observe the guidelines according to EN 60079-14 as well as national regulations.

# DANGER

### **Explosion hazard**

Under some circumstances, sparks capable of ignition or unacceptable surface temperatures can occur during installation.

Never install when an explosive atmosphere is present!

# 

#### Open equipment

The CFU is open equipment. This means that it may only be installed in housings, cabinets or in electrical equipment rooms. These may only be accessible via keys or a tool. The housings, cabinets or electrical equipment rooms may only be accessed by instructed or approved personnel.

#### NOTICE

#### Risk of injury due to heavy weight of the CFU with aluminum housing

The CFU with aluminum housing weighs approx. 5.5 kg. Hold the device securely in your hand during installation.

#### **Mounting position**

#### NOTICE

#### Damage to property

Strain on the cable gland is not permitted. Ensure that the installed cables are fixed at the cable entry.

7.2 Installing the mounting rail

The CFU is installed horizontally or vertically:

- With horizontal installation, the PROFINET bus connection is on the left.
- With vertical installation, the PROFINET bus connection is at the bottom.

### **Technical setup**

The CFU is mounted on a mounting rail.

You can find information about the mounting rail in section "Overview of the components (Page 22)".

For trouble-free mounting, provide clearance above and below the CFU. You can find more information in section "Minimum clearances in the control cabinet (Page 216)".

If you integrate the "CFU with aluminum housing" into the system, the required distances are taken into account.

## Electromagnetic compatibility (EMC)

To maintain the EMC, note the following:

- EMC-compliant routing of the cables (including within cabinets!)
- Route signal cables separately from cables with voltages > 60 V or high currents
- Avoid proximity to large electrical installations.

#### Installing the CFU in hazardous areas

- Refer to section "Use in hazardous areas (Page 31)".
- Read the information in the Product Information of the CFU. You can find the Product Information for the CFU as a product insert and on the Internet Customer Support (<u>http://support.industry.siemens.com/cs/</u>) using the article number of the CFU (see section "Article numbers (accessories / spare parts) (Page 213)").

#### Ambient temperature

You can find information about the ambient temperature in section "Rules for the operation (Page 29)".

# 7.2 Installing the mounting rail

You mount the CFU on a mounting rail (DIN rail TH 35 in accordance with EN 60715).

You can find article numbers for mounting rails of different lengths in section "Article numbers (accessories / spare parts) (Page 213)".

#### Lengths and drill holes

The mounting rails are available in the following lengths:

- 483 mm (19 inches)
   The 483 mm mounting rail has two drill holes for fixing screws.
   A set of screws for grounding is included.
- 2000 mm

The 2000 mm mounting rail is designed for assemblies with special lengths and does not have holes for fixing screws.

Screws for grounding are not included with the mounting rail.

The specifications of the maximum offsets between two drill holes can be found in the section "Dimension drawings of the mounting rails (Page 219)".

#### **Tools required**

- Suitable metal saw
- Drill Ø 6.5 mm
- Screwdriver
- Size 10 adjustable screw-wrench or socket wrench for grounding cable connection
- Adjustable screw-wrench, matching the selected fixing screws
- Stripping tool and crimp tool for the grounding cable

#### **Required accessories**

You can use the following screw types for fastening of the mounting rails:

| Table 7-1 | Required acces | sories |
|-----------|----------------|--------|
|           | negunea acces  | 501105 |

| For                                                          | you can use                                                                 | Explanation                                                                                                    |
|--------------------------------------------------------------|-----------------------------------------------------------------------------|----------------------------------------------------------------------------------------------------|
| outer fixing screws                                          | Cylinder head screw M6<br>according to ISO 1207/ISO 1580<br>(DIN 84/DIN 85) | Choose a suitable screw length for your as<br>sembly.<br>You also need washers for cylinder head                    |
| Additional fixing<br>screws (for mounting<br>rails > 483 mm) | Cylinder head screw M6<br>according to ISO 4017 (DIN 4017)                  | screws with an internal diameter of<br>6.4 mm and an external diameter of<br>11 mm according to ISO 7092 (DIN 433). |

#### Additional fixing screws (for mounting rails > 530 mm)

In the case of mounting rails > 530 mm, we recommend using fixing screws at distances of  $\leq$  500 mm.

7.2 Installing the mounting rail

## Preparing mounting rails for installation (for mounting rails > 530 mm)

To prepare the 2000 mm mounting rail for the CFU, follow these steps:

- 1. Shorten the 2000 mm rail to the required dimensions.
- 2. Mark the holes. You can find these dimensions in the "Dimension drawings of the mounting rails (Page 219)" section:
  - Two drill holes at the beginning and end of the mounting rail (15 mm interval)
  - Additional drill holes at equal intervals of 500 mm maximum
- 3. Drill the marked holes according to the selected type of fastening.
- 4. Ensure that there are no burrs or shavings on the mounting rail.

#### Note

For the CFU to be mounted correctly, you must ensure the following:

- Ensure that the drill holes are positioned centered on the mounting rail (17.5 mm corresponds to the center of a mounting rail: partially with an identification groove),
- and that only screws up to the maximum size are used.

#### Installing the mounting rail

# Note

#### Minimum clearances

Observe the minimum distances in the control cabinet. You can find more information in section "Minimum clearances in the control cabinet (Page 216)".

1. Screw the rail onto the mounting surface.

#### More information

- You can find more information about the exact dimensions of the mounting rails in the section "Dimension drawings of the mounting rails (Page 219)".
- You can find information on the tightening torques in section "Tools and tightening torques (Page 217)".
- You can find information about grounding in section "Connecting the functional grounding to the CFU (Page 75)".

# 7.3 Mounting the CFU

### **Tools required**

You can find information on this in section "Tools and tightening torques (Page 217)".

## Requirement

- The mounting surface must be level, stable and free from vibrations.
- Select the mounting material that best suits the mounting surface.
- All the connecting cables are prepared.
- Clearance of at least 60 mm below the CFU: For connecting cables to the sensors and actuators at the freely configurable channels or the equipotential bonding spur lines.
- Pay attention to using suitable cable cross-sections and tightening torques for the cable glands.

## **Mounting Compact Field Unit**

Observe the minimum distances and the bending radii of the cables used during the installation.

You can find information on the tightening torques in section "Tools and tightening torques (Page 217)".

| Step |                                                                                                    |  |  |  |
|------|----------------------------------------------------------------------------------------------------|--|--|--|
| 1    | Only CFU with aluminum housing:                                                                                                    |  |  |  |
|      | If you are using the CFU in the housing, you must observe the following section: "Compact Field<br>Unit in the housing for use in a hazardous area (Page 145)". |  |  |  |
|      | Install the housing. The drill holes in the aluminum housing of the CFU are designed for cylinder head screws with 6 mm nominal diameter.                       |  |  |  |
| 2    | Install the mounting rail (see the section "Installing the mounting rail (Page 58)") or the housing depending on the installation type.                         |  |  |  |
| 3    | Latch the CFU onto the mounting rail from below.                                                                                                    |  |  |  |
|      | Press the CFU upward until the supports latch into the mounting rail.                                                                                           |  |  |  |
|      | Tighten the fixing screws at both sides of the CFU (see "Front view of the CFU (Page 26)"; Position A).                                                         |  |  |  |

### Installation

7.3 Mounting the CFU

| Step                                                                                                    |                                                                                                    |  |  |  |
|----------------------------------------------------------------------------------------------------|----------------------------------------------------------------------------------------------------|--|--|--|
| Asser                                                                                                    | nbling the cable                                                                                                    |  |  |  |
| The b<br>and b                                                                                                    | asic procedure applies to all cables (power supply, FB <n> and DIQ<n>), bus cables for PROFINET IO us cables for PROFINET IO.</n></n>                                                                                                    |  |  |  |
| 4                                                                                                    | 4 Only CFU with aluminum housing:                                                                                                    |  |  |  |
| When you use the CFU in the housing, loosen the screw caps of the cable glands for the posi-<br>at which cables are to be routed through the housing.                                                                 |                                                                                                    |  |  |  |
|                                                                                                    | Check the seals for damage and correct seating. If necessary, replace the cable gland. It is possible to install specially certified cable and conductor glands, reducing inserts as well as blanking and sealing plugs.                      |  |  |  |
|                                                                                                    | Remove unused blanking plugs and reducing inserts from the cable glands. Route the cables through the cable glands and then into the housing (thread side to the housing). Only permanently installed cables and lines may be inserted.       |  |  |  |
|                                                                                                    | <b>Note:</b> Ensure that the cables are correctly sealed (see section "Tools and tightening torques (Page 217)").                                                                                                    |  |  |  |
| 5                                                                                                    | Connect the cables to the connections of the CFU (FB <n> and DIQ<n>).</n></n>                                                                                                    |  |  |  |
|                                                                                                    | Observe the pin assignment on the plug:                                                                                                    |  |  |  |
|                                                                                                    | • See section "Connecting digital sensor or actuator to the DIQ channel (Page 72)"                                                                                                    |  |  |  |
|                                                                                                    | • See section "Connecting the PROFIBUS PA field device (Page 71)"                                                                                                    |  |  |  |
|                                                                                                    | • See section "CFU DIQ: Terminal assignment (Page 215)"                                                                                                    |  |  |  |
|                                                                                                    | • See section "CFU PA: Terminal assignment (Page 215)"                                                                                                    |  |  |  |
| 6                                                                                                    | 6 Fasten/insert the bus cables on the BusAdapter/plug for the PROFINET IO connection.                                                                                                    |  |  |  |
|                                                                                                    | Recommendation:                                                                                                    |  |  |  |
|                                                                                                    | Note the pin assignment on the BusAdapter/plug. You can find information about this in the documentation "SIMATIC; Distributed I/O; BusAdapters for Distributed I/O ( <u>https://</u> support.industry.siemens.com/cs/de/en/view/109804897)". |  |  |  |
|                                                                                                    | When installing the CFU in a housing, use cables that are suitable for a FastConnect Ethernet connection.                                                                                                    |  |  |  |
|                                                                                                    | You can fasten them at any time to a PROFINET BusAdapter with a FastConnect Ethernet connec-<br>tion (e.g. BusAdapter BA 2×FC).                                                                                                    |  |  |  |
| 7                                                                                                    | Insert and screw the selected BusAdapter on the CFU (terminal X5).                                                                                                    |  |  |  |
| 8                                                                                                    | Only CFU PA:                                                                                                    |  |  |  |
|                                                                                                    | When you use the CFU, ensure that the shielded lines of the fieldbus cables are connected correctly. You can find information on this in section "Connecting the PROFIBUS PA cable to CFU in aluminum housing (Page 158)".                    |  |  |  |
|                                                                                                    | If available and necessary, you can fasten the cables to the shielding bus using cable ties.                                                                                                    |  |  |  |
| 9                                                                                                    | Only CFU with aluminum housing:                                                                                                    |  |  |  |
| When you use the CFU in the housing, the cable glands ensure sealing between the cables and housing. Ensure that the required reducing inserts and blanking plugs are installed in the ca glands to seal the housing. |                                                                                                    |  |  |  |
|                                                                                                    | Tighten the cap nuts of the cable glands.                                                                                                    |  |  |  |
|                                                                                                    | Ensure that the pressure compensation element is correctly installed in the housing.                                                                                                    |  |  |  |
|                                                                                                    | <b>Note</b> : Ensure there is strain relief for the cables outside the housing. Even when installed in the housing, the cable glands do not serve as strain relief.                                                                           |  |  |  |
| 10                                                                                                    | Fasten the grounding cable to the mounting rail or housing.                                                                                                    |  |  |  |

7.4 Removing the CFU

| Step |                                                                                                    |  |  |  |  |
|------|----------------------------------------------------------------------------------------------------|--|--|--|--|
| 11   | Connect the cables of the power supply (PS1 to X80/PS1 PS2 to X81/PS2). Observe the pin as-<br>signment on the plug connector (see section "Connecting the CFU to PROFINET IO (Page 76)"). |  |  |  |  |
| 12   | Only CFU with aluminum housing:                                                                                                    |  |  |  |  |
|      | If you are using the CFU in the housing, check the housing (housing lid).                                                                                                    |  |  |  |  |
|      | • Make sure the housing and all seals are not damaged and correctly installed.                                                                                                    |  |  |  |  |
|      | • Ensure that there are no foreign bodies between the housing parts (e.g. between the housing cover and the housing base).                                                                 |  |  |  |  |
|      | Close the housing.                                                                                                    |  |  |  |  |

## See also

Removing the CFU (Page 63)

# 7.4 Removing the CFU

## **Tools required**

You can find information on this in section "Tools and tightening torques (Page 217)".

### **Uninstalling the Compact Field Unit**

- 1. If the Compact Field Unit is already in operation, switch off the power supply (24 V DC) of the Compact Field Unit before removing the CFU.
- 2. CFU with aluminum housing: Open the housing.
- 3. Unplug the plug connectors from the CFU or, if necessary, disconnect the cables from the connector / BusAdapter.
- 4. Loosen the screws on the BusAdapter.
- 5. Remove the BusAdapter.
- 6. Loosen the fixing screws at both sides of the CFU.

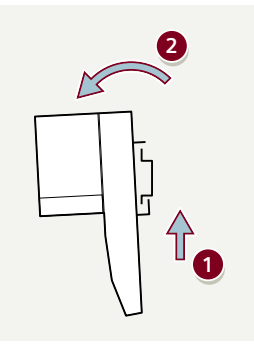

Push the CFU up and pull the CFU out to the front.

Installation

7.4 Removing the CFU

# Connecting

# 8.1 Hardware-settings

No hardware settings are required on the CFU.

You can find information on this in section "Restoring the state of delivery (Page 141)".

# 8.2 Wiring rules

#### 8-pin plugs of the CFU

The 8-pin plugs of a CFU are slot-coded. The coding prevents an incorrect placement, for example, when replacing the CFU.

#### TWIN wire end ferrules for the wires

Due to the space required by TWIN wire end ferrules with 0.75 mm<sup>2</sup> cross-section, you must ensure a correct angle for the conductor arrangement when crimping the TWIN wire end ferrule so that the wires are optimally arranged.

#### Note

#### CFU PA: Connecting field devices to FB<n>

Refer to section "Connecting the PROFIBUS PA field device (Page 71)".

#### Rules on current consumption and power loss of a CFU

The power loss **of all** utilized components in a housing must not exceed the maximum power that can be dissipated in the housing.

#### Tip:

When sizing the housing, ensure there is always sufficient heat dissipation (even at high outside temperatures).

- You can find more information in section "Mechanical and climatic ambient conditions for operation (Page 183)".
- You can find information on current consumption and power loss of the CFU in section "Technical specifications (Page 165)".

8.3 Connecting the power supply to the CFU

## More information

- Refer to section "Use in hazardous areas (Page 31)".
- You can find information about required tools in section "Tools and tightening torques (Page 217)".
- You can find information about cables and wire end ferrules in section "Preparing cables (Page 69)".

# 8.3 Connecting the power supply to the CFU

## Introduction

The power supply of the CFU is fed via two 2-pin connection plugs that are capable of feedthrough wiring and are located on the front of the CFU.

You can find information on the supply voltage of the CFU variant used in the "Technical specifications (Page 165)" section.

## Power supply unit

## WARNING

### Safety extra-low voltage

Only use power supply units of type SELV/PELV with safe electrically isolated functional extra low voltage ( $\leq$  28.8 V DC).

#### CFU PA:

The SELV/PELV power supply unit must also comply with at least one of the following requirements:

- The power supply unit supplies safety extra low voltage (SELV) with power limitation (Limited Power Source, LPS) in accordance with the following standards: IEC 60950-1, EN 60950-1, VDE 0805-1.
- The power supply unit of the device complies with NEC Class 2 according to the National Electrical Code (r) (ANSI / NFPA 70).

## NOTICE

#### Potentials

The freely configurable channels of the CFU are connected to the potential of the power supplies (not isolated).

- CFU PA: In case of polarity reversal of the power supply, a short circuit is possible via the ground connections.
- CFU DIQ: The power supply connections are protected against polarity reversal.

Read section "Use in hazardous areas (Page 31)" if needed.

## Note

## NE 21 and IEC 61131-2

For compliance with NAMUR recommendation NE 21 and with IEC 61131-2, use only power supply units/power packs (230 V AC --> 24 V DC) with bridging of power failures of at least 20 ms. You can find up-to-date information on PS components on the Internet (http://mall.automation.siemens.com).

## Connecting the power supply (X80/PS1 and X81/PS2)

| Connection with screw-type terminals | Connection with push-in terminals |
|--------------------------------------|-----------------------------------|
| X80/ X81/<br>PS1 PS2                 | X80/ X81/<br>P51 P52              |
| 1L+: Supply voltage: 24 V DC         |                                   |
| I M: Supply Voltage: Ground          |                                   |
| 2L+: Supply Voltage: 24 V DC         |                                   |
| 2M: Supply voltage: Ground           |                                   |
| x: Spring opener                     |                                   |

#### Table 8-1 Supply voltage connection with CFU

Connect the M and L+ wires of a power supply to the plugs X80/PS1 and X81/PS2.

- The power supply is connected using two 2-pin plugs (pluggable terminal blocks).
- A redundant power supply can be connected (plug connectors X80/PS1 and X81/PS2).
  - CFU DIQ: Both inputs are decoupled.
  - The ground connections of the plugs (1M and 2M) are connected to each other in the CFU.
  - There is no load distribution.
  - When a redundant power supply is used, the power supply unit with the higher output voltage supplies the device.
- Two contacts each are located over each other for each potential (L+ and M). This ensures that the power supply can be looped through (current: maximum 10 A).
- The power supply has a high-impedance connection with the housing to enable an ungrounded installation.
- Observe the Wiring rules (Page 65).
- The maximum cross-section of the connection is 2.5 mm<sup>2</sup>. A strain relief is not present.

8.3 Connecting the power supply to the CFU

#### Note

#### Diagnostics of the redundant power supply

Diagnostics can be enabled for the redundant power supply in the commissioning wizard of the CFU. You can find information on this in section "Using the wizard for CFU configuration (Page 84)".

#### Requirements

- The plugs are present (X80/PS1 or X81/PS2, section "Article numbers (accessories / spare parts) (Page 213)").
- Only wire the plugs when the power supply is switched off.
- Refer to section "Wiring rules (Page 65)".

#### **Tools required**

You need a screwdriver with a 3 mm to 3.5 mm blade width to loosen or connect cables.

#### Fastening the cable to the plug

You can find information on connecting the cables in section "Selecting connection system (Page 69)".

#### Slot for the power supply of the CFU

Insert the plug into the CFU (X80/PS1 or X81/PS2).

### Display of the supply voltage

The "PS1" and "PS2" LEDs indicate whether a power supply is connected (see section "Diagnostics via LED displays (Page 119)"):

- X80/PS1: "PS1" LED lights up green
- X81/PS2: "PS2" LED lights up green

#### Removing a wire

| Plug with screw-type terminals |                                              | Plug with push-in terminals |                                                                                                    |
|--------------------------------|----------------------------------------------|-----------------------------|----------------------------------------------------------------------------------------------------|
| 1.                             | Open the terminal with the screw-<br>driver. | 1.                          | Using the screwdriver, press the spring opener as far as it will go and pull the cable out the terminal. |
| 2.                             | Remove the cable from the plug.              | 2.                          | Pull the screwdriver out of the spring release.                                                          |

# 8.4 Connecting the cables

## 8.4.1 Selecting connection system

## **Terminal types**

The following terminal types are available for the CFU for connecting the cables to the sensor and actuators and the power supply.

• Push-in terminals (included in scope of delivery of the CFU)

## More information

- Section "Preparing cables (Page 69)"
- Section "Connecting the cable using push-in terminals (Page 70)"
- Section "Connecting cables using screw terminals (Page 71)"
- Section "Connecting the power supply to the CFU (Page 66)"
- Section "Connecting the PROFIBUS PA field device (Page 71)"
- Section "Connecting digital sensor or actuator to the DIQ channel (Page 72)"
- Section "Tools and tightening torques (Page 217)"

## 8.4.2 Preparing cables

To connect a cable, follow these steps:

| Step<br>num | Step                                 | Cable (you can find more information in section "Cable cross-sections and ferrules<br>(Page 218)")                                                                                                    |                                                                                                    |  |  |
|-------------|--------------------------------------|----------------------------------------------------------------------------------------------------|----------------------------------------------------------------------------------------------------|--|--|
| ber:        |                                      | Flexible (stranded), without wire end ferrule,<br>unprepared                                                                                                    | Solid without wire end ferrule, flexible<br>(stranded) with wire end ferrule or ultra-<br>sonically sealed |  |  |
| 1           | Remove cable sheath<br>and shielding | <ul> <li>Length 60 mm</li> <li>CFU PA with aluminum housing<br/>Also remove the sheath of the PA bus cables in the area of the shield terminals:         <ul> <li>Bottom terminals: Remove the sheath in the area between 150 mm and 165 mm</li> <li>Top terminals: Remove the sheath in the area between 140 mm and 155 mm</li> </ul> </li> </ul> |                                                                                                    |  |  |
| 2           | Strip cables                         | <ul> <li>Strip cable for plug with screw-type terminal: 7 mm</li> <li>Strip cable for plugs with push-in terminals: 10 mm</li> </ul>                                                                                                    |                                                                                                    |  |  |

#### 8.4 Connecting the cables

| Step<br>num | Step                   | Cable (you can find more information in section "Cable cross-sections and ferrules<br>(Page 218)")                         |                                                                                                    |
|-------------|------------------------|----------------------------------------------------------------------------------------------------|----------------------------------------------------------------------------------------------------|
| ber:        |                        | Flexible (stranded), without wire end ferrule,<br>unprepared                                                               | Solid without wire end ferrule, flexible<br>(stranded) with wire end ferrule or ultra-<br>sonically sealed |
| 3           | Additional preparation | Compress the wires or use wire end ferrules.                                                                               | None                                                                                                    |
|             |                        | Refer to section "Cable cross-sections and fer-<br>rules (Page 218)".                                                      |                                                                                                    |
| 4           | Wire the plugs         | <ul><li>Connect the cables to the plug.</li><li>Section "Connecting the cable using push-in terminals (Page 70)"</li></ul> |                                                                                                    |
|             |                        |                                                                                                    |                                                                                                    |
|             |                        | Section "Connecting cables using screw terminals (Page 71)"                                                                |                                                                                                    |

# 8.4.3 Connecting the cable using push-in terminals

#### Note

#### **Cable cross-sections**

With small conductor cross-sections and stranded cables, there is a risk that the cable will be bent when it is plugged into the terminal.

#### Recommendation

Use wire end ferrules to prevent contact problems or short circuits.

You can find information on preparing the cables in section "Preparing cables (Page 69)".

## Connecting the cable

#### Procedure

- 1. Prepare the cables.
- 2. For stranded wire: Press the screwdriver against the spring release. The spring bracket opens.
- 3. Insert the wire into the round opening as far as it will go.
- 4. For stranded wire: Remove the screwdriver from the spring release.

#### Result

The cable is contacted firmly in the connector.

#### 8.5 Connecting the PROFIBUS PA field device

## 8.4.4 Connecting cables using screw terminals

#### Note

#### Cable cross-sections

With small conductor cross-sections and stranded cables, there is a risk that the cable will be bent when it is plugged into the terminal.

#### Recommendation

Use wire end ferrules to prevent contact problems or short circuits.

- You can find information on preparing the cables in section "Preparing cables (Page 69)".
- You can find information on tools in section "Tools and tightening torques (Page 217)".

#### Connecting the cable

#### Procedure

- 1. Prepare the cables.
- 2. Open the screw terminal using the screwdriver.
- 3. Insert the cable into the opening as far as it will go.
- 4. Tighten the screw terminal on the cable using a screwdriver. Pay attention to compliance with the required tightening torques.

#### Result

The cable is contacted firmly in the connector.

# 8.5 Connecting the PROFIBUS PA field device

#### Note

#### Field devices with hardware-coded address

Refer to section "Configuring a PROFIBUS PA field device (offline) (Page 98)".

You can connect one PROFIBUS PA field device to each fieldbus connection (fieldbus connections FB0 to FB<n>):

- Information on the terminal pin assignment:
  - Section "CFU PA: Terminal assignment (Page 215)"
- You can find information on connecting the cables in section "Selecting connection system (Page 69)".

#### 8.6 Connecting digital sensor or actuator to the DIQ channel

#### Table 8-2Example for FB0 to FB7

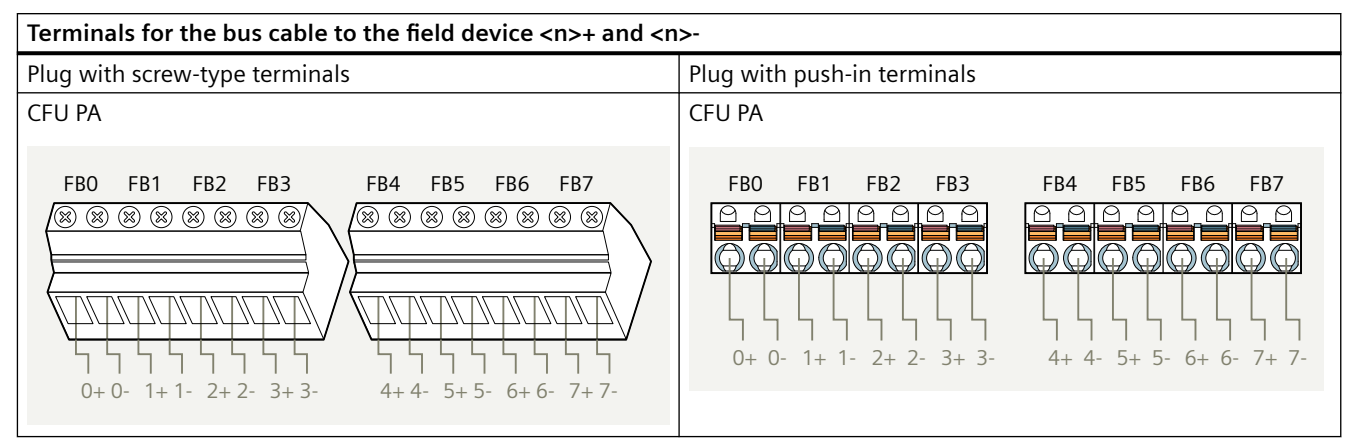

## Wiring

## Note

#### Grounding

The shielding of the PROFIBUS PA cables must be connected to functional grounding case. Refer to section "Preparing cables (Page 69)".

## More information

- Section "Technical specifications of the CFU PA (Page 187)"
- Section "Tools and tightening torques (Page 217)"

# 8.5.1 PROFIBUS PA field device: Connecting the cable shield to the CFU

## Introduction

The shields of the fieldbus cables must be connected to the functional earth FE. Guide the shield as far as possible onto the connections of the CFU.

## Shielding of fieldbus cables for CFU with aluminum housing

Refer to section "Connecting cable shields of the PROFIBUS PA cables to CFU in aluminum housing (Page 159)".

# 8.6 Connecting digital sensor or actuator to the DIQ channel

Read section "Use in hazardous areas (Page 31)" if needed.
The CFU offers freely configurable channels (DIQ; DIQ<n>). You can connect one sensor or actuator to each freely configurable channel of the CFU.

- You can find information on the terminal pin assignment in the following sections:
  - Section "CFU DIQ: Terminal assignment (Page 215)"
  - Section "CFU PA: Terminal assignment (Page 215)"
- You can find information on the tightening torques in section "Tools and tightening torques (Page 217)".

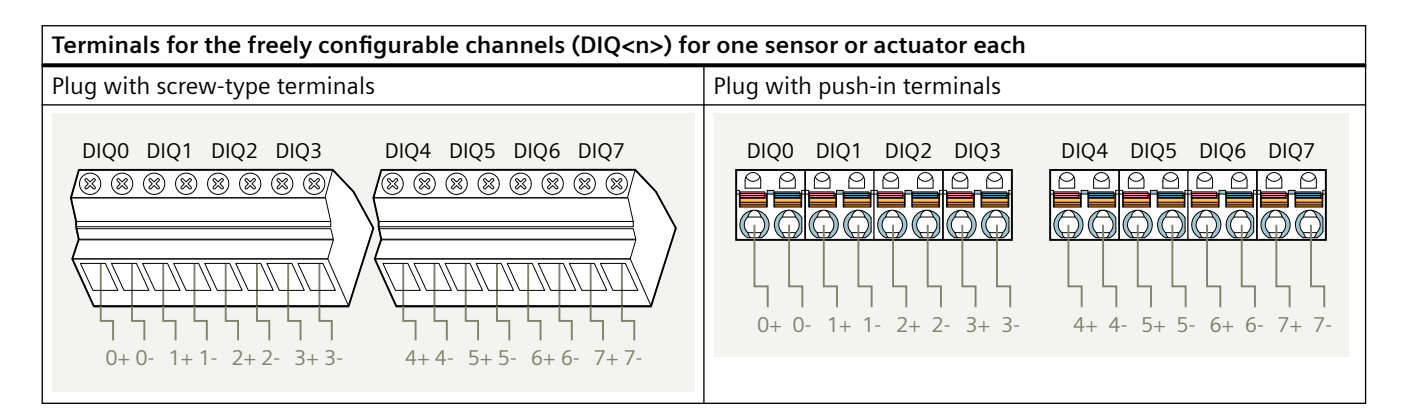

# Wiring

#### 

#### Current carrying capacity of the CFU

Observe the total maximum permissible load current of all channels together (total current  $U_s+DQ$ ) and temperature-dependent limits.

You can find information on this in the section "Rules for the operation (Page 29)".

#### Parallel connection not permitted

- Parallel connection of sensor supplies is not permitted.
- Parallel connection of digital outputs is not permitted.

#### Sensor supply

• An external power supply as DI sensor supply is not permitted. This error case is recognized by the CFU during ramp-up or during re-parameterization and triggers a diagnostic interrupt. All freely configurable channels are disabled until the error has been remedied.

You can find more information in the following sections:

- Section "Technical specifications of the CFU DIQ (Page 200)"
- Section "Technical specifications of the CFU PA (Page 187)"
- Section "Configuring DIQ channels (parameter overview DIQ) (Page 105)"

8.6 Connecting digital sensor or actuator to the DIQ channel

The following tables show the wiring schemes, depending on how the freely configurable channels are used.

- Digital input
- Digital output

You can find information on connecting the cables in section "Selecting connection system (Page 69)".

#### Note

#### Diagnostics, wire break

If you use simple encoder contacts, you must observe the following:

In order to detect a wire break, you must connect a resistor parallel to the encoder contact (encoder resistance for wire break diagnostics: 15 k $\Omega$  to 18 k $\Omega$ ).

# **Digital input**

| Table 8-3 | Wiring | variant  | "Digital | input | with   | 1-wire  | interface  | • |
|-----------|--------|----------|----------|-------|--------|---------|------------|---|
|           | winnig | variarit | Digitai  | mpuι  | VVILII | 1-00116 | IIIICIIace |   |

| Wiring scheme                  | Terminals                                                                                                    | Connection                                   |
|--------------------------------|----------------------------------------------------------------------------------------------------|----------------------------------------------|
| <n>+ <n>- <n+1>-</n+1></n></n> | <ul> <li><n>+: Sensor supply, channel DI<n>+</n></n></li> <li><n>-, <n+1>-,</n+1></n></li> <li>Multiple input signals DI<n>-, DI<n+1>-,</n+1></n></li> </ul> | One sensor supply for multiple chan-<br>nels |

#### Table 8-4 Wiring variant "Digital input with 2-wire interface"

| Wiring scheme     | Terminals                                                                                                    | Connection                        |
|-------------------|----------------------------------------------------------------------------------------------------|-----------------------------------|
| <n>+ <n>-</n></n> | <ul> <li><n>+: Associated sensor supply, channel DI<n>+</n></n></li> <li><n>-: Input signal, channel DI<n>-</n></n></li> </ul> | One sensor supply for one channel |

Table 8-5 Wiring variant "Digital input with 3-wire interface"

| Wiring scheme Terminals |                                                                                                    | Connection                        |
|-------------------------|----------------------------------------------------------------------------------------------------|-----------------------------------|
| M <n>+ <n>-</n></n>     | <ul> <li>M: Reference potential for the sensor supply</li> <li><n>+: Associated sensor supply, channel DI<n>+</n></n></li> <li><n>-: Input signal, channel DI<n>-</n></n></li> </ul> | One sensor supply for one channel |

#### 8.7 Connecting the functional grounding to the CFU

# **Digital output**

| Wiring scheme           | Terminals                                                                                                    | Connection                                                                                                    |
|-------------------------|----------------------------------------------------------------------------------------------------|----------------------------------------------------------------------------------------------------|
| M <n>+ <n+1>+</n+1></n> | <ul> <li><n>+, <n+1>+,<br/>Multiple output signals DQ<n>+,<br/>DQ<n+1>+,</n+1></n></n+1></n></li> <li>M or <n>-: Ground</n></li> </ul> | <ul> <li>One common ground connection<br/>for multiple channels (X82):</li> <li>M terminal block<br/>or</li> <li>Channel ground <n>–</n></li> </ul> |

 Table 8-6
 Wiring variant "Digital output with 1-wire interface"

| Table 8-7 | Wiring variant "Digital output with 2-wire interface" |
|-----------|-------------------------------------------------------|
|-----------|-------------------------------------------------------|

| Wiring scheme     | Terminals                                                                                                    | Connection                            |
|-------------------|----------------------------------------------------------------------------------------------------|---------------------------------------|
| <n>+ <n>-</n></n> | <ul> <li><n>+: Output signal, channel DQ<n>+</n></n></li> <li><n>-: Associated ground, channel DQ<n>-</n></n></li> </ul> | One ground connection for one channel |

# 8.7 Connecting the functional grounding to the CFU

The CFU must be connected to the functional grounding.

If the CFU is mounted on the mounting rail, there is a conductive connection to the DIN rail via the clamp attachment.

#### Note

#### Alternative grounding

You can dispense with the additional ground conductor for the CFU described below, provided that:

- The CFU is mounted on the recommended mounting rail.
- The mounting rail is permanently connected to the protective conductor system using an equivalent installation that complies with standards (for example, by attachment to a grounded control cabinet wall).

# Recommendations for connecting the functional grounding

You can find information on suitable terminals at SENTRON accessories 8WA range (<u>https://mall.industry.siemens.com/mall/en/b1/Catalog/Products/10033769?tree=CatalogTree</u>).

8.8 Communication over PROFINET

## Requirements

- Perform wiring when the supply voltage is switched off.
- Observe the Wiring rules (Page 65).
- Attachment of the grounding cable: Zone 2 or safer area: Terminal or cable lug

#### Cross-section of grounding cable

To prevent possible interference, the cross-section of the ground conductor for the mounting rail must be greater than the cross-section of the ground conductor at the power supply of the CFU.

Note: The grounding conductor must have a cross-section of at least 4 mm<sup>2</sup>.

## **Tools required**

- Screwdriver for fastening the connection terminal onto the mounting rail (typically 3 mm)
- Screwdriver for fastening the grounding wire onto the mounting rail
- Wire stripping tool
- Possibly cable lug pliers

#### Grounding the mounting rail

- 1. Strip insulation from the grounding cable.
- 2. Attach the grounding cable securely to the mounting rail. Recommendation: To connect the grounding cable in the explosion-prone area and in the safe area, select the following connectors: Connection terminal or cable lug.
- 3. Attach the other end to the functional grounding.

## More information

Section "Article numbers (accessories / spare parts) (Page 213)"

# 8.8 Communication over PROFINET

# 8.8.1 Connecting the CFU to PROFINET IO

# Dependency

The connection options depends on the type of the CFU.

## **Connection options**

The following possibilities are available for connecting the CFU to the PROFINET IO:

- Connect cable to BusAdapter with plug connector:
  - PROFINET cable with RJ45 BusAdapter
  - Fiber-optic connection with LC BusAdapter
- Direct cable connection in the case of:
  - BusAdapter with FastConnect connection
  - Variable distance BusAdapter
  - Connect a FastConnect cable directly to the BusAdapter

# More information

- Section "Basics of PROFINET (Page 223)"
- You can find more information on approved BusAdapters in section "Article numbers (accessories / spare parts) (Page 213)".
- You can find information about installing the BusAdapters in the documentation "Industrial Ethernet / PROFINET Passive Network Components". You can find this documentation on the Internet at http:// support.industry.siemens.com/cs/ww/de/view/84922825 (<u>http://</u> support.industry.siemens.com/cs/ww/en/view/84922825).

# Connecting

8.8 Communication over PROFINET

# Commissioning

# 9.1 Switching on the CFU

# ! DANGER

#### **Explosion hazard**

It is forbidden to open the housing during operation in **Zone 22** hazardous areas.

In **Zone 2** hazardous areas, it is forbidden to connect or disconnect the following cables to/from the CFU during operation:

- Power supply
- PROFINET cables, except fiber-optic cables (PROFINET connection of the CFU)
- Freely configurable channels

Disconnect the CFU from the power supply before starting work.

The fieldbus connections are implemented as intrinsically-safe connections (Ex ic) and may be removed and inserted during operation.

Observe the diagnostics on wire break.

If the supply voltage is connected, the CFU is switched on.

#### **Delivery state**

In the delivery state, the CFU has no device name and no IP address.

#### Device name is transferred from the BusAdapter

If a device name is stored in the newly inserted BusAdapter, the device name is transferred from the BusAdapter when the CFU is switched on.

Refer to section "Removing or inserting the BusAdapter (Page 131)".

#### Automatic name assignment and setting of the IP address on device replacement

If the following conditions are met prior to installation of the CFU, the CPU automatically restores the IO device name and IP address based on neighborhood relationships after installation of the new CFU:

- The new CFU is reset to factory settings.
- The topology of the PROFINET IO system is configured and downloaded to the CPU.

Refer to section "Replacing the CFU (Page 139)".

9.2 Commissioning (overview of procedure)

# More information

Section "Restoring the state of delivery (Page 141)"

# 9.2 Commissioning (overview of procedure)

# Procedure

Note the following in the steps below:

- You can configure freely configurable channels on CFU DIQ and CFU PA.
- You can only configure field devices and fieldbus connections on CFU PA.

# 9.2 Commissioning (overview of procedure)

|                 | Offline commissioning with project                                                                                                    | Online commissioning with project                                                                                                    | PDM stand alone without<br>project                                                                                                    |
|-----------------|----------------------------------------------------------------------------------------------------|----------------------------------------------------------------------------------------------------|----------------------------------------------------------------------------------------------------|
| Advantag-<br>es | Engineering is possible without hardware.<br>You perform the commissioning as a last<br>step.                                                                                                    | Fast commissioning through efficient<br>determination of devices present in the<br>system and direct assignment of pa-<br>rameters in the system                                                                                                    | Advance commissioning<br>with real devices and cor-<br>rect parameters without a<br>project in PCS 7 or STEP 7                                                                                                    |
| Procedure       | <ol> <li>CFU: Configuring (Page 93)</li> <li>Optional (if you perform this step, step<br/>8 can be omitted)<br/>Topology: Configuring (Page 90)<br/>If you perform a topology configura-<br/>tion, this enables automatic name as-<br/>signment on device replacement in<br/>PCS 7 systems through use of neigh-<br/>borhood relationships.</li> <li>Freely configurable channels: Config-<br/>uring (Page 96) and assigning param-<br/>eters (Page 105)</li> <li>Field devices: Configuration.</li> <li>Establish the online connection to the<br/>automation system.</li> <li>Download the configuration to the au-<br/>tomation system.</li> <li>Assigning device name (Page 89)</li> <li>LED status: check (Page 119)<br/>If necessary, open the module infor-<br/>mation in order to receive more pre-<br/>cise diagnostic information.</li> <li>Optional:<br/>CFU: Assigning parameters via SIMAT-<br/>IC PDM (Page 111)</li> <li>Field devices: Assigning parameters<br/>via SIMATIC PDM (Page 114)</li> </ol> | <ol> <li>Online: Assigning device name<br/>(Page 89)</li> <li>CFU: Configuring (Page 94)</li> <li>Optional:<br/>Configuring the topology<br/>(Page 90)<br/>If you perform a topology configu-<br/>ration, this enables automatic<br/>name assignment on device re-<br/>placement in PCS 7 systems<br/>through use of neighborhood rela-<br/>tionships.</li> <li>Compile the configuration.</li> <li>Download the configuration to the<br/>automation system.</li> <li>Using the wizard for CFU configura-<br/>tion (Page 84)</li> <li>Reading back IO with the PROFIBUS<br/>PA field device (Page 113)<br/>Assigning parameters for freely<br/>configurable channels</li> <li>Optional:<br/>CFU: Assigning parameters via SI-<br/>MATIC PDM (Page 111)</li> <li>Field devices: Assigning parame-<br/>ters via SIMATIC PDM (Page 111)</li> </ol> | <ul> <li>Requirements: The online device must be reachable via an IP address.</li> <li>1. Online: Assigning device name (Page 91)</li> <li>2. Process devices network view: Creating networks and inserting a CFU (Page 116)</li> <li>3. Using the wizard for CFU configuration (Page 84)</li> <li>4. Reading back IO with the PROFIBUS PA field device (Page 113)</li> <li>5. CFU PA field devices: Assigning parameters via SIMATIC PDM (Page 114)</li> </ul> |
| Result          | All steps up to step 6 can be performed<br>without hardware.<br>Commissioning is performed starting<br>from step 7.                                                                                                    |                                                                                                    | <ul> <li>CFU and field device parameters are assigned.</li> <li>CFU is not incorporated in any project.</li> </ul>                                                                                                    |

The CFU is in data exchange mode with the IO Controller.

# CFU PA: Activating PROFIsafe operation mode for field devices

If you want to connect field devices to the CFU that support PROFIsafe operation mode (mode: S4), you must consider the following:

#### 9.3 PA field devices

PROFIsafe operation mode may only be activated after commissioning of the field devices. In the PROFIsafe mode S4, the field device prohibits changes of any kind.

- S4 = PROFIsafe operation mode
- S3 = Prepared for safe mode, check completed
- S2 = Prepared for safe mode, not checked

# 9.3 PA field devices

# 9.3.1 PROFIBUS PA field device: Startup depending on the configuration

You can find information on the PROFIBUS PA profiles and Selected IO in section "PA profiles for field devices on PROFIBUS PA (Page 53)".

## Field device detected at the CFU startup

The power supply of the field devices is enabled in the default parameter assignment of the CFU.

- During the startup phase of the field device, the green LED flashes on the fieldbus connection.
- When the startup phase is successfully completed, the green LED is lit. Communication between the CFU and field device is then possible.

#### Diagnostics

If the field device does not support the configured IO, a diagnostic interrupt is triggered. To eliminate the error, you have to change the configuration.

Section "Diagnostics via LED displays (Page 119)" contains the following information for a fieldbus connection:

- Information for analysis of the cause of errors
- Information on the status

#### Field device replacement

- During a field device replacement, the Selected IO of the CFU overwrites the profile set in the field device.
- If the field device does not have this profile, this is signaled by an error message. You then have the option of changing the Selected IO to a value available in the field device. The Selected IO of the CFU is **never** automatically overwritten by the PA profile active in the field device.

## **Configuring an IO**

The PA profiles offered by the field device are read in again by the CFU only after a field device replacement.

For connected field devices, the CFU automatically attempts to set the PROFIBUS PA address on the field device.

You can find the assignment of fieldbus connections to the addresses of the PROFIBUS PA field devices in section "CFU PA: PROFIBUS addresses of the PROFIBUS PA field devices on the CFU (FBn) (Page 224)".

You have the following options for configuring an IO:

- Configuring IO in HW Config (offline) Insert PROFIBUS PA profiles via drag-and-drop from the catalog. You can find information on this in section "Configuring a PROFIBUS PA field device (offline) (Page 98)".
- Configuring IO in the "Configuration & Maintenance (CFU ... V2.0)" wizard (online) Set PROFIBUS PA profiles in SIMATIC PDM using the commissioning wizard of the CFU. You can find information on this in section "Parameter assignment of a PROFIBUS PA field device (online) (Page 114)".

#### Disabling fieldbus connections.

You can disable individual fieldbus connections in SIMATIC PDM using the commissioning wizard of the CFU. This switches off the power supply on the channel.

# 9.4 Sensors and actuators on DIQ channels

# 9.4.1 Configuration of the DIQ channels: Startup depending on the configuration

#### Diagnostics

You can configure the diagnostics via HW Config for a sensor/actuator connected to a DIQ channel.

To eliminate the error, you have to change the configuration.

Section "Diagnostics via LED displays (Page 119)" contains the following information about a DIQ channel:

- Information for analysis of the cause of errors
- Information on the status

# Configuring a DIQ channel

Automatic detection is not possible for the sensors and actuators connected to a DIQ channel.

9.5 Configuring with PDM

You can find the assignment of DIQ channels to the addresses in the following sections:

- Section "CFU DIQ: Terminal assignment (Page 215)"
- Section "CFU PA: Terminal assignment (Page 215)"

# Configuring DIQ in HW Config (offline)

- Activate DIQ channel and set the parameters.
- You can find information on this in section "Configuring a digital channel (DIQ) (Page 96)".

#### See also

Configuring DIQ channels (parameter overview - DIQ) (Page 105) Counter in operation (startup and stop) (Page 45)

# 9.5 Configuring with PDM

# 9.5.1 Using the wizard for CFU configuration

# Using the "Configuration & Maintenance (CFU ... V2.0)" wizard

The CFU can be commissioned using the wizard.

Compared to commissioning of the CFU with STEP 7 alone, additional options and functions in the CFU are available with the wizard.

• You can find information on this in section ""Commissioning Wizard: Complete" dialog (Page 85)".

# Requirement

Online connection to the CFU

# Opening the wizard

- 1. Select the CFU in the component view.
- 2. Select the shortcut menu command **Edit > Start SIMATIC PDM**. SIMATIC PDM opens.
- In SIMATIC PDM, select the menu command Device > Configuration & Maintenance (CFU ... V2.0).
   The Configuration & Maintenance (CFU ... V2.0) dialog window opens.

You can find detailed information on the use of the wizard in its individual dialog windows.

Table 9-1Legend for the "Configuration & Maintenance (CFU ... V2.0)" wizard

| CFU PA                                                                     | CFU DIQ                    |  |
|----------------------------------------------------------------------------|----------------------------|--|
| "Commissioning Wizard: C                                                   | Complete" dialog (Page 85) |  |
| "Commissioning Wizard: Only add/remove/replace<br>field devices" (Page 87) |                            |  |
| "Maintenance Overview" dialog (Page 87)                                    |                            |  |
| Help ("Help" dialog (Page 88))                                             |                            |  |

#### See also

Configuring a PROFIBUS PA field device (offline) (Page 98) Reading back IO with the PROFIBUS PA field device (Page 113)

# 9.5.2 "Commissioning Wizard: Complete" dialog

You can find detailed information on the use of the wizard in the respective dialog window.

 Table 9-2
 "Configuration & Maintenance Wizard (CFU ... V2.0)" wizard

| Step | Function in commissioning wizard                                                                                                    |
|------|----------------------------------------------------------------------------------------------------|
| 1    | Specify I&M data of the CFU                                                                                                    |
|      | • For the CFU:                                                                                                    |
|      | - Display of article number, serial number, bootloader version, hardware and firmware version                                                                                           |
|      | <ul> <li>Setting the I&amp;M data</li> </ul>                                                                                                    |
|      | • For the BusAdapter                                                                                                    |
|      | <ul> <li>Display of the article number and the serial number</li> </ul>                                                                                                    |
|      | <ul> <li>Setting of the installation date</li> </ul>                                                                                                    |
| 2    | Configure power supply and monitoring the temperature/humidity of the electronics                                                                                                    |
|      | Monitor redundant power supply                                                                                                    |
|      | <ul> <li>The CFU allows connection of 2 power supplies.</li> </ul>                                                                                                    |
|      | <ul> <li>If the power supply is configured as "redundant", a diagnostic interrupt is triggered if one power supply is<br/>missing.</li> </ul>                                           |
|      | Monitor power supply faults                                                                                                    |
|      | <ul> <li>A diagnostic interrupt can be configured for short-term faults.</li> </ul>                                                                                                    |
|      | Monitor the electronic temperature of the CFU     Recommendation:                                                                                                    |
|      | Configure the warning thresholds for signaling the temperature according to the configuration situation, in particular when the CFU is installed in a housing or is mounted vertically. |
|      | The electronics temperature can be higher than the permissible ambient temperature of the CFU.<br>When the permissible electronics temperature is exceeded, an alarm is signaled.       |
|      | CFU DIQ     Monitor the electronics humidity of the CFU                                                                                                    |

# Commissioning

# 9.5 Configuring with PDM

| Step | Function in commissioning wizard                                                                                         |  |  |
|------|----------------------------------------------------------------------------------------------------|--|--|
| 3    | Verify freely configurable channels (DIQ <n>)</n>                                                                        |  |  |
|      | • Display of the hardware parameters for the freely configurable channels (DIQ) transferred from HW Config.              |  |  |
|      | In addition for counter channels:                                                                                        |  |  |
|      | <ul> <li>Display of an assigned DQ channel</li> </ul>                                                                    |  |  |
|      | <ul> <li>Display of an enabled HW gate</li> </ul>                                                                        |  |  |
|      | <ul> <li>Display of the operating mode ("Counter" or "Frequency measurement")</li> </ul>                                 |  |  |
|      | With active actuator shutdown: Display of the monitoring channel                                                         |  |  |
| 4    | CFU PA: State of automatic addressing on PROFIBUS PA                                                                     |  |  |
|      | Enabling and disabling of individual fieldbus connections.                                                               |  |  |
|      | • Status: Display for commissioning of field devices (automatic addressing, reading out of supported IOs)                |  |  |
|      | Display of an active service port. A configured service port is marked with "On".                                        |  |  |
| 5    | CFU PA: Configure type of field devices on PROFIBUS PA (FB <n>)</n>                                                      |  |  |
|      | Selection of how a connected PROFIBUS PA device is to behave:                                                            |  |  |
|      | <ul> <li>Profile (recommendation)</li> </ul>                                                                             |  |  |
|      | <ul> <li>Vendor-specific device description</li> </ul>                                                                   |  |  |
|      | You can find more information on this in section "Configuring a PROFIBUS PA field device (offline) (Page 98)".           |  |  |
|      | Assigning/changing field device names                                                                                    |  |  |
|      | Information on field devices                                                                                             |  |  |
|      | Select the desired field device profile in the "Change IO to" drop-down list.                                            |  |  |
|      | Lock/Freeze function                                                                                                    |  |  |
|      | Prevents unintentional changes to the configuration in the CFU.                                                          |  |  |
|      | • Display of an active service port:                                                                                     |  |  |
|      | "FBx> FBy".                                                                                                    |  |  |
| 6    | CFU PA: Configure extended diagnostic possibilities for PROFIBUS PA                                                      |  |  |
|      | Extended fieldbus diagnostics                                                                                            |  |  |
|      | Voltage monitoring for the fieldbus connection (Min alarm)                                                               |  |  |
|      | Fixed low alarm limit for each fieldbus connection.                                                                      |  |  |
|      | Voltage monitoring for the fieldbus connection (Min warning)     User-defined warning limit for each fieldbus connection |  |  |
|      | <ul> <li>Spur line current deviation (valid for all fieldbus connections);</li> </ul>                                    |  |  |
|      | Permissible percentage deviation from the set reference current value                                                    |  |  |
|      | Reference current value                                                                                                  |  |  |
|      | Set a reference current value corresponding to the technical specifications of the field device after commis-            |  |  |
|      | sioning.                                                                                                    |  |  |
| 7    | Commissioning overview                                                                                                   |  |  |
|      | Shows the status of the CFU and the connected components:                                                                |  |  |
|      | Commissioning status                                                                                                    |  |  |
|      | Electronic temperature (EBTM - Electronic Board Temperature Monitoring)                                                  |  |  |
|      | Power supply X80/PS1 and X81/PS2                                                                                         |  |  |
|      | CFU DIQ: Freely configurable channels (DIQ0 to DIQ15)                                                                    |  |  |
|      | CFU PA: Freely configurable channels (DIQ0 up to DIQ7); fieldbus connections (FB0 to FB7)                                |  |  |

# 9.5.3 "Commissioning Wizard: Only add/remove/replace field devices"

If you click the "Commissioning Wizard: Only add/remove/replace field devices" button, you go directly to the step of the commissioning wizard:

• CFU PA: Step 4/6

## Simplified commissioning of connected field devices

You can find information on this in section "Performing simplified commissioning for PROFIBUS PA field devices (Page 112)".

# 9.5.4 "Maintenance Overview" dialog

The overall status of the CFU is displayed in this dialog window. The dialog window contains the following tabs:

- CFU state
- DI/DO channels
- PROFIBUS PA
- Expert functions
- Diagnostics buffer
- Commissioning History

# **Expert functions**

You can do the following in this tab:

| Function of | Button                              | Function                                                                                                 |
|-------------|-------------------------------------|----------------------------------------------------------------------------------------------------|
| CFU         | Reset over-temperature alarm        | Reset thermal overload alarm of the freely config-<br>urable channels (DIQ reset)                        |
| CFU PA      | Reading out field device data again | All supported IOs of a PROFIBUS PA device are read out again.                                            |
| CFU PA      | Restart the field device            | The power supply to the field device is briefly switched off and on again.                               |
|             |                                     | Automatic addressing is then triggered and all supported IOs of a PROFIBUS PA device are read out again. |

# **Diagnostics buffer**

The history of all diagnostics interrupts is shown in this tab.

The memory is volatile.

#### Commissioning

9.6 Preparing the CFU for commissioning

# **Commissioning History**

The history of changes made with the "Configuration & Maintenance (CFU ... V2.0)" wizard is shown in this tab.

The memory is non-volatile.

# 9.5.5 "Help" dialog

Opens the help for the wizard.

# 9.6 Preparing the CFU for commissioning

## 9.6.1 Rules for device names

A CFU must have a device name so that an IO controller can address the CFU as an IO device.

This approach was chosen for PROFINET because names are easier to understand than complex IP addresses.

The device name must be unique in the PROFINET IO system.

The assignment of a device name for the CFU corresponds to the setting of the PROFIBUS address for a DP device.

#### Rules for specifying the device name (in accordance with IEC 61158-6-10)

- A device name may have a maximum length of 240 characters (letters, numbers, hyphen or dot).
- A device name must consist of at least one character.
- In a device name a character string between two dots forms a label. Such a label could, for example, be ".device-a.".
- A label may have a maximum length of 63 characters.
- The minimum length of a label is one character, for example ".a.".
- A device name has one or more labels.
- A label may only contains the letters a to z (no umlauts), the numbers 0 to 9 as well as the hyphen.
- A label must not contain any special characters such as brackets, underscore, slash or blank.
- Umlauts (such as "ä" or "ü") must not be used.
- The hyphen ("-") is the only special character that is allowed.
- A label must not begin with a hyphen, however.
- A label must not end with a hyphen either.
- A device name may not have the form n.n.n.n (n = 0...999).

- A device name must not begin with the character string "port-xyz-" (x,y,z = 0...9).
- A device name must not begin or end with a dot. For example, the character string ".devicea." is not permitted as the device name (only as a component of a device name, as a label).

#### Automatic addition of suffix to device name (offline configuration)

- If a PROFINET IO system contains multiple devices of the same type, STEP 7 automatically adds a consecutive number to the end of the device name originating from the GSD file. The second device has the suffix "-1", the third device the suffix "-2", etc.
- STEP 7 gives you the option of having the name of the IO system automatically added as a name component of the device name. To do this, select the "Use name in device/controller" option in the properties of the IO system. The device name then has the form: [Name from GSD file].[Name of IO system]

You can find more information om address and name assignment for PROFINET IO devices in the STEP 7 online help.

#### Automated name assignment during device replacement

If the topology is configured in PCS 7, when individual devices are replaced the device name is automatically transferred to the replacement device based on neighborhood detection.

You can find more information on this in following sections:

- Section "Configuring the topology (Page 90)"
- Section "Removing or inserting the BusAdapter (Page 131)"

# 9.6.2 Assigning device names with existing configuration from HW Config

Refer to section "Removing or inserting the BusAdapter (Page 131)".

If you have performed the steps in section "Configuring the topology (Page 90)", the configuration from HW Config is not required.

#### Requirement

- The device name must be unique in the PROFINET IO system.
- The programming device interface must be connected directly to the PROFINET IO system.
- The device name has been provided in HW Config in the properties dialog of the CFU.
- The MAC address of the CFU is known.

#### Procedure

- 1. Select the CFU in HW Config.
- 2. Select the menu command PLC > Ethernet > Assign Device Name.

9.6 Preparing the CFU for commissioning

- 3. For the first assignment of the device name, ensure that the following check boxes are selected:
  - Only show devices of the same type
  - Display only devices without names
- 4. In the "Available devices" list, select the CFU whose name you want to change.
- 5. If you want to check whether you have selected the desired CFU, click the "Flashing on" button.

The following LEDs flash on the selected device:

- PWR
- RN
- ERR
- 6. Click the "Assign name" button. The device name is assigned directly to the device.

| Assign device n    | ame                                      |                                      |                |                                                                   | x                                  |
|--------------------|------------------------------------------|--------------------------------------|----------------|-------------------------------------------------------------------|------------------------------------|
| Device name:       | CFU-PN-V1.0                              |                                      | •              | De <u>v</u> ice Compact Fi                                        | ield Unit                          |
| Avajlable devic    | es:                                      |                                      |                |                                                                   |                                    |
| IP address         | MAC address                              | Device type                          | Device name    | Assign nam                                                        | ne                                 |
| 192.168.20.11      | 00-LA-FE-06-13-00                        | Lompact Field Unit                   | cfu-pa         | Node flashing I<br>Du <u>r</u> ation (secc<br>Flashing <u>o</u> n | test<br>onds): 3 –<br>Elashing off |
| Show only a Update | devices of the same typ<br>: <u>E</u> xp | oe 🥅 Dis <u>p</u> lay only di<br>ort | evices without | names                                                             |                                    |
| Close              |                                          |                                      |                |                                                                   | Help                               |

# 9.6.3 Configuring the topology

Automatic name assignment during device replacement is possible in PCS 7 systems.

The automatic name assignment is only possible if the topology is configured. The downloaded topology enables the required device name for a replacement device to be determined and set based on neighborhood relationships on the PROFINET IO system.

# Requirement

All components on the PROFINET IO system are created in HW Config.

#### Procedure

- 1. Select the PROFINET IO system to which the CFU is connected.
- 2. Select the menu command **Edit > PROFINET IO > Topology**. The "Topology editor" dialog box opens.
- 3. Select the "Graphic view" tab.
- 4. Position the objects according to the order of the cables in the system.

#### Note

You can move the displayed objects. You can use the miniature view to select the section to be displayed.

5. Using drag-and-drop, connect the connections of the CPU, the CFU and other components on the PROFINET IO system (green rectangles) according to the order of the cables in the system.

In the "Table view" tab, you can make other system-specific settings (e.g. lengths of cables). You can find more information about this in the online help of the dialog box.

#### More information

Online help for STEP 7

# 9.6.4 Assigning the CFU parameters without configuration

# Requirement

- The device name must be unique in the PROFINET IO system.
- The programming device interface must be connected directly to the PROFINET IO system.
- The MAC address of the CFU is known.
- SIMATIC PDM is used for parameter assignment.

9.6 Preparing the CFU for commissioning

# Assigning the CFU parameters without a project

- 1. Select the menu command PLC > Edit Ethernet node.
- 2. Click the "Browse..." button in the "Ethernet node" area.
- 3. Select the CFU. Set the following in the dialog:
  - IP configuration of the CFU ("Set IP configuration" area)
  - Device name ("Device name" area)

You can find more information in the STEP 7 online help.

|                                                                                                    | Edit Ethernet Node                                                                                                    |
|----------------------------------------------------------------------------------------------------|----------------------------------------------------------------------------------------------------|
| Ethernet node                                                                                                    |                                                                                                    |
|                                                                                                    | Nodes accessible online                                                                                                    |
| MAC <u>a</u> ddress:                                                                                                    | Browse                                                                                                    |
|                                                                                                    |                                                                                                    |
| Set IP configuration                                                                                                    | )                                                                                                    |
| Use IP paramet                                                                                                    | ters                                                                                                    |
|                                                                                                    | Gateway                                                                                                    |
| <u>I</u> P address:                                                                                                    | Do not use router                                                                                                    |
| Subnet mask:                                                                                                    |                                                                                                    |
| odbrict mas <u>it</u> .                                                                                                    | Address:                                                                                                    |
|                                                                                                    |                                                                                                    |
| 🔿 Obtain IP addre                                                                                                    | ess <u>f</u> rom a DHCP server                                                                                                    |
|                                                                                                    |                                                                                                    |
| - Identined by                                                                                                    |                                                                                                    |
| Client ID                                                                                                    | C MAC address C Device name                                                                                                    |
| Client ID:                                                                                                    | C MAC address C Device name                                                                                                    |
| Client ID                                                                                                    | C MAC address C De <u>vi</u> ce name                                                                                                    |
| Client ID<br>Client ID:                                                                                                    | C MAC address C Degice name<br>s connected to an enterprise network or directly to the internet must be<br>riately protected against unauthorized access, e.g. by use of firewalls<br>twork segmentation.<br>re information about industrial security, please visit<br>www.siemens.com/industrialsecurity<br>iguration   |
| Client ID<br>Client ID:<br>Client ID:<br>Client ID:<br>Client ID:<br>Device:<br>appropriation<br>of the<br>for mori<br>http://w<br>Assign IP Confi<br>Assign device name:<br>Device name:                           | MAC address     Degice name     Sconnected to an enterprise network or directly to the internet must be riately protected against unauthorized access, e.g. by use of firewalls twork segmentation. re information about industrial security, please visit www.siemens.com/industrialsecurity iguration                  |
| Client ID<br>Client ID:<br>Client ID:<br>Client ID:<br>Client ID:<br>Device:<br>appropriation<br>of the<br>for mori-<br>http:///v<br>Assign IP Confi<br>Assign device name:<br>Device name:<br>Reset to factory set | C MAC address C Degice name s connected to an enterprise network or directly to the internet must be riately protected against unauthorized access, e.g. by use of firewalls twork segmentation. re information about industrial security, please visit www.siemens.com/industrialsecurity iguration                     |
| Client ID<br>Client ID:<br>Client ID:<br>Device:<br>appropriation of the term<br>of the term<br>Assign IP Confit<br>Assign device name:<br>Device name:<br>Reset to factory set                                     | MAC address     Degice name  s connected to an enterprise network or directly to the internet must be nately protected against unauthorized access, e.g. by use of firewalls twork segmentation. re information about industrial security, please visit www.siemens.com/industrialsecurity iguration  Assign Name  tings |

Figure 9-1 Dialog box: PLC > Edit Ethernet node

#### More information

Section "PROFIBUS PA field device: Online commissioning (Page 111)"

# 9.7 Requirement for the startup of the CFU

- The CFU has a valid PROFINET name (station name).
- The CFU has been configured correctly.

#### See also

Diagnostics via LED displays (Page 119) Diagnostics with the Maintenance Station (Page 124)

# 9.8 Commissioning (offline)

# 9.8.1 Configuring

# 9.8.1.1 Overview of configuring and assigning parameters

You configure the CFU using the engineering system.

The configuration is divided into configuring and assigning parameters:

- Configuration (Page 94) The term "Configuring" is used for the layout, setting and networking of devices and modules within an environment (device or network view).
- Parameter assignment (Page 100) The term "Parameter assignment" refers to the specification of the hardware parameters and the settings for the data exchange.

# **Configuring the CFU**

Take the following information sources for configuring into account:

- "Industrial Ethernet / PROFINET Passive network stations (<u>https://support.industry.siemens.com/cs/ww/en/view/84922825</u>)" manual
- Online help for the engineering system
- Help for the topology editor
- Readme (online)
- Current Product Information

9.8 Commissioning (offline)

# 9.8.2 Configuration

#### 9.8.2.1 Introduction to configuring

Configuration of the components is carried out in HW Config. In the device view, you place the CFU on a PROFINET IO system using drag-and-drop.

When the CFU is placed in the automation system, the following data is entered automatically in the configuration table:

- Name of the component (module): Can be modified subsequently.
- Data from the hardware catalog:
  - Article number
  - Firmware version (in accordance with the planning)
- IP address and IO addresses: Can be modified subsequently.

## 9.8.2.2 Configuring the CFU

#### Requirement

- SIMATIC PDM is installed on the engineering station.
- The device description for the CFU is integrated in the PDM device manager.
- A CPU with PROFINET IO has been created in HW Config as a fieldbus.
- The type of network cable for connecting the CPU to the PROFINET IO is specified. This means that the type of required BusAdapter is also specified.

#### Procedure

- In the component view, select the SIMATIC station and double-click the "Hardware" object in the detail window. HW Config opens.
- 2. If the hardware catalog is not visible, select the menu command View > Catalog. The hardware catalog opens.
- 3. Select the fieldbus (PROFINET IO).

#### Inserting the CFU

- 1. In the current PCS 7 profile, open the folder **PROFINET IO > I/O > Compact Field Unit.**
- 2. Double-click on the desired CFU variant:
  - Compact Field Unit PA
  - Compact Field Unit DIQ

The CFU is inserted on the PROFINET IO.

- 3. Select the added CFU.
- 4. Select the shortcut menu command Object Properties ... .
- 5. Open the "General" tab.
  - Enter the system-specific device name for this CFU.
  - The following check boxes are selected by default in the "Node in PROFINET IO System" area:
    - "Assign IP address via IO controller" check box
    - "Configuration via PDM" check box
    - You can also define the address manually.
- 6. If the Maintenance Station is used or recommendation: Open the "Identification" tab. Enter the system-specific data.

#### Selecting the BusAdapter

An RJ45 BusAdapter is inserted by default.

- 1. Select the BusAdapter to be changed in the CFU.
- Open the following folder in the current PCS 7 profile: PROFINET IO > I/O > Compact Field Unit > Compact Field Unit (variant) > BusAdapter > 

   <"type of the BusAdapter">.
- Double-click the type of the required BusAdapter. The BusAdapter is inserted at both ports of the CFU. The BusAdapter type can be changed for the selected CFU. To do so click the required BusAdapter in the hardware catalog.

#### **Requirements for loading the CFU**

The following requirements must be met for the CFU:

- The device name of the CFU (online) must match the device name from the configuration.
- The article number of the configured CFU must be identical to the article number of the CFU present in the system.
- The firmware version of the configured CFU must not be higher than the firmware version of the CFU present in the system.

#### More information

- Section "Configuring a digital channel (DIQ) (Page 96)"
- Section "Configuring a PROFIBUS PA field device (offline) (Page 98)"

9.8 Commissioning (offline)

# 9.8.2.3 Configuring a digital channel (DIQ)

In the following configuration the CFU is shown, as an example, with configured channels at a redundant IO controller.

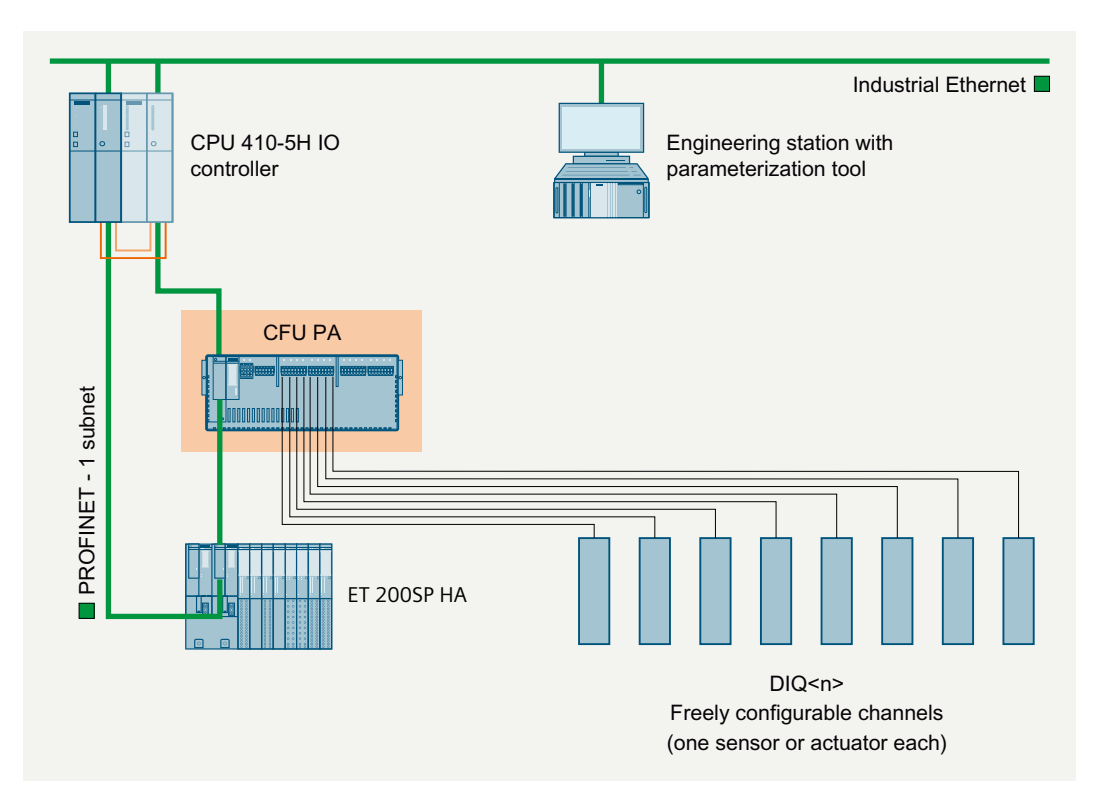

# Requirement

The CFU has been created in the automation system.

# Configuring freely configurable channels

- 1. Open HW Config.
- 2. Select the CFU.
- On slot 1, check whether the required DIQ submodule is configured (DIQ / DIQ with counter submodule).
   If necessary, delete the DIQ submodule and insert the required DIQ submodule.
   The counter submodule must be configured to use the "Counter" and "Frequency measurement" operating modes.
- 4. In the index list, double-click the "DIQ" slot. The "Properties - DIQ..." dialog box opens.
- 5. Enter a name for the "freely configurable channels" in the "General" tab.

- You can modify addresses manually in the "Addresses" tab. Note: If PCS 7 is used, the engineering system applies correct parameter assignment. Modification is not required
- 7. You specify the properties of the freely configurable channels in the "Parameters" tab. You can find more information on assigning parameters in section "Configuring DIQ channels (parameter overview - DIQ) (Page 105)".

## Specifying names for freely configurable channels

- 1. In HW Config, select the "DIQ" slot in the index list.
- 2. Select the shortcut menu command **Edit Symbols...** . The "Edit Symbols - DIQ..." dialog box opens.
- 3. Adapt the signal names manually or assign the names automatically using the "Add to symbols" function.

Note: Even if all symbols are assigned, you can use an IO channel only once as an input or output.

| 🔜 Edit S | Symbols - DI 8/DQ 8x      | DC24V/0.5A   |           |                                  | × |
|----------|---------------------------|--------------|-----------|----------------------------------|---|
|          | Address                   | Symbol       | Data type | Comment                          |   |
| 1        | I 226.0                   | E226.0       | BOOL      |                                  |   |
| 2        | I 226.1                   | E226.1       | BOOL      |                                  |   |
| 3        | 1 226.2                   | E226.2       | BOOL      |                                  |   |
| 4        | 1 226.3                   | E226.3       | BOOL      |                                  |   |
| 5        | 1 226.4                   | E226.4       | BOOL      |                                  |   |
| 6        | 1 226.5                   | E226.5       | BOOL      |                                  |   |
| 7        | 1 226.6                   | E226.6       | BOOL      |                                  |   |
| 8        | 1 226.7                   | E226.7       | BOOL      |                                  |   |
| 9        | Q 131.0                   | A131.0       | BOOL      |                                  |   |
| 10       | Q 131.1                   | A131.1       | BOOL      |                                  |   |
| 11       | Q 131.2                   | A131.2       | BOOL      |                                  | Ţ |
| **       | · · · · ·                 |              | 200       |                                  |   |
| Add      | to Symbols Del            | ete Symbol   |           | Sorting:                         | • |
|          |                           |              | -         | 🔲 Display Columns R, O, M, C, CC |   |
| The sym  | bols are updated with 'OK | ' or 'Apply' |           |                                  |   |
| <u>0</u> | K <u>Apply</u>            |              |           | <u>C</u> lose Help               |   |

#### More information

You can find more information on assigning parameters in section "Configuring DIQ channels (parameter overview - DIQ) (Page 105)".

9.8 Commissioning (offline)

# 9.8.2.4 Configuring a PROFIBUS PA field device (offline)

The following configuration shows the connection of a CFU with field devices to a redundant IO controller as an example.

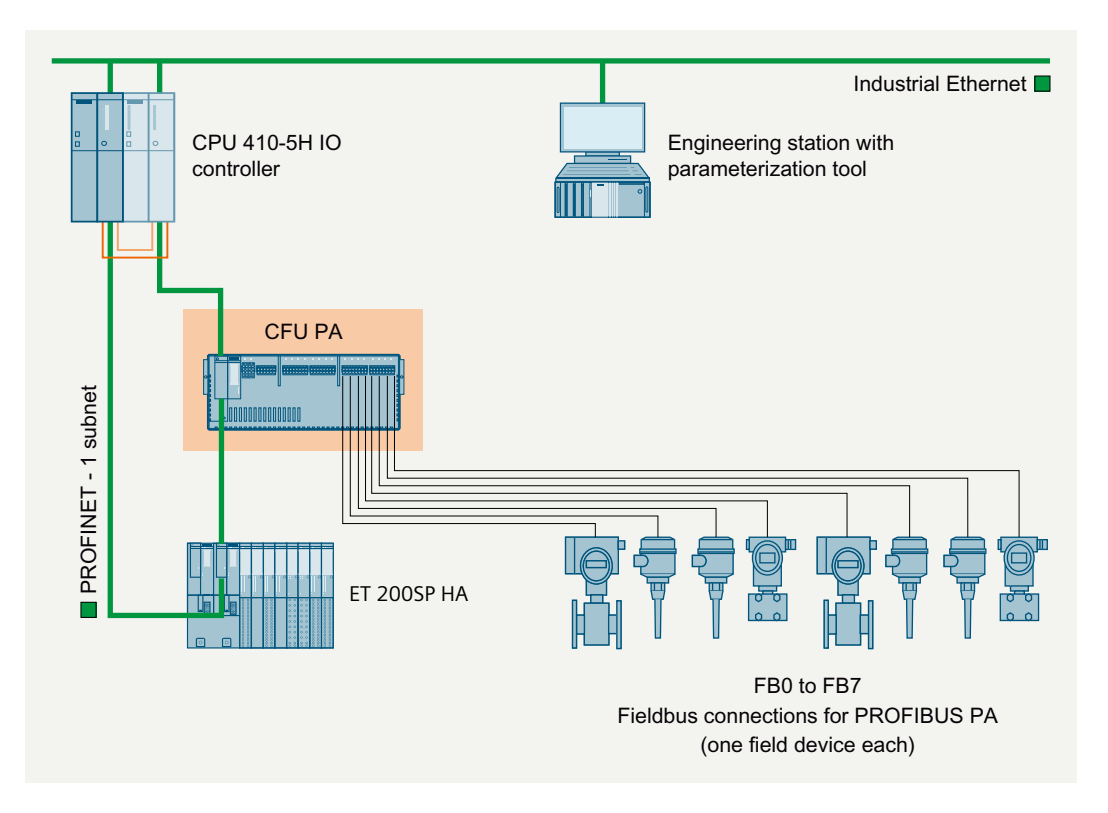

# Recommendation: Use the PROFIBUS PA profile for the field device

PROFIBUS PA profiles enable simpler field device replacement than when device-specific GSD files of the manufacturer are used.

You can find information on the behavior of the CFU in section "PROFIBUS PA field device: Startup depending on the configuration (Page 82)".

When the PROFIBUS PA profile of the CFU is integrated, you can find the PA profile of the PA field devices in the catalog in HW Config in folder:

- Profile 3.0: PROFINET IO > I/O > Compact Field Unit > Compact Field Unit PA ... > PROFIBUS-PA Profiles
- Profile 4.0: PROFINET IO > I/O > Compact Field Unit > Compact Field Unit PA ... > PROFIBUS-PA Profiles

If you are using SIMATIC PDM, you can find the PROFIBUS PA profiles in the folder:

- Profile 3.0: PROFIBUS-PA > Profile > Siemens AG
- Profile 4.0: PROFIBUS-PA > Profile > Siemens AG

#### Select fieldbus address

A fieldbus address is usually automatically assigned to the connected field devices by the CFU.

#### Note

#### Fieldbus addresses 2 and 3

Fieldbus addresses 2 and 3 are used internally.

- If you connect field devices to the CFU using these addresses, automatic addressing of the field devices is not possible.
- To prevent malfunctions of the CFU, avoid connecting field devices with these addresses to the CFU.

#### Note

#### Field devices with hardware-coded address

For field devices with hardware-coded address setting, automatic assignment of a fieldbus address is not possible.

Set the fieldbus devices in such a way that the field device receives the address via the software.

If this is not possible, set the fieldbus address of the field device to the address suitable for the fieldbus connection before connecting it to the CFU. You can find information on the fieldbus addresses of the CFU in section "CFU PA: PROFIBUS addresses of the PROFIBUS PA field devices on the CFU (FBn) (Page 224)".

#### Procedure (offline configuration)

#### Note

Recommendation: Detecting field devices online with the CFU ... commissioning wizard

If an online connection to the CFU is available, you can read out and set the data of the field devices using the commissioning wizard of SIMATIC PDM. The transfer to the configuration can be performed later.

You can find information on this in section "Performing simplified commissioning for PROFIBUS PA field devices (Page 112)".

- 1. Open HW Config.
- 2. Select the CFU.
- 3. If the hardware catalog is not visible, select the menu command View > Catalog. The hardware catalog opens.
- 4. Double-click "PROFIBUS PA" in the library. Search for the required field device in the catalog.
- Use drag-and-drop to move the field device onto the slot (FIELDBUS; FB<n>) to which you connect the field device. Observe the note "Recommendation: Detecting field devices online with the CFU ... commissioning wizard".

9.8 Commissioning (offline)

- 6. Optional: Assign the CFU parameters using SIMATIC PDM (redundant power supply and extended fieldbus diagnostics).
- 7. Optional: Assign parameters of the field devices using SIMATIC PDM.

## Dependency on configuration of the CFU

The configuration using HW Config takes effect if the "Change configuration" check box is **not selected** in the "Verify or re-configure type of PROFIBUS PA I/Os" step of the "Configuration & Maintenance (CFU ... V2.0); Commissioning Wizard".

(default setting):

- The field device is **not** configured on the CFU.
   The CFU automatically sets the lowest PA profile available for the field device in the field device.
   You can find information on this in section "PROFIBUS PA field device: Manual field device integration (Page 109)".
- The field device is configured on the CFU.
   The configuration determines the "Selected IO". The CFU sets a "Selected IO" in the field device.

## More information

- You can find more information on parameters of the field devices in the documentation of the field device.
- You can find more information on using SIMATIC PDM in the SIMATIC PDM help.
- Online help for STEP 7
- Section "Parameter assignment of a PROFIBUS PA field device (online) (Page 114)"

# 9.8.3 Parameter assignment

#### 9.8.3.1 Introduction to assigning parameters

The term "Parameter assignment" refers to the specification of the hardware parameters and the settings for the data exchange.

#### **Online parameter assignment**

You can find more information on online parameter assignment in the following sections:

- Section "Assigning parameters to the CFU for PROFIBUS PA field device online via SIMATIC PDM (Page 111)"
- Section "Parameter assignment of a PROFIBUS PA field device (online) (Page 114)"

# Parameters for the CFU

You set the parameters for the CFU and the connections to the IO controller at different objects in HW Config.

| Object in HW<br>Config                      | Tab <sup>1)</sup> | Explanations                                                                                 | Supplementary information                                                                                                    |
|---------------------------------------------|-------------------|----------------------------------------------------------------------------------------------|----------------------------------------------------------------------------------------------------|
| PROFINET IO sys-<br>tem                     | General           | Name for the PROFINET IO system; settings for automatic name assignment                      |                                                                                                    |
|                                             | Update time       | Calculated or configured update time                                                         |                                                                                                    |
| CFU                                         | General           | Names and addresses of the CFU as nodes on PROFINET IO                                       |                                                                                                    |
|                                             |                   | • PROFINET IO system information <sup>1)</sup>                                               |                                                                                                    |
|                                             |                   | Setting PROFINET IO system addresses                                                         |                                                                                                    |
|                                             |                   | <ul> <li>Subnet information</li> </ul>                                                       |                                                                                                    |
|                                             |                   | <ul> <li>Subnet redundancy information <sup>1)</sup></li> </ul>                              |                                                                                                    |
|                                             | Identification    | Higher level designation; location designation; installation date; supplementary information |                                                                                                    |
| Slot <b>0</b><br>(parameter for             | General           | Name and description of the CFU                                                              | Used to display the station name and set the diagnostic address.                                                             |
| the CFU)                                    | Addresses         | Diagnostic address for the CFU                                                               |                                                                                                    |
| Slot <b>0/X1</b> (pa-<br>rameter for inter- | General           | Name for the interface of the BusAdapter to the PROFINET IO system                           |                                                                                                    |
| face to the PRO-<br>FINET IO system)        | Addresses         | Diagnostic address for the interface to the PRO-<br>FINET IO system                          |                                                                                                    |
|                                             | Synchronization   | Synchronization parameter for the interface to the PROFINET IO system                        |                                                                                                    |
|                                             | IO cycle          | Update time and watchdog timer for the inter-<br>face to the PROFINET IO system              | PROFINET installation > Iso-<br>chronous mode ><br>PROFINET functions > Isochro-<br>nous mode > Engineering<br>> Configuring |
|                                             | Media redundancy  | Network configuration for the PROFINET IO sys-<br>tem                                        | PROFINET functions > Media re-<br>dundancy                                                                                   |
| Slot 0/X1 Pn R                              | General           | Name for the PN/IO port on the BusAdapter                                                    |                                                                                                    |
| (parameter for a                            |                   | (Pn = P1 = Port 1 or Pn = P2 = Port 2)                                                       |                                                                                                    |
| dapter)                                     | Addresses         | Diagnostic address for the PN/IO port on the Bu-<br>sAdapter                                 |                                                                                                    |
|                                             | Identification    | Higher level designation; location designation; installation date; supplementary information |                                                                                                    |
|                                             | Тороlоду          | Partner port; line data                                                                      | PROFINET installation > Topolo-                                                                                              |
|                                             |                   | Recommendation:                                                                              | ду                                                                                                    |
|                                             |                   | Set these parameters in the topology editor.                                                 | PROFINET functions > Topology<br>and STEP 7                                                                                  |
|                                             | Options           | • Transmission medium with transmission rate                                                 |                                                                                                    |
|                                             |                   | Autonegotiation                                                                              |                                                                                                    |
|                                             |                   | Boundaries:                                                                                  |                                                                                                    |
|                                             |                   | End of sync domain, End of detection of ac-<br>cessible nodes, End of topology discovery     |                                                                                                    |

#### Commissioning

# 9.8 Commissioning (offline)

| Object in HW<br>Config               | Tab <sup>1)</sup>         | Explanations                                                   | Supplementary information                                         |
|--------------------------------------|---------------------------|----------------------------------------------------------------|-------------------------------------------------------------------|
| Slot <b>DIQ</b><br>(Freely configu-  | General                   | Name for the freely configurable channels of the CFU           | Section "Configuring DIQ chan-<br>nels (parameter overview - DIQ) |
| rable channels)                      | Addresses                 | Inputs, outputs                                                | (Page 105)"                                                       |
|                                      |                           | You can specify the address range by entering a start address. |                                                                   |
|                                      | Parameters                | For example channel type (input/output), diag-<br>nostics      |                                                                   |
| CFU PA:                              | General                   | Name of the "PROFIBUS PA Master" interface                     | Section "PROFIBUS PA field de-                                    |
| Slot <b>FB M</b>                     |                           |                                                                | vice: Assigning parameters to the                                 |
| <b>CFU PA:</b><br>Parameters + Di-   | General                   | Name of the parameter interface of the PRO-<br>FIBUS PA Master | M) (Page 107)"                                                    |
| agnosis                              | Addresses                 | Setting the diagnostic address                                 |                                                                   |
|                                      | Parameters                | Show DPV0 interrupts on CFU LEDs                               |                                                                   |
|                                      |                           | Compare tags                                                   |                                                                   |
|                                      |                           | Service interface                                              |                                                                   |
|                                      |                           | Manual field device integration                                |                                                                   |
|                                      |                           | 1-to-1 field device replacement                                |                                                                   |
| <b>CFU PA:</b><br>Status + Notifica- | General                   | Name of the status interface of the PROFIBUS PA<br>Master      |                                                                   |
| tions                                | Addresses                 | Addresses used internally (these must not be changed)          |                                                                   |
| CFU PA:                              | General                   | Name for the respective field device in the "Ad-               |                                                                   |
| Slot <b>FB<n></n></b> (con-          |                           | dresses" area:                                                 |                                                                   |
| figuration places                    |                           | Diagnostic addresses for the field device                      |                                                                   |
| on<br>PROFIBUS PA <sup>2</sup> )     | Parameter assign-<br>ment | Set via SIMATIC PDM.                                           |                                                                   |

 $^{\mbox{\tiny 1)}}$  You can find information on the tabs in the STEP 7 online help.

<sup>2)</sup> For information only / no modification of the function possible, you can only enter comments.

## **Basic procedure**

 In HW Config, select the object (see figure below by way of example for CFU PA) that is to have parameters assigned to it. All objects on the CFU:

| (0) UR2A                 | LU              | Ethemet(1): PROFINET-IO-System (100) |
|--------------------------|-----------------|--------------------------------------|
|                          | PS 407 10A      | Tage (1) cfu-pa                      |
| <i>X</i> 7<br>IF1<br>IF2 | DP              |                                      |
| X5<br>X5 P1 R            | PN-IO-X5 Port 1 |                                      |
| X5 P2 R                  | Port 2          | 5                                    |
| X8 P1 R                  | Port 1          | 6                                    |
| X8 P2 R<br>5<br>C        | Port 2          |                                      |

|         | i) d | ги-ра                    |                         |           |           |                    |
|---------|------|--------------------------|-------------------------|-----------|-----------|--------------------|
| Slot    |      | Module                   | Order number            | I address | Q address | Diagnostic address |
| 0       |      | cfu-pa 🖌 🖊               | 6ES7 655-5PX11-0XX0     |           |           | 16371°             |
| X1      |      | cfu-pa                   |                         |           |           | 16370*             |
| X1 P1 R |      | Port 1 RJ45              | 6DL1 193-6AR00-0AA0     |           |           | 16373*             |
| X1 P2 R |      | Port 2 RJ45 🗡            | 6DL1 193-6AR00-0AA0     |           |           | 16372*             |
| DIQ     |      | DI 8/DQ 8xDC24V/0.5A     |                         | 0.00.7    | 0.00.7    |                    |
| FB M    |      | PROFIBUS PA Master       |                         |           |           | 16374°             |
| 2.1     |      | FROFIBLIS FA Master      |                         |           |           | 16374*             |
| 2.2     |      | Status + Notifications   |                         | 512515    | 512513    |                    |
| FB 0    | ī    | SITRANS TH400            |                         |           |           | 16369*             |
| 3.1     |      | 148                      | Analog Input (AI) short | 516520    | Ĩ         |                    |
| 3.2     |      | 148                      | Analog Input (AI) short | 521525    |           |                    |
| 3.3     |      | Service                  |                         |           |           | 16368*             |
| FB 1    | ī    | Transmitter 1 AI (Phy MB |                         |           |           | 16367°             |
| 4.1     |      | 148                      | Analog Input (AI)short  | 526530    |           |                    |
| 4.2     |      | Service                  |                         |           |           | 16366*             |
| FB 2    |      |                          |                         |           |           |                    |
| FB 3    |      |                          |                         |           |           |                    |
| FB 4    |      |                          |                         |           |           |                    |
| FB 5    |      |                          |                         |           |           |                    |
| FB 6    |      |                          |                         |           |           |                    |
| FB 7    |      |                          |                         |           |           |                    |

- 1 PROFINET IO system (fieldbus system)
- 2 Setting CFU parameters for PROFINET IO:
- ③ Slot 0 of the CFU: Parameters for the CFU (Slot 0)
- ④ Slot 0/X1: Parameters for the PROFINET IO (PROFINET IO interface of the CFU X5)
- 5 Slot 0/X1 P1 R: Parameters for BusAdapter (port 1 of the PROFINET IO interface X1)
- (6) Slot 0/X1 P2 R: Parameters for BusAdapter (port 2 of the PROFINET IO interface X1)

9.8 Commissioning (offline)

# The further steps are shown using the setting of the PROFINET node IP address on the CFU(2) as an example:

- 1. Select the menu command Edit > Object Properties ....
- 2. Enter a unique designation for the interface module in the "Device name" entry field of the "General" tab.

The unique designation is mandatory for the PROFINET node.

#### Note

#### **Device** name

You must also enter this device name locally on the PROFINET device.

You can find information on this in section "Assigning device names with existing configuration from HW Config (Page 89)".

- 3. Click the "Ethernet" button in the "Node of PROFINET IO system" area. The "Properties Ethernet interface ..." dialog box opens.
- 4. Enter the IP address of the CFU as a node on the PROFINET IO in the "Parameters" tab. Assign a unique IP address in the PROFINET IO system.
- 5. In the "Subnet" area, select the network. If a subnet has not yet been created: Click the "New" button. Further settings are not required for the CFU.
- 6. Click the "OK" button to apply the settings.

#### Parameters for the PROFINET IO system

You can find more information in the STEP 7 online help on configuring the PROFINET IO system in the "General" tab.

# 9.8.3.2 Setting parameters for the CFU (hardware configuration: Slot 0)

#### Tab in HW Config

| Object in HW Config     | Tab       | Explanations                    |  |
|-------------------------|-----------|---------------------------------|--|
| Slot <b>0</b>           | General   | Name and description of the CFU |  |
| (parameter for the CFU) | Addresses | Diagnostic address for the CFU  |  |

# Name and description of the CFU

Display only: The name of the CFU is set at the CFU object.

#### Setting the diagnostic address

The diagnostic address is assigned by the engineering system by default.

# 9.8.3.3 Configuring DIQ channels (parameter overview - DIQ)

#### **Setting parameters**

The following parameter tables contain an overview of all the parameters of the freely configurable channels of the Compact Field Unit.

# Tab in HW Config

| Tab        | Settings in the "Properties" dialog box of the DIQ area                                                                                                    |
|------------|----------------------------------------------------------------------------------------------------|
| General    | You can enter a name for the DIQ area.                                                                                                    |
| Addresses  | You can adapt the following parameters:                                                                                                    |
| (no change | Start Addresses: Areas for inputs and outputs                                                                                                    |
| PCS 7)     | Process image                                                                                                    |
|            | HW Interrupt Triggers                                                                                                    |
| Parameters | Module-specific parameters                                                                                                    |
|            | Diagnostics Missing Supply Voltage                                                                                                    |
|            | Actuator shutdown (module-specific - requires a free DI channel)                                                                                                    |
|            | <ul> <li>Monitoring channel</li> </ul>                                                                                                    |
|            | <ul> <li>Switch off at signal level</li> </ul>                                                                                                    |
| Parameters | Cross-channel parameters *                                                                                                    |
|            | Channel activated                                                                                                    |
|            | Channel type                                                                                                    |
|            | Diagnostics Wire Break                                                                                                    |
|            | Diagnostics Short-Circuit to Ground                                                                                                    |
|            | Diagnostics Short-Circuit to L+                                                                                                    |
|            | Reaction to CPU STOP                                                                                                    |
| Parameters | Parameters for the DIQ channels                                                                                                    |
|            | Channel activated                                                                                                    |
|            | Channel type: Selection DI / DQ                                                                                                    |
|            | Diagnostics Wire Break                                                                                                    |
|            | Diagnostics Short-Circuit to Ground                                                                                                    |
|            | • Diagnostics Short-Circuit to L+ (only relevant for channel type "DQ")                                                                                                    |
|            | Reaction to CPU STOP (only relevant for channel type "DQ")                                                                                                    |
|            | <ul> <li>Operating mode: Counter or frequency measurement (see ""Counter" and "Frequency measurement" operating modes (Page 41)")</li> <li>(CFU DIQ: Channels 0 and 1; CFU PA: Channel 0)</li> <li>You will find the parameters for this in the following table "Parameters for operating mode: Counter or frequency measurement".</li> </ul> |

You can find more information in the glossary.

\* Cross-channel settings have no effect on channels with special functions (counter channels, monitoring channel of the actuator shutdown).

#### Note

#### **Diagnostics Wire Break**

If you use a simple encoder contact, you must observe the following: In order to detect a wire break, you must connect a resistor parallel to the encoder contact (sensor resistance for wire break diagnostics:  $15 \text{ k}\Omega$  to  $18 \text{ k}\Omega$ ).

| Operating mode        | Parameter                                                                                                    |
|-----------------------|----------------------------------------------------------------------------------------------------|
| Frequency measurement | (operating mode only)                                                                                                    |
| Counter               | • High counting limit (14 294 967 295*)                                                                                             |
|                       | • Comparison value (14 294 967 295*)                                                                                                |
|                       | <ul> <li>Reaction to violation of the high counting limit:<br/>Continue counting / Stop counting</li> </ul>                         |
|                       | <ul> <li>Edge evaluation:<br/>On rising edge/ On falling edge/ On rising and falling edge</li> </ul>                                |
|                       | • Set output DQ: Between comparison value and low limit / Between com-<br>parison value and high limit                              |
|                       | <ul> <li>DQ channel (for comparison result - requires a free DQ channel):</li> <li>Use by user program / Channel <n></n></li> </ul> |
|                       | <ul> <li>Hardware interrupt (for comparison result):<br/>Lock; Comparison event for DQ occurred</li> </ul>                          |
|                       | HW gate channel (requires a free DI channel): None / Deactivated; Chan-<br>nel <n></n>                                              |

 Table 9-3
 Parameters for operating mode: Counter or frequency measurement

\* Note on use with PCS 7: The parameter permits values up to 32 bits without sign. This means the maximum value is FFFF FFFF<sub>H</sub> (4 294 967 295). In PCS 7, the representation is limited to  $2^{31}$ -1 by the DINT data type.

#### Procedure

- 1. Open HW Config.
- 2. In the index list, double-click the "DIQ" slot. The "Properties - DIQ..." dialog box opens.
- 3. Make the system-specific settings.

#### Standard behavior (non-activated channel)

A channel that is not activated always behaves like a "digital input" without sensor supply.

#### See also

Connecting digital sensor or actuator to the DIQ channel (Page 72)

# 9.8.3.4 PROFIBUS PA field device: Assigning parameters to the master (parameter overview - FB M)

# **Objects in HW Config**

| Table 9-4 | FB M                                             |
|-----------|--------------------------------------------------|
| Tab       | Settings in the "PROFIBUS PA Master" dialog box  |
| General   | You can enter a name for the PROFIBUS PA Master. |

Table 9-5Parameters + Diagnosis

| Tab        | Settings in the "Properties" dialog box for Parameters + Diagnosis |  |  |
|------------|--------------------------------------------------------------------|--|--|
| General    | Name of the interface of the PROFIBUS PA Master                    |  |  |
| Addresses  | Setting the diagnostic address                                     |  |  |
| Parameters | Show DPV0 interrupts on CFU LEDs (Page 108)                        |  |  |
|            | Compare tags (Page 108)                                            |  |  |
|            | • Service interface (Page 136)                                     |  |  |
|            | • Detection of new field devices (Page 110)                        |  |  |
|            | Manual field device integration (Page 109)                         |  |  |

| Table 9-6 Status + Notifications | Table 9-6 | Status + Notifications |
|----------------------------------|-----------|------------------------|
|----------------------------------|-----------|------------------------|

| Tab         Settings in the "Properties" dialog box for Status + Notifications |                                                         |
|--------------------------------------------------------------------------------|---------------------------------------------------------|
| General                                                                        | Name for the status interface of the PROFIBUS PA Master |
| Addresses                                                                      | Addresses used internally (these must not be changed)   |

#### **Setting parameters**

- 1. Open HW Config.
- 2. Select the CFU.
- 3. In the index list, double-click the object slot (e.g. Parameters + Diagnosis). The dialog box opens.
- 4. Select the appropriate tab (e.g. "Parameters"). Note: If PCS 7 is used, the engineering system applies correct parameter assignment of the addresses. The name in the "General" tab can be applied unchanged.
- 5. Make the required settings.
- 6. Load the parameters into the CFU.

#### 9.8 Commissioning (offline)

| Slot    | Module                     | Order number                             | I address    | Q address | Diagnostic address | Comment |  |  |
|---------|----------------------------|------------------------------------------|--------------|-----------|--------------------|---------|--|--|
| 0       | 🚡 clu-pa-140               | 6E57 655-5PX11-0XX0                      |              |           | 16371*             |         |  |  |
| X7      | 🚺 скира                    |                                          |              |           | 16370×             |         |  |  |
| X1 F1 R | 📕 Fort 1 RJ45              | 6DL1 193-64.R00-0440                     |              |           | 16373**            |         |  |  |
| XT F2 R | 🚦 Rot 2 RJ45               | 6DL1 193-64.F00-0440                     |              |           | 16372**            |         |  |  |
| DIQ     | DIQ8 DC24V/0.5A, Counter   | Properties PROFIBUS DA Master (P. (S2.1) |              |           |                    |         |  |  |
| FB M    | PROFIBUS PA Master         |                                          |              |           |                    |         |  |  |
| 21      | FROFIBLIS FA Master        | General Addresses Parameters             |              |           |                    |         |  |  |
| 22      | 📕 Status + Notifications   |                                          |              |           |                    |         |  |  |
| FB O    | 🚡 PA Profile 3 - Transmitt | Parameters Value                         |              |           |                    |         |  |  |
| 3.1     | 148                        |                                          |              |           |                    |         |  |  |
| 3.2     | 148                        |                                          |              |           |                    |         |  |  |
| 33      | Service                    |                                          |              |           |                    |         |  |  |
| FB 1    |                            |                                          |              |           |                    |         |  |  |
| FB 2    |                            | New field device detection               |              |           |                    |         |  |  |
| FB 3    |                            |                                          |              |           |                    |         |  |  |
| FB 4    |                            |                                          | device integ | Jiation   |                    |         |  |  |
| FB 5    |                            |                                          |              |           |                    |         |  |  |
| FB 6    | 📷 PA Profile 3 - Transmitt |                                          |              |           |                    |         |  |  |
| 9.1     | 148                        | A                                        |              |           |                    |         |  |  |
| 92      | Service                    |                                          |              |           |                    |         |  |  |
| FB 7    | 🖬 PA Profile 3 - Transmitt |                                          |              |           |                    |         |  |  |
| 10.1    | 148                        | 4                                        |              |           |                    |         |  |  |
| 10.2    | 148                        | A                                        |              |           |                    |         |  |  |
| 103     | Service                    |                                          |              |           |                    |         |  |  |

# 9.8.3.5 PROFIBUS PA field device: Show DPV0 interrupts on CFU LEDs

The CFU can signal DPV0 interrupts via the following LEDs:

- LED of the fieldbus connections
- "ERR" LED

The display is enabled in HW Config by default and cannot be changed by the user.

You can find information on this in section "PROFIBUS PA field device: Assigning parameters to the master (parameter overview - FB M) (Page 107)".

You can find information on the LED displays in section "Diagnostics via LED displays (Page 119)".

#### 9.8.3.6 PROFIBUS PA field device: Compare tags

The CFU can automatically compare the name of the field device (TAG) with HW Config.

- If the display of inconsistencies is required, you must activate the parameter in HW Config. You can find information on this in section "PROFIBUS PA field device: Assigning parameters to the master (parameter overview - FB M) (Page 107)".
- You can find information on the LED displays in section "Diagnostics via LED displays (Page 119)".
# 9.8.3.7 PROFIBUS PA field device: Service port

You can configure **one** fieldbus connection of the CFU as a service port for the field devices of this CFU (e.g. for calibrating the field devices in a defined environment).

- Settings on the engineering system or on the field device are not required.
- If the service port is enabled, you can calibrate field devices connected to the service port. The field device behaves the same when connected to the service port as when connected to the original fieldbus connection and continues supplying process values to the previous address.

A field device connected to the service port is automatically detected if it was last in operation on this CFU at one of the other fieldbus connections.

- It is automatically routed (mapped) to the original fieldbus connection of the CFU.
- The original fieldbus connection is deactivated when the field device is detected at the service port until you disconnect the field device from the service port or deactivate the service port.
- Current and voltage of the field device connected to the service port are not monitored.

# Behavior of a field device at the service port

# 

# **Process operation**

If the field device is connected to the service port, values for the field device continue to be transferred to the process.

Make sure that the field device is **not** used in the process mode at the time of calibration.

# More information

You can find information on the use of the service interface in the section "Using the service port for a PROFIBUS PA field device (Page 136)".

# 9.8.3.8 PROFIBUS PA field device: Manual field device integration

The CFU attempts to read the supported IO from the field device. If the attempt of the CFU to read the IOs from the field device fails, you can manually connect the field device to the CFU.

#### 9.8 Commissioning (offline)

Manual integration is necessary for the earlier PA profiles (smaller than 3.0x) to operate the field device.

#### Note

#### Manual integration enabled for a fieldbus connection

When manual integration is enabled for a fieldbus connection, the following functions are disabled for this fieldbus connection:

- Automatic reading of the identification numbers (IOs) from the field device by the CFU
- Automatic assignment of the identification numbers (IOs) by the CFU in the field device

#### **Basic procedure**

- Enable the "Manual field device integration" parameter in HW Config for the fieldbus connection of the CFU.
   You can find information on this in section "PROFIBUS PA field device: Assigning parameters to the master (parameter overview - FB M) (Page 107)".
- 2. Set the IO in the field device such that it matches the configuration.

#### 9.8.3.9 Detection of new field devices

This option enables information about a newly connected field device to be output by means of a diagnostic message.

Requirements: The field device has not been assigned parameters via the configuration or via PDM.

#### 9.8.3.10 Enabling/disabling write protection of the CFU device parameters

With this function, you protect the parameter assignment of the CFU from unintended changes via the EDD, i.e. via the PA Master parameters mentioned in section Introduction to assigning parameters (Page 100).

This function is available as of firmware V2.0 (EDD 4.x).

#### Procedure

- 1. Open the parameter assignment of the CFU in SIMATIC PDM via HW Config.
- In the menu, select Device > Write protection on/off. The change is immediately displayed in the "Write protection" (write-protected) check box, which is set to "On".

# 9.9 PROFIBUS PA field device: Online commissioning

# 9.9.1 Assigning parameters to the CFU for PROFIBUS PA field device online via SIMATIC PDM

# Startup phase of a field device

The power supply of the field devices is enabled in the default parameter assignment. You can disable individual fieldbus connections in the parameter assignment in the "Configuration & Maintenance (CFU ... V2.0); Commissioning Wizard" dialog of SIMATIC PDM.

- During the startup phase of the field device, the green LED flashes.
- When the startup phase is successfully completed, the green LED is continuously lit.

You can find more information on this in section "PROFIBUS PA field device: Startup depending on the configuration (Page 82)".

Communication with the field device is then possible via SIMATIC PDM.

If commissioning of the field device fails, communication with the PROFIBUS PA field device cannot be established.

- You can find information for analysis of the cause in section "Diagnostics via LED displays (Page 119)".
- If the field device is configured using HW Config, a diagnostics interrupt is generated.

# Communication between a field device and the CFU

Following connection of a field device, the CFU automatically attempts to set the PROFIBUS PA address on the field device.

You can find information on the assignment of fieldbus connections to the addresses of the PROFIBUS PA field devices in section "CFU PA: PROFIBUS addresses of the PROFIBUS PA field devices on the CFU (FBn) (Page 224)".

The supported profiles of the PROFIBUS PA field device are read out and made available for selection in the commissioning wizard.

You can find information on this in section "PROFIBUS PA field device: Startup depending on the configuration (Page 82)".

# Commissioning

9.9 PROFIBUS PA field device: Online commissioning

# Requirements

 The device name is downloaded online to the CFU. Automatic address assignment is only successful when the device name is set correctly.

#### Note

#### Configuring the device name of the CFU locally

Refer to section "Assigning device names with existing configuration from HW Config (Page 89)".

- An online connection can be established between the ES and the CFU.
- The electrical wiring is complete (PS, DIQ, FB).
- The PDM packet and the firmware version must match one another:
  - For EDD V1.0, use firmware as of V1.0.
  - For EDD V2.0, use firmware as of V1.1.
  - For EDD V3.0, use firmware as of V1.2.

#### Procedure

- 1. Select the CFU in HW Config.
- 2. Select the menu command **Edit > SIMATIC PDM > Open**. SIMATIC PDM opens.
- In SIMATIC PDM, select the menu command Device > Configuration & Maintenance (CFU ... V2.0). The "Configuration & Maintenance (CFU ... V2.0)" dialog window opens.
- 4. Click the "Commissioning Wizard: Complete" button. The commissioning wizard opens.
- 5. Follow the instructions in the commissioning wizard. You can find information on this in section "Using the wizard for CFU configuration (Page 84)".

# 9.9.2 Performing simplified commissioning for PROFIBUS PA field devices

If you click the "Commissioning Wizard: Only add/remove/replace field devices" button, you go directly to the required step of the commissioning wizard, depending on the CFU type.

# Procedure

- 1. Open the "**Configuration & Maintenance (CFU ... V2.0**)" wizard. You can find information on this in section "Using the wizard for CFU configuration (Page 84)".
- 2. Click the "Commissioning Wizard: Only add/remove/replace field devices" button. The commissioning wizard opens in "Show State of Automatic addressing of PROFIBUS PA".
- 3. Perform the commissioning.
- 4. Configure the CFU in HW Config (without field devices).

- 5. Download the configuration to the CFU.
- 6. Run the "Read back IOs" function in HW Config. You can find information on this in section "Reading back IO with the PROFIBUS PA field device (Page 113)".

**Result:** The configuration is adopted from the wizard and is consistent.

# 9.9.3 Reading back IO with the PROFIBUS PA field device

The CFU enables easy detection of connected field devices with the commissioning wizard and subsequent transfer of the configuration to the configuration.

#### Note

#### Configuration with and without commissioning wizard

- The CFU returns the IO set in the commissioning wizard.
- Without using the commissioning wizard, the CFU automatically sets the lowest available PA profile in the field device and returns it to HW Config.
- As of STEP 7 V5.6 SP1 HF3, "Read back IOs" returns all available IOs of the field device. The currently set IO is the default.

#### Requirements

- The CFU device name is loaded to the CFU online.
- An online connection exists between the ES and CFU.
- The electrical wiring of the field devices is complete.

# Transferring the configuring results to the configuration

- 1. Open STEP 7/HW Config.
- 2. Compile the configuring results and download the configuration.
- 3. Click the "Read back IOs" button in the slot table in HW Config.
- 4. Transfer this to the configuration.
- 5. Assign parameters of the freely configurable channels.
- 6. Compile the configuring results and download the configuration.
- 7. Optional: Assign parameters of the field devices using SIMATIC PDM.

# More information

- You can find more information on parameter assignment of the field devices in the documentation of the field device.
- You can find more information on using SIMATIC PDM in the SIMATIC PDM help.
- Section "Using the wizard for CFU configuration (Page 84)"

# 9.9.4 Parameter assignment of a PROFIBUS PA field device (online)

# Status of the field devices

You can determine the status of the field devices in the "Configuration & Maintenance (CFU ... V2.0); Commissioning Wizard" dialog of SIMATIC PDM. You can find information on this in section "Configuring with PDM (Page 84)".

# Requirement

A profile is assigned to the field device in HW Config.

The configuration of the CFU using the commissioning wizard of SIMATIC PDM takes effect if the "Change configuration" check box **is selected** in the "Verify or re-configure type of PROFIBUS PA I/Os" step of the commissioning wizard (check box is not selected by default).

# Note

# "Change configuration" check box

The configuration in HW Config and the selection of the "Selected IO" in the commissioning wizard are performed independent of each other.

The two configurations need to match; otherwise, a diagnostic interrupt is output.

If, at any point in time, the configuration in HW Config and the configuration of the "Selected IO" in the "Configuration & Maintenance (CFU ... V2.0); Commissioning Wizard" in SIMATIC PDM are the same for all field devices, the "Change configuration" check box is automatically reset.

# Procedure

- 1. Select the CFU in HW Config.
- 2. Double-click the field device in the slot list. SIMATIC PDM opens.
- 3. Assign the field device parameters using SIMATIC PDM.

# Dependency on configuration of the CFU

- The field device is **not** configured on the CFU.
   The CFU automatically sets the lowest PA profile available for the IO in the field device.
   You can change the selection at any time. You can find more information on this in section "Using the wizard for CFU configuration (Page 84)".
- The field device is configured using the Commissioning Wizard. The "Selected IO" is selected (for example: a "Transmitter 2 AI" is selected for FB 2).

#### Note

# Field device not detected correctly

If a connected field device is not detected correctly (e.g. not all expected profiles are displayed), you can read out the field device data again:

- To do this, select the menu command Device > Configuration & Maintenance (CFU ... V2.0)
   > Maintenance overview > Expert functions.
- 2. Read the field device data again or restart the field device.

# More information

- You can find more information on parameter assignment of the field devices in the documentation of the field device.
- You can find more information on using SIMATIC PDM in the SIMATIC PDM help.

# 9.9.5 Bus fault correction with the PROFIBUS PA field device

Check the diagnostic information in **HW Config > Module information (online) > IO Device Diagnostics.** 

# Errors and troubleshooting

You can find information about the LED displays of the CFU for status display in section "Diagnostics via LED displays (Page 119)".

| Problem                                                                      | Possible cause                                                                                             | Solution                                                                                                    |
|------------------------------------------------------------------------------|----------------------------------------------------------------------------------------------------|----------------------------------------------------------------------------------------------------|
| Automatic addressing failed                                                  | Incorrect device address set (device address 2 or 3 set)                                                   | Set device address locally via PROFIBUS<br>PA                                                                                                    |
|                                                                              | Field device is set to hardware addressing                                                                 | Change the device address to software<br>addressing, or to the correct fieldbus ad-<br>dress, and restart the fieldbus connection<br>via the "Expert functions". |
| Reading out ID numbers<br>failed                                             | Field device does not supply valid ID numbers. The field device data (I/Os) cannot be recognized.          | Read the field device data again via the "Expert functions".                                                                                                    |
|                                                                              |                                                                                                    | • Use manual field device integration.                                                                                                    |
| ID number assignment<br>failed                                               | Field device does not support the set profile.                                                             | Start the commissioning wizard again<br>(step 5 - change configuration)                                                                                          |
|                                                                              |                                                                                                    | Column "Change I/O to": Adjust the<br>suggested profiles.                                                                                                    |
| PDM Selected I/O differs<br>from HW Config for field<br>device at FB <n></n> | Difference between the configuration in HW Config and<br>the configuration in the PDM commissioning wizard | HW Config - run the function "Read<br>back I/O"<br>Apply changes                                                                                                 |
|                                                                              |                                                                                                    | Customizing the configuration                                                                                                    |

# 9.10 Configuring with PDM Stand alone

| Problem                                                                       | Possible cause                                                                                               | Solution                                                                |
|-------------------------------------------------------------------------------|----------------------------------------------------------------------------------------------------|-------------------------------------------------------------------------|
| TAG comparison / differ-<br>ence between expected                             | The "Compare tags" function is active. A difference has been detected between the name of the real field de- | Start the commissioning wizard again<br>(step 5 - change configuration) |
| and real TAG for field de-<br>vice at FB <n></n>                              | vice and the name configured in the HW Config.                                                               | • Real TAG is incorrect: Adapt the real TAG.                            |
|                                                                               |                                                                                                    | • Expected TAG is incorrect: Adjust in HW Config.                       |
| DP diagnostics available<br>slot <n><br/>(Slot number in HW Con-<br/>fig)</n> | Errors in the field device                                                                                   | Use the diagnostic functions of SIMATIC<br>PDM for the field device.    |

# More information

- Section "Using the wizard for CFU configuration (Page 84)"
- Section ""Maintenance Overview" dialog (Page 87)"
- Section "PROFIBUS PA field device: Show DPV0 interrupts on CFU LEDs (Page 108)"
- Section "PROFIBUS PA field device: Re-reading data or restarting the field device (Page 135)"

# 9.10 Configuring with PDM Stand alone

# Creating a network

- 1. Open the process device network view in the SIMATIC Manager.
- In the left window, select the "Networks" folder in the tree structure, and select the shortcut menu command Insert New Object > Object. The "Insert Object" dialog opens.
- 3. Click the "Assign Device Type" button.

# Inserting the CFU

Follow the steps below to insert objects one at a time in higher-level objects.

| Higher level object               | Object to be inserted                                                                                                    |
|-----------------------------------|----------------------------------------------------------------------------------------------------|
| "Networks" folder                 | Communication network                                                                                                    |
| "Communication network"<br>folder | Type of network over which the CFU is connected to the automation system:<br>PROFINET > PROFINET networks > PROFINET network |
| PROFINET network                  | CFU<br>Enter the following parameters in the dialog window:<br>• Object name<br>• IP address                                 |

- 1. In the right-hand window, select the higher-level object in the tree structure.
- Select the shortcut menu command Insert New Object > Object. The "Insert SIMATIC PDM Object(s)" dialog opens.
- 3. Enter the name of the tag in the opened dialog.

#### Note

The address of the CFU that you set in the "Insert SIMATIC PDM Object(s)" dialog can be changed later on the "Communication" tab of the "Object Properties" dialog.

# CFU PA: Configuring CFU with SIMATIC PDM

- 1. Select the CFU in the tree structure.
- Select the shortcut menu command Open Object.
   SIMATIC PDM opens.
   You can find information on the next steps in section "Assigning parameters to the CFU for PROFIBUS PA field device online via SIMATIC PDM (Page 111)".

#### See also

Using the wizard for CFU configuration (Page 84)

# Commissioning

9.10 Configuring with PDM Stand alone

# **Diagnostics of the CFU**

# 10.1 Performing diagnostics for the CFU

A wide range of information and tools is available for diagnosing the status of the CFU.

# **Diagnostic possibilities**

#### Displays

Several LED displays are located on the front of the CFU. This provides you with an overview of the status of the CFU. You can find information on this in section "Diagnostics via LED displays (Page 119)".

• Tools

Information about the most important tools for diagnosing PCS 7 systems is available in the Service Manual PCS 7 Process Control System; Service Support and Diagnostics (www.siemens.com/pcs7-documentation).

- Maintenance Station

With the Maintenance Station, PCS 7 offers you the possibility to call up information about the status of all the PCS 7 components in hierarchically structured diagnostics screens. For this, the data of a component is analyzed with the existing online functions of the associated tools. You can access the ES data from the diagnostics screens (can be controlled via access protection mechanisms).

# Module information

Select the CFU in HW Config. Select the menu command **PLC > Module information ... .** 

- Connection status
   Call from Start menu Siemens SIMATIC programs: STEP 7 > NCM S7 > Diagnostics
- Inventory data

Called up via Siemens SIMATIC program: SIMATIC > SIMATIC Management Console (license required) > Plant view > shortcut menu command "Determine inventory data"

# CFU PA: Status of field devices and bus lines Call via SIMATIC PDM The CFU does not undertake any detailed diagnostics of field devices and bus cables.

Detailed diagnostics are possible, provided that the required devices and bus cables. available in suitable programs (e.g. SIMATIC PDM). Open SIMATIC PDM > Device > CFU <V...> Configuration.

# 10.2 Diagnostics via LED displays

Below, you will find tables containing information on the status and error messages of the Compact Field Unit.

10.2 Diagnostics via LED displays

# **Compact Field Unit LEDs**

The following LEDs are located on the front of the CFU.

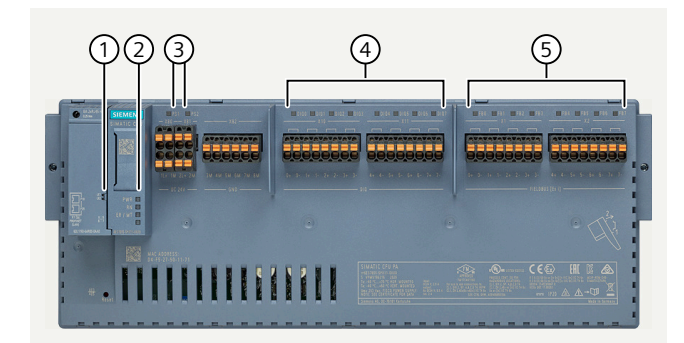

Figure 10-1 CFU PA LEDs

|   | Identification                                       | Color        | Meaning                                                       | Brief description                                 |
|---|------------------------------------------------------|--------------|---------------------------------------------------------------|---------------------------------------------------|
| 1 | LK1 and LK2                                          | Green        | LED for status display on the BusA-<br>dapter                 | Connection status                                 |
| 2 | • PWR                                                | Green        | Power supply (Power)                                          | Diagnostics of the CFU (LEDs on                   |
|   | • RN                                                 | Green        | Operating mode (RUN)                                          | the interface dome)                               |
|   | • ER/MT                                              | Red/yellow   | Error indication (Error/Mainte-<br>nance)                     |                                                   |
| 3 | PS1 and PS2                                          | Green        | Supply voltage PS <n> is available</n>                        | Power supply                                      |
|   |                                                      | Red          | Problem with supply voltage PS<br><n> (missing or faulty)</n> |                                                   |
| 4 | CFU PA: DIQ0 to DIQ7                                 | Green or OFF | Signal status 1 or 0                                          | Signal OK                                         |
|   | LED display on channel<br>(DIQ <n>)</n>              | Red          | Error display (Error)                                         | Error                                             |
|   | CFU DIQ: DIQ0 to DIQ7                                | Green or OFF | Signal status 1 or 0                                          | Signal OK                                         |
|   | LED display on channel<br>(DIQ <n>)</n>              | Red          | Error display (Error)                                         | Error                                             |
| 5 | CFU PA: FB0 to FB7                                   | Green        | Field device connected and OK                                 | Field device connected                            |
|   | LED display on fieldbus con-<br>nection (FB <n>)</n> | Yellow       | Status display (Maintenance)                                  | Maintenance required or mainte-<br>nance demanded |
|   |                                                      | Red          | Error display (Error)                                         | Error                                             |
|   | CFU DIQ: DIQ8 to DIQ15                               | Green or OFF | Signal status 1 or 0                                          | Signal OK                                         |
|   | LED display on channel<br>(DIQ <n>)</n>              | Red          | Error display (Error)                                         | Error                                             |

| Table 10-1 Legend for the followin | ig t | ables: |
|------------------------------------|------|--------|
|------------------------------------|------|--------|

| Green | Yellow   | Red | LED display         |
|-------|----------|-----|---------------------|
| •     | <b>A</b> | •   | Illuminates         |
| On    | On       | On  |                     |
| Off   | Off      | Off | Does not illuminate |

| Green   | Yellow  | Red      | LED display |
|---------|---------|----------|-------------|
| *       | *       | *        | Any         |
| 渋       | 茶       | <u> </u> | Flashes     |
| Flashes | Flashes | Flashes  |             |

# LED displays on the interface dome of the Compact Field Unit

Table 10-2Status and error display

| LEDs            |                         | LEDs Meaning                       |                                                                                                    | Solution                                                                                                    |  |
|-----------------|-------------------------|------------------------------------|----------------------------------------------------------------------------------------------------|----------------------------------------------------------------------------------------------------|--|
| PWR<br>(supply) | RN<br>(operation)       | ER/MT<br>(error/ main-<br>tenance) |                                                                                                    |                                                                                                    |  |
| ■<br>On         | ■<br>On                 | Off                                | Good status: The CFU has established a connection to the IO controller.                                                                                                    |                                                                                                    |  |
| Off             | Off                     | Off                                | No or insufficient supply voltage.                                                                                                    | Check the supply voltage.                                                                                                    |  |
| -               |                         | <b>A</b> .                         | Startup of the CFU (approx. 5 s)                                                                                                    | -                                                                                                    |  |
| On              | On                      | On                                 |                                                                                                    |                                                                                                    |  |
| *               | *                       | ▲<br>On                            | Maintenance required (after startup of the CFU)                                                                                                    | Evaluate the diagnostics and eliminate the error.                                                                                                    |  |
| ·<br>(~2 Hz)    | 兴<br>(~2 Hz)            | <mark>- 수</mark><br>(~2 Hz)        | Serious internal error.<br>PS1 and PS2 flash simultaneously.                                                                                                    | Check whether a firmware update is<br>available and perform the update. If<br>the error persists, contact Siemens In-<br>dustry Online Support.                                                                  |  |
| 兴<br>(~2 Hz)    | 兴<br>(~2 Hz)            | (~2 Hz)                            | Serious internal error.<br>PS1 and PS2 flash alternately.<br>Data is written about the crash.<br>Note: This process may take a few mi-<br>nutes.<br>If PS1 and PS2 flash asynchronously,<br>wait until PS1 and PS2 flash synchro-<br>nously before switching off. | Check whether a firmware update is<br>available and perform the update. If<br>the error persists, contact Siemens In-<br>dustry Online Support.                                                                  |  |
| •<br>On         | ·<br>(~1 Hz)            | <mark>- ;;</mark><br>(~1 Hz)       | BusAdapter not supported.                                                                                                    | Replace the BusAdapter with a suppor-<br>ted variant.                                                                                                    |  |
| On              | 兴<br>(~1 Hz)            | <del>关</del><br>(~1 Hz)            | After a firmware update, updates of the<br>extended fieldbus diagnostics are run-<br>ning (duration: approx. 30 s).<br>Note: Not relevant for CFU DIQ.<br>Note: Does not occur after a firmware<br>update to the same version.                                    | Wait until the update has been completed. The CFU subsequently starts up automatically.                                                                                                    |  |
| On              | <del>洪</del><br>Flashes | *                                  | No connection to the CPU                                                                                                    | Wait a few seconds until the connec-<br>tion is established.<br>If the connection is not established,<br>check the configuration (device name<br>and IP address of the CFU).<br>Check the LEDs on the BusAdapter |  |
| 兴<br>Flashes    | ·<br>Hashes             |                                    | Node flashing test                                                                                                    | -                                                                                                    |  |

# 10.2 Diagnostics via LED displays

| LEDs            |                   |                                    | Meaning                                                                                           | Solution                                                                                               |
|-----------------|-------------------|------------------------------------|---------------------------------------------------------------------------------------------------|----------------------------------------------------------------------------------------------------|
| PWR<br>(supply) | RN<br>(operation) | ER/MT<br>(error/ main-<br>tenance) |                                                                                                   |                                                                                                    |
| *               | *                 |                                    | Group fault and group fault channels.                                                             | Evaluate the diagnostics and eliminate the error.                                                      |
|                 |                   |                                    | Configured structure does not match the actual structure of the CFU .                             | Check the structure of the CFU and whether a channel fault or an error at the fieldbus exists.         |
|                 |                   |                                    | Parameter assignment error on PROFI-<br>BUS PA or DIQ.                                            | Evaluate the display of the channels<br>and fieldbus connections in STEP 7 and<br>eliminate the error. |
| *               | *                 | - <mark>}.</mark><br>(~2 Hz)       | <ul> <li>Warning limits for fieldbus connection exceeded</li> <li>Service port enabled</li> </ul> | Maintenance required                                                                                   |

# LED displays on the BusAdapter

| Table 10-3 | Status | display | "I K1" | and | "I K2" |
|------------|--------|---------|--------|-----|--------|
|            | Julus  | arspray |        | unu |        |

| LEDs "LK1" and<br>"LK2" | Meaning                                                                                                    | Solution                                                                |
|-------------------------|----------------------------------------------------------------------------------------------------|-------------------------------------------------------------------------|
| ■<br>On                 | There is an Ethernet connection between the PROFI-<br>NET IO interface of the CFU and a communication<br>partner (for example, an IO controller). | -                                                                       |
| Off                     | There is no Ethernet connection between the PROFI-<br>NET IO interface of the CFU and a communication<br>partner (for example IO controller).     | Check whether the bus cable to the switch/IO controller is interrupted. |

# LED display on channel (DIQ<n>)

Table 10-4 Area: DIQ

| ER/MT (error/main-<br>tenance) | DIQ <n> - LED</n> | Maintenance                 | Message             |
|--------------------------------|-------------------|-----------------------------|---------------------|
| Off                            |                   | Good status (signal         | -                   |
|                                | On                | on)                         |                     |
| Off                            | Off               | Good status (signal<br>off) | -                   |
| 於                              | •                 | Interrupt                   | • Wire break        |
| (~2 Hz)                        | On                |                             |                     |
| 於                              | 淤                 | Interrupt                   | Short-circuit to L+ |
| (~2 Hz)                        | (~0.5 Hz)         |                             | Short-circuit to M  |

# 10.2 Diagnostics via LED displays

| ER/MT (error/main-<br>tenance) | DIQ <n> - LED</n> | Maintenance | Message                        |
|--------------------------------|-------------------|-------------|--------------------------------|
| 於                              | 淡                 | Interrupt   | Actuator shutdown detected     |
| (~2 Hz)                        | (~2 Hz)           |             |                                |
| 於                              | *                 | Interrupt   | Temperature rise               |
| Flashes                        |                   |             | Missing load voltage           |
|                                |                   |             | External power supply detected |
|                                |                   |             | CFU DIQ: Communication error   |

# CFU PA: LED display on fieldbus connection (FB<n>)

Table 10-5 Area: Fieldbus

| ER/MT (error/main-<br>tenance) | FB <n> - LED</n>               | Maintenance                                                 | Message                                                                                                    |
|--------------------------------|--------------------------------|-------------------------------------------------------------|----------------------------------------------------------------------------------------------------|
| Off                            | ■<br>On                        | Good status: Device<br>connected and<br>ready for operation |                                                                                                    |
| Off                            | Off                            | Good status: No de-<br>vice connected and<br>configured     |                                                                                                    |
| Off                            | <del>洪</del><br>Flashes        | -                                                           | Startup phase of the field device, automatic addressing/<br>detection in progress                                                                                                    |
| <mark>- 수</mark><br>(~2 Hz)    | •<br>On                        | Interrupt                                                   | Wire break                                                                                                    |
| <mark> </mark>                 | <mark>-;;:</mark><br>(~0.5 Hz) | Interrupt                                                   | Short-circuit                                                                                                    |
| <del>- 读</del><br>(~2 Hz)      | <del>्रे/्</del><br>(~2 Hz)    | Interrupt                                                   | • Signaling of pending DPVO alarms of the field device<br>You can find information on this in section "PROFIBUS<br>PA field device: Show DPVO interrupts on CFU LEDs<br>(Page 108)". |

# Diagnostics of the CFU

| 10.3 Diagnostics with | the Maintenance S | Station |
|-----------------------|-------------------|---------|
|-----------------------|-------------------|---------|

| ER/MT (error/main-<br>tenance) | FB <n> - LED</n> | Maintenance               | Message                                                                                                    |
|--------------------------------|------------------|---------------------------|----------------------------------------------------------------------------------------------------|
| 米                              | 米                | Maintenance re-           | Warning limit exceeded                                                                                                    |
| (~2 Hz)                        | (~2 Hz)          | quired                    | Service port enabled                                                                                                    |
| A<br>On                        | ▲<br>On          | Maintenance de-<br>manded | <ul> <li>Alarm limit for voltage and/or current exceeded/fall-<br/>en below</li> </ul>                                                                                                    |
|                                |                  |                           | • Error during the startup phase of the field device                                                                                                    |
|                                |                  |                           | <ul> <li>No communication possible</li> </ul>                                                                                                    |
|                                |                  |                           | <ul> <li>Automatic addressing failed</li> </ul>                                                                                                    |
|                                |                  |                           | <ul> <li>Reading out of IOs failed</li> </ul>                                                                                                    |
|                                |                  |                           | <ul> <li>Setting of Selected IO failed</li> </ul>                                                                                                    |
|                                |                  |                           | <ul> <li>The configured field device and the selected IO in<br/>PDM are not compatible</li> </ul>                                                                                              |
|                                |                  |                           | <ul> <li>Name of the field device (TAG) does not match HW<br/>Config.</li> <li>You can find information on this in section "PROFIBUS<br/>PA field device: Compare tags (Page 108)".</li> </ul> |
|                                |                  |                           | <ul> <li>Error while using the service interface (service port enabled)</li> </ul>                                                                                                    |
|                                |                  |                           | <ul> <li>You can find information on this in section "Using<br/>the service port for a PROFIBUS PA field device<br/>(Page 136)".</li> </ul>                                                    |
|                                |                  |                           | <ul> <li>A field device is identified as unknown if it was not<br/>the last one in operation on this CFU at one of the<br/>other fieldbus connections.</li> </ul>                              |
|                                |                  |                           | <ul> <li>PROFIBUS PA address in the CFU and in the field de-<br/>vice do not match.</li> </ul>                                                                                                 |
|                                |                  |                           | You can find more information on this in section "PROFI-<br>BUS PA field device: Startup depending on the configura-<br>tion (Page 82)".                                                       |

# LED display for the power supply

| ER/MT (error/main-<br>tenance) | PSx      | Maintenance     | Message                          |
|--------------------------------|----------|-----------------|----------------------------------|
| <b></b>                        | 淤        | Maintenance de- | Redundant power supply 1 missing |
| On                             | (~2 Hz)  | manded          | Redundant power supply 2 missing |
| 米                              | <b>A</b> | Maintenance re- | Fault of power supply 1          |
| (~2 Hz)                        | On       | quired          | Fault of power supply 2          |

# 10.3 Diagnostics with the Maintenance Station

The device diagnostics indicates the maintenance states of the individual channels of the CFU on the PCS 7 Maintenance Station:

10.3 Diagnostics with the Maintenance Station

A faulty IO device (sensor, actuator or field device) does not trigger indication of a faulty CFU. The CFU signals the respective status for each channel or for each PROFIBUS PA field device (only for CFU PA).

#### **Display maintenance states**

The view is displayed for the Compact Field Unit from the Field devices area.

#### Note

This view is available for the MS Standard version of the Maintenance Station.

#### **Maintenance states**

In this view, the maintenance states of the individual channels of the CFU are displayed.

| CFU type | Left half of the window                                                                                            | Right half of the window                                                                                            |
|----------|----------------------------------------------------------------------------------------------------|----------------------------------------------------------------------------------------------------|
| CFU PA   | Status of eight binary input/output channels:<br>8 connections for sensors and/or actuators<br>(DIQ: DIQ0 to DIQ7) | Status of the eight fieldbus connections:<br>8 fieldbus connections (FIELDBUS; FB0 to<br>FB7)                       |
| CFU DIQ  | Status of eight binary input/output channels:<br>8 connections for sensors and/or actuators<br>(DIQ: DIQ0 to DIQ7) | Status of eight binary input/output channels:<br>8 connections for sensors and/or actuators<br>(DIQ: DIQ8 to DIQ15) |

The figure below shows an example of the CFU PA view:

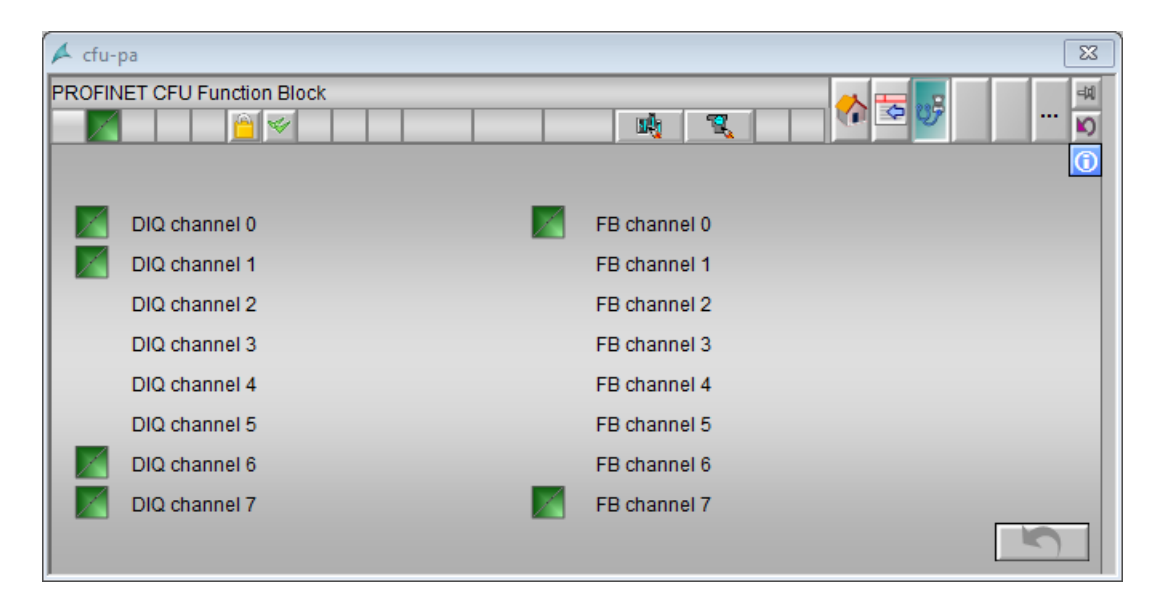

# Display

The status of the CFU is identified with the maintenance symbols.

# 10.3 Diagnostics with the Maintenance Station

| Representa-<br>tion | Meaning                                       |
|---------------------|-----------------------------------------------|
| *                   | Maintenance required is pending               |
| :                   | Maintenance demanded is pending               |
| 1                   | Maintenance alarm is pending                  |
| /                   | Good status                                   |
|                     | Maintenance state available and not yet reset |
| No symbol           | The channel is not being used.                |

The following table shows the symbolic representation of the statuses:

# **Operator controls**

| Button     | Explanation                                                                              | Authorization                                 |
|------------|------------------------------------------------------------------------------------------|-----------------------------------------------|
| $\bigcirc$ | Clicking the button opens the legend.                                                    | No access protection                          |
|            | The legend shows the symbolic identification of the possible statuses and their meaning. |                                               |
|            | Clicking the button resets the stored maintenance states.                                | "Process operations" for the diagnostics area |

# Call in the operator control and monitoring system

| CFU PA | ✓ Compact Field Unit - CFU PA                  |                   |                  |             |  |
|--------|------------------------------------------------|-------------------|------------------|-------------|--|
|        | OB Diagnostic Function - CFU PA - Extended Fie | Idbus Diagnostics | <b>№ 🕾 🕾 🛷 .</b> | -<br>₽<br>₽ |  |
|        |                                                | HID/TAG           | CFU PA           | 0           |  |
|        | Good                                           | LID               | CFU PA           | 0           |  |
|        |                                                | Address           | 11               | •           |  |
|        |                                                | Description       |                  | ۲           |  |
|        |                                                | Message           |                  |             |  |
|        | Comment                                        | Device type       |                  |             |  |
|        | Comment                                        | Manufacturer      | 1                | •           |  |
|        |                                                | Order number      |                  | ۲           |  |
|        |                                                | Serial number     |                  | •           |  |
|        |                                                | Installation date |                  | ۲           |  |
|        |                                                | HW revision       |                  | ۲           |  |
|        |                                                | SW revision       |                  |             |  |
|        |                                                | Last update       |                  |             |  |

# 10.4 Interrupts

The CFU supports hardware interrupts. You can find more information on hardware interrupts in the section "Hardware interrupts (Page 233)".

# 10.5 Saving service data

If there is a problem with your CFU that you cannot solve via the diagnostics buffer, you have the option of reading the service data of your CFU and sending this data to Customer Support. If the service data is requested as part of a service request, you can store the data as follows.

# Procedure

- 1. Open HW Config.
- 2. Select the menu command PLC > Save service data.
- 3. Specify a file name.

The service data for all CFUs is stored in STEP 7 (TIA Portal) in a DMP file with the following naming convention:

"<Article number> <Serial number> <Time stamp>.dmp" Example: 6ES7 655-5PX11-0XX SC-S VPJ819022 20231110.dmp Diagnostics of the CFU

10.5 Saving service data

# Servicing and maintenance

# 11.1 Identification and maintenance data

#### **Definition and properties**

Identification and maintenance (I&M) data is data that is stored in the CFU that supports you in the following actions:

- Checking the system configuration
- Finding the hardware changes of a system
- Troubleshooting in a system

Identification data (I-data) is data about the CFU, such as the article number and serial number, some of which is also printed on the housing of the CFU. I-data is manufacturer data about the CFU and can only be read.

Maintenance data (M data) are system-dependent data, such as the installation location and installation date. M-data is created during configuration and is written to the CFU.

The I&M data allows the CFU to be unambiguously identified online.

#### Reading and writing the I&M data with the PCS 7 and STEP 7

The I&M data is displayed in HW Config in the "Module Information – CFU" tabs (see STEP 7 online help).

# 11.2 Maintenance

#### • Maintaining CFU

Regular maintenance of the CFU itself is not necessary.

#### • Maintaining terminals

Maintenance is only required with screw-type terminals. Push-in terminals are maintenance-free.

• Maintaining field devices

During maintenance of a field device according to EN 60079-17, it may be useful to disable the fieldbus connection for the respective field device.

#### Maintaining sensors/actuators

During maintenance of a sensor/actuator, it can make sense to disable the respective channel. This ensures that faults cannot influence the system.

11.3 CFU PA: Export/import device description

# 11.3 CFU PA: Export/import device description

# 11.3.1 CFU PA: EDD: Exporting parameters

You can use this function to export the parameters set in a CFU to an EDD (data backup). The functionality is available as of firmware V1.2 (EDD 3.x).

# Procedure

- 1. Open the parameter assignment of the CFU in SIMATIC PDM via HW Config.
- 2. Read back the configuration for the CFU in SIMATIC PDM: "Load to PG/PC...".
- 3. Select the **"Import/Export Mode"** check box.
- 4. Export the data of the CFU.
- 5. Clear the **"Import/Export Mode"** check box.

# 11.3.2 CFU PA: EDD: Importing parameters

With this function you overwrite the set device parameters with exported data.

# Application:

- Restoring the parameters of the CFU
- Applying the parameters of another CFU

The functionality is available as of firmware V1.2 (EDD 3.x).

# Requirement

The exported data of a CFU is available.

# Procedure

- 1. Open the parameter assignment of the CFU in SIMATIC PDM via HW Config.
- 2. Select the "Import/Export Mode" check box.
- 3. Import the data of the CFU.
- 4. Clear the **"Import/Export Mode"** check box.

# 11.4 PROFINET connector

# 11.4.1 Removing or inserting the BusAdapter

#### Note

Replacing a BusAdapter (removing/inserting)

Removing/inserting the BusAdapter under voltage in prohibited.

# Automated name assignment during device replacement

The automatic saving of the device name on the BusAdapter and the CFU results in the following scenarios when one of the two components is replaced:

|                                                           | CFU not programmed<br>(without device name)                                                                         | Interface with device name                                                                              |
|-----------------------------------------------------------|----------------------------------------------------------------------------------------------------|----------------------------------------------------------------------------------------------------|
| BusAdapter non-pro-<br>grammed (without de-<br>vice name) | Device names not programmed                                                                                         | When the supply voltage is switched<br>on, the device name is copied from<br>the CFU to the BusAdapter. |
| BusAdapter with device name                               | When the supply voltage is switched on, the device name is copied from the BusAdapter to the CFU.                   |                                                                                                    |
|                                                           | <b>Note:</b> When a faulty BusAdapter is replaced, make certain that the replacement BusAdapter has no device name. |                                                                                                    |

# 11.4.2 Inserting and removing the fiber-optic cable on the BusAdapter

# Cable pulling

Observe the following points when pulling fiber-optic cables:

- Note the permissible pull forces for the respective fiber-optic cable in the associated data sheet and adhere to them.
- Avoid laying cable out (longer unwinding) before pulling in the cable.
- If possible, lay the fiber-optic cable directly from the cable reel.
- Do not unwind the fiber-optic cable laterally over the reel flange (risk of twisting).
- If possible, use a cable pull sock when pulling in the fiber-optic cable.

#### 11.4 PROFINET connector

- Observe the specified bending radii when laying the cable.
- Do not use lubricants containing grease or oil. You can use the lubricants listed below to facilitate pulling in the fiber-optic cables.
  - Yellow ground (wire-pulling, lubricant from Klein Tools; 51000)
  - Soft soap
  - Dishwashing liquid
  - Talcum powder
  - Detergent

#### Pressure

Do not exert any pressure on the cable, for example, by the inappropriate use of clamps (cable quick-mount) or cable ties. Furthermore, you must prevent anyone from stepping on the fiber-optic cables.

# **Exposure to heat**

The cables are sensitive to direct heat effects, i.e., the fiber-optic cable must not be worked on with a hot air gun or gas burner, as is practiced, for example, with shrink-on sleeve technology.

# 11.4.3 Installation of fiber-optic cables in the enclosure

# Permissible bending radii for assembled cables

When laying the cables (6XV1847-2C) assembled by SIEMENS, the bending radii must not fall below the following values:

- When pulling in: 88 mm (multiple times)
- After pulling in: 59 mm (once)

Use cable glands to avoid damage to the edges.

#### Note

When routing the cables, make sure that the two fiber-optic cables in a redundant system are always routed separately. The separate routing increases the availability and protects against possible double faults, e.g. in case of simultaneous interruption of the fiber-optic cables.

# 11.5.1 Replacing the PROFIBUS PA field device

The fieldbus connections are implemented as intrinsically-safe connections (CFU PA: Ex ic). If you are using the CFU in a hazardous area, you must observe the following sections:

- Section "Use in hazardous areas (Page 31)"
- Section "Compact Field Unit in the housing for use in a hazardous area (Page 145)"

#### Preparation

#### Note

#### Replacing a field device in process mode (AS in RUN / CiR)

Interrupt OBs must be configured in the automation system so that you can replace a field device in process mode.

The power supply of the field devices is enabled in the default parameter assignment of the CFU.

You can disable the fieldbus connection for a selected field device with the commissioning wizard of the CFU.

Software addressing is recommended for optimal operation on the CFU. In this case, the CFU adopts the parameter assignment.

Using hardware addressing:

You must choose the hardware address in accordance with the fieldbus connection to which you want to connect the field device.

Ensure that the correct hardware address is set before you connect the field device to the CFU.

You can find information on this in section "CFU PA: PROFIBUS addresses of the PROFIBUS PA field devices on the CFU (FBn) (Page 224)".

# Configuring profiles for field devices

If you configure profiles for field devices, a field device can be replaced by a compatible field device without changing the configuration.

# Replacing a field device (same manufacturer and same type)

- 1. Disconnect the field device to be replaced.
- 2. Connect the new field device.
- 3. Wait until the field bus LED lights up in static green: The new field device is ready for operation.
- 4. Reload the system-specific field device parameters using SIMATIC PDM.

# Replacing a field device (different manufacturer and same type (when using profiles))

- 1. Disconnect the field device to be replaced.
- 2. Connect the new field device.
- 3. Wait until the field bus LED lights up in static green: The new field device is ready for operation.
- 4. In the HW Config, assign the correct EDD to the field device. To do this, select the **SIMATIC PDM > Device Selection (Reassign)...** menu command in the shortcut menu.
- 5. Reload the system-specific field device parameters using SIMATIC PDM.

# Replacing a field device (different type)

- 1. Remove the field device from the configuration in HW Config.
- 2. Download the configuration.
- 3. Connect the new field device to the CFU.
- Reassign parameters of the fieldbus connection of the CFU (FIELDBUS; FB<n>). You can find information on this in section "Configuring a PROFIBUS PA field device (offline) (Page 98)".
- 5. Download the configuration.
- 6. Reload the system-specific field device parameters using SIMATIC PDM.

# More information

You can find information on the tightening torques in section "Tools and tightening torques (Page 217)".

# 11.5.2 PROFIBUS PA field device: Changing a configuration

The change to the configuration of a field device does not affect the other field devices on the CFU.

# Configuration change of a PA field device in RUN

Effect-free change to the configuration of a field device is not possible in RUN.

- If you change the submodules of a field device, this device is reinitialized after loading. Reinitialization is the cause for the short-term failure of the process values of this field device.
- If you ensure that the short-term failure of the process values does not have an effect, a change to the submodules of a specific field device can be made.
- Plugging and pulling IO submodules of a PA field devices by means of (H)CiR is not bumpless.

# 11.5.3 Adding a PROFIBUS PA field device

# CFU in hazardous areas

If you are using the CFU in a hazardous area, you must observe the following sections:

- Section "Use in hazardous areas (Page 31)"
- Section "Compact Field Unit in the housing for use in a hazardous area (Page 145)"

# Requirement

- The new field device (without necessary hardware addressing) has been reset to the factory state.
  - You can find information about this in section "Restoring the state of delivery (Page 141)".
- The field device is not connected to the service port of the CFU.
- The field device is connected to a port of the CFU that has not yet been configured in the CFU.
- The spur line to the field device is enabled.

#### **Basic procedure**

Observe the following:

- If the spur line to the field device is not active, the power supply is deactivated via the fieldbus. The field device is not detected.
- The user must configure the correct field device and download the configuration to the CFU in SIMATIC PDM.

When the configuration is downloaded, the connection to the field device can be enabled.

After the new field device has been connected (and the spur line to the field device has been activated again using SIMATIC PDM), the CFU can communicate with the field device.

# 11.5.4 PROFIBUS PA field device: Re-reading data or restarting the field device

The commissioning wizard "**Configuration & Maintenance (CFU ... V2.0**)" integrated in SIMATIC PDM offers the relevant expert functions for the individual fieldbus connection (FIELDBUS; FB<n>).

The power supply to the fieldbus connection (FIELDBUS; FB<n>) is briefly switched off and on again.

# Procedure

- 1. Double-click the CFU in HW Config. SIMATIC PDM opens.
- 2. Open the commissioning wizard.
- 3. Click the "Maintenance overview".

- 4. Click the "Expert functions".
- 5. Click the relevant button.

# NOTICE

#### The field device is disconnected from the process mode

The warning at resetting has to be confirmed since the field device is disconnected from process operation at a reset (fails).

Then the commissioning phase of the field device starts again.

# More information

- Section "Using the wizard for CFU configuration (Page 84)"
- Section ""Maintenance Overview" dialog (Page 87)"

# 11.5.5 Using the service port for a PROFIBUS PA field device

#### Enabling service port

If using the service port is required, you must activate the parameter in HW Config. You can find information on this in section "PROFIBUS PA field device: Assigning parameters to the master (parameter overview - FB M) (Page 107)".

# Requirements

- The port is enabled as service port in HW Config.
- The field device was last connected to this CFU in process mode.
- The field device is connected to the service port.
- The field device was detected correctly at the service port. The green LED on the fieldbus connection (service port) lights up.

# Diagnostics

You can find information on the LED displays in section "Diagnostics via LED displays (Page 119)".

# **Calibrating field devices**

A diagnostic interrupt is generated for the original fieldbus connection of the CFU. This alarm indicates that the field device has been routed through the service port.

11.7 Sensor/actuator at connection DIQ<n>

In the commissioning wizard of the CFU, all dialogs in which the fieldbus connections are listed show that the field device previously connected to another port is currently connected to the service port.

- 1. Calibrate the field device. Set any required correction parameters in the field device.
- 2. Disconnect the field device from the service port.
- 3. Connect the field device to the original fieldbus connection of the CFU in the system.
- 4. Activate any separate process functions.

# 

# Process data

Note that the process data from the field device at the service port continues to flow into the process.

# See also

Service port (Page 54)

# 11.6 Reading back the parameters

# "Upload to PG/PC..." function

The reading back of parameters is possible using this function. Observe the information in the online help for STEP 7 and SIMATIC PDM.

# 11.7 Sensor/actuator at connection DIQ<n>

# 11.7.1 Replacing/modifying a digital sensor/actuator

# NOTICE

Replacing sensors/actuators during process operation (AS in RUN)

Interrupt OBs must be configured in the automation system so that sensors/actuators can be replaced during process mode (implemented as a standard feature in PCS 7).

Read section "Use in hazardous areas (Page 31)" if needed.

11.7 Sensor/actuator at connection DIQ<n>

# Preparation

- 1. Before replacement (in HW Config), disable the sensor/actuator.
- 2. Download the parameters to the CFU. The sensor/actuator is de-energized.

# Replacing a sensor/actuator (with one of the same type)

1. Connect the new sensor/actuator to the CFU. The new sensor/actuator is ready for operation.

Once the new sensor/actuator is connected, you can enable the sensors/actuators again.

# Replacing a sensor/actuator (with one of a different type)

- Reassign the parameters of the channel (DIQ<n>) You can find more information in section "Configuring DIQ channels (parameter overview -DIQ) (Page 105)".
- 2. Ensure that the configured sensor/actuator is connected to the CFU.
- 3. Download the parameters to the CFU.
- 4. Enable the sensor/actuator (in HW Config).

# More information

Section "Tools and tightening torques (Page 217)"

# 11.7.2 Overload of freely configurable channels (DIQ<n>)

At a thermal overload, **all** configurable channels of the CFU are disabled.

# Options for enabling the channels (DIQ<n>)

The channels can be enabled again in the following ways:

- Open the "Configuration & Maintenance (CFU ... V2.0)" wizard. Click the "Maintenance overview" and then the "Expert functions" in the initial dialog. Click the "Reset over-temperature alarm" button.
- Restart of the CFU by disconnecting the power supply for at least 1 s.

# 11.8 CFU

# 11.8.1 Replacing the CFU

# Requirements

- The CFU is disconnected from the power.
- The separate supply of connected field devices is switched off.
- The replacement device is in delivery state. You can find information on this in section "Restoring the state of delivery (Page 141)".

#### Replacing the CFU in process mode

If you are using the CFU in a hazardous area, you must observe the following sections:

- Section "Use in hazardous areas (Page 31)"
- Section "Compact Field Unit in the housing for use in a hazardous area (Page 145)"

#### Note

#### Replacement of a CFU without disturbing other parts of the system

If one of the following variants is selected for the structure of a CFU, you can replace this CFU without affecting other parts of the system:

- CFU in a star topology
- CFU in a ring topology when MRP is used

#### Note

#### Firmware versions are backward compatible

Downgrading the firmware (e.g. from V1.2.0 to a previously existing V1.0.1) is not necessary.

Downgrading the firmware is only recommended in exceptional cases, because the firmware is subject to continuous further development with respect to security and compatibility with field devices.

#### Procedure

You can find information on the tightening torques in section "Tools and tightening torques (Page 217)".

11.8 CFU

Carry out the following steps to replace a CFU:

- 1. Replace the CFU. Recommendation:
  - Observe the information in the requirements for automatic name assignment and setting of the IP address on device replacement.
  - Configure the new CFU before installing it in the system.
     If the CFU has at least the same IO device name as the replaced CFU, the CPU automatically writes the IP address to the CFU.
  - If the existing BusAdapter is still being used, the existing station name is adopted by the new CFU.
- Insert the plugs of the sensors/actuators and field devices to the connections of the CFU (FB<n> and DIQ<n>).
   Switch on the separate supply of connected field devices.
- 3. If necessary, fasten the shield connection of the cables. If available and necessary, you can fasten the cables to the shielding bus using cable ties.
- 4. Insert the BusAdapter (terminal X5 of the CFU).
- 5. Insert the plugs of the power supply (PS1 to X80/PS1, PS2 to X81/PS2).
- 6. Open SIMATIC PDM.
- 7. Open the EDD.
- 8. If "Change configuration" is enabled:

Transfer the configuration for the field devices from the rows "Selected I/O" to the rows "Change I/O to".

9. Download the parameters to the CFU.

# Result

The CFU is completely replaced.

#### Note

#### Recommendation

Upgrade the CFU to the latest version You can find information on this in the section "Upgrading the CFU (Page 141)".

# 11.8.2 Upgrading the CFU

# Requirement

- Project conditions:
  - Firmware: Outdated version (e.g. V1.0.1)
  - EDD: Outdated version (e.g. EDD version 1.x)
- A connection between the new CFU and CPU is active.
- For the engineering system:
  - HSP is installed
  - EDD integrated in SIMATIC PDM
  - Firmware is available

# Procedure

- 1. Download the new firmware version to the CFU.
- 2. Open HW Config.
- 3. In the shortcut menu of the CFU, select the menu command **"Switch object..."**. Select the current CFU.
- 4. Download the configuration "Download to Module".
- 5. Open the EDD of the CFU in SIMATIC PDM via HW Config.
- 6. Read back the parameters: "Load to PG/PC...".
- 7. Save the parameters in SIMATIC PDM.

# Result

New functionalities are now available in HW Config and in the EDD.

# 11.8.3 Restoring the state of delivery

# 

STOP of the CFU can cause dangerous system states

The following action must **never** be performed during system operation. Ensure that no dangerous system state can result from failure of a CFU.

#### Note

#### **Resetting to factory settings**

A reset to factory settings deletes the device name in the CFU and BusAdapter.

You have the following possibilities to reset to the factory setting:

- Resetting via the software
- Resetting using the Reset button

#### Resetting via the software

- 1. Select the menu command PLC > Edit Ethernet Node....
- 2. Click the **"Browse..."** button in the "Ethernet node" area.
- 3. Select the CFU and click the **"OK"** button.
- 4. Click the **"Reset"** button in the "Reset to factory settings" area.

#### **Resetting using the Reset button**

# 1 DANGER

#### CFU PA in Zone 22

Resetting via the reset button is not possible because the housing must be opened for this purpose.

#### Note

#### Cannot be reset without BusAdapter

A reset without BusAdapter is not possible because startup of the CFU is prevented.

You can reset the CFU to factory settings.

Select a pin with the following dimensions for the reset (e.g. a paper clip):

- Diameter 0.8 mm
- Length at least 10 mm

If the reset function has been locked in the software, you must first disable the reset lock in the software.

The Reset button is located on the front of the CFU (see figure below).

11.8 CFU

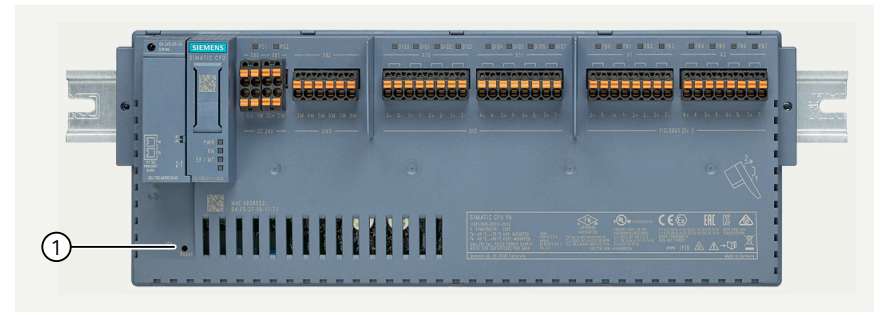

1 Reset button

#### Procedure

- 1. Press and hold down the Reset button until the ER/MT LED begins to flash (approx. 3 seconds).
- 2. Release the Reset button. The CFU is reset to factory settings and restarts.

#### Result

The current firmware version remains unchanged.

The following data are deleted:

- Settable I&M data
- IP address, station name, etc.
- Parameter assignment of the CFU (e.g. parameters set with SIMATIC PDM)
- Configuration data of the CFU for field devices (FB<n>) The parameter assignment of the field devices remains unchanged.
- Configurations and stored data of freely configurable channels (DIQ<n>)
- · Commissioning history and diagnostics buffer

After the reset, the CFU executes a restart automatically. The subsequent reaction depends on whether or not the **PROFINET topology** has been **configured** in HW Config:

- If the PROFINET topology has been configured in HW Config: After the reset, the CFU automatically receives the device name and IP address by means of neighborhood detection.
- If the **PROFINET topology has not been configured**: You must reenter the device name and IP address at the CFU and download all data of the CFU. You can find more information about this in section "Preparing the CFU for commissioning (Page 88)".

# **Configuring the Reset button**

Disabling the Reset button prevents unintentional disturbances during operation by the service engineer.

When the Reset button is disabled, its functionality can only be used at startup by the service engineer.

# Procedure

- 1. Open the HW Config.
- 2. Double-click the CFU whose Reset button you wish to configure.
- 3. In the "Object properties" window, go to the "Parameters" tab.
- 4. In the "Configurable reset switch" field, set or remove the check mark for "Enabled".
# Compact Field Unit in the housing for use in a hazardous area

### 12.1 CFU in hazardous areas

### CFU in the housing with field devices in the hazardous area (up to Zone 2/22)

The housing serves to integrate a CFU in the automation environment with field devices in a hazardous area (up to zone 2/22).

- The CFU can be pre-assembled in the housing. The "CFU PA product with aluminum housing" has been developed specifically for use in hazardous areas up to Zone 2/22. Ordering information can be found in section "Article numbers (accessories / spare parts) (Page 213)".
- When installing in other housings (including in control cabinets), you must ensure that the housing, including the CFU, is approved for use in hazardous areas.

The cable shields must be placed in the housing so that they are connected to the functional earth. Cable glands and sealing plugs are included with the "CFU PA with aluminum housing" product. The sealing plugs are attached by default. Unused openings in the housing must be closed at all times.

12.2 Grounding for configuration of the CFU with aluminum housing

### Basic integration of a Compact Field Unit (CFU) in the automation environment

The following figure shows the basic integration of a CFU PA in the automation landscape.

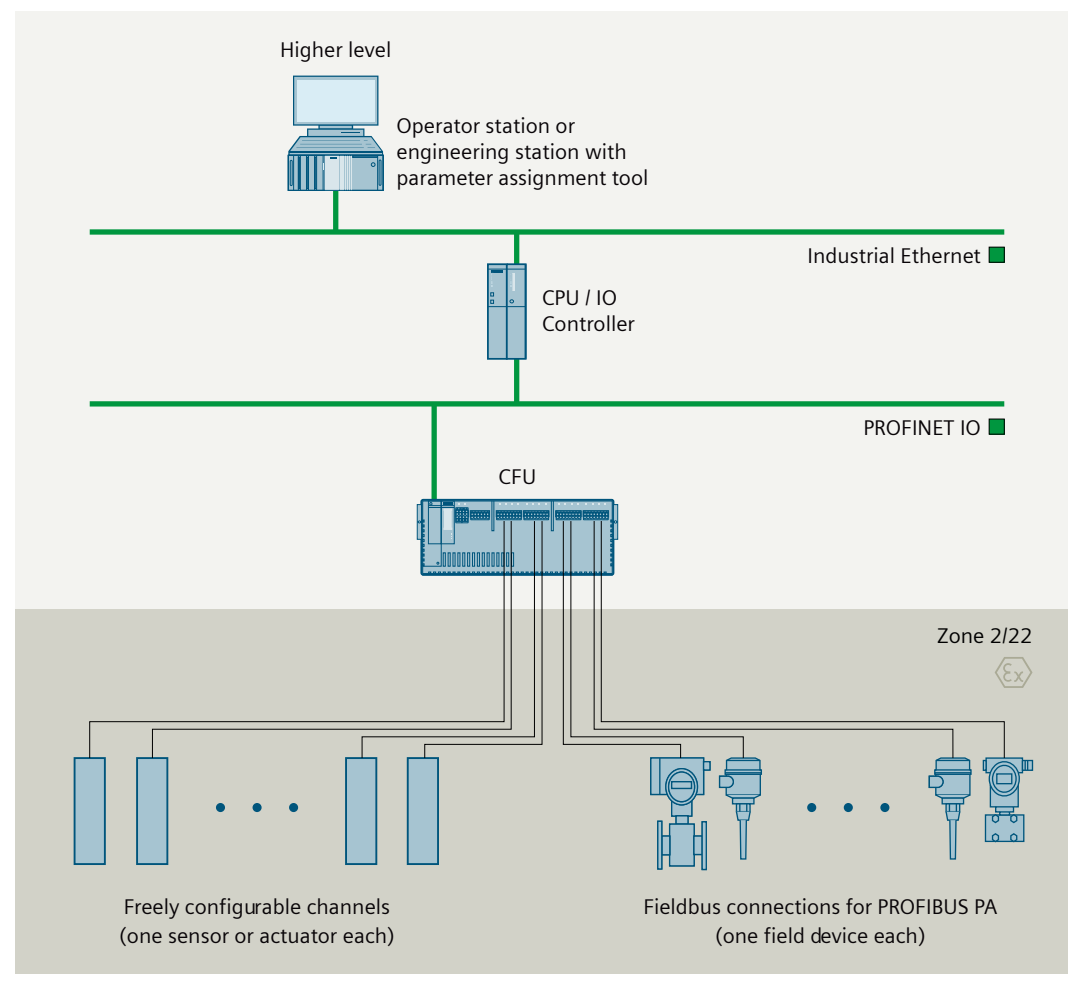

Figure 12-1 Basic integration of a CFU in the automation landscape with field devices in a hazardous area (CFU PA by way of example here)

### 12.2 Grounding for configuration of the CFU with aluminum housing

### **Equipotential bonding**

You must provide equipotential bonding in accordance with IEC 60079-14 in hazardous areas.

- By mounting the CFU on the DIN rail, a conductive connection to the aluminum housing is made via the clamp attachment.
- CFU PA: The shields of the fieldbus cables must be connected to the shield terminals.

### 12.2 Grounding for configuration of the CFU with aluminum housing

### **Direct grounding**

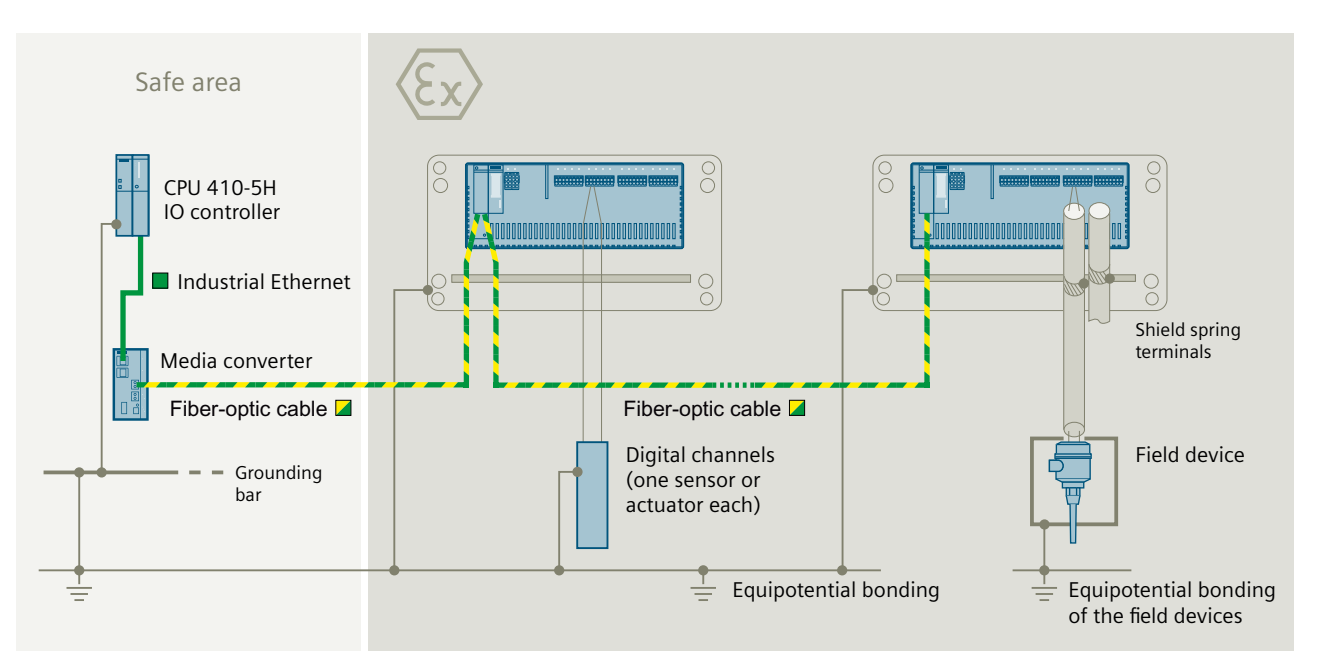

If equipotential bonding (e.g. equipotential bonding line) is routed between explosion-prone areas and safe areas, direct grounding can be implemented.

### Note CFU PA: Direct grounding

The protective braided shield of the fieldbus cables must be grounded.

### More information

- Section "Grounding CFU with aluminum housing (Page 160)"
- Section "Connecting cable shields of the PROFIBUS PA cables to CFU in aluminum housing (Page 159)"

### 12.3 Configuration of the CFU with aluminum housing

### 12.3.1 Introduction

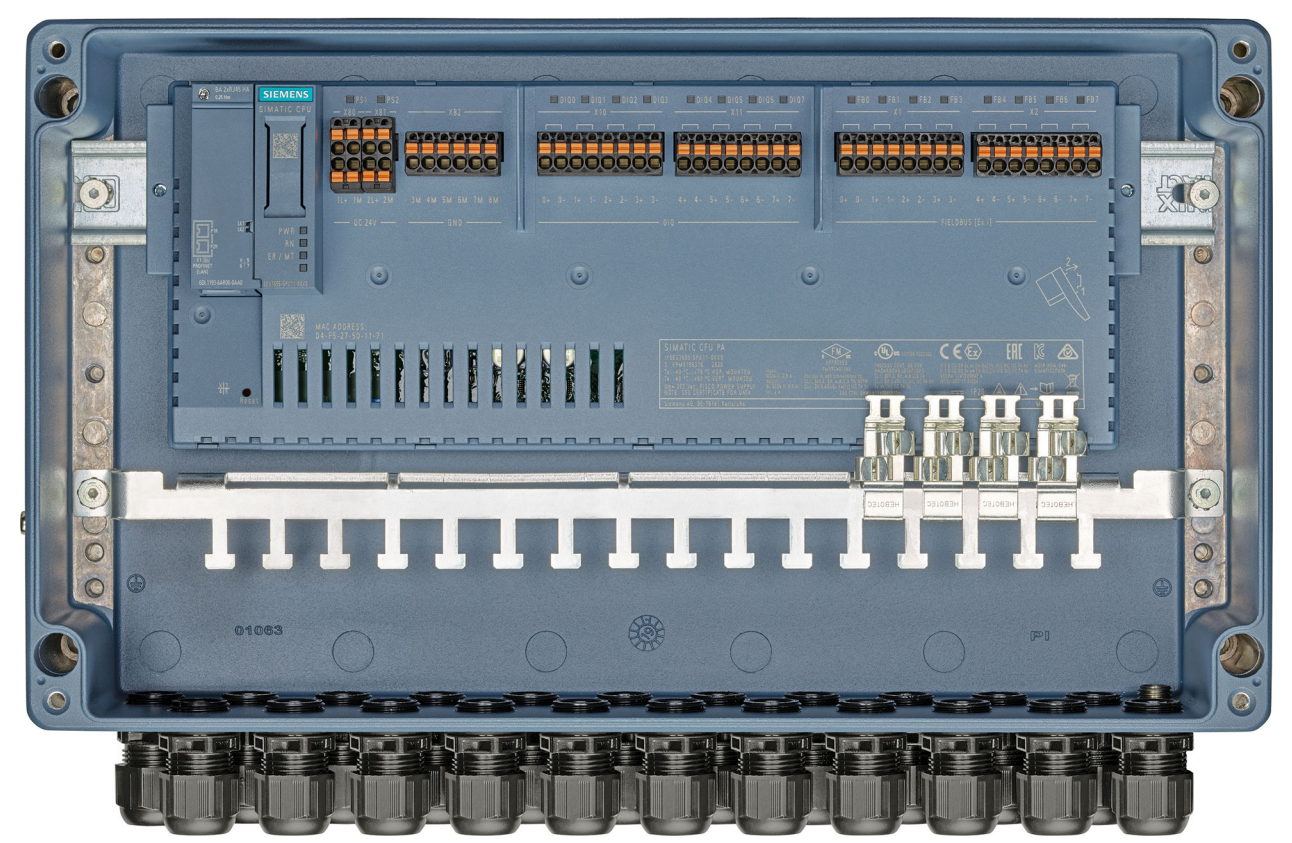

Figure 12-2 Example: CFU PA with aluminum housing (here without housing cover for a clear illustration)

### Housing configuration

The housing is made of impact-resistant, powder-coated die-cast aluminum AlSi12. It consists of a base and a cover. It is dustproof and waterproof according to protection class IP 66.

### Installing cables in the housing

- Observe the installation regulations during installation in accordance with EN 60079-14.
- The CFU with aluminum housing contains cable glands with an M20x1.5 thread for cable diameters from 7 mm to 13 mm (with a reducing insert: Cable 4 mm to 8 mm)
- It is possible to install specially certified cable and conductor glands, as well as blanking and sealing plugs.

### **Equipotential bonding**

It is possible to connect an equipotential bonding cable. The cross-section of the ground connection must consist of a copper conductor with at least 4 mm<sup>2</sup>.

### 12.3.1.1 Installation instructions

### Installation location in hazardous areas

You can find information on this in section "Use in hazardous areas (Page 31)".

#### **Mounting position**

The CFU with aluminum housing is installed horizontally or vertically:

- With horizontal installation, the PROFINET bus connection is on the left.
- With vertical installation, the PROFINET bus connection is at the bottom.

### More information

You can find technical information in the following sections:

- Section "Technical specifications of the CFU PA with aluminum housing (Page 194)"
- Section "Technical specifications of the CFU DIQ with aluminum housing (Page 206)"
- You can find information on derating in section "Mechanical and climatic ambient conditions for operation (Page 183)".

### 12.3.1.2 Design-dependent types of protection of the CFU

The types of protection include design and electrical measures relating to the equipment to achieve explosion protection in the hazardous areas. The following types of protection are used in the CFU:

| Type of protec-<br>tion       | Meaning                                                                                                    | Representation |
|-------------------------------|----------------------------------------------------------------------------------------------------|----------------|
| Intrinsic safety i            | All voltages, currents, inductance and capacitance<br>occurring are limited by electrical measures (intrins-<br>ically safe) - sparks or thermal effects capable of<br>causing ignition cannot occur. The spur line con-<br>nections of the CFU fieldbus cables have an intrins-<br>ically safe design [ic].<br><b>CAUTION</b><br>The following applies when the CFU is used in haz-<br>ardous areas:<br>The spur line connections of the freely configurable<br>chappels of the CFU may only be chapped in a DF |                |
|                               | ENERGIZED state.                                                                                                    |                |
| Increased-safety<br>housing e | The housing of the CFU and the main line terminals<br>of the CFU feature the increased safety Ex e type of<br>protection. This type of protection is an additional<br>measure to prevent high temperatures, sparks and<br>arcing from forming with a higher degree of cer-<br>tainty.                                                                                                    |                |
| Protection by<br>housing t    | The CFU is installed in the aluminum housing,<br>which ensures better protection against explosive<br>dust environments.<br>This type of protection is an encapsulation to pre-<br>vent the CFU from igniting conductive or non-con-<br>ductive dust.                                                                                                    | 4              |
| Encapsulation<br>"m"          | With the CFU, the internal circuits of the power sup-<br>ply are embedded in a potting compound. This<br>means that an explosive atmosphere surrounding<br>this electronic part can be ignited neither by sparks<br>nor by unacceptable heating.                                                                                                    | 4              |

Table 12-1Types of protection

### 12.3.1.3 Explosion protection

### Housing configuration

The CFU housing is approved for use in hazardous areas according to EN 60079-0.

- Intrinsically safe circuits may be connected in explosion-prone areas.
- If EN 60079-14 is complied with, non-intrinsically safe current circuits may also be connected to the CFU with aluminum housing.

### 

### When using in hazardous areas, observe the following:

- The regulations applicable in the country of application for the installation and operation of devices in explosion-prone areas.
- In the countries of the European Union, the national implementation of the EU Directive 1999/92/EC.
- In Germany, this is the BetrSichV [Operational Safety Ordinance].
- The provision for the installation of electrical systems in hazardous areas DIN EN 60079-14 (VDE 0165) or DIN EN 1127-1.
- The EU prototype test certificate.

All work on electrical circuits for explosion-prone systems must be carried out by qualified personnel.

### 12.3.2 Installation

### 12.3.2.1 Design with CFU

### Introduction

The CFU with aluminum housing is approved as a combination of housing and CFU. For explosion-prone areas, approval is valid up to zone 2/22.

### 12.3.2.2 Installation

The CFU with aluminum housing must be installed and connected by qualified personnel.

### 12.3.2.3 Installation rules

### NOTICE

### Risk of injury due to heavy weight of the CFU with aluminum housing

The CFU with aluminum housing weighs approx. 5.5 kg. Hold the device securely in your hand during installation.

### **Technical setup**

The CFU is pre-assembled in the housing.

#### Maintenance

- In case of the CFU with aluminum housing, the included CFU may be replaced.
- Functional checks shall be carried out in accordance with EN 60079-17.
- The CFU must be sent to the manufacturing location for repairs. Repairs may only be carried out there.

### Installation location in Zone 2/22 hazardous areas

### **DANGER**

### Installation regulations and country-specific regulations

Always adhere to the installation regulations in accordance with EN 60079-14 and any regulations specific to your country.

Documentation for installation of PROFINET IO and PROFIBUS PA is available from PROFIBUS & PROFINET International (PI) (<u>https://www.profibus.com/</u>):

- PROFIBUS PA: Technical Guideline "PROFIBUS PA, User and Installation Guideline"
- PROFINET: Guideline "PROFINET Installation Guideline for Cabling and Assembly"

### DANGER

#### **Explosion hazard**

In some cases, ignitable sparks or unacceptable surface temperatures may be generated during connection.

- Never perform mounting under explosive conditions!
- Use a non-magnetic screwdriver when connecting the cables!

### 

### Risk for intrinsic safety

CFU PA: When a connection is mixed up on the CFU (e.g. connection of a field device in a nonintrinsically safe area to the intrinsically safe spur outlets) or if the cable is connected incorrectly to the PA field devices, intrinsic safety is at risk.

- Only connect Ex i circuits (intrinsically-safe PA field devices) to the spur lines!
- Check the wiring to the PA field devices.
- Do not mix the used zones of the field devices on a CFU.

### Installing the housing

In order to operate the equipment, you must ensure that the assembly work is carried out correctly.

You can find information on this in section "Mounting the CFU (Page 61)".

- Before connecting them, the cables must be stripped over the entire length specified in the manual.
- When fastening the screws and cable glands, observe the required tightening torques; see section "Tools and tightening torques (Page 217)".

### More information

- You can find information about the power supply in section "Connecting the power supply to the CFU (Page 66)".
- You can find information about the ambient temperature in section "Mechanical and climatic ambient conditions for operation (Page 183)".
- System manual Principles of Explosion Protection (<u>https://support.industry.siemens.com/cs/ww/en/view/12521844</u>); section "Installation in hazardous areas"

### 12.3.2.4 Installing CFU with aluminum housing on the mounting surface

### Requirement

- The mounting surface must be level, stable and free from vibrations.
- Select the mounting material that best suits the mounting surface.

### **Tools required**

- 4 fixing screws M6; dowels depending on the mounting surface
- Screwdriver suitable for the screws used
- For housing screws: Screwdriver PH2 or 9 mm blade width

### Installing the housing

| Note                                                     |
|----------------------------------------------------------|
| Note on installation direction                           |
| Refer to section "Installation instructions (Page 149)". |

- 1. Loosen the 4 screws of the housing cover with the cross-tip screwdriver.
- 2. Fasten the housing in accordance with the requirements of the plant.
  - Observe the minimum distances and the bending radii of the cables used during the installation.
  - For use of the CFU, observe the information in the following sections:
     Section "Technical specifications (Page 165)"
    - Section "Technical specifications of the CFU PA with aluminum housing (Page 194)"
    - Section "Technical specifications of the CFU DIQ with aluminum housing (Page 206)"
  - Fasten the lower part of the housing to the mounting surface using fixing screws. Torque is dependent on the fixing screws used.

Information on drill hole distances can be found on the back of the lower part of the housing.

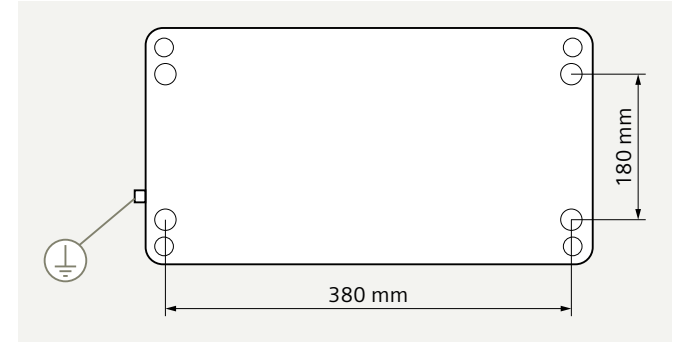

### More information

You can find information about housing grounding in section "Grounding CFU with aluminum housing (Page 160)".

### 12.3.2.5 Mounting the CFU

The CFU is pre-assembled with the "CFU with aluminum housing" product.

### Safety information

### **DANGER**

### **Explosion hazard**

Under some circumstances, sparks capable of ignition or unacceptable surface temperatures can occur during installation.

Never carry out mounting under explosive conditions!

### See also

Use in hazardous areas (Page 31) Mounting the CFU (Page 61)

### 12.3.2.6 Connecting the cables

All cables on the housing must be effectively clamped to prevent dragging or twisting.

### Cable and conductor glands

Upon delivery of the CFU with aluminum housing, all cable and conductor glands with the components shown in the figure are present.

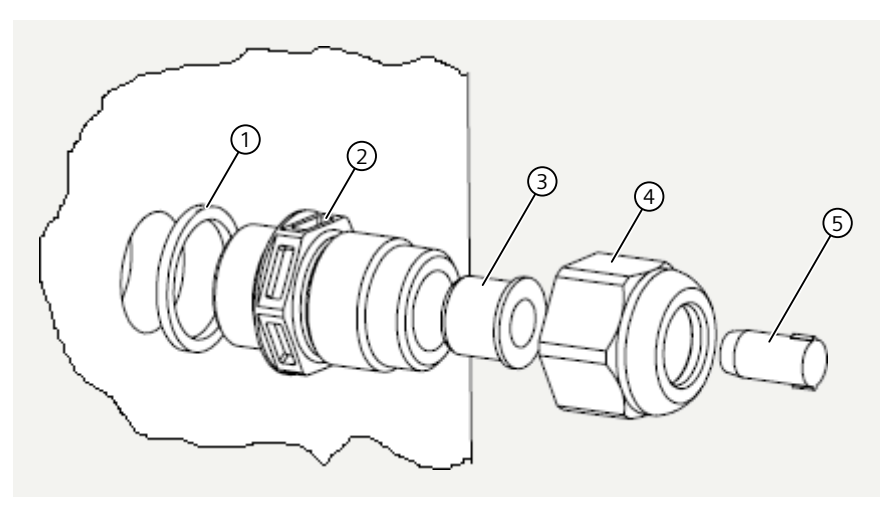

#### Configuration of cable and conductor glands upon delivery

No Component of the cable and conductor gland

or gland Configuration

| • |                       | without ca-<br>ble | Cable 4-8 mm | Cable 7-13 mm |
|---|-----------------------|--------------------|--------------|---------------|
| 1 | Housing sealing       | remains            | remains      | remains       |
| 2 | Body (thread M20x1.5) | remains            | remains      | remains       |
| 3 | Reducing insert       | remains            | remains      | remove        |
| 4 | Cap nut               | remains            | remains      | remains       |
| 5 | Blanking plugs        | remains            | remove       | remove        |

Depending on the application, you may need to remove or reinstall the reducing insert and/or the blanking plugs. Whenever possible, set aside any components that you have removed so that you can use them again if the configuration changes.

It is possible to install specially certified cable and conductor glands, as well as blanking and sealing plugs in the aluminum housing.

### Connecting and disconnecting the cables to and from the CFU

- When laying cables and wiring, observe the following:
  - Area of use
  - Installation regulations in accordance with EN 60079-14
  - Country-specific regulations.
- Ensure that intrinsically safe and non-intrinsically safe cables are completely separate during wiring. Install these cables in separate cable conduits.
- Use cable type A, for example PB FC Process/Ethernet APL Cable GP (blue), 6XV1830-5EH10, as the bus cable.

- Before connecting them, the cables must be stripped over the specified length.
- Observe the regulations in your country during commissioning.

### CFU PA: Rules for connecting a spur line on FB<n>

### 

### **Explosion hazard**

It is forbidden to open the housing during operation in **Zone 22** hazardous areas.

Disconnect the CFU from the power supply before carrying out any work on it and make sure that no explosive dusts are present.

### More information

You can find more information on sealing the housing in the following sections:

- Section "Use in hazardous areas (Page 31)"
- Section "Tools and tightening torques (Page 217)"
- Section "Permitted activities in hazardous areas (Page 162)"

### 12.3.2.7 Connecting the PROFIBUS PA cable to CFU in aluminum housing

### Introduction

The PROFIBUS PA cables are introduced into the housing via cable glands.

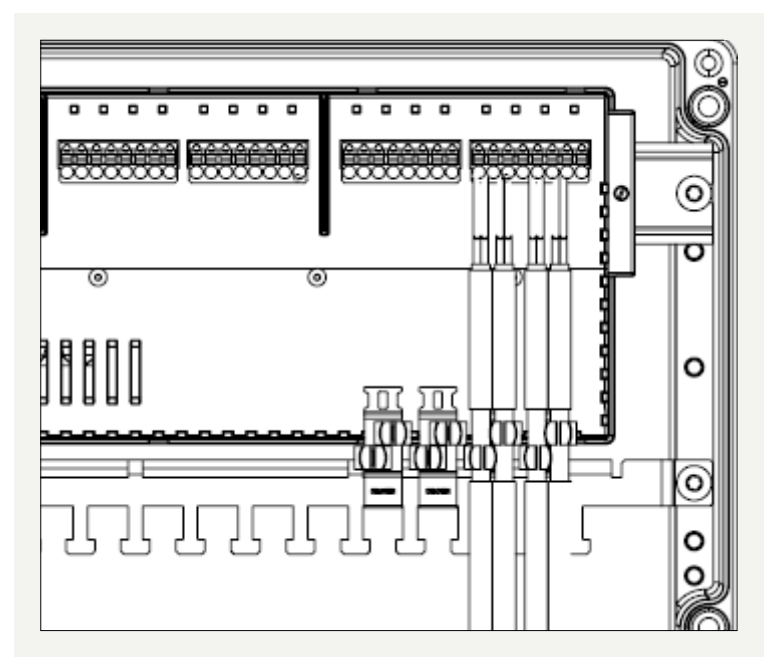

Figure 12-3 Connecting the field devices: Spur lines and cable shield connection with FBO to FB<n>

### **Basic procedure**

You can find information on this in section "Connecting the PROFIBUS PA field device (Page 71)".

- 1. Preparing the cables (Page 69)
- 2. Connecting the cables
  - Opening the housing
  - Connecting spur lines to the terminal block (Page 69)
  - Connecting cable shields (Page 159)
- 3. Closing the housing
- 4. Ensure that there is an appropriate strain relief for the cables outside the housing. Even when installed in the housing, the cable glands do not serve as strain relief.

#### Note

#### Secure fieldbus cable with screw terminals (according to approval)

When screw terminals are used to secure the fieldbus cables, the following wiring direction must be adhered to:

The FB connections may only be wired from below (from the direction of the rating plate).

### 12.3.2.8 Connecting cable shields of the PROFIBUS PA cables to CFU in aluminum housing

The shielding of the fieldbus cables must be connected to the functional grounding. Use the shield spring terminals mounted in the housing for this.

Pay attention to the bending radius of the fieldbus cables.

### Shield spring terminals

One shield spring terminal can hold 2 fieldbus cables. With no load, securing with cable ties is sufficient.

The shield spring terminal is suitable for cables with a diameter of 6 to 8 mm.

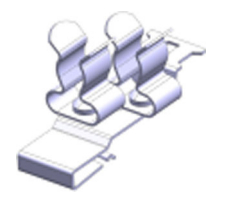

**Tools required** 

Wire stripping tool

### Procedure

To connect the cable shield, follow these steps:

- 1. Ensure that the insulation material of the fieldbus cable is removed in the area of the shield spring terminal.
- You can find information on this in the section "Preparing cables (Page 69)".
- 2. Connect the fieldbus cable to the CFU and press the fieldbus cable into the shield spring terminal.
- 3. Secure the fieldbus cable with cable ties to the dedicated area of the shield spring terminal.

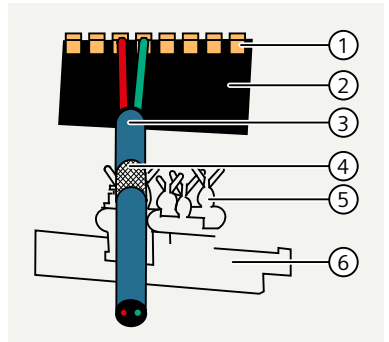

- 1 Terminals (screw terminal or push-in termi- 4 Insulating material removed (approx. 20 mm) nal) 2 Terminal block 8x1
- 5 Shield spring terminal
- (3) Fieldbus cable to field device
- 6 Shielding bus

### See also

Article numbers (accessories / spare parts) (Page 213)

#### Grounding CFU with aluminum housing 12.3.2.9

### **Required accessories**

- Grounding cable, at least 4 mm<sup>2</sup> (copper)
- Screwdriver with 8 mm blade width

### Grounding the housing

- 1. Strip the insulation of the grounding cable to 8 mm.
- 2. Fasten the grounding cable to the ground terminal (left side of the housing).

### **DANGER**

### CFU

Connect the grounding cable to the equipotential bonding terminal in accordance with EN 60079-14.

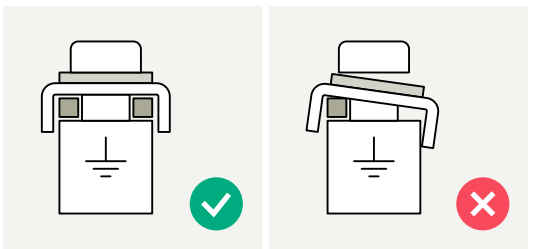

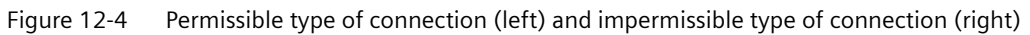

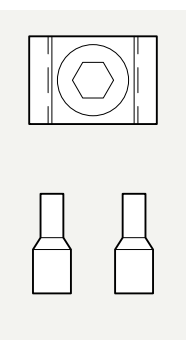

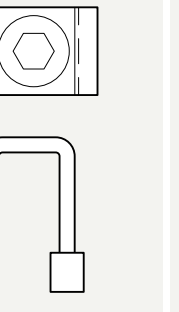

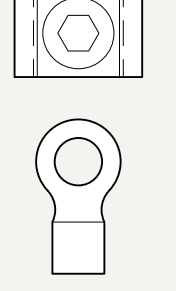

Figure 12-5 Different types of implementation

### 12.3.3 Care and maintenance

12.3.3.1 Information on care and maintenance

### ! DANGER

### **Explosion hazard**

Observe the safety information in section "Use in hazardous areas (Page 31)".

The spring-loaded terminals are maintenance-free. The clamping force of the spring terminals of the push-in connectors remains constant over time.

Maintenance of the CFU is essentially limited to **visual inspections**. The CFU can be in operation for this.

- Before installing the cover, check the seal for damage and proper fit.
- Tighten screws and cable glands to the correct tightening torque.
- The pressure compensation element is maintenance-free. If a pressure compensation element is damaged, it must be replaced immediately.

Observe the following sections:

- Section "Permitted activities in hazardous areas (Page 162)"
- Section "Maintenance during operation (Page 163)"
- Section "Replace pressure compensation element (Page 163)"

### 12.3.3.2 Permitted activities in hazardous areas

### **DANGER**

### **Explosion hazard**

Observe the safety information in section "Use in hazardous areas (Page 31)".

| Activities during operation                                                     | Zone 2                                                                      | Zone 22       |
|---------------------------------------------------------------------------------|-----------------------------------------------------------------------------|---------------|
| Maintenance of the closed housing during operation (visual checks)              | Permitted                                                                   | Permitted     |
| Damp cleaning of the closed housing                                             | Permitted                                                                   | Permitted     |
| Opening the housing                                                             | Temporarily per-<br>mitted for the per-<br>mitted mainte-<br>nance work     | Not permitted |
| Maintenance during operation (visual checks with housing opened)                | Permitted                                                                   | Not permitted |
| CFU PA: Wiring of fieldbus connections                                          | Permitted                                                                   | Not permitted |
| Wiring except fieldbus connections (e.g. power supply)                          | Not permitted                                                               | Not permitted |
| Replace cable glands (cable gland can only be used by remov-<br>ing the cables) | Not permitted<br>Only allowed with<br>the intrinsically<br>safe connections | Not permitted |
| Replace pressure compensation element                                           | Permitted                                                                   | Not permitted |
| Plug and pull fiber-optic cable                                                 | Permitted                                                                   | Permitted     |
| Replace the BusAdapter cable                                                    | Not permitted                                                               | Not permitted |
| Press reset button during operation                                             | Permitted                                                                   | Not permitted |

### 12.3.3.3 Maintenance during operation

### I DANGER

**Explosion hazard** 

Observe the safety information in section "Use in hazardous areas (Page 31)".

Carry out maintenance every 6 months in the hazardous area.

### 

### Zone 22

The housing of the CFU must not be opened while the CFU is switched on.

| Zone 2                                                                                                    | Zone 22                                                                                                    |
|----------------------------------------------------------------------------------------------------|----------------------------------------------------------------------------------------------------|
| Check that the cable inlets, the grounding terminal, the pressure compensation element, and the seals of the housing are sealed and intact. | Check that the cable inlets, the grounding ter-<br>minal, and the seals of the housing are sealed<br>and intact. |
| Check whether there are any foreign particles (liquids or dust).<br>Check the cause. Replace damaged parts.                                 |                                                                                                    |
| Check that the wiring is secure (connectors, cables).                                                                                       |                                                                                                    |

### 12.3.3.4 Cleaning

### 

### Hazardous area

Cleaning the CFU with aluminum housing

- You must clean the housing only with a damp cloth, as electrostatic charging may occur when wiping the housing using a dry cloth.
- Do not expose the housing to the direct jet of a pressure cleaner (a maximum direct jet pressure of 3 bar is permissible).

#### Note

After the cleaning, run a functional check of the CFU.

### 12.3.3.5 Replace pressure compensation element

The pressure compensation element of the CFU with aluminum housing is maintenance-free. The following figure shows the position of the pressure compensation element.

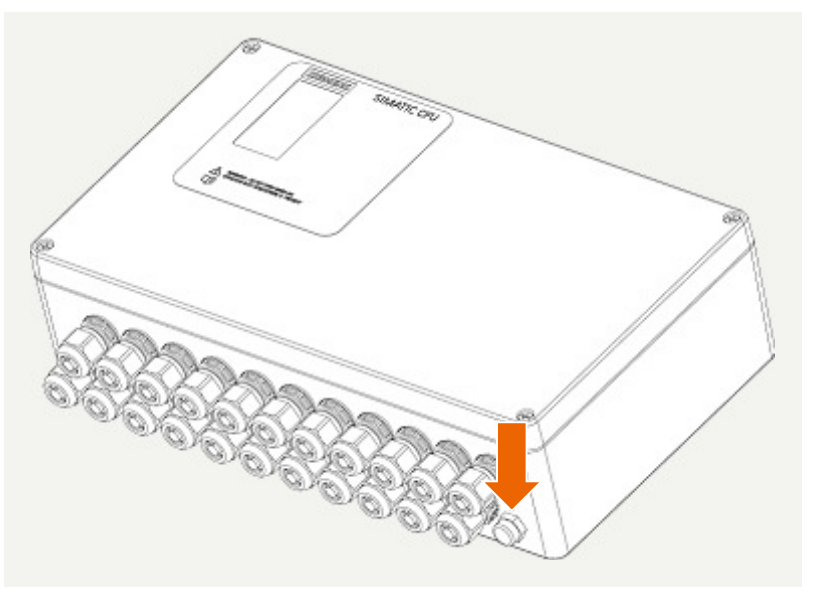

Figure 12-6 Position of the pressure compensation element on the aluminum housing (view from below)

### Excess pressure or low pressure inside the housing

The following errors could be responsible for excess pressure or low pressure in the housing:

| Error                                                   | Solution                                                                                                    |
|---------------------------------------------------------|----------------------------------------------------------------------------------------------------|
| The pressure compensation element is contamina-<br>ted. | Clean the pressure compensation element. You can find information on this in section "Cleaning (Page 163)". |
| The pressure compensation element is defective.         | Replace the pressure compensation element. Pay attention to the correct mounting.                           |

### More information

Section "Tools and tightening torques (Page 217)"

### **Technical specifications**

### 13.1 General technical specifications

### What are general technical specifications?

The technical specifications contain:

- The standards and test values that observe and fulfil the described components.
- The test criteria used to test the described components.

### 13.1.1 Standards and approvals for CFU PA

### Validity of the information on the device

#### Note

#### Markings and approvals

In the manual you can find the markings and approvals which are generally possible or planned in the system.

The identification or approval that is printed on the device continues to be exclusively valid!

The currently valid markings and approvals are printed on the component.

You can find information about the certificates on the Internet by specifying the article number: Certificates (<u>https://support.industry.siemens.com/cs/ww/en/ps/cert</u>).

Enter the following information on the website for the search:

- Product <article number>
- Entry type "Certificate"

The product information is made available with the product or on the Internet by specifying the article number: Service & Support (<u>https://support.industry.siemens.com/cs/ww/en/ps</u>).

### 13.1.1.1 Safety instructions on use of the CFU PA

### 

### Explosion hazard

If the electric circuit is live, the following must be observed:

- Do not disconnect the device in a flammable or combustible atmosphere.
- Do not open the housing in a flammable or combustible atmosphere.

### 

### Area of application

- Type: 6ES7655-5PX11-1XX0 The device is only suitable for use in the following environments:
  - Environments of Class I, Division 2, Groups A, B, C, D; Class I, Zone 2, Group IIC
  - Non-hazardous area
- Type: 6ES7655-5PX11-1AX0 The device is only suitable for use in the following environments:
  - Environments of Class I, Division 2, Groups A, B, C, D; Class I, Zone 2, Group IIC and Zone 22 Dust Group IIIC
  - Non-hazardous area

### 

### **Ambient conditions**

Type: 6ES7655-5PX11-1XX0

The device may only be used in areas with a pollution degree of no more than 2 according to IEC 60664-1.

### 

### Housing and cables

The device is intended for installation in a housing / control cabinet. The internal operating temperature of the housing / control cabinet corresponds to the maximum permissible ambient temperature of the device.

Cables must be used whose maximum permissible operating temperature is at least 30 °C above the maximum permissible ambient temperature.

### 

### Ambient temperature of the device

The temperature of the device housing can be higher than 50 °C if the device is operated at an ambient temperature of more than 70 °C. The device must therefore be installed so that it is only accessible to service technicians or users who are aware of the reason for the restricted access and the necessary safety measures at an ambient temperature of over 50 °C.

### 

### Safety extra-low voltage

The device is designed for operation with safety extra-low voltage (SELV) from a limited power source (LPS).

Only power supplies that meet the following requirements may be connected to the power supply terminals:

- SELV/LPS (current source with limited power), according to standards IEC 60950-1, UL 60950-1, EN 60950-1, VDE 0805-1
- Power supply for the NEC Class 2 device as described in the National Electrical Code (r) (ANSI / NFPA 70).

If the device is connected to a redundant power supply (two separate power sources), both must meet these requirements.

### NOTICE

### **Removal and replacement**

- Type: 6ES7655-5PX11-1XX0
  - If you replace components, the suitability for Class I, DIV. 2 becomes invalid.
  - Replacing components may affect the usability of the device.
- Type: 6ES7655-5PX11-1AX0
  - It is prohibited to open the aluminum housing of the device during operation in a Zone 22 hazardous area. De-energize the device before carrying out any work on it.

### NOTICE

### **Risk of injury**

Read the manual before use to avoid injury.

### 13.1.1.2 CE conformity

### Introduction

## CE

The CFU fulfils the requirements and protective aims of the following EU directives and conforms with the harmonized European standards (EN) that have been published for programmable logic controllers in the Official Journals of the European Union:

- Low-Voltage Directive
- EMC Directive

- Explosion Protection Directive
- RoHS Directive

### Low-Voltage Directive

2014/35/EU "Electrical equipment designed for use within certain voltage limits" (Low-Voltage Directive)

The components of the CFU that fall under the Low-Voltage Directive have been tested according to the requirements of EN 61010-2-201.

### **EMC Directive**

2014/30/EU "Electromagnetic Compatibility" (EMC Directive) You can find more information in section "Electromagnetic Compatibility (Page 180)".

#### • Use in industrial areas

SIMATIC products are designed for operation in industrial areas.

| Area of application | Requirements for interference<br>emission | Requirements for interference im-<br>munity |
|---------------------|-------------------------------------------|---------------------------------------------|
| Industry            | EN 61000-6-4                              | EN 61000-6-2                                |

### • Use in residential areas

The CFU is intended for use in industrial areas.

**If used in residential areas, it may interfere with radio/TV reception.** If you use the CFU in residential areas, you must ensure adherence to the limits regarding emission of radio frequency interference according to EN 61000-6-3. Suitable measures to achieve Limit Class B for radio frequency interference include:

- Installation of the CFU in grounded control cabinets/switch boxes
- Use of interference filters in the supply lines

### **Explosion Protection Directive**

2014/34/EU "Explosion Protection" (ATEX Directive) You can find more information in section "ATEX Approval (Page 169)".

### **RoHS Directive**

(RoHS = Restrictions of the use of certain Hazardous Substances) 2011/95/EU "Restriction of the use of certain hazardous substances in electrical and electronic equipment" According to the requirements of EN 63000, the product does not contain any dangerous substances.

### 13.1.1.3 CCC marking

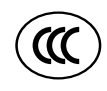

#### 6ES7655-5PX11-1XX0 and 6ES7655-5PX11-1AX0

CCC

2020322310003012

According to GB 3836.1 (Explosive atmospheres - Part 1: Equipment - General requirements)

According to GB 3836.4 (Explosive atmospheres - Part 4: Equipment protection by intrinsic safety "i")

According to GB 3836.8 (Explosive atmospheres - Part 8: Equipment protection by type of protection "n")

According to GB 12476.1 (Electrical apparatus for use in the presence of combustible dust - Part 1: General requirements)

According to GB 12476.4 (Electrical apparatus for use in the presence of combustible dust - Part 4: Protection by intrinsic safety "iD")

According to GB 12476.5 (Electrical apparatus for use in the presence of combustible dust - Part 5: Protection by enclosures "tD")

#### 6ES7655-5PX11-1XX0

Ex nA [ic Gc] IIC T4 Gc

Ex nA [icD] IIC T4 Gc

#### 6ES7655-5PX11-1AX0

Ex nA [ic Gc] IIC T4 Gc Ex nA [icD] IP66 T80°C

### 13.1.1.4 UKCA marking

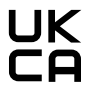

UKCA

6ES7655-5PX11-1XX0 and 6ES7655-5PX11-1AX0

DEKRA 21UKEX0022 X

Importer UK:

Siemens plc

Manchester M20 2UR

### 13.1.1.5 ATEX Approval

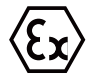

| Type examination certificate | DEKRA 17ATEX0047 X |
|------------------------------|--------------------|
| (number)                     |                    |
| Standards                    | • EN 60079-0       |
|                              | • EN 60079-7       |
|                              | • EN 60079-11      |
|                              | • EN 60079-31      |

Type: 6ES7655-5PX11-1XX0

II 3 G (3) GD Ex ec [ic Gc] [ic IIIC Dc] IIC T4 Gc

Type: 6ES7655-5PX11-1AX0

II 3 G Ex ec [ic] IIC T4 Gc

II 3 D Ex tc [ic] IIIC T80 °C Dc

### 

### Personal injury and material damage can be incurred.

In potentially explosive atmospheres, personal injury and material damage can be incurred if plug connections are disconnected during operation.

Refer to section "Use in hazardous areas (Page 31)".

### 13.1.1.6 IECEx approval

| Table 13-2 | ECEx certification |
|------------|--------------------|
|------------|--------------------|

| Certificate number | IECEx DEK 17.0025X |
|--------------------|--------------------|
| Standards          | • IEC 60079-0      |
|                    | • IEC 60079-7      |
|                    | • IEC 60079-11     |
|                    | • IEC 60079-31     |

Type: 6ES7655-5PX11-1XX0 Ex ec [ic Gc] [ic IIIC Dc] IIC T4 Gc Type: 6ES7655-5PX11-1AX0 Ex ec [ic] IIC T4 Gc Ex tc [ic] IIIC T80°C Dc

### 

### Personal injury and material damage can be incurred.

In potentially explosive atmospheres, personal injury and material damage can be incurred if plug connections are disconnected during operation.

Refer to section "Use in hazardous areas (Page 31)".

### 13.1.1.7 INMETRO approval

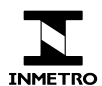

The components described satisfy the requirements of the following standards:

- ABNT NBR IEC 60079-0
- ABNT NBR IEC 60079-7
- ABNT NBR IEC 60079-11
- ABNT NBR IEC 60079-31

### 13.1.1.8 UL / CSA approval

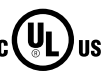

HAZ. LOC.

Underwriters Laboratories Inc. in accordance with

#### **Ordinary locations**

- UL 61010-2-201; First Edition, Dated January 24, 2014; IEC 61010-2-201:2017 (Note: This standard is supplemented by UL 61010-1, Third Edition, Dated May 11, 2012)
- CSA C22.2 No. 142 (Process Control Equipment)

#### **Hazardous locations**

- ISA 12.12.01
- CSA C22.2 No. 213

APPROVED for use in Class I, Division 2, Group A, B, C, D Tx; Class I, Zone 2, Group IIC Tx

Note the following information:

#### Note

This product must be installed according to the NEC (National Electric Code) stipulations.

When used in environments according to class I, division 2 (see above), the CFU must be mounted in a housing that corresponds to at least IP54 according to EN 60529.

#### Installation instructions according to cULus

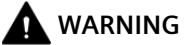

#### Installation instructions according to cULus

WARNING – Explosion Hazard - Do not connect or disconnect the device while circuit is live unless area is known to be non-hazardous.

WARNING – Explosion Hazard - Substitution of components can impair suitability for Class I, Division 2 or Class I, Zone 2.

This equipment is suitable for use in Class I, Division 2, Groups A, B, C or D; Class I, Zone 2, Group IIC, or non-hazardous locations only.

### 13.1.1.9 FM Approval

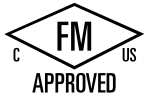

Table 13-3 Factory Mutual Research (FM) Certification

| Classification | NI, Class I, Div 2, Groups A, B, C, D Tx; |
|----------------|-------------------------------------------|
|                | NI, Class I, Zone 2, Groups IIC Tx        |
| Standards      | Class No. 3600                            |
|                | Class No. 3611                            |
|                | Class No. 3810                            |

Installation instructions according to cFMus

### 

#### Installation instructions according to cFMus

WARNING – Explosion Hazard - Do not connect or disconnect the device while circuit is live unless area is known to be non-hazardous.

WARNING – Explosion Hazard - Substitution of components can impair suitability for Class I, Division 2 or Class I, Zone 2.

This equipment is suitable for use in Class I, Division 2, Groups A, B, C or D; Class I, Zone 2, Group IIC, or non-hazardous locations only.

### 13.1.1.10 Tick mark for Australia and New Zealand

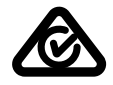

The components described satisfy the requirements of the following standard: EN 61000-6-4: 2007 + A1: 2011

### 13.1.1.11 Standards for communication connections

The components described satisfy the requirements of the following standards:

- IEC 61158
- IEC 61784
  - The following applies to communication with the automation system via PROFINET: Compliance with IEC 61784 Ed.2:2007 CPF 3/5
  - The following applies to communication with field devices over PROFIBUS PA: Compliance to IEC 61784 Ed.2:2007 CPF 3/2

### 13.1.1.12 Safety regulations and special requirements

The components described satisfy the requirements and criteria of the following standard:

IEC 61010-2-201:2017 (Second Edition) / EN 61010-2-201:2017 (Note: These standards were supplemented by IEC 61010-1:2010 (Third Edition) / EN 61010-1:2010)

### 13.1.2 Standards and approvals for CFU DIQ

### Validity of the information on the device

#### Note

#### Markings and approvals

In the manual you can find the markings and approvals which are generally possible or planned in the system.

The identification or approval that is printed on the device continues to be exclusively valid!

The currently valid markings and approvals are printed on the component.

You can find information about the certificates on the Internet by specifying the article number: Certificates (<u>https://support.industry.siemens.com/cs/ww/en/ps/cert</u>).

Enter the following information on the website for the search:

- Product <article number>
- Entry type "Certificate"

The product information is made available with the product or on the Internet by specifying the article number: Service & Support (<u>https://support.industry.siemens.com/cs/ww/en/ps</u>).

### 13.1.2.1 Safety instructions on use of the CFU DIQ

### 

### **Explosion hazard**

If the electric circuit is live, the following must be observed:

- Do not disconnect the device in a flammable or combustible atmosphere.
- Do not open the housing in a flammable or combustible atmosphere.

### A WARNING

### Area of application

Type: 6ES7655-5PX31-1XX0

The device is only suitable for use in the following environments:

- Environments of Class I, Division 2, Groups A, B, C, D; Class I, Zone 2, Group IIC
- Non-hazardous area
- Type: 6ES7655-5PX31-1AX0
  - The device is only suitable for use in the following environments:
  - Environments of Class I, Division 2, Groups A, B, C, D; Class I, Zone 2, Group IIC and Zone
     22 Dust Group IIIC
  - Non-hazardous area

### MARNING

#### Ambient conditions

Type: 6ES7655-5PX31-1XX0

The device may only be used in areas with a pollution degree of no more than 2 according to IEC 60664-1.

### 

### Housing and cables

The device is intended for installation in a housing / control cabinet. The internal operating temperature of the housing / control cabinet corresponds to the maximum permissible ambient temperature of the device.

Cables must be used whose maximum permissible operating temperature is at least 30 °C above the maximum permissible ambient temperature.

### 

### Ambient temperature of the device

The temperature of the device housing can be higher than 50 °C if the device is operated at an ambient temperature of more than 70 °C. The device must therefore be installed so that it is only accessible to service technicians or users who are aware of the reason for the restricted access and the necessary safety measures at an ambient temperature of over 50 °C.

### 🛕 WARNING

### Safety extra-low voltage

Only use power supply units of type SELV/PELV with safe electrically isolated functional extra low voltage ( $\leq$  28.8 V DC).

### NOTICE

### **Removal and replacement**

- Type: 6ES7655-5PX31-1XX0
  - If you replace components, the suitability for Class I, DIV. 2 becomes invalid.
  - Replacing components may affect the usability of the device.
- Type: 6ES7655-5PX31-1AX0
  - It is prohibited to open the aluminum housing of the device during operation in a Zone 22 hazardous area. De-energize the device before carrying out any work on it.

### NOTICE

**Risk of injury** 

Read the manual before use to avoid injury.

### 13.1.2.2 CE conformity

### Introduction

## CE

The CFU fulfils the requirements and protective aims of the following EU directives and conforms with the harmonized European standards (EN) that have been published for programmable logic controllers in the Official Journals of the European Union:

- Low-Voltage Directive
- EMC Directive
- Explosion Protection Directive
- RoHS Directive

### Low-Voltage Directive

2014/35/EU "Electrical equipment designed for use within certain voltage limits" (Low-Voltage Directive)

The components of the CFU that fall under the Low-Voltage Directive have been tested according to the requirements of EN 61010-2-201.

### **EMC Directive**

2014/30/EU "Electromagnetic Compatibility" (EMC Directive) You can find more information in section "Electromagnetic Compatibility (Page 180)".

#### • Use in the industrial sector

SIMATIC products are designed for industrial applications.

| Area of application | Requirements for interference<br>emission | Requirements for interference im-<br>munity |
|---------------------|-------------------------------------------|---------------------------------------------|
| Industry            | EN 61000-6-4                              | EN 61000-6-2                                |

#### Use in residential areas

The CFU is intended for use in industrial areas.

#### If used in residential areas, it may interfere with radio/TV reception.

If you use the CFU in residential areas, you must ensure adherence to the limits regarding emission of radio frequency interference according to EN 61000-6-3. Suitable measures to achieve Limit Class B for radio frequency interference include:

- Suitable measures to achieve Limit Class biol radio nequency interference inc
- Installation of the CFU in grounded control cabinets/switch boxes
- Use of interference filters in the supply lines

### **Explosion Protection Directive**

2014/34/EU "Explosion Protection" (ATEX Directive) You can find more information in section "ATEX approval for CFU DIQ (6ES7655-5PX31-1AX0) with and without aluminum housing (6ES7655-5PX31-1XX0) (Page 177)".

### **RoHS Directive**

(RoHS = Restrictions of the use of certain Hazardous Substances) 2011/95/EU "Restriction of the use of certain hazardous substances in electrical and electronic equipment" According to the requirements of EN 63000, the product does not contain any dangerous substances.

### 13.1.2.3 CCC marking

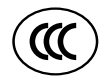

6ES7655-5PX31-1XX0 and 6ES7655-5PX31-1AX0

CCC

2020322310003010

According to GB 3836.1 (Explosive atmospheres - Part 1: Equipment - General requirements)

According to GB 3836.8 (Explosive atmospheres - Part 8: Equipment protection by type of protection "n")

According to GB 12476.1 (Electrical apparatus for use in the presence of combustible dust - Part 1: General requirements)

According to GB 12476.5 (Electrical apparatus for use in the presence of combustible dust - Part 5: Protection by enclosures "tD")

Ex nA IIC T4 Gc

Ex tD A22 IP66 T80°C

### 13.1.2.4 UKCA marking

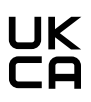

UKCA

6ES7655-5PX31-1XX0 and 6ES7655-5PX31-1AX0

DEKRA 21UKEX0023 X

Importer UK::

Siemens plc

Manchester M20 2UR

## 13.1.2.5 ATEX approval for CFU DIQ (6ES7655-5PX31-1AX0) with and without aluminum housing (6ES7655-5PX31-1XX0)

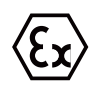

Table 13-4 ATEX certification

| Type examination certificate | DEKRA 18ATEX0134 X                                           |
|------------------------------|--------------------------------------------------------------|
| (number)                     |                                                              |
| Standards                    | • EN IEC 60079-0                                             |
|                              | • EN 60079-7                                                 |
|                              | <ul> <li>Only 6ES7655-5PX31-1AX0: EN<br/>60079-31</li> </ul> |

II 3 G Ex ec IIC T4 Gc II 3 D Ex tc IIIC T80 °C Dc Type: 6ES7655-5PX31-1XX0 and 6ES7655-5PX31-1AX0 Only type: 6ES7655-5PX31-1AX0

### Note

### **Special conditions**

Applies only to type 6ES7655-5PX31-1XX0.

• The device must be installed in a suitable housing that provides a degree of protection of at least IP54 according to EN IEC 60079-0, taking into account the ambient conditions in which the device is used.

Use in areas that require use of devices with EPL Gc:

- The device may only be used in areas with a pollution degree of no more than 2 according to the specification in EN 60664-1.
- Measures must be taken to prevent exceeding the rated operating voltage by more than 119 V due to transient disturbance voltages.

## 13.1.2.6 IECEx approval for CFU DIQ (6ES7655-5PX31-1AX0) with and without aluminum housing (6ES7655-5PX31-1XX0)

| Table 13-5 IEC | Ex certification |
|----------------|------------------|
|                |                  |

| Certificate number | IECEx DEK 18.0086X                      |
|--------------------|-----------------------------------------|
| Standards          | • IEC 60079-0                           |
|                    | • IEC 60079-7                           |
|                    | • Only 6ES7655-5PX31-1AX0: IEC 60079-31 |

| ll 3 G Ex ec llC T4 Gc      | Type: 6ES7655-5PX31-1XX0 and 6ES7655-5PX31-1AX0 |
|-----------------------------|-------------------------------------------------|
| ll 3 D Ex tc IIIC T80 °C Dc | Only type: 6ES7655-5PX31-1AX0                   |

#### Note

### **Special conditions**

- You must ensure that measures are taken to protect against exceeding the rated operating voltage by transient interference voltages of more than 119 V.
- Device without aluminum housing (type: 6ES7655-5PX31-1XX0):
  - The device may only be used in areas with a pollution degree of no more than 2 according to IEC 60664-1.
  - The device must be installed in a suitable housing which meets the following requirements:
     The housing shall provide a degree of protection of at least IP54 in accordance with
    - IEC 60079-7, taking into account the ambient conditions of use.
- Device with aluminum housing (type: 6ES7655-5PX31-1AX0):
  - The device provides IP66 degree of protection according to IEC 60079-31.

### 13.1.2.7 UL approval for CFU DIQ without aluminum housing (6ES7655-5PX31-1XX0)

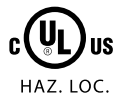

#### Table 13-6 Underwriters Laboratories (UL) Certification

| Certificate number | 20190214-E248953                                                                                      |
|--------------------|----------------------------------------------------------------------------------------------------|
| Standards          | UL61010-1                                                                                             |
|                    | UL61010-2-201                                                                                         |
|                    | CAN/CSA C22.2 No. 61010-1-12                                                                          |
|                    | CAN/CSA C22.2 No. 61010-2-201:18                                                                      |
|                    | (COMPACT FIELD UNIT CFU DIQ) for use in Class I, Division 2, Groups A, B, C and D Hazardous Locations |

| Certificate number | 20190307-E223122 |
|--------------------|------------------|
| Standards          | CSA C22.2 NO 213 |
|                    | UL 121201        |

### 13.1.2.8 FM approval for CFU DIQ without aluminum housing (6ES7655-5PX31-1XX0)

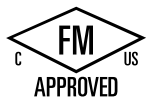

Table 13-7 Factory Mutual Research (FM) Certification

| Classification | NI, Class I, Div 2, Groups A, B, C and D |
|----------------|------------------------------------------|
|                | NI, Class I, Zone 2, Groups IIC          |
| Standards      | FM Class 3600                            |
|                | FM Class 3611                            |
|                | FM Class 3810                            |
|                | ANSI/UL 61010-1                          |
|                | ANSI/UL 121201                           |
|                | CAN/CSA C22.2 No. 0-10                   |
|                | CSA-C22.2 No. 213                        |
|                | CSA-C22.2 No. 61010-1                    |

### 13.1.2.9 Standards for communication connections

The components described satisfy the requirements of the following standards:

- IEC 61158
- IEC 61784
  - The following applies to communication with the automation system via PROFINET: Compliance with IEC 61784 Ed.2:2007 CPF 3/5

### 13.1.2.10 Safety regulations and special requirements

The components described satisfy the requirements and criteria of the following standard:

IEC 61010-2-201:2017 (Second Edition) / EN 61010-2-201:2017 (Note: These standards were supplemented by IEC 61010-1:2010 (Third Edition) / EN 61010-1:2010)

### 13.1.3 Electromagnetic Compatibility

### Introduction

This chapter provides you with information on the immunity to interference of the described components as well as on radio interference suppression.

The described components meet, among others, the requirements of the EMC legislation of the European single market.

### **Definition: EMC**

Electromagnetic compatibility (EMC) is the capacity of an electrical installation to function satisfactorily in its electromagnetic environment without affecting that environment.

#### EMC in accordance with NE21

The S7 CPU 410-5H automation system with connected CFU meets the EMC requirements according to NAMUR Guideline NE21.
#### **Pulse-shaped Interference**

The table below shows the electromagnetic compatibility of the described components with regard to pulse-shaped interference. The prerequisite for this is that the system complies with the relevant requirements and guidelines relating to electrical equipment.

| Pulse-shaped disturbance                                                                                                    | Tested at                                                                          |  |  |
|----------------------------------------------------------------------------------------------------|------------------------------------------------------------------------------------|--|--|
| Electrostatic discharge in accordance with                                                                                                    | 8 kV                                                                               |  |  |
| IEC 61000-4-2                                                                                                    | 6 kV                                                                               |  |  |
| Burst pulses (fast transients) in accord-                                                                                                    | 2 kV (supply line)                                                                 |  |  |
| ance with IEC 61000-4-4                                                                                                    | 2 kV (signal line)                                                                 |  |  |
| High-energy current surge according to IEC<br>The following information on protective wir<br>the CFU:                                                                                                    | C 61000-4-5<br>ing applies to the following <b>unshielded</b> connection cables to |  |  |
| Power cable                                                                                                    |                                                                                    |  |  |
| Freely configurable channels                                                                                                    |                                                                                    |  |  |
| Protection element selection: See the documentation "SIMATIC; S7-1500, ET 200MP, ET 200SP, ET 200AL;<br>Designing interference-free controllers ( <u>http://support.industry.siemens.com/cs/document/</u><br>59193566)"; Section "Lightning protection and overvoltage protection" |                                                                                    |  |  |
| Asymmetric interference                                                                                                    | • 1 kV (without protective element)                                                |  |  |
|                                                                                                    | • 2 kV (with protective elements)                                                  |  |  |
| Symmetric interference                                                                                                    | <ul> <li>0.5 kV (without protective element - only power cable tested)</li> </ul>  |  |  |
|                                                                                                    | • 1 kV (with protective elements)                                                  |  |  |
| High-energy current surge according to IEC<br>The following information applies to the fo<br>• PROFINET cable<br>• Fieldbus cable                                                                                                    | 61000-4-5<br>Ilowing shielded connection cables to the CFU:                        |  |  |
| Coupling (to shield)                                                                                                    | • 2 kV (without protective element)                                                |  |  |

#### Sinusoidal disturbance

EMC performance of the described components in relation to sinusoidal disturbance variables: The prerequisite for this is that the system complies with the relevant requirements and guidelines relating to electrical equipment.

| Sinusoidal disturbance variable         | Tested at                         |  |
|-----------------------------------------|-----------------------------------|--|
| HF radiation according to IEC 61000-4-3 | • 80 to 1000 MHz; 1.4 to 2 GHz    |  |
| Electromagnetic HF field, amplitude-    | • 10 V/m                          |  |
|                                         | • 80 % AM (1 kHz)                 |  |
| HF coupling in accordance with IEC      | • 0.15 to 80 MHz                  |  |
| 61000-4-6                               | • 10 V <sub>rms</sub> unmodulated |  |
|                                         | • 80 % AM (1 kHz)                 |  |
|                                         | 150 Ω source impedance            |  |

#### **Emission of radio interferences**

The following tables show the limits of the emission of electromagnetic fields to which the described components adhere.

# Table 13-8Interference emission of electromagnetic fields according to EN 55016: Limit Class A,<br/>Group 1

| From 30 to 230 MHz             | < 40 dB (μV/m)Q |  |
|--------------------------------|-----------------|--|
| From 230 to 1000 MHz           | < 47 dB (μV/m)Q |  |
| measured at a distance of 10 m |                 |  |

# Table 13-9Interference emission of electromagnetic fields according to EN 55016: Limit Class A,<br/>Group 1

| From 30 to 230 MHz            | < 52 dB (µV/m) to 45 dB (µV/m) quasi-peak |  |
|-------------------------------|-------------------------------------------|--|
| From 230 to 1000 MHz          | < 52 dB (µV/m) quasi-peak                 |  |
| measured at a distance of 3 m |                                           |  |

| Table 13-10 | Disturbance via supply l | ines according to E | EN 55016: Limit Class A | A. Group 1 |
|-------------|--------------------------|---------------------|-------------------------|------------|
|             |                          |                     |                         | .,         |

| from 0.15 to 0.5 MHz | < 79 dB (µV)Q |  |
|----------------------|---------------|--|
|                      | < 66 dΒ (μV)Μ |  |
| From 0.5 to 5 MHz    | < 73 dB (μV)Q |  |
|                      | < 60 dB (μV)Μ |  |
| From 5 to 30 MHz     | < 73 dB (μV)Q |  |
|                      | < 60 dB (μV)Μ |  |

### 13.1.4 Shipping and storage conditions

#### Transport and storage of modules

The described components fulfill the requirements of IEC 61131 Part 2 with regard to transport and storage conditions. The following specifications apply for modules that are transported or stored in their product packaging.

| Type of condition                | Permitted range                                                               |
|----------------------------------|-------------------------------------------------------------------------------|
| Free fall (in product packaging) | ≤0.3 m                                                                        |
| Temperature                      | From –40 °C to +70 °C                                                         |
| Air pressure                     | From 1080 hPa to 606 hPa<br>(corresponds to an altitude of –1000 m to 4000 m) |
| Relative humidity                | From 10 to 95 %, without condensation                                         |

| Type of condition                                  | Permitted range                                        |
|----------------------------------------------------|--------------------------------------------------------|
| Sinusoidal oscillations according to IEC 60068-2-6 | 5 - 8.4 Hz: Constant amplitude 3.5 mm                  |
|                                                    | 8.4–500 Hz: Constant acceleration 9.8 m/s <sup>2</sup> |
| Impact to IEC 60068-2-27                           | 250 m/s <sup>2</sup> , 6 ms, 1000 shocks               |

### 13.1.5 Mechanical and climatic ambient conditions for operation

#### **Conditions of use**

The CFU with aluminum housing variants are designed for use in a fixed, non-sheltered location.

#### Use with additional measures

The described components must not be operated without additional measures:

- at locations with a high degree of ionizing radiation
- in aggressive environments caused, for example, by
  - the development of dust
  - corrosive vapors or gases
  - strong electric or magnetic fields
- in installations requiring special monitoring, for example
  - elevators
  - electrical plants in potentially hazardous areas

An additional measure can be installation in a cabinet or in a housing, for instance.

#### **Mechanical ambient conditions**

The mechanical ambient conditions for the described components are specified in the table below for sinusoidal vibrations.

| Гable 13-12 | Mechanical | ambient | conditions |
|-------------|------------|---------|------------|
|             |            |         |            |

| Frequency range in Hz | Permitted range                            |  |
|-----------------------|--------------------------------------------|--|
| $5 \le f \le 8.4$     | Amplitude 3.5 mm                           |  |
| 8.4 ≤ f ≤ 150         | Constant acceleration 9.8 m/s <sup>2</sup> |  |

#### **Reduction of vibrations**

If the described components are subject to big shocks or vibrations appropriate measures must be taken to reduce the acceleration or the amplitude.

We recommend fixing the described components on damping materials (rubber-metal antivibration mountings, for example).

# Checking mechanical ambient conditions

The following table provides information on the type and scope of checks regarding mechanical ambient conditions.

Table 13-13 Checking mechanical ambient conditions

| Tests for                                                 | Test standard  | Remark                      |                                                                                                    |
|-----------------------------------------------------------|----------------|-----------------------------|----------------------------------------------------------------------------------------------------|
| Vibrations Vibration test to Type<br>IEC 60068-2-6 (sine) |                | Type of vibration:          | Frequency sweeps with a rate of change of 1 octave/minute.• 5 Hz $\leq$ f $\leq$ 8.4 Hz, 3.5 mm constant amplitude• 8.4 Hz $\leq$ f $\leq$ 150 Hz, 9.8 m/s <sup>2</sup> constant acceleration |
|                                                           |                | Period of oscilla-<br>tion: | 10 frequency sweeps per axis in each of the 3 axis which are vertical to each other.                                                                                                    |
| Shock Shock, tested to                                    |                | Type of shock:              | half-sine                                                                                                    |
|                                                           | IEC 60068-2-27 | Strength of shock:          | Peak value 150 m/s <sup>2</sup>                                                                                                    |
|                                                           |                |                             | Duration 11 ms                                                                                                    |
|                                                           |                | Direction of the shock:     | • 3 shocks each in +/– direction in each of the 3 mutually vertical axes                                                                                                    |

#### **Climatic ambient conditions**

The described components can be used in the following climatic ambient conditions:

Table 13-14 Climatic ambient conditions

| Ambient condi-                                                           | Permitted range    | Remarks                                                |                                                                  |                             |
|--------------------------------------------------------------------------|--------------------|--------------------------------------------------------|------------------------------------------------------------------|-----------------------------|
| tions                                                                    |                    | Mounting requirement                                   | Ambient temperature of the CFU                                   | Permissible load<br>current |
| Temperature of                                                           | –40 °C ≤ T ≤ 70 °C | Horizontal installation (PROFINET                      | 60 °C < T ≤ 70 °C <sup>1)</sup>                                  | Max. 1 A                    |
| the CFU PA                                                               |                    | bus connection left)                                   | $-40 ^{\circ}\text{C} \le T \le 60 ^{\circ}\text{C} ^{1)}$       | Max. 2 A                    |
| (without hous-<br>ing)                                                   |                    | Vertical installation (PROFINET bus connection bottom) | $-40 \text{ °C} \le T \le 60 \text{ °C} ^{1)}$                   | Max. 2 A                    |
| Temperature of<br>the CFU DIQ<br>(without hous-<br>ing)                  | –40 °C ≤ T ≤ 70 °C | Horizontal installation (PROFINET                      | 60 °C < T ≤ 70 °C <sup>1)</sup>                                  | Max. 4 A                    |
|                                                                          |                    | bus connection left)                                   | $-40 \ ^{\circ}\text{C} \le T \le 60 \ ^{\circ}\text{C} \ ^{1)}$ | Max. 5 A                    |
|                                                                          |                    | Vertical installation (PROFINET bus connection bottom) | $-40 \text{ °C} \le T \le 60 \text{ °C} ^{1)}$                   | Max. 5 A                    |
| CFU PA in hous-                                                          | –40 °C ≤ T ≤ 60 °C | Horizontal installation (PROFINET                      | 50 °C < T ≤ 60 °C <sup>1)</sup>                                  | Max. 1 A                    |
| ing also SIMATIC<br>CFU PA in alumi-<br>num housing                      |                    | bus connection left)                                   | $-40 ^{\circ}\text{C} \le T \le 50 ^{\circ}\text{C}^{-1}$        | Max. 2 A                    |
|                                                                          |                    | Vertical installation (PROFINET bus connection bottom) | $-40 \text{ °C} \le T \le 50 \text{ °C} ^{1)}$                   | Max. 2 A                    |
| CFU DIQ in hous-<br>ing also SIMATIC<br>CFU DIQ in alumi-<br>num housing | –40 °C ≤ T ≤ 60 °C | Horizontal installation (PROFINET                      | 50 °C < T ≤ 60 °C <sup>1)</sup>                                  | Max. 4 A                    |
|                                                                          |                    | bus connection left)                                   | $-40 ^{\circ}\text{C} \le T \le 50 ^{\circ}\text{C}^{-1}$        | Max. 5 A                    |
|                                                                          |                    | Vertical installation (PROFINET bus connection bottom) | $-40 ^{\circ}\text{C} \le T \le 50 ^{\circ}\text{C}^{-1}$        | Max. 5 A                    |

| Ambient condi-            | Permitted range                                                                                                    | Remarks                                                                  |                                                            |                                                        |
|---------------------------|----------------------------------------------------------------------------------------------------|--------------------------------------------------------------------------|------------------------------------------------------------|--------------------------------------------------------|
| tions                     |                                                                                                    | Mounting requirement                                                     | Ambient temperature<br>of the CFU                          | Permissible load<br>current                            |
| Air pressure              | <ul> <li>From 1080 hPa<br/>(corresponds to a<br/>depth of ap-<br/>prox. –1000 m)</li> <li>Up to 606 hPa (cor-<br/>responds to a<br/>height of approx.<br/>4000 m)</li> </ul> | The density of air decreases with in accordance with the elevation is sl | ncreasing altitude. The coc<br>hown in the following table | bling effect of air in<br>e on derating. <sup>1)</sup> |
| Relative humidi-<br>ty    | From 10 to 95 %<br>Max. 95 % at +25 °C                                                                                                    | No condensation, corresponds to r<br>ing to IEC 61131 Part 2             | relative humidity (RH) expo                                | osure level 2 accord-                                  |
| Contaminant concentration | <ul> <li>SO<sub>2</sub>: &lt;0.5 ppm</li> <li>RH: &lt;60 %, no condensation</li> </ul>                                                                                       | Check 10 ppm; 4 days                                                     |                                                            |                                                        |
|                           | <ul> <li>H<sub>2</sub>S: &lt;0.1 ppm</li> <li>RH: &lt;60 %, no con-<br/>densation</li> </ul>                                                                                 | Check 1 ppm; 4 days                                                      |                                                            |                                                        |
|                           | ISA-S71.04<br>severity level G1; G2;<br>G3                                                                                                    | All PCBs treated with protective lac                                     | cquer.                                                     |                                                        |

<sup>1)</sup> Observe the information on installation in a housing and the following table on derating. Use in Ex Zone 2/22 only permitted at elevations up to 2000 m.

### Derating

The cooling effect of air is reduced at higher altitudes due to lower density.

The table shows the derating factor for the maximum permissible ambient temperature depending on the use of the devices at a height above sea level.

| Table 13-15 | Derating when devices are used at an altitude above sea leve | ł |
|-------------|--------------------------------------------------------------|---|
|-------------|--------------------------------------------------------------|---|

| Altitude above sea level | Derating factor for ambient temperature <sup>1)</sup> |
|--------------------------|-------------------------------------------------------|
| (–1000 m) to 2000 m      | 1.0                                                   |
| 3000 m                   | 0.9                                                   |
| 4000 m                   | 0.8                                                   |

<sup>1)</sup> Maximum permissible ambient temperature in °C for 2000 m

#### **Cable temperature**

Note that the temperature properties of the cables must correspond to the actual measured temperatures:

- When a temperature of 70 °C is reached on the cable or at the cable entry of the housing under operating conditions.
- When the temperature at the wire junction can be > 80 °C under operating conditions.

You specify other connection types and material requirements based on the following:

- Electrical characteristic data of the circuits you are using
- Installation environment

#### See also

Rules for the operation (Page 29)

### 13.1.6 Specifications for insulation tests, protection class and degree of protection

#### **Test voltages**

Table 13-16 Test voltages

| Circuits with a rated voltage of $U_{\rm e}$ relative to other circuits or ground | Test voltage   |
|-----------------------------------------------------------------------------------|----------------|
| $0 V < U_{e} \le 50 V$                                                            | 500 V AC, 60 s |

#### **Protection class**

Protection class I in compliance with IEC 61140; this means that a grounding terminal to the rail is required!

#### Protection against foreign bodies and water

IP 20 degree of protection according to IEC 60529; that is protection against contact with standard probes.

There is no protection from penetration by water.

### 13.1.7 Rated voltage

#### Nominal voltage for operation

The Compact Field Unit operates with the nominal voltage that is shown in the following table.

- Observe the tolerance range of the nominal voltage.
- When selecting the nominal voltage take into account the permissible supply voltage of the respective module.

| Table 13-17 | Nominal | voltage for | operation |
|-------------|---------|-------------|-----------|
|-------------|---------|-------------|-----------|

| Nominal voltage | Tolerance range               |
|-----------------|-------------------------------|
| 24 V DC         | 19.2 to 28.8 VDC <sup>1</sup> |
|                 | 18.5 to 30.2 VDC <sup>2</sup> |

<sup>1</sup> Static value: Generation as a functional extra low voltage with safe electrical isolation to IEC 60364-4-41

<sup>2</sup> Dynamic value: Including ripple, e.g. three-phase current bridge rectification

# 13.2 Technical specifications of the CFU PA

#### Note

#### Mechanical and climatic ambient conditions for operation

Observe section "Mechanical and climatic ambient conditions for operation (Page 183)".

| Article number                                                                                | 6ES7655-5PX11-1XX0                                 |
|-----------------------------------------------------------------------------------------------|----------------------------------------------------|
| General information                                                                           |                                                    |
| Product type designation                                                                      | CFU PA                                             |
| HW functional status                                                                          | FS02                                               |
| Firmware version                                                                              | V2.0                                               |
| • FW update possible                                                                          | Yes                                                |
| Vendor identification (VendorID)                                                              | 002AH                                              |
| Device identifier (DeviceID)                                                                  | 060DH                                              |
| Number of channels                                                                            | 16                                                 |
| Product function                                                                              |                                                    |
| • I&M data                                                                                    | Yes; I&M0 to I&M3                                  |
| Isochronous mode                                                                              | No                                                 |
| <ul> <li>The user can configure digital channels as in-<br/>put/output as required</li> </ul> | Yes                                                |
| Digital channels can be parameterized                                                         | Yes                                                |
| Engineering with                                                                              |                                                    |
| <ul> <li>STEP 7 TIA Portal configurable/integrated<br/>from version</li> </ul>                | V19 Update 2                                       |
| • STEP 7 configurable/integrated from version                                                 | STEP 7 V5.6 HF2                                    |
| PCS 7 configurable/integrated from version                                                    | V9.1 SP2 UC5                                       |
| PROFIBUS from GSD version/GSD revision                                                        | -   -                                              |
| PROFINET from GSD version/GSD revision                                                        | GSDML V2.43                                        |
| Operating mode                                                                                |                                                    |
| • DI                                                                                          | Yes                                                |
| Counter                                                                                       | Yes                                                |
| • DO                                                                                          | Yes                                                |
| CiR - Configuration in RUN                                                                    |                                                    |
| Reparameterization possible in RUN                                                            | Yes                                                |
| Installation type/mounting                                                                    |                                                    |
| Mounting                                                                                      | on 35 mm DIN rail, 2 spacing units wide            |
| Mounting position                                                                             | Horizontal, vertical                               |
| Supply voltage                                                                                |                                                    |
| Type of supply voltage                                                                        | 24 V DC                                            |
| Rated value (DC)                                                                              | 24 V                                               |
| permissible range, lower limit (DC)                                                           | 19.2 V                                             |
| permissible range, upper limit (DC)                                                           | 28.8 V                                             |
| Reverse polarity protection                                                                   | Yes                                                |
| Short-circuit protection                                                                      | Yes                                                |
| Redundant power supply                                                                        | Yes                                                |
| Mains buffering                                                                               |                                                    |
| Mains/voltage failure stored energy time                                                      | 5 ms; Bridging for field devices and communication |
| Input current                                                                                 |                                                    |
| Current consumption (rated value)                                                             | 2.5 A                                              |

| Article number                                                  | 6ES7655-5PX11-1XX0                                          |
|-----------------------------------------------------------------|-------------------------------------------------------------|
| Current consumption, max.                                       | 2.55 A                                                      |
| Inrush current, max.                                            | 8 A                                                         |
| l²t                                                             | 0.3 A <sup>2</sup> ·s                                       |
| Encoder supply                                                  |                                                             |
| Number of outputs                                               | 8                                                           |
| Output voltage, min.                                            | 18.2 V                                                      |
| Short-circuit protection                                        | Yes; Electronic                                             |
| Output current                                                  |                                                             |
| • up to 60 °C, max.                                             | 2 A                                                         |
| • up to 70 °C, max.                                             | 1 A                                                         |
| Power loss                                                      |                                                             |
| Power loss, typ.                                                | 8.2 W; Depending on the type of BusAdapter used (typ. RJ45) |
| Address area                                                    |                                                             |
| Address space per station                                       |                                                             |
| Address space per station, max.                                 | 1 440 byte; Dependent on configuration                      |
| Digital inputs                                                  |                                                             |
| Number of digital inputs                                        | 8                                                           |
| Digital inputs, parameterizable                                 | Yes                                                         |
| Source/sink input                                               | Yes; P-reading                                              |
| Input characteristic curve in accordance with IEC 61131, type 1 | Yes                                                         |
| Input characteristic curve in accordance with IEC 61131, type 2 | No                                                          |
| Input characteristic curve in accordance with IEC 61131, type 3 | Yes                                                         |
| Pulse extension                                                 | No                                                          |
| Number of simultaneously controllable inputs                    |                                                             |
| horizontal installation                                         |                                                             |
| – up to 60 °C, max.                                             | 8; Total current must be observed, see DQ                   |
| <ul> <li>up to 70 °C, max.</li> </ul>                           | 8; Total current must be observed, see DQ                   |
| vertical installation                                           |                                                             |
| – up to 60 °C, max.                                             | 8; Total current must be observed, see DQ                   |
| Digital input functions, parameterizable                        |                                                             |
| • Counter                                                       | Yes                                                         |
| – Number, max.                                                  | 1                                                           |
| <ul> <li>Counting frequency, max.</li> </ul>                    | 1 kHz                                                       |
| <ul> <li>Counting width</li> </ul>                              | 32 bit                                                      |
| <ul> <li>Counting direction up/down</li> </ul>                  | Yes; Up                                                     |
| Input voltage                                                   |                                                             |
| Rated value (DC)                                                | 24 V                                                        |
| • for signal "0"                                                | -30 to +5 V                                                 |
| • for signal "1"                                                | +11 to +30V                                                 |
| Input current                                                   |                                                             |

| Article number                                      | 6ES7655-5PX11-1XX0                  |
|-----------------------------------------------------|-------------------------------------|
| • for signal "1", typ.                              | 2.5 mA; Typical                     |
| Input delay (for rated value of input voltage)      |                                     |
| for standard inputs                                 |                                     |
| – parameterizable                                   | No                                  |
| – at "0" to "1", max.                               | 3.2 ms; for counter function 0,1 ms |
| – at "1" to "0", max.                               | 3.2 ms; for counter function 0,1 ms |
| Cable length                                        |                                     |
| • shielded, max.                                    | 1 000 m                             |
| • unshielded, max.                                  | 600 m                               |
| Digital outputs                                     |                                     |
| Type of digital output                              | Transistor                          |
| Number of digital outputs                           | 8                                   |
| Current-sinking                                     | No                                  |
| Current-sourcing                                    | Yes                                 |
| Short-circuit protection                            | Yes                                 |
| Response threshold, typ.                            | 0.7 to 1.3 A                        |
| Open-circuit detection                              | Yes                                 |
| Limitation of inductive shutdown voltage to         | Typ. L+ (-50 V)                     |
| Controlling a digital input                         | Yes                                 |
| Switching capacity of the outputs                   |                                     |
| • with resistive load, max.                         | 0.5 A                               |
| • on lamp load, max.                                | 5 W                                 |
| Load resistance range                               |                                     |
| lower limit                                         | 48 Ω                                |
| • upper limit                                       | 12 kΩ                               |
| Output voltage                                      |                                     |
| Type of output voltage                              | DC                                  |
| • for signal "1", min.                              | Ue minus 1 V                        |
| Output current                                      |                                     |
| <ul> <li>for signal "1" rated value</li> </ul>      | 0.5 A                               |
| • for signal "0" residual current, max.             | 0.1 mA                              |
| Output delay with resistive load                    |                                     |
| • "0" to "1", max.                                  | 50 µs                               |
| • "1" to "0", max.                                  | 100 µs                              |
| Parallel switching of two outputs                   |                                     |
| for uprating                                        | No                                  |
| <ul> <li>for redundant control of a load</li> </ul> | No                                  |
| Switching frequency                                 |                                     |
| <ul> <li>with resistive load, max.</li> </ul>       | 100 Hz                              |
| • with inductive load, max.                         | 2 Hz                                |
| • on lamp load, max.                                | 10 Hz                               |
|                                                     |                                     |

Total current of the outputs

| Article number                                                                    | 6ES7655-5PX11-1XX0                                      |
|-----------------------------------------------------------------------------------|---------------------------------------------------------|
| Current per channel, max.                                                         | 0.5 A                                                   |
| horizontal installation                                                           |                                                         |
| – up to 60 °C, max.                                                               | 2 A                                                     |
| – up to 70 °C, max.                                                               | 1 A                                                     |
| vertical installation                                                             |                                                         |
| <ul> <li>up to 60 °C, max.</li> </ul>                                             | 2 A                                                     |
| Cable length                                                                      |                                                         |
| • shielded, max.                                                                  | 1 000 m                                                 |
| • unshielded, max.                                                                | 600 m                                                   |
| Encoder                                                                           |                                                         |
| Connectable encoders                                                              |                                                         |
| • 2-wire sensor                                                                   | Yes                                                     |
| <ul> <li>permissible quiescent current (2-wire sensor), max.</li> </ul>           | 1.5 mA                                                  |
| Interfaces                                                                        |                                                         |
| Number of PROFINET interfaces                                                     | 1                                                       |
| Number of PROFIBUS interfaces                                                     | 0                                                       |
| PROFIBUS PA                                                                       |                                                         |
| Transmission rate, max.                                                           | 31.25 kbit/s                                            |
| Number of connectable PA field devices                                            | 8; isolated between power supply and PROFINET interface |
| Current output to PA field devices, max.                                          | 320 mA                                                  |
| • permissible current per spur line                                               | 40 mA                                                   |
| Automatic addressing                                                              | Yes                                                     |
| <ul> <li>System-supported integration of field devices via PA profiles</li> </ul> | Yes                                                     |
| Extended fieldbus diagnostics                                                     | Yes                                                     |
| 1. Interface                                                                      |                                                         |
| Interface type                                                                    | PROFINET                                                |
| Isolated                                                                          | Yes                                                     |
| Interface types                                                                   |                                                         |
| Number of ports                                                                   | 2; via BusAdapter                                       |
| <ul> <li>integrated switch</li> </ul>                                             | Yes                                                     |
| BusAdapter (PROFINET)                                                             | Yes                                                     |
| Protocols                                                                         |                                                         |
| PROFINET IO Device                                                                | Yes                                                     |
| PROFIBUS DP slave                                                                 | No                                                      |
| Media redundancy                                                                  | Yes; as MRP client                                      |
| Interface types                                                                   |                                                         |
| RJ 45 (Ethernet)                                                                  |                                                         |
| • 100 Mbps                                                                        | Yes                                                     |
| Autonegotiation                                                                   | Yes                                                     |
| Autocrossing                                                                      | Yes                                                     |

### Technical specifications

| Article number                                                                       | 6ES7655-5PX11-1XX0               |
|--------------------------------------------------------------------------------------|----------------------------------|
| Protocols                                                                            |                                  |
| Supports protocol for PROFINET IO                                                    | Yes                              |
| PROFINET IO Device                                                                   |                                  |
| Services                                                                             |                                  |
| <ul> <li>Shared device</li> </ul>                                                    | No                               |
| Redundancy mode                                                                      |                                  |
| PROFINET system redundancy (S2)                                                      | Yes; Type S2                     |
| Media redundancy                                                                     |                                  |
| – MRP                                                                                | Yes                              |
| Open IE communication                                                                |                                  |
| • LLDP                                                                               | Yes                              |
| Interrupts/diagnostics/status information                                            |                                  |
| Status indicator                                                                     | Yes                              |
| Alarms                                                                               | Yes                              |
| Diagnostics function                                                                 | Yes                              |
| Alarms                                                                               |                                  |
| Diagnostic alarm                                                                     | Yes                              |
| Maintenance interrupt                                                                | Yes                              |
| Limit value alarm                                                                    | Yes                              |
| Hardware interrupt                                                                   | Yes                              |
| Diagnoses                                                                            |                                  |
| <ul> <li>Monitoring the supply voltage</li> </ul>                                    | Yes                              |
| Wire-break                                                                           | Yes                              |
| Short-circuit                                                                        | Yes                              |
| Diagnostics indication LED                                                           |                                  |
| RUN LED                                                                              | Yes; green LED                   |
| ERROR LED                                                                            | Yes; red LED                     |
| MAINT LED                                                                            | Yes; Yellow LED                  |
| • Monitoring of the supply voltage (PWR-LED)                                         | Yes; green/red LED               |
| Channel status display                                                               | Yes; green/red LED               |
| • Status indicator digital input (green)                                             | Yes                              |
| • Status indicator digital output (green)                                            | Yes                              |
| Connection display LINK TX/RX                                                        | Yes; 2x green LEDs on BusAdapter |
| • Spur line status/fault                                                             | Yes                              |
| Potential separation                                                                 |                                  |
| between the channels and PROFINET                                                    | Yes                              |
| Potential separation digital inputs                                                  |                                  |
| between the channels                                                                 | No                               |
| <ul> <li>between the channels and the power supply<br/>of the electronics</li> </ul> | No                               |
| Potential separation digital outputs                                                 |                                  |
| between the channels                                                                 | No                               |

| Article number                                                 | 6ES7655-5PX11-1XX0                                     |
|----------------------------------------------------------------|--------------------------------------------------------|
| • between the channels and the power supply of the electronics | No                                                     |
| Isolation                                                      |                                                        |
| Isolation tested with                                          | 1 500 V AC between PROFINET and other electron-<br>ics |
| Degree and class of protection                                 |                                                        |
| IP degree of protection                                        | IP20                                                   |
| Ambient conditions                                             |                                                        |
| Ambient temperature during operation                           |                                                        |
| • min.                                                         | -40 °C                                                 |
| • max.                                                         | 70 °C                                                  |
| <ul> <li>horizontal installation, min.</li> </ul>              | -40 °C                                                 |
| <ul> <li>horizontal installation, max.</li> </ul>              | 70 °C; Observe derating                                |
| <ul> <li>vertical installation, min.</li> </ul>                | -40 °C                                                 |
| vertical installation, max.                                    | 60 °C; Observe derating                                |
| Ambient temperature during storage/transpor-<br>tation         |                                                        |
| • min.                                                         | -40 °C                                                 |
| • max.                                                         | 70 °C                                                  |
| Relative humidity                                              |                                                        |
| • Operation, max.                                              | 95 %                                                   |
| connection method                                              |                                                        |
| Design of electrical connection                                | Connection plug                                        |
| connection method / spur line / header                         |                                                        |
| Number of spur lines                                           | 8                                                      |
| Type of cable                                                  | Туре А                                                 |
| Cable diameter, min.                                           | 6 mm                                                   |
| Cable diameter, max.                                           | 12 mm                                                  |
| Conductor cross-section, min.                                  | 0.2 mm <sup>2</sup>                                    |
| Conductor cross-section, max.                                  | 2.5 mm <sup>2</sup>                                    |
| • Cable length, max.                                           | 120 m                                                  |
| • total current output to field devices, max.                  | 320 mA                                                 |
| Number of connectable field devices                            | 8                                                      |
| • Current limitation per field device, max.                    | 40 mA                                                  |
| No-load voltage, max.                                          | 15.3 V                                                 |
| short-circuit proof                                            | Yes                                                    |
| • Short-circuit current (test current); max.                   | 8 mA                                                   |
| • intrinsically safe according to FISCO model                  | Yes                                                    |
| Debounce logic                                                 | Yes                                                    |
| Dimensions                                                     |                                                        |
| Width                                                          | 329 mm                                                 |
| Height                                                         | 123 mm                                                 |
| Depth                                                          | 74 mm                                                  |
|                                                                |                                                        |

| Article number  | 6ES7655-5PX11-1XX0 |
|-----------------|--------------------|
| Weights         |                    |
| Weight, approx. | 650 g              |

# 13.3 Technical specifications of the CFU PA with aluminum housing

#### Use in zone 2/22 hazardous areas

The information in the CFU product information has priority over the information in this documentation.

### Certifications

#### Note

You can find the valid approvals on the rating plate of the respective module. This information may differ from the approvals specified in the manual!

Information on certificates can be found in the product information.

The product information is made available with the product or on the Internet by specifying the article number: Service & Support (<u>https://support.industry.siemens.com/cs/ww/en/ps</u>).

# **Technical specifications**

| Article number                                                            | 6ES7655-5PX11-1AX0                                 |
|---------------------------------------------------------------------------|----------------------------------------------------|
| General information                                                       |                                                    |
| Product type designation                                                  | PA Bundle                                          |
| Firmware version                                                          |                                                    |
| FW update possible                                                        | Yes                                                |
| Vendor identification (VendorID)                                          | 002AH                                              |
| Device identifier (DeviceID)                                              | 060DH                                              |
| Number of channels                                                        | 16                                                 |
| Product function                                                          |                                                    |
| • I&M data                                                                | Yes; I&M0 to I&M4                                  |
| Isochronous mode                                                          | No                                                 |
| The user can configure digital channels as in-<br>put/output as required  | Yes                                                |
| Digital channels can be parameterized                                     | Yes                                                |
| Engineering with                                                          |                                                    |
| STEP 7 TIA Portal configurable/integrated from version                    | V17                                                |
| STEP 7 configurable/integrated from version                               | V5.6 HF2 and higher                                |
| PCS 7 configurable/integrated from version                                | V9.0 SP2 and higher                                |
| <ul> <li>PCS neo can be configured/integrated from<br/>version</li> </ul> | V3.0                                               |
| PROFIBUS from GSD version/GSD revision                                    | -1-                                                |
| PROFINET from GSD version/GSD revision                                    | GSDML V2.3                                         |
| Operating mode                                                            |                                                    |
| Counter                                                                   | Yes                                                |
| Installation type/mounting                                                |                                                    |
| Mounting position                                                         | Horizontal, vertical                               |
| Recommended mounting position                                             | horizontal set up                                  |
| Supply voltage                                                            |                                                    |
| Type of supply voltage                                                    | 24 V DC                                            |
| Rated value (DC)                                                          | 24 V                                               |
| permissible range, lower limit (DC)                                       | 19.2 V                                             |
| permissible range, upper limit (DC)                                       | 28.8 V                                             |
| Reverse polarity protection                                               | Yes                                                |
| Short-circuit protection                                                  | Yes                                                |
| Redundant power supply                                                    | Yes                                                |
| Mains buffering                                                           |                                                    |
| Mains/voltage failure stored energy time                                  | 5 ms; Bridging for field devices and communication |
| Input current                                                             |                                                    |
| Current consumption (rated value)                                         | 2.5 A                                              |
| Current consumption, max.                                                 | 2.55 A                                             |
| Inrush current, max.                                                      | 8 A                                                |
| l <sup>2</sup> t                                                          | 0.3 A <sup>2</sup> ·s                              |

| Article number                                                  | 6ES7655-5PX11-1AX0                                          |
|-----------------------------------------------------------------|-------------------------------------------------------------|
| Encoder supply                                                  |                                                             |
| Number of outputs                                               | 8                                                           |
| Output voltage, min.                                            | 18.2 V                                                      |
| Short-circuit protection                                        | Yes; Electronic                                             |
| Output current                                                  |                                                             |
| • up to 60 °C, max.                                             | 2 A                                                         |
| • up to 70 °C, max.                                             | 1 A                                                         |
| Power loss                                                      |                                                             |
| Power loss, typ.                                                | 8.2 W; Depending on the type of BusAdapter used (typ. RJ45) |
| Address area                                                    |                                                             |
| Address space per station                                       |                                                             |
| Address space per station, max.                                 | 1 440 byte; Dependent on configuration                      |
| Digital inputs                                                  |                                                             |
| Number of digital inputs                                        | 8                                                           |
| Source/sink input                                               | Yes; P-reading                                              |
| Input characteristic curve in accordance with IEC 61131, type 1 | Yes                                                         |
| Input characteristic curve in accordance with IEC 61131, type 2 | No                                                          |
| Input characteristic curve in accordance with IEC 61131, type 3 | Yes                                                         |
| Pulse extension                                                 | No                                                          |
| Number of simultaneously controllable inputs                    |                                                             |
| horizontal installation                                         |                                                             |
| <ul> <li>up to 60 °C, max.</li> </ul>                           | 8; Total current must be observed, see DQ                   |
| <ul> <li>up to 70 °C, max.</li> </ul>                           | 8; Total current must be observed, see DQ                   |
| vertical installation                                           |                                                             |
| – up to 60 °C, max.                                             | 8; Total current must be observed, see DQ                   |
| Digital input functions, parameterizable                        |                                                             |
| Counter                                                         | Yes                                                         |
| – Number, max.                                                  | 1                                                           |
| <ul> <li>Counting frequency, max.</li> </ul>                    | 1 kHz                                                       |
| <ul> <li>Counting width</li> </ul>                              | 32 bit                                                      |
| <ul> <li>Counting direction up/down</li> </ul>                  | Yes; Up                                                     |
| Input voltage                                                   |                                                             |
| Rated value (DC)                                                | 24 V                                                        |
| • for signal "0"                                                | -30 to +5 V                                                 |
| • for signal "1"                                                | +11 to +30V                                                 |
| Input current                                                   |                                                             |
| <ul> <li>for signal "1", typ.</li> </ul>                        | 2.5 mA; Typical                                             |
| Input delay (for rated value of input voltage)                  |                                                             |
| for standard inputs                                             |                                                             |
| – parameterizable                                               | No                                                          |

| Article number                                 | 6ES7655-5PX11-1AX0                  |
|------------------------------------------------|-------------------------------------|
| – at "0" to "1", max.                          | 3.2 ms; for counter function 0,1 ms |
| – at "1" to "0", max.                          | 3.2 ms; for counter function 0,1 ms |
| Cable length                                   |                                     |
| • shielded, max.                               | 1 000 m                             |
| • unshielded, max.                             | 600 m                               |
| Digital outputs                                |                                     |
| Type of digital output                         | Transistor                          |
| Number of digital outputs                      | 8                                   |
| Current-sinking                                | No                                  |
| Current-sourcing                               | Yes                                 |
| Short-circuit protection                       | Yes                                 |
| Response threshold, typ.                       | 0.7 to 1.3 A                        |
| Limitation of inductive shutdown voltage to    | Typ. L+ (-50 V)                     |
| Controlling a digital input                    | Yes                                 |
| Switching capacity of the outputs              |                                     |
| • on lamp load, max.                           | 5 W                                 |
| Load resistance range                          |                                     |
| lower limit                                    | 48 Ω                                |
| upper limit                                    | 12 kΩ                               |
| Output voltage                                 |                                     |
| Type of output voltage                         | DC                                  |
| • for signal "1", min.                         | Ue minus 1 V                        |
| Output current                                 |                                     |
| <ul> <li>for signal "1" rated value</li> </ul> | 0.5 A                               |
| • for signal "0" residual current, max.        | 0.1 mA                              |
| Output delay with resistive load               |                                     |
| • "0" to "1", max.                             | 50 µs                               |
| • "1" to "0", max.                             | 100 µs                              |
| Parallel switching of two outputs              |                                     |
| • for uprating                                 | No                                  |
| • for redundant control of a load              | No                                  |
| Switching frequency                            |                                     |
| • with resistive load, max.                    | 100 Hz                              |
| • with inductive load, max.                    | 2 Hz                                |
| • on lamp load, max.                           | 10 Hz                               |
| Total current of the outputs                   |                                     |
| Current per channel, max.                      | 0.5 A                               |
| Cable length                                   |                                     |
| <ul> <li>shielded, max.</li> </ul>             | 1 000 m                             |
| • unshielded, max.                             | 600 m                               |
| Encoder                                        |                                     |
| Connectable encoders                           |                                     |

| Article number                                                                          | 6ES7655-5PX11-1AX0                                                                  |
|-----------------------------------------------------------------------------------------|-------------------------------------------------------------------------------------|
| 2-wire sensor                                                                           | Yes                                                                                 |
| <ul> <li>permissible quiescent current (2-wire sensor), max.</li> </ul>                 | 1.5 mA                                                                              |
| Interfaces                                                                              |                                                                                     |
| Number of PROFINET interfaces                                                           | 1                                                                                   |
| Number of PROFIBUS interfaces                                                           | 0                                                                                   |
| PROFIBUS PA                                                                             |                                                                                     |
| Transmission rate, max.                                                                 | 31.25 kbit/s                                                                        |
| Number of connectable PA field devices                                                  | 8; electrically isolated from other interfaces, isola-<br>tion tested at 2 500 V DC |
| Current output to PA field devices, max.                                                | 320 mA                                                                              |
| permissible current per spur line                                                       | 40 mA                                                                               |
| Automatic addressing                                                                    | Yes                                                                                 |
| <ul> <li>System-supported integration of field devi-<br/>ces via PA profiles</li> </ul> | Yes                                                                                 |
| Extended fieldbus diagnostics                                                           | Yes                                                                                 |
| 1. Interface                                                                            |                                                                                     |
| Interface type                                                                          | PROFINET                                                                            |
| Isolated                                                                                | Yes                                                                                 |
| Interface types                                                                         |                                                                                     |
| Number of ports                                                                         | 2                                                                                   |
| integrated switch                                                                       | Yes                                                                                 |
| BusAdapter (PROFINET)                                                                   | Yes                                                                                 |
| Protocols                                                                               |                                                                                     |
| PROFINET IO Device                                                                      | Yes                                                                                 |
| PROFIBUS DP slave                                                                       | No                                                                                  |
| Interface types                                                                         |                                                                                     |
| RJ 45 (Ethernet)                                                                        |                                                                                     |
| • 100 Mbps                                                                              | Yes                                                                                 |
| Autonegotiation                                                                         | Yes                                                                                 |
| Autocrossing                                                                            | Yes                                                                                 |
| Protocols                                                                               |                                                                                     |
| Supports protocol for PROFINET IO                                                       | Yes                                                                                 |
| Redundancy mode                                                                         |                                                                                     |
| PROFINET system redundancy (S2)                                                         | Yes; Type S2                                                                        |
| Media redundancy                                                                        |                                                                                     |
| – MRP                                                                                   | Yes                                                                                 |
| Open IE communication                                                                   |                                                                                     |
| • LLDP                                                                                  | Yes                                                                                 |
| Interrupts/diagnostics/status information                                               |                                                                                     |
| Status indicator                                                                        | Yes                                                                                 |
| Alarms                                                                                  | Yes                                                                                 |
| Diagnostics function                                                                    | Yes                                                                                 |

| Article number                                                                       | 6ES7655-5PX11-1AX0                                           |
|--------------------------------------------------------------------------------------|--------------------------------------------------------------|
| Diagnoses                                                                            |                                                              |
| Monitoring of encoder power supply                                                   | Yes                                                          |
| • Wire-break                                                                         | Yes                                                          |
| Short-circuit                                                                        | Yes                                                          |
| Diagnostics indication LED                                                           |                                                              |
| • RUN LED                                                                            | Yes; green LED                                               |
| ERROR LED                                                                            | Yes; red LED                                                 |
| MAINT LED                                                                            | Yes; Yellow LED                                              |
| • Monitoring of the supply voltage (PWR-LED)                                         | Yes                                                          |
| • Status indicator digital input (green)                                             | Yes                                                          |
| • Status indicator digital output (green)                                            | Yes                                                          |
| Spur line status/fault                                                               | Yes                                                          |
| Potential separation                                                                 |                                                              |
| between the channels and PROFINET                                                    | Yes                                                          |
| Potential separation digital inputs                                                  |                                                              |
| between the channels                                                                 | No                                                           |
| <ul> <li>between the channels and the power supply<br/>of the electronics</li> </ul> | No                                                           |
| Potential separation digital outputs                                                 |                                                              |
| hetween the channels                                                                 | No                                                           |
| <ul> <li>between the channels and the nower supply.</li> </ul>                       | No                                                           |
| of the electronics                                                                   |                                                              |
| Isolation                                                                            |                                                              |
| Isolation tested with                                                                | 1 500 V AC between PROFINET and electronics                  |
| Degree and class of protection                                                       |                                                              |
| IP degree of protection                                                              | IP66                                                         |
| Ambient conditions                                                                   |                                                              |
| Ambient temperature during operation                                                 | 10.90                                                        |
| horizontal installation, min.                                                        |                                                              |
| horizontal installation, max.                                                        | 60 °C; max. 1 A load current; 50 °C to max. 2 A load current |
| <ul> <li>vertical installation, min.</li> </ul>                                      | -40 °C                                                       |
| vertical installation, max.                                                          | 50 °C                                                        |
| Ambient temperature during storage/transpor-<br>tation                               |                                                              |
| • min.                                                                               | -40 °C                                                       |
| • max.                                                                               | 70 ℃                                                         |
| Relative humidity                                                                    |                                                              |
| • Operation, max.                                                                    | 95 %                                                         |
| connection method                                                                    |                                                              |
| Design of electrical connection                                                      | Connection plug                                              |
| connection method / spur line / header                                               |                                                              |
| Number of spur lines                                                                 | 8                                                            |

| Article number                                                  | 6ES7655-5PX11-1AX0  |
|-----------------------------------------------------------------|---------------------|
| Type of cable                                                   | Туре А              |
| Cable diameter, min.                                            | 6 mm                |
| Cable diameter, max.                                            | 12 mm               |
| Conductor cross-section, min.                                   | 0.2 mm <sup>2</sup> |
| Conductor cross-section, max.                                   | 2.5 mm <sup>2</sup> |
| • Cable length, max.                                            | 120 m               |
| • total current output to field devices, max.                   | 320 mA              |
| Number of connectable field devices                             | 8                   |
| • Current limitation per field device, max.                     | 40 mA               |
| No-load voltage, max.                                           | 15.3 V              |
| short-circuit proof                                             | Yes                 |
| • Short-circuit current (test current); max.                    | 8 mA                |
| <ul> <li>intrinsically safe according to FISCO model</li> </ul> | Yes                 |
| Debounce logic                                                  | Yes                 |
| Dimensions                                                      |                     |
| Width                                                           | 414 mm              |
| Height                                                          | 266 mm              |
| Depth                                                           | 111 mm              |
| Weights                                                         |                     |
| Weight, approx.                                                 | 5.5 kg              |

Observe the following sections:

- Section "Technical specifications of the CFU PA (Page 187)"
- Section "Mechanical and climatic ambient conditions for operation (Page 183)"

#### Cable glands

You can find information on the following cable glands in the section"Tools and tightening torques (Page 217)".

- Cable glands
- Cap nut
- Pressure compensation element

# 13.4 Technical specifications of the CFU DIQ

#### Note

#### Mechanical and climatic ambient conditions for operation

Refer to section "Mechanical and climatic ambient conditions for operation (Page 183)".

| Article number                                                                                | 6ES7655-5PX31-1XX0                      |
|-----------------------------------------------------------------------------------------------|-----------------------------------------|
| General information                                                                           |                                         |
| Product type designation                                                                      | CFU DIQ                                 |
| HW functional status                                                                          | FS01                                    |
| Firmware version                                                                              | V2.0                                    |
| FW update possible                                                                            | Yes                                     |
| Vendor identification (VendorID)                                                              | 002AH                                   |
| Device identifier (DeviceID)                                                                  | 060FH                                   |
| Number of channels                                                                            | 16                                      |
| Product function                                                                              |                                         |
| • I&M data                                                                                    | Yes; I&M0 to I&M3                       |
| Isochronous mode                                                                              | No                                      |
| <ul> <li>The user can configure digital channels as in-<br/>put/output as required</li> </ul> | Yes                                     |
| Digital channels can be parameterized                                                         | Yes                                     |
| Engineering with                                                                              |                                         |
| <ul> <li>STEP 7 TIA Portal configurable/integrated<br/>from version</li> </ul>                | V19 Update 2                            |
| STEP 7 configurable/integrated from version                                                   | STEP 7 V5.6 HF2                         |
| PCS 7 configurable/integrated from version                                                    | V9.1 SP2 UC5                            |
| PROFIBUS from GSD version/GSD revision                                                        | -   -                                   |
| PROFINET from GSD version/GSD revision                                                        | GSDML V2.43                             |
| Operating mode                                                                                |                                         |
| • DI                                                                                          | Yes                                     |
| Counter                                                                                       | Yes                                     |
| • DQ                                                                                          | Yes                                     |
| CiR - Configuration in RUN                                                                    |                                         |
| Reparameterization possible in RUN                                                            | Yes                                     |
| Installation type/mounting                                                                    |                                         |
| Mounting                                                                                      | on 35 mm DIN rail, 2 spacing units wide |
| Mounting position                                                                             | Horizontal, vertical                    |
| Supply voltage                                                                                |                                         |
| Type of supply voltage                                                                        | 24 V DC                                 |
| Rated value (DC)                                                                              | 24 V                                    |
| permissible range, lower limit (DC)                                                           | 19.2 V                                  |
| permissible range, upper limit (DC)                                                           | 28.8 V                                  |
| Reverse polarity protection                                                                   | Yes                                     |
| Short-circuit protection                                                                      | Yes                                     |
| Redundant power supply                                                                        | Yes                                     |
| Mains buffering                                                                               |                                         |
| Mains/voltage failure stored energy time                                                      | 5 ms; For communication                 |
| Input current                                                                                 |                                         |
| Current consumption (rated value)                                                             | 5.12 A                                  |

| Article number                                                  | 6ES7655-5PX31-1XX0                                           |
|-----------------------------------------------------------------|--------------------------------------------------------------|
| Current consumption, max.                                       | 5.13 A                                                       |
| Inrush current, max.                                            | 4.8 A                                                        |
| l²t                                                             | 0.073 A <sup>2</sup> ·s                                      |
| Encoder supply                                                  |                                                              |
| Number of outputs                                               | 16                                                           |
| Output voltage, min.                                            | 18.2 V                                                       |
| Short-circuit protection                                        | Yes; Electronic                                              |
| Output current                                                  |                                                              |
| • up to 60 °C, max.                                             | 5 A                                                          |
| • up to 70 °C, max.                                             | 4 A                                                          |
| Power loss                                                      |                                                              |
| Power loss, typ.                                                | 2.88 W; Depending on the type of BusAdapter used (typ. RJ45) |
| Address area                                                    |                                                              |
| Address space per station                                       |                                                              |
| Address space per station, max.                                 | 1 440 byte; Dependent on configuration                       |
| Digital inputs                                                  |                                                              |
| Number of digital inputs                                        | 16                                                           |
| Digital inputs, parameterizable                                 | Yes                                                          |
| Source/sink input                                               | Yes; P-reading                                               |
| Input characteristic curve in accordance with IEC 61131, type 1 | Yes                                                          |
| Input characteristic curve in accordance with IEC 61131, type 2 | No                                                           |
| Input characteristic curve in accordance with IEC 61131, type 3 | Yes                                                          |
| Pulse extension                                                 | No                                                           |
| Number of simultaneously controllable inputs                    |                                                              |
| horizontal installation                                         |                                                              |
| <ul> <li>up to 60 °C, max.</li> </ul>                           | 16; Total current must be observed, see DQ                   |
| <ul> <li>up to 70 °C, max.</li> </ul>                           | 16; Total current must be observed, see DQ                   |
| vertical installation                                           |                                                              |
| – up to 60 °C, max.                                             | 16; Total current must be observed, see DQ                   |
| Digital input functions, parameterizable                        |                                                              |
| • Counter                                                       | Yes                                                          |
| – Number, max.                                                  | 2                                                            |
| <ul> <li>Counting frequency, max.</li> </ul>                    | 1 kHz                                                        |
| <ul> <li>Counting width</li> </ul>                              | 32 bit                                                       |
| <ul> <li>Counting direction up/down</li> </ul>                  | Yes; Up                                                      |
| Input voltage                                                   |                                                              |
| • Rated value (DC)                                              | 24 V                                                         |
| • for signal "0"                                                | -30 to +5 V                                                  |
| • for signal "1"                                                | +11 to +30V                                                  |
| Input current                                                   |                                                              |

| Article number                                 | 6ES7655-5PX31-1XX0                  |
|------------------------------------------------|-------------------------------------|
| • for signal "1", typ.                         | 2.5 mA; Typical                     |
| Input delay (for rated value of input voltage) |                                     |
| for standard inputs                            |                                     |
| – parameterizable                              | No                                  |
| – at "0" to "1", max.                          | 3.2 ms; for counter function 0,1 ms |
| – at "1" to "0", max.                          | 3.2 ms; for counter function 0,1 ms |
| Cable length                                   |                                     |
| • shielded, max.                               | 1 000 m                             |
| • unshielded, max.                             | 600 m                               |
| Digital outputs                                |                                     |
| Type of digital output                         | Transistor                          |
| Number of digital outputs                      | 16                                  |
| Current-sinking                                | No                                  |
| Current-sourcing                               | Yes                                 |
| Short-circuit protection                       | Yes                                 |
| Response threshold, typ.                       | 0.7 to 1.3 A                        |
| Open-circuit detection                         | Yes                                 |
| Limitation of inductive shutdown voltage to    | Typ. L+ (-50 V)                     |
| Controlling a digital input                    | Yes                                 |
| Switching capacity of the outputs              |                                     |
| <ul> <li>with resistive load, max.</li> </ul>  | 0.5 A                               |
| on lamp load, max.                             | 5 W                                 |
| Load resistance range                          |                                     |
| lower limit                                    | 48 Ω                                |
| upper limit                                    | 12 kΩ                               |
| Output voltage                                 |                                     |
| Type of output voltage                         | DC                                  |
| • for signal "1", min.                         | Ue minus 1 V                        |
| Output current                                 |                                     |
| <ul> <li>for signal "1" rated value</li> </ul> | 0.5 A                               |
| • for signal "0" residual current, max.        | 0.1 mA                              |
| Output delay with resistive load               |                                     |
| • "0" to "1", max.                             | 50 µs                               |
| • "1" to "0", max.                             | 100 µs                              |
| Parallel switching of two outputs              |                                     |
| for uprating                                   | No                                  |
| for redundant control of a load                | No                                  |
| Switching frequency                            |                                     |
| • with resistive load, max.                    | 100 Hz                              |
| • with inductive load, max.                    | 2 Hz                                |
| • on lamp load, max.                           | 10 Hz                               |
| Total current of the outputs                   |                                     |

| Article number                                            | 6ES7655-5PX31-1XX0 |
|-----------------------------------------------------------|--------------------|
| Current per channel, max.                                 | 0.5 A              |
| horizontal installation                                   |                    |
| <ul> <li>up to 60 °C, max.</li> </ul>                     | 5 A                |
| – up to 70 °C, max.                                       | 4 A                |
| vertical installation                                     |                    |
| <ul> <li>up to 60 °C, max.</li> </ul>                     | 5 A                |
| Cable length                                              |                    |
| • shielded, max.                                          | 1 000 m            |
| • unshielded, max.                                        | 600 m              |
| Encoder                                                   |                    |
| Connectable encoders                                      |                    |
| • 2-wire sensor                                           | Yes                |
| <ul> <li>permissible quiescent current (2-wire</li> </ul> | 1.5 mA             |
| sensor), max.                                             |                    |
| Interfaces                                                |                    |
| Number of PROFINET interfaces                             | 1                  |
| Number of PROFIBUS interfaces                             | 0                  |
| 1. Interface                                              |                    |
| Interface type                                            | PROFINET           |
| Isolated                                                  | Yes                |
| Interface types                                           |                    |
| Number of ports                                           | 2; via BusAdapter  |
| <ul> <li>integrated switch</li> </ul>                     | Yes                |
| BusAdapter (PROFINET)                                     | Yes                |
| Protocols                                                 |                    |
| PROFINET IO Device                                        | Yes                |
| PROFIBUS DP slave                                         | No                 |
| Media redundancy                                          | Yes; as MRP client |
| Interface types                                           |                    |
| RJ 45 (Ethernet)                                          |                    |
| • 100 Mbps                                                | Yes                |
| Autonegotiation                                           | Yes                |
| Autocrossing                                              | Yes                |
| Protocols                                                 |                    |
| Supports protocol for PROFINET IO                         | Yes                |
| PROFINET IO Device                                        |                    |
| Services                                                  |                    |
| <ul> <li>Shared device</li> </ul>                         | No                 |
| Redundancy mode                                           |                    |
| PROFINET system redundancy (S2)                           | Yes; Type S2       |
| Media redundancy                                          |                    |
| – MRP                                                     | Yes                |
|                                                           |                    |

**Open IE communication** 

| Article number                                                  | 6ES7655-5PX31-1XX0                                     |  |
|-----------------------------------------------------------------|--------------------------------------------------------|--|
| • LLDP                                                          | Yes                                                    |  |
| Interrupts/diagnostics/status information                       |                                                        |  |
| Status indicator                                                | Yes                                                    |  |
| Alarms                                                          | Yes                                                    |  |
| Diagnostics function                                            | Yes                                                    |  |
| Alarms                                                          |                                                        |  |
| Diagnostic alarm                                                | Yes                                                    |  |
| Maintenance interrupt                                           | Yes                                                    |  |
| Limit value alarm                                               | Yes                                                    |  |
| Hardware interrupt                                              | Yes                                                    |  |
| Diagnoses                                                       |                                                        |  |
| Monitoring the supply voltage                                   | Yes                                                    |  |
| • Wire-break                                                    | Yes                                                    |  |
| Short-circuit                                                   | Yes                                                    |  |
| Diagnostics indication LED                                      |                                                        |  |
| RUN LED                                                         | Yes; green LED                                         |  |
| ERROR LED                                                       | Yes; red LED                                           |  |
| MAINT LED                                                       | Yes; Yellow LED                                        |  |
| • Monitoring of the supply voltage (PWR-LED)                    | ) Yes; green/red LED                                   |  |
| Channel status display                                          | Yes; green/red LED                                     |  |
| • Status indicator digital input (green)                        | Yes                                                    |  |
| Status indicator digital output (green)                         | Yes                                                    |  |
| Connection display LINK TX/RX                                   | Yes; 2x green LEDs on BusAdapter                       |  |
| Potential separation                                            |                                                        |  |
| between the channels and PROFINET                               | Yes                                                    |  |
| Potential separation digital inputs                             |                                                        |  |
| between the channels                                            | No                                                     |  |
| • between the channels and the power supply                     | No                                                     |  |
| of the electronics                                              |                                                        |  |
| Potential separation digital outputs                            | Ne                                                     |  |
| between the channels                                            | NO                                                     |  |
| between the channels and the power supply<br>of the electronics | N0                                                     |  |
| Isolation                                                       |                                                        |  |
| Isolation tested with                                           | 1 500 V AC between PROFINET and other electron-<br>ics |  |
| Degree and class of protection                                  |                                                        |  |
| IP degree of protection                                         | IP20                                                   |  |
| Ambient conditions                                              |                                                        |  |
| Ambient temperature during operation                            |                                                        |  |
| • min.                                                          | -40 °C                                                 |  |
| • max.                                                          | 70 ℃                                                   |  |
| <ul> <li>horizontal installation, min.</li> </ul>               | -40 °C                                                 |  |

#### Technical specifications

#### 13.5 Technical specifications of the CFU DIQ with aluminum housing

| Article number                                         | 6ES7655-5PX31-1XX0      |
|--------------------------------------------------------|-------------------------|
| horizontal installation, max.                          | 70 °C; Observe derating |
| • vertical installation, min.                          | -40 °C                  |
| <ul> <li>vertical installation, max.</li> </ul>        | 60 °C; Observe derating |
| Ambient temperature during storage/transpor-<br>tation |                         |
| • min.                                                 | -40 °C                  |
| • max.                                                 | 70 °C                   |
| Relative humidity                                      |                         |
| Operation, max.                                        | 95 %                    |
| connection method                                      |                         |
| Design of electrical connection                        | Connection plug         |
| Dimensions                                             |                         |
| Width                                                  | 329 mm                  |
| Height                                                 | 123 mm                  |
| Depth                                                  | 74 mm                   |
| Weights                                                |                         |
| Weight, approx.                                        | 610 g                   |

# 13.5 Technical specifications of the CFU DIQ with aluminum housing

#### Use in zone 2/22 hazardous areas

The information in the CFU product information has priority over the information in this documentation.

### Certifications

#### Note

You can find the valid approvals on the rating plate of the respective module. This information may differ from the approvals specified in the manual!

Information on certificates can be found in the product information.

The product information is made available with the product or on the Internet by specifying the article number: Service & Support (<u>https://support.industry.siemens.com/cs/ww/en/ps</u>).

# **Technical specifications**

| Article number                                                                                | 6ES7655-5PX31-1AX0                   |  |
|-----------------------------------------------------------------------------------------------|--------------------------------------|--|
| General information                                                                           |                                      |  |
| HW functional status                                                                          | FS01                                 |  |
| Firmware version                                                                              | V1.2                                 |  |
| FW update possible                                                                            | Yes                                  |  |
| Vendor identification (VendorID)                                                              | 002AH                                |  |
| Device identifier (DeviceID)                                                                  | 060FH                                |  |
| Number of channels                                                                            | 16                                   |  |
| Product function                                                                              |                                      |  |
| • I&M data                                                                                    | Yes; I&M0 to I&M3                    |  |
| Isochronous mode                                                                              | No                                   |  |
| <ul> <li>The user can configure digital channels as in-<br/>put/output as required</li> </ul> | Yes                                  |  |
| Digital channels can be parameterized                                                         | Yes                                  |  |
| Engineering with                                                                              |                                      |  |
| STEP 7 TIA Portal configurable/integrated from version                                        | V17                                  |  |
| STEP 7 configurable/integrated from version                                                   | V5.6 HF2 and higher                  |  |
| PCS 7 configurable/integrated from version                                                    | V9.0 SP2 and higher                  |  |
| <ul> <li>PCS neo can be configured/integrated from<br/>version</li> </ul>                     | V3.1                                 |  |
| PROFIBUS from GSD version/GSD revision                                                        | -1-                                  |  |
| PROFINET from GSD version/GSD revision                                                        | GSDML V2.3                           |  |
| Operating mode                                                                                |                                      |  |
| Counter                                                                                       | Yes                                  |  |
| Installation type/mounting                                                                    |                                      |  |
| Mounting                                                                                      | For horizontal and vertical mounting |  |
| Mounting position                                                                             | Horizontal, vertical                 |  |
| Supply voltage                                                                                |                                      |  |
| Type of supply voltage                                                                        | 24 V DC                              |  |
| Rated value (DC)                                                                              | 24 V                                 |  |
| permissible range, lower limit (DC)                                                           | 19.2 V                               |  |
| permissible range, upper limit (DC)                                                           | 28.8 V                               |  |
| Reverse polarity protection                                                                   | Yes                                  |  |
| Short-circuit protection                                                                      | Yes                                  |  |
| Redundant power supply                                                                        | Yes                                  |  |
| Mains buffering                                                                               |                                      |  |
| Mains/voltage failure stored energy time                                                      | 5 ms; For communication              |  |
| Input current                                                                                 |                                      |  |
| Current consumption (rated value)                                                             | 5.12 A                               |  |
| Current consumption, max.                                                                     | 5.13 A                               |  |
| Inrush current, max.                                                                          | 4.8 A                                |  |
| lét                                                                                           | 0.073 A <sup>2</sup> ·s              |  |

| Article number                                                  | 6ES7655-5PX31-1AX0                                           |
|-----------------------------------------------------------------|--------------------------------------------------------------|
| Encoder supply                                                  |                                                              |
| Number of outputs                                               | 16                                                           |
| Output voltage, min.                                            | 18.2 V                                                       |
| Short-circuit protection                                        | Yes; Electronic                                              |
| Output current                                                  |                                                              |
| • up to 60 °C, max.                                             | 5 A                                                          |
| • up to 70 °C, max.                                             | 4 A                                                          |
| Power loss                                                      |                                                              |
| Power loss, typ.                                                | 2.88 W; Depending on the type of BusAdapter used (typ. RJ45) |
| Address area                                                    |                                                              |
| Address space per station                                       |                                                              |
| Address space per station, max.                                 | 1 440 byte; Dependent on configuration                       |
| Digital inputs                                                  |                                                              |
| Number of digital inputs                                        | 16                                                           |
| Source/sink input                                               | Yes; P-reading                                               |
| Input characteristic curve in accordance with IEC 61131, type 1 | Yes                                                          |
| Input characteristic curve in accordance with IEC 61131, type 2 | No                                                           |
| Input characteristic curve in accordance with IEC 61131, type 3 | Yes                                                          |
| Pulse extension                                                 | No                                                           |
| Number of simultaneously controllable inputs                    |                                                              |
| horizontal installation                                         |                                                              |
| <ul> <li>up to 60 °C, max.</li> </ul>                           | 16; Total current must be observed, see DQ                   |
| <ul> <li>up to 70 °C, max.</li> </ul>                           | 16; Total current must be observed, see DQ                   |
| vertical installation                                           |                                                              |
| <ul> <li>up to 60 °C, max.</li> </ul>                           | 16; Total current must be observed, see DQ                   |
| Digital input functions, parameterizable                        |                                                              |
| • Counter                                                       | Yes                                                          |
| – Number, max.                                                  | 2                                                            |
| <ul> <li>Counting frequency, max.</li> </ul>                    | 1 kHz                                                        |
| <ul> <li>Counting width</li> </ul>                              | 32 bit                                                       |
| <ul> <li>Counting direction up/down</li> </ul>                  | Yes; Up                                                      |
| Input voltage                                                   |                                                              |
| Rated value (DC)                                                | 24 V                                                         |
| • for signal "0"                                                | -30 to +5 V                                                  |
| • for signal "1"                                                | +11 to +30V                                                  |
|                                                                 |                                                              |
| • for signal "1", typ.                                          | 2.5 mA; Typical                                              |
| Input delay (for rated value of input voltage)                  | - 71                                                         |
| for standard inputs                                             |                                                              |
| - parameterizable                                               | No                                                           |

| Article number                                 | 6ES7655-5PX31-1AX0                  |  |
|------------------------------------------------|-------------------------------------|--|
| – at "0" to "1", max.                          | 3.2 ms; for counter function 0,1 ms |  |
| – at "1" to "0", max.                          | 3.2 ms; for counter function 0,1 ms |  |
| Cable length                                   |                                     |  |
| • shielded, max.                               | 1 000 m                             |  |
| • unshielded, max.                             | 600 m                               |  |
| Digital outputs                                |                                     |  |
| Type of digital output                         | Transistor                          |  |
| Number of digital outputs                      | 16                                  |  |
| Current-sinking                                | No                                  |  |
| Current-sourcing                               | Yes                                 |  |
| Short-circuit protection                       | Yes                                 |  |
| Response threshold, typ.                       | 0.7 to 1.3 A                        |  |
| Limitation of inductive shutdown voltage to    | Typ. L+ (-50 V)                     |  |
| Controlling a digital input                    | Yes                                 |  |
| Switching capacity of the outputs              |                                     |  |
| • on lamp load, max.                           | 5 W                                 |  |
| Load resistance range                          |                                     |  |
| lower limit                                    | 48 Ω                                |  |
| upper limit                                    | 12 kΩ                               |  |
| Output voltage                                 |                                     |  |
| Type of output voltage                         | DC                                  |  |
| • for signal "1", min.                         | Ue minus 1 V                        |  |
| Output current                                 |                                     |  |
| <ul> <li>for signal "1" rated value</li> </ul> | 0.5 A                               |  |
| • for signal "0" residual current, max.        | 0.1 mA                              |  |
| Output delay with resistive load               |                                     |  |
| • "0" to "1", max.                             | 50 µs                               |  |
| • "1" to "0", max.                             | 100 µs                              |  |
| Parallel switching of two outputs              |                                     |  |
| for uprating                                   | No                                  |  |
| for redundant control of a load                | No                                  |  |
| Switching frequency                            |                                     |  |
| • with resistive load, max.                    | 100 Hz                              |  |
| • with inductive load, max.                    | 2 Hz                                |  |
| • on lamp load, max.                           | 10 Hz                               |  |
| Total current of the outputs                   |                                     |  |
| Current per channel, max.                      | 0.5 A                               |  |
| horizontal installation                        |                                     |  |
| – up to 60 °C, max.                            | 5 A                                 |  |
| – up to 70 °C, max.                            | 4 A                                 |  |
| vertical installation                          |                                     |  |
| – up to 60 °C, max.                            | 5 A                                 |  |

| Article number                                                          | 6ES7655-5PX31-1AX0 |
|-------------------------------------------------------------------------|--------------------|
| Cable length                                                            |                    |
| • shielded, max.                                                        | 1 000 m            |
| • unshielded, max.                                                      | 600 m              |
| Encoder                                                                 |                    |
| Connectable encoders                                                    |                    |
| • 2-wire sensor                                                         | Yes                |
| <ul> <li>permissible quiescent current (2-wire sensor), max.</li> </ul> | 1.5 mA             |
| Interfaces                                                              |                    |
| Number of PROFINET interfaces                                           | 1                  |
| Number of PROFIBUS interfaces                                           | 0                  |
| 1. Interface                                                            |                    |
| Interface type                                                          | PROFINET           |
| Isolated                                                                | Yes                |
| Interface types                                                         |                    |
| Number of ports                                                         | 2                  |
| integrated switch                                                       | Yes                |
| BusAdapter (PROFINET)                                                   | Yes                |
| Protocols                                                               |                    |
| PROFINET IO Device                                                      | Yes                |
| PROFIBUS DP slave                                                       | No                 |
| Interface types                                                         |                    |
| RJ 45 (Ethernet)                                                        |                    |
| • 100 Mbps                                                              | Yes                |
| Autonegotiation                                                         | Yes                |
| Autocrossing                                                            | Yes                |
| Protocols                                                               |                    |
| Supports protocol for PROFINET IO                                       | Yes                |
| Redundancy mode                                                         |                    |
| <ul> <li>PROFINET system redundancy (S2)</li> </ul>                     | Yes; Type S2       |
| Media redundancy                                                        |                    |
| – MRP                                                                   | Yes                |
| Open IE communication                                                   |                    |
| • LLDP                                                                  | Yes                |
| Interrupts/diagnostics/status information                               |                    |
| Status indicator                                                        | Yes                |
| Alarms                                                                  | Yes                |
| Diagnostics function                                                    | Yes                |
| Diagnoses                                                               |                    |
| Monitoring of encoder power supply                                      | Yes                |
| • Wire-break                                                            | Yes                |
| Short-circuit                                                           | Yes                |
|                                                                         |                    |

**Diagnostics indication LED** 

| Article number                                                    | 6ES7655-5PX31-1AX0                                              |  |
|-------------------------------------------------------------------|-----------------------------------------------------------------|--|
| RUN LED                                                           | Yes; green LED                                                  |  |
| ERROR LED                                                         | Yes; red LED                                                    |  |
| MAINT LED                                                         | Yes; Yellow LED                                                 |  |
| • Monitoring of the supply voltage (PWR-LED)                      | Yes                                                             |  |
| • Status indicator digital input (green)                          | Yes                                                             |  |
| • Status indicator digital output (green)                         | Yes                                                             |  |
| Potential separation                                              |                                                                 |  |
| between the channels and PROFINET                                 | Yes                                                             |  |
| Potential separation digital inputs                               |                                                                 |  |
| between the channels                                              | No                                                              |  |
| • between the channels and the power supply<br>of the electronics | No                                                              |  |
| Potential separation digital outputs                              |                                                                 |  |
| between the channels                                              | No                                                              |  |
| • between the channels and the power supply                       | No                                                              |  |
| of the electronics                                                |                                                                 |  |
| Isolation                                                         |                                                                 |  |
| Isolation tested with                                             | 1 500 V AC between PROFINET and electronics                     |  |
| Degree and class of protection                                    |                                                                 |  |
| IP degree of protection                                           | IP66                                                            |  |
| Ambient conditions                                                |                                                                 |  |
| Ambient temperature during operation                              | 10.05                                                           |  |
| • min.                                                            | -40 °C                                                          |  |
| • max.                                                            | 60 °C                                                           |  |
| <ul> <li>horizontal installation, min.</li> </ul>                 | -40 °C                                                          |  |
| <ul> <li>horizontal installation, max.</li> </ul>                 | 60 °C; Max. 4 A load current; up to 50 °C max. 5 A load current |  |
| • vertical installation, min.                                     | -40 °C                                                          |  |
| • vertical installation, max.                                     | 50 °C                                                           |  |
| Ambient temperature during storage/transpor-<br>tation            |                                                                 |  |
| • min.                                                            | -40 °C                                                          |  |
| • max.                                                            | 70 °C                                                           |  |
| Relative humidity                                                 |                                                                 |  |
| • Operation, max.                                                 | 95 %                                                            |  |
| connection method                                                 |                                                                 |  |
| Design of electrical connection                                   | Connection plug                                                 |  |
| Dimensions                                                        |                                                                 |  |
| Width                                                             | 414 mm                                                          |  |
| Height                                                            | 266 mm                                                          |  |
| Depth                                                             | 111 mm                                                          |  |
| Weights                                                           |                                                                 |  |
| Weight, approx.                                                   | 5.5 kg                                                          |  |

Observe the following sections:

- Section "Mechanical and climatic ambient conditions for operation (Page 183)"
- Section "Technical specifications of the CFU DIQ (Page 200)"

### Cable glands

You can find information on the following cable glands in the section"Tools and tightening torques (Page 217)".

- Cable glands
- Cap nut
- Pressure compensation element

# Appendix

# A.1 Article numbers (accessories / spare parts)

### **Compact Field Unit (CFU)**

By default, the CFU is supplied with SIMATIC CFU push-in terminals.

The CFU with die-cast aluminum housing comes with cable glands, shield bus and shield connection clamps.

#### Table A-1 SIMATIC CFU PA

| Product                              | Product name                                     | Packing unit | Article number     |
|--------------------------------------|--------------------------------------------------|--------------|--------------------|
| SIMATIC CFU PA                       | Compact Field Unit PA                            | 1 unit       | 6ES7655-5PX11-1XX0 |
| SIMATIC CFU PA with aluminum housing | Compact Field Unit PA with Alu-<br>minum housing | 1 unit       | 6ES7655-5PX11-1AX0 |

#### Table A-2 SIMATIC CFU DIQ

| Product                                    | Product name                                      | Packing unit | Article number     |
|--------------------------------------------|---------------------------------------------------|--------------|--------------------|
| SIMATIC CFU DIQ                            | Compact Field Unit DIQ                            | 1 unit       | 6ES7655-5PX31-1XX0 |
| SIMATIC CFU DIQ with alumi-<br>num housing | Compact Field Unit DIQ with Alu-<br>minum housing | 1 unit       | 6ES7655-5PX31-1AX0 |

#### Table A-3 BusAdapter for PROFINET

| Product                                                                                                   | Packing unit | Article number     |
|----------------------------------------------------------------------------------------------------|--------------|--------------------|
| PROFINET BusAdapter with standard Ethernet socket (BA 2×RJ45)                                             | 1 unit       | 6DL1193-6AR00-0AA0 |
| PROFINET BusAdapter with FastConnect Ethernet connection (BA 2×FC)                                        | 1 unit       | 6DL1193-6AF00-0AA0 |
| PROFINETBusAdapter with glass fiber-optic cable connection (BA 2xLC)                                      | 1 unit       | 6DL1193-6AG00-0AA0 |
| PROFINETBusAdapter with glass fiber-optic cable connection and standard Ethernet socket (BA LC/RJ45)      | 1 unit       | 6DL1193-6AG20-0AA0 |
| PROFINETBusAdapter with glass fiber-optic cable connection and FastConnect Ethernet connection (BA LC/FC) | 1 unit       | 6DL1193-6AG40-0AA0 |
| PROFINET VD BusAdapter                                                                                    | 1 unit       | 6GK5991-2VA00-8AA2 |

Observe the applications areas of the BusAdapters and the use of suitable PROFINET cables. You can find information about this in the documentation "SIMATIC; Distributed

#### A.1 Article numbers (accessories / spare parts)

# I/O; BusAdapters for Distributed I/O (<u>https://support.industry.siemens.com/cs/de/en/view/</u>109804897)".

#### Table A-4 Media converter

| Product         | Product name        | Packing unit | Article number     |
|-----------------|---------------------|--------------|--------------------|
| Media converter | SCALANCE XC206-2SFP | 1 unit       | 6GK5206-2BS00-2AC2 |

#### Table A-5 Accessory

| Product                         | Packing unit | Article number |
|---------------------------------|--------------|----------------|
| Aluminum mounting rails         |              |                |
| • for 19" rack (length: 483 mm) | 1 unit       | 6ES5710-8MA11  |
| Length: 2000 mm                 | 1 unit       | 6ES5710-8MA41  |

#### Table A-6 Push-in terminals

| Slot             | Weidmüller article         | Quantity per device | Order number |
|------------------|----------------------------|---------------------|--------------|
| X80/PS1, X81/PS2 | BLDF 5.08/02/180 SN BK BX  | 2                   | 1000860000   |
| X82              | BLF 5.08HC/06/180 SN BK BX | 1                   | 1013470000   |
| X11–X26          | BLF 5.08HC/02/180 SN BK BX | 16                  | 1013430000   |

#### Table A-7 Screw terminals

| Slot             | Weidmüller article         | Quantity per device | Order number |
|------------------|----------------------------|---------------------|--------------|
| X80/PS1, X81/PS2 | BLZP 5.08HC/02/90 SN BK BX | 2                   | 1948240000   |
| X82              | BLZP 5.08HC/06/90 SN BK BX | 1                   | 1948280000   |
| X11-X26          | BLZP 5.08HC/02/90 SN BK BX | 16                  | 1948240000   |

#### Table A-8 Cables

| Product                             | Product name                | Typical cables                              |  |
|-------------------------------------|-----------------------------|---------------------------------------------|--|
| Power cable                         | Standard cable              | 1x2x1.5 mm <sup>2</sup> 24 V powering cable |  |
| PROFINET cable                      | Dependent on the BusAdapter |                                             |  |
| PROFIBUS PA cable                   | Fieldbus cable              | PROFIBUS FC Process Cable GP Type A         |  |
| Standard cable (inputs and outputs) | Standard cable              | • 1x2x0.8 mm <sup>2</sup> signal wire       |  |
|                                     |                             | • 1x3x0.8 mm <sup>2</sup> signal wire       |  |

# Components for lightning protection (lightning protection zone transition $0_{\scriptscriptstyle B}$ to 1, 1 to 2 and 2 to 3)

You must use surge protection devices as lightning protection measures for the Compact Field Unit. You can find more information in section "Electromagnetic Compatibility (Page 180)".

### **Online catalog**

Further article numbers for the Compact Field Unit can be found in the online catalog and the online ordering system:

http://mall.industry.siemens.com (https://mall.industry.siemens.com)

# A.2 CFU PA: Terminal assignment

You configure the connections of the Compact Field Unit PA in HW Config.

### Pin assignment

You can find more information on this in the section "Connecting the power supply to the CFU (Page 66)".

| Area /             | Connec- | Plug | Identification         | Plug | Identification             | Explanations                     |
|--------------------|---------|------|------------------------|------|----------------------------|----------------------------------|
| Plug               | tion    | Pin  |                        | Pin  |                            |                                  |
| BusAdapter /<br>X5 | X5      |      |                        |      |                            | BusAdapter                       |
| DC 24V / X80       | PS1     | 1    | 1L+                    | 2    | 1M                         | Supply voltage 1                 |
| DC 24V / X81       | PS2     | 1    | 2L+                    | 2    | 2M                         | Supply voltage 2                 |
| GND / X82          | Ground  | 1-6  | 3M; 4M; 5M; 6M; 7M; 8M |      | 6 terminals for ground (M) |                                  |
| DIQ / X10          | DIQ0    | 1    | 0+                     | 2    | 0-                         | Channel 0 (DIQ0)                 |
|                    | DIQ1    | 3    | 1+                     | 4    | 1–                         | Channel 1 (DIQ1)                 |
|                    | DIQ2    | 5    | 2+                     | 6    | 2–                         | Channel 2 (DIQ2)                 |
|                    | DIQ3    | 7    | 3+                     | 8    | 3–                         | Channel 3 (DIQ3)                 |
| DIQ / X11          | DIQ4    | 1    | 4+                     | 2    | 4-                         | Channel 4 (DIQ4)                 |
|                    | DIQ5    | 3    | 5+                     | 4    | 5–                         | Channel 5 (DIQ5)                 |
|                    | DIQ6    | 5    | 6+                     | 6    | 6–                         | Channel 6 (DIQ6)                 |
|                    | DIQ7    | 7    | 7+                     | 8    | 7–                         | Channel 7 (DIQ7)                 |
| FIELDBUS / X1      | FBO     | 1    | 0+                     | 2    | 0-                         | Fieldbus spur 0 (FIELDBUS - FB0) |
|                    | FB1     | 3    | 1+                     | 4    | 1–                         | Fieldbus spur 1 (FIELDBUS - FB1) |
|                    | FB2     | 5    | 2+                     | 6    | 2–                         | Fieldbus spur 2 (FIELDBUS - FB2) |
|                    | FB3     | 7    | 3+                     | 8    | 3–                         | Fieldbus spur 3 (FIELDBUS - FB3) |
| FIELDBUS / X2      | FB4     | 1    | 4+                     | 2    | 4-                         | Fieldbus spur 4 (FIELDBUS - FB4) |
|                    | FB5     | 3    | 5+                     | 4    | 5–                         | Fieldbus spur 5 (FIELDBUS - FB5) |
|                    | FB6     | 5    | 6+                     | 6    | 6-                         | Fieldbus spur 6 (FIELDBUS - FB6) |
|                    | FB7     | 7    | 7+                     | 8    | 7–                         | Fieldbus spur 7 (FIELDBUS - FB7) |

| Table A-9 | Pin assignment of | the inputs/outputs | of the CFU PA |
|-----------|-------------------|--------------------|---------------|
|           |                   |                    |               |

# A.3 CFU DIQ: Terminal assignment

You configure the connections of the Compact Field Unit DIQ in HW Config.

#### Appendix

A.4 Mounting rules

### Pin assignment

You can find more information on this in the section "Connecting the power supply to the CFU (Page 66)".

| Area /             | Connec- | Plug | Identification         | Plug | Identification | Explanations                                           |
|--------------------|---------|------|------------------------|------|----------------|--------------------------------------------------------|
| Plug               | tion    | Pin  |                        | Pin  |                |                                                        |
| BusAdapter /<br>X5 | X5      |      |                        |      |                | BusAdapter                                             |
| DC 24V / X80       | PS1     | 1    | 1L+                    | 2    | 1M             | Supply voltage 1                                       |
| DC 24V / X81       | PS2     | 1    | 2L+                    | 2    | 2M             | Supply voltage 2                                       |
| GND / X82          | Ground  | 1-6  | 3M; 4M; 5M; 6M; 7M; 8M |      |                | 6 terminals for ground (M)                             |
| DIQ / X10          | DIQO    | 1    | 0+                     | 2    | 0-             | Channel 0 (DIQ0) (counter, frequen-<br>cy measurement) |
|                    | DIQ1    | 3    | 1+                     | 4    | 1–             | Channel 1 (DIQ1) (counter, frequen-<br>cy measurement) |
|                    | DIQ2    | 5    | 2+                     | 6    | 2–             | Channel 2 (DIQ2)                                       |
|                    | DIQ3    | 7    | 3+                     | 8    | 3–             | Channel 3 (DIQ3)                                       |
| DIQ / X11          | DIQ4    | 1    | 4+                     | 2    | 4-             | Channel 4 (DIQ4)                                       |
|                    | DIQ5    | 3    | 5+                     | 4    | 5–             | Channel 5 (DIQ5)                                       |
|                    | DIQ6    | 5    | 6+                     | 6    | 6–             | Channel 6 (DIQ6)                                       |
|                    | DIQ7    | 7    | 7+                     | 8    | 7–             | Channel 7 (DIQ7)                                       |
| DIQ / X12          | DIQ8    | 1    | 8+                     | 2    | 8–             | Channel 8 (DIQ8)                                       |
|                    | DIQ9    | 3    | 9+                     | 4    | 9–             | Channel 9 (DIQ9)                                       |
|                    | DIQ10   | 5    | 10+                    | 6    | 10–            | Channel 10 (DIQ10)                                     |
|                    | DIQ11   | 7    | 11+                    | 8    | 11–            | Channel 11 (DIQ11)                                     |
| DIQ / X13          | DIQ12   | 1    | 12+                    | 2    | 12–            | Channel 12 (DIQ12)                                     |
|                    | DIQ13   | 3    | 13+                    | 4    | 13–            | Channel 13 (DIQ13)                                     |
|                    | DIQ14   | 5    | 14+                    | 6    | 14-            | Channel 14 (DIQ14)                                     |
|                    | DIQ15   | 7    | 15+                    | 8    | 15–            | Channel 15 (DIQ15)                                     |

Table A-10Pin assignment of the inputs/outputs of the CFU DIQ

# A.4 Mounting rules

### A.4.1 Minimum clearances in the control cabinet

Install the mounting rail so that sufficient space remains for the installation and heat removal of the Compact Field Unit remains.
Observe the following points if you plan to install the Compact Field Unit:

• Ensure that the space in the control cabinet or from components in the surrounding area is sufficient for the heat to be removed.

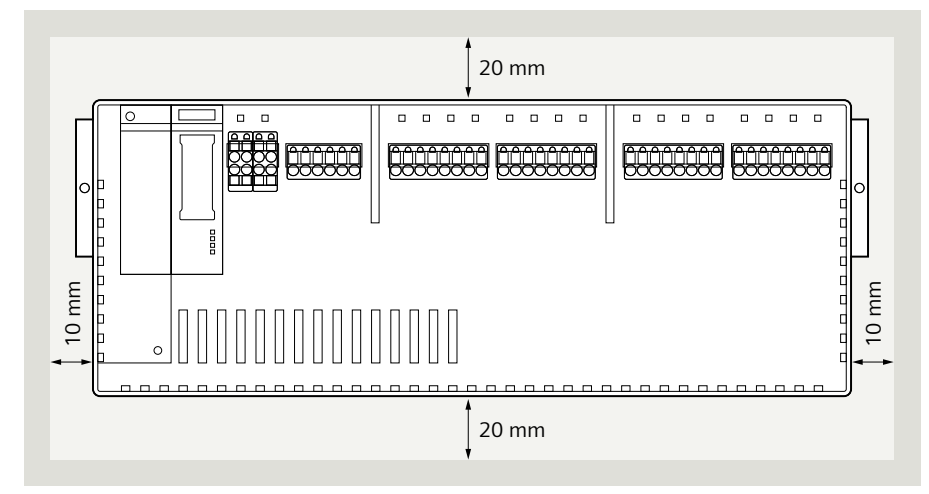

- When mounting on a mounting rail, pay attention to the distance between the fixing points: Maximum distance 500 mm - measured between the first and last fixing points
- Leave sufficient space for the wiring and the communication cable connections.
- Route the cables away from the CFU as follows:
  - Horizontal installation (see figure below): Route cables downwards.
  - Vertical installation (interface dome at bottom; rotated 90° counterclockwise compared to the figure above):
    Route cables to the right.

# A.4.2 Tools and tightening torques

#### Component Fastening/unfastening Tool **Tightening torque** Mounting rail Drill hole: Diameter 6.4 mm Wrench for screw M6 4 Nm to 6 Nm Screw M6 CFU Fixing screws on both sides of the CFU TORX T15 screwdriver 0.5 Nm **BusAdapter** Screw is located in the BusAdapter Screwdriver with 3 to 3.5 mm 0.25 Nm blade width Cables on the plugs Fixing screw on the screw terminal Screwdriver with 3 to 3.5 mm Min. 0.4 Nm / max. You can find more informablade width 0.5 Nm tion on this in the section Not applicable Stranded wires without wire end fer-Screwdriver with approx. 3 "Preparing cables mm blade width rule with push-in terminal (Page 69)".

# Fastening/unfastening components

# Appendix

# A.4 Mounting rules

| Component                                                                 | Fastening/unfastening                                                                                                    | Tool                                        | Tightening torque     |
|---------------------------------------------------------------------------|----------------------------------------------------------------------------------------------------|---------------------------------------------|-----------------------|
| <b>CFU PA</b> only: Shield connection for process cable (shield terminal) | Spring terminals                                                                                                    | Not required                                | Not applicable        |
| CFU in aluminum housing                                                   |                                                                                                    |                                             |                       |
| Cover screws                                                              | M6<br>(Screws are fitted in the cover)                                                                                                    | Screwdriver PH2 or with 9 mm<br>blade width | 2.5 Nm to 3 Nm        |
| Mounting rail                                                             | Drill hole: Diameter 6.4 mm<br>Screw M6                                                                                                   | Wrench for screw M6                         | Pre-assembled         |
| Cable glands<br>(connection thread of the<br>cable gland)                 | M20x1.5:<br>Approved for cable diameters from 7<br>mm to 13 mm (with a reducing insert:<br>4 mm to 8 mm)                                  | Wrench for SW24 cable glands                | Preassembled (2.3 Nm) |
| Cable glands<br>(cap nuts)                                                | M20x1.5 with gasket ring                                                                                                    | Wrench for SW24 cable glands                | 1.5 Nm                |
| Functional earth                                                          | Functional earth on the housing<br>(left part of the housing without pen-<br>etration of its wall - cross-section acc.<br>to EN 60079-14) | Screwdriver with 8 mm blade<br>width        | 2.5 Nm to 3 Nm        |
| Pressure compensation ele-<br>ment                                        | M12                                                                                                    | Wrench for screw SW17                       | Pre-assembled (1 Nm)  |

# A.4.3 Cable cross-sections and ferrules

Cables with and without wire end ferrule

|                                          | Rule for                              | Connections PS <n></n>           | Connections FB <n> and DIQ<n></n></n>   |  |
|------------------------------------------|---------------------------------------|----------------------------------|-----------------------------------------|--|
| Permitted cable cross                    | s-sections for solid cables           | 0.2 to 2.5 mm <sup>2</sup>       |                                         |  |
|                                          |                                       | AWG*: 24 to 13                   |                                         |  |
| Permitted cable                          | Without ferrule                       | 0.2 to 2.5 mm <sup>2</sup>       |                                         |  |
| cross-sections for                       |                                       | AWG*: 24 to 13                   | AWG*: 24 to 14                          |  |
| TIEXIDIE CADIES                          | With ferrule (with plastic sleeve)*** | 0.25 mm to 1.5 mm <sup>2**</sup> | 0.14 mm to 1.5 mm <sup>2</sup>          |  |
|                                          |                                       | AWG*: 24 to 16                   | AWG*: 26 to 16                          |  |
|                                          | With TWIN ferrule***                  | 0.5 mm to 1 mm <sup>2</sup>      | 0.5 to 0.75 mm <sup>2</sup> (see below) |  |
|                                          |                                       | AWG*: 20 to 17                   | AWG*: 20 to 18                          |  |
| Stripped length of th                    | e cables                              | 7 to 10 mm                       |                                         |  |
| Wire end ferrules in a plastic sleeve*** | accordance with DIN 46228 with        | 7 and 10 mm long                 |                                         |  |

\* AWG: American Wire Gauge

\*\* Ferrules without plastic sleeve: 0.25 to 2.5 mm<sup>2</sup>/AWG: 24 to 13

\*\*\* See note on ferrules

# Note

# Ferrules

You can achieve optimum results with respect to a high-quality and durable electrical connection with maximum conductor extraction forces through the use of crimp shapes, preferably with smooth surfaces, as is ensured for example with rectangular and trapezoidal crimp cross-sections.

Due to the variety of crimp shapes used in industry, we recommend other shapes on request. Crimping dies with a pronounced wave profile are unsuitable.

# A.5 Dimensional diagrams

# A.5.1 Dimension drawings of the mounting rails

# Dimensions for the drill holes

Mounting rails can be ordered in the lengths 483 mm and 2000 mm.

# **Mounting rails**

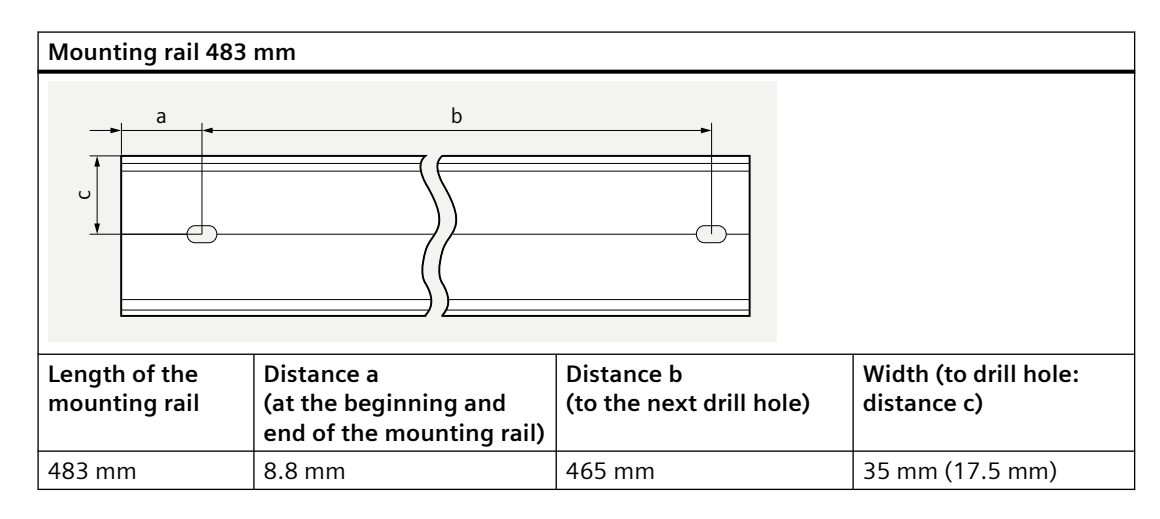

A.5 Dimensional diagrams

The following table shows the spacing of the required drill holes for the 2000 mm mounting rail.

| Mounting rail 2000                    | ) mm                                 |                                                                |                                         |
|---------------------------------------|--------------------------------------|----------------------------------------------------------------|-----------------------------------------|
|                                       | a                                    |                                                                |                                         |
| Length of the<br>mounting rail<br>(a) | Width (to drill hole:<br>distance b) | Distance<br>(at the beginning and end of<br>the mounting rail) | Distance<br>(to the next drill<br>hole) |
| 2000 mm                               | 35 mm (17.5 mm)                      | 15 mm                                                          | Approx. every 500<br>mm                 |

# A.5.2 Dimension drawings of the CFU

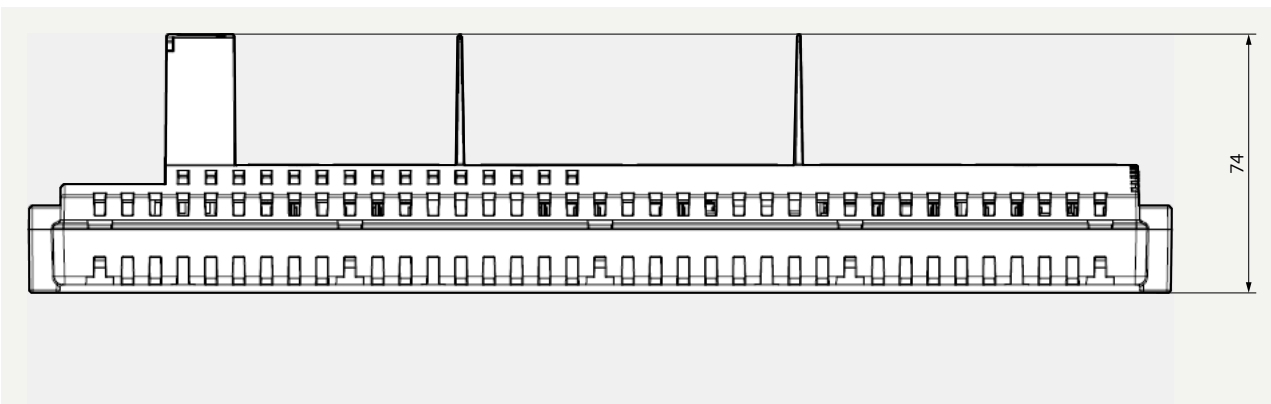

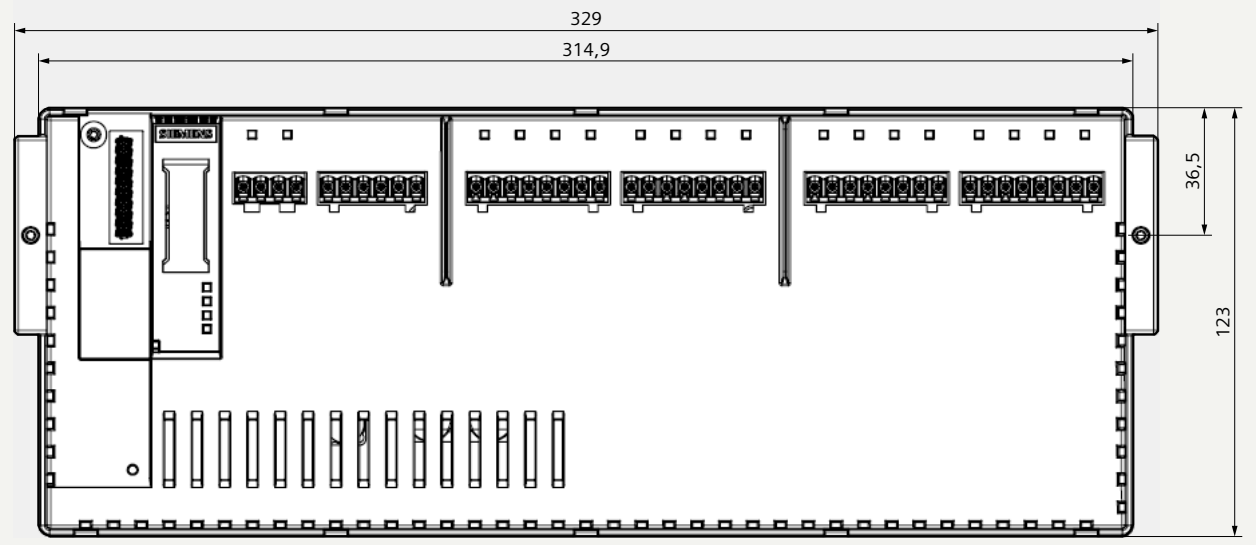

A.5 Dimensional diagrams

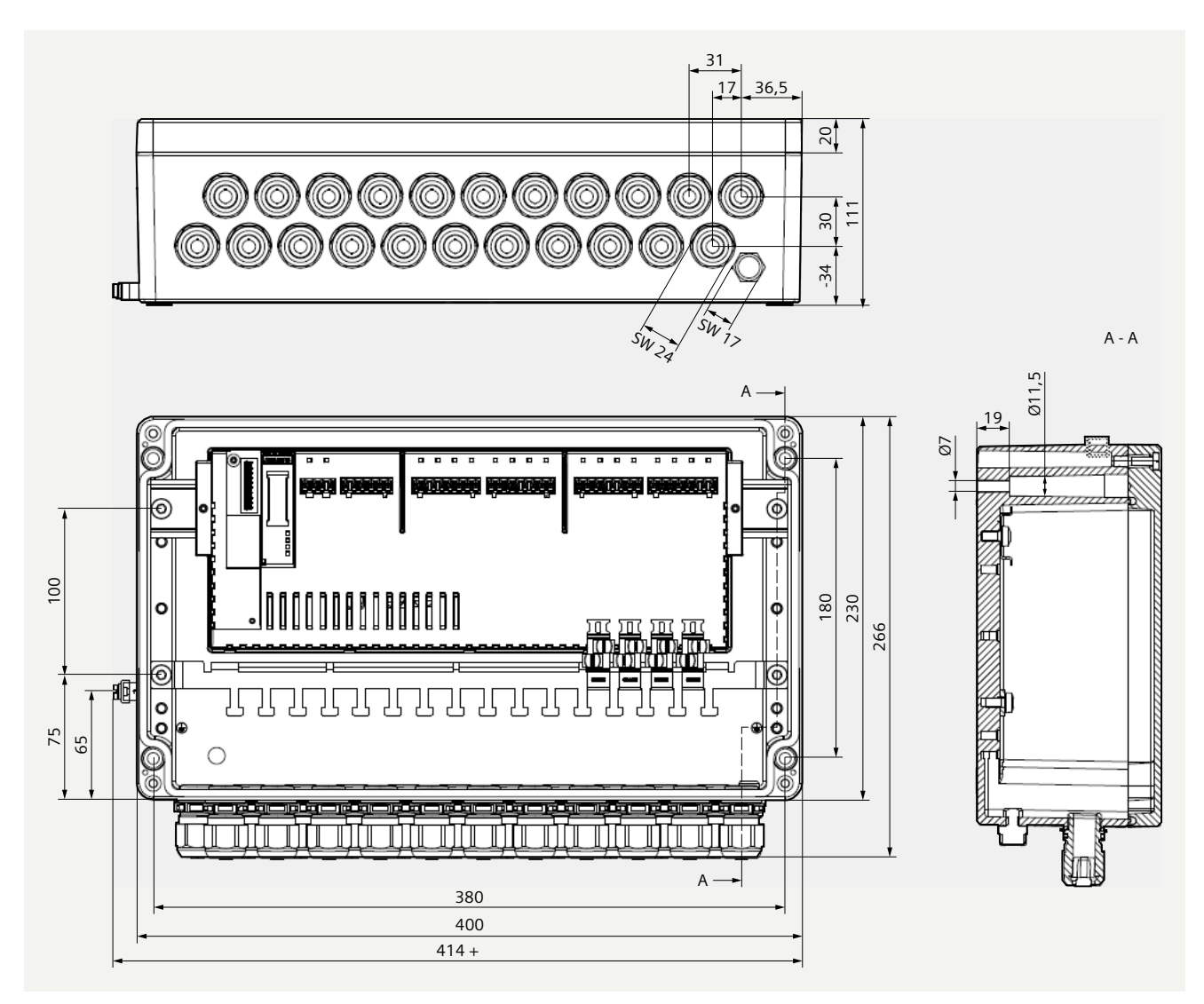

# A.5.3 Dimension drawings of the housing of the CFU

# A.6 Basics of PROFINET

# A.6.1 Pin assignment of the RJ45 connection plug

| Table A-11 | Pin assignment  | of the RI45 | connector |
|------------|-----------------|-------------|-----------|
|            | i in assignment |             | connector |

| View RJ45-plug socket | Contact | assignment             |
|-----------------------|---------|------------------------|
|                       | 1       | RD (Receive Data +)    |
| Shield                | 2       | RD_N (Receive Data –)  |
|                       | 3       | TD (Transmit Data +)   |
|                       | 4       | Ground                 |
|                       | 5       | Ground                 |
|                       | 6       | TD_N (Transmit Data –) |
|                       | 7       | Ground                 |
|                       | 8       | Ground                 |

# A.7 CFU PA: Basics of PROFIBUS PA

# A.7.1 Overview of Contents

# **PROFIBUS PA**

PROFIBUS PA is the PROFIBUS for **P**rocess **A**utomation (PA) and is based on IEC 61784-1:2002 Ed1 CPF 3/2 for transmission technology and protocol and on the PA profile.

| PROFIBUS PA | = | PROFIBUS DP communication protocol     |
|-------------|---|----------------------------------------|
|             |   | + Synchronous transmission technology  |
|             |   | + Power supply of the PA field devices |

# **Connectable field devices**

You can connect all field devices that are suitable for CFU to the PROFIBUS PA.

- Measuring transducers, valves, actuators etc.
- For use in the chemicals industry and process engineering
- With field device feed via the data cable
- Also for applications in hazardous areas (protection type Ex [ic])

A.7 CFU PA: Basics of PROFIBUS PA

# A.7.2 CFU PA: PROFIBUS addresses of the PROFIBUS PA field devices on the CFU (FBn)

You can connect field devices that are suitable for PROFIBUS PA as of profile 3.0 to the CFU.

The PROFIBUS addresses are permanently assigned to the fieldbus connections FB<n>.

| CFU type | Fieldbus connection | PROFIBUS PA address |
|----------|---------------------|---------------------|
| CFU PA   | FB0                 | 20                  |
| CFU PA   | FB1                 | 21                  |
| CFU PA   | FB2                 | 22                  |
| CFU PA   | FB3                 | 23                  |
| CFU PA   | FB4                 | 24                  |
| CFU PA   | FB5                 | 25                  |
| CFU PA   | FB6                 | 26                  |
| CFU PA   | FB7                 | 27                  |

# A.7.3 Intrinsic safety

# **Intrinsic safety**

The basis for the intrinsic safety type of ignition protection consists in the necessity for a specific amount of ignition energy for ignition to take place in a potentially explosive atmosphere. In an intrinsically safe power circuit this minimum ignition energy is not present, neither in normal operation nor in case of fault. The intrinsic safety of a power circuit is achieved by limiting current and voltage so as to avoid sparks and high temperatures as possible sources of ignition. As a result of this, the intrinsically safe protection type is limited to electric circuits with low power.

# Spark ignition

So-called spark ignition is excluded because sparks that can normally occur owing to short circuit or ground fault during operation when a power circuit is opened or closed are excluded because current and voltage are limited as well as owing to the avoidance of major inductivities.

# **Heat ignition**

In normal operation and in case of failure heat ignition is not possible because excessive heating of the equipment and leads in the intrinsically safe power circuit is excluded.

# More information

For more information on the topics intrinsic safety and explosion protection please refer to:

- Automation Systems S7-300, ET 200M Ex I/O Modules manual (<u>https://support.industry.siemens.com/cs/ww/en/view/1096709</u>)
- Investigation of intrinsic safety for field bus systems; PTB Report W-53, Braunschweig, March 1993
- *PROFIBUS PA Commissioning Guide*, Notes on using the IEC 61158-2 technology for PROFIBUS, (German art. no. 2.091, English art. no. 2.092) PROFIBUS User Organization (https://www.profibus.com/)

# A.8 Use of the CFU with GSDML

The following information applies to the use of the SIMATIC Compact Field Unit with integration via GSDML.

Note the following restrictions compared to integration of the CFU when using SIMATIC PCS 7 V9.0 or higher.

- General (Page 225)
- DI/DQ; Counter; Measure frequency (Page 226)
- CFU PA: CFU and field devices (Page 226)

# A.8.1 General

# • Replace BusAdapter

The BusAdapter must be replaced in two steps (each port separately). Only related port pairs may be replaced.

# Replace Object Objects (modules, submodules) cannot be replaced

Firmware update

Use the firmware update function of your engineering system for the firmware update. The firmware update is possible with standard SIMATIC mechanisms. A firmware update can take a longer period.

# **CFU PA**

# Note Read back parameters

The "Read back IOs" function is not available.

A.8 Use of the CFU with GSDML

# Example: Firmware update with SIMATIC STEP 7

- 1. Select the menu command PLC > Show accessible devices.
- 2. Select the CFU.
- 3. Execute the firmware update with the following menu command: PLC > Update Firmware

# A.8.2 DI/DQ; Counter; Measure frequency

#### • Configuring channels

Each channel must be configured separately. The use of the GSDML does not provide the option of simultaneously processing all channels.

#### • Channel configured as "DI"

When a channel is configured as DI, the following parameters are ignored:

- Parameter "Diagnostics Short-Circuit to L+"
- Parameter "Reaction to CPU stop"
- Parameter check

A parameter check (e.g. DQ channel is configured as output) does not take place at the compilation moment.

Incorrect parameter assignment is rejected by the CFU with a "Parameterization error" diagnostic interrupt.

# A.8.3 CFU PA: CFU and field devices

Use SIMATIC PDM

Parameter assignment of the field devices and the CFU PA is only possible using SIMATIC PDM.

- Plan the network for the engineering The engineering system must be located in the subnet of the CFU PA.
- Use SIMATIC PDM for access to the field devices and configuration The field devices must be created directly in SIMATIC PDM. Open SIMATIC PDM manually. Only in this way can the configuration and the field devices be accessed.

Automatic opening of SIMATIC PDM from the engineering system (e.g. by double-clicking on the field device) is not possible.

#### • Connecting field devices You can connect field devices by using PA profiles (16 PA profiles). Manufacturer-specific GSDs cannot be used.

• Labeling the field devices An "Expected TAG" is not displayed in the EDD Wizard.

# A.9.1 Concept of the driver and diagnostics blocks in PCS 7

# Use with PCS 7

The following information shows you the benefits of using PCS 7. PCS 7 carries out many important parameter assignments and interconnections of blocks automatically.

If you want to use the CFU outside of the PCS 7 environment, pay attention to the next sections.

# Tasks of the driver and diagnostics blocks (driver blocks)

In process control systems, certain demands are placed on the diagnostics/signal processing. This includes the monitoring of modules, IO devices and IO controllers for malfunctions and failures.

To enable this, blocks are available in the PCS 7 library that implement the interface to the hardware including test functions.

These blocks perform two basic tasks:

- They provide signals from the process to the AS for further processing.
- They monitor modules, IO devices and IO controllers for failure.

When the process signals are read in, these blocks access the process image input (or process image partition) (PII) and when the process signals are output, they access the process image output (or process image partition) (PIQ).

# Concept

The concept of the driver and diagnostics blocks of PCS 7 is characterized by the following:

- The separation between user data processing (CHANNEL blocks) and diagnostics data processing (MODULE blocks)
- The symbolic addressing of the I/O signals
- The automatic generation of the MODULE blocks by CFC

This block concept supports all modules from the list of approved modules. When new Siemens or non-Siemens module types are integrated, the meta-knowledge for the driver generator can be extended by additional XML files (object and action lists).

#### Note

#### Driver and diagnostics blocks

- The library with the driver blocks has to be installed using the Setup program on the PC. This is the only method of ensuring that the meta-knowledge required for the driver generator is available. You must not copy the library from another computer.
- You can also use driver blocks from another library (for example, your own blocks from your own library). You can specify this additional library in the "Generate module drivers" dialog box. The driver generator then searches for the block to be imported in the library specified here. If the block is not found here, it is searched for in the library specified in the control file (XML file).
- If the S7 program contains a signal-processing block but not from one of the PCS 7 libraries, you must specify the version of the driver library from which the driver blocks are to be imported in the "Generate module drivers" dialog box.

# **Time-optimized processing**

For time-optimized processing of the user program at runtime, PCS 7 automatically carries out the following programming tasks:

- Divide organization blocks for error handling (for example, OB 85, OB 86) into runtime groups
- Installing driver blocks into the corresponding runtime groups

If an error occurs, the SUBNET block, for example, activates the relevant runtime group, the RACK block or MODULE block contained in the runtime group detects the error, evaluates it and outputs a process control message to the OS.

The diagnostics information of the MODULE block (OMODE\_xx output) is also transferred to the corresponding CHANNEL block (MODE input).

If necessary, this information can be displayed using a PCS 7 block that supports operator control and monitoring on the OS or a user block in a process picture (color change of the measured value or flashing display, etc.).

# A.9.2 Parameters, diagnostic messages and address space without PCS 7

# A.9.2.1 CFU PA: Address space of the submodule DIQ8 DC24V/0.5A

# Abbreviations

- "IB" stands for input byte, that is, the submodule start address in the input area
- "QB" stands for output byte, that is, the submodule start address in the output area

- "DI" stands for digital input
- "DQ" stands for digital output

# Address space

The following tables show the allocation of the CFU PA address space (DIQ submodule without extended function).

# Input area

The table shows the allocation of the address space of the feedback interface.

Table A-12 Address space of the CFU PA with submodule "DIQ8 DC24V/0.5A"

| IB x + | 7   | 6   | 5   | 4   | 3   | 2   | 1   | 0   |
|--------|-----|-----|-----|-----|-----|-----|-----|-----|
| 0      | DI7 | DI6 | DI5 | DI4 | DI3 | DI2 | DI1 | DI0 |

# Output area

The table shows the allocation of the address space of the control interface.

Table A-13 Address space of the CFU PA with submodule "DIQ8 DC24V/0.5A"

| QB x + | 7   | 6   | 5   | 4   | 3   | 2   | 1   | 0   |
|--------|-----|-----|-----|-----|-----|-----|-----|-----|
| 0      | DQ7 | DQ6 | DQ5 | DQ4 | DQ3 | DQ2 | DQ1 | DQ0 |

# A.9.2.2 CFU PA: Address space of the submodule DIQ8 DC24V/0.5A, Counter

# Abbreviations

- "IB" stands for input byte, that is, the submodule start address in the input area
- "QB" stands for output byte, that is, the submodule start address in the output area
- "DI" stands for digital input
- "DQ" stands for digital output
- "-" stands for reserved (unused)

# Address space

The following tables show the allocation of the address space of the CFU PA with the digital input Channel 0 as counter without evaluation of the status.

## Appendix

A.9 Drivers, parameters, diagnostic messages and address space

# Input area

The table shows the allocation of the address space of the feedback interface.

| Table A-14 | Address si | hace of the | CELL PA W | ith submodule    | Counter"  |
|------------|------------|-------------|-----------|------------------|-----------|
|            | Audiess s  | Jace of the | CLO LY M  | itii subiilouule | , Counter |

| IB x +     | 7                                               | 6                 | 5            | 4             | 3   | 2   | 1          | 0        |
|------------|-------------------------------------------------|-------------------|--------------|---------------|-----|-----|------------|----------|
| 0          | DI7                                             | DI6               | DI5          | DI4           | DI3 | DI2 | DI1        | DIO      |
| 1          | Count value 0                                   | / Frequency value | e 0          |               |     |     |            |          |
| 2          |                                                 |                   |              |               |     |     |            |          |
| 3          |                                                 |                   |              |               |     |     |            |          |
| 4          |                                                 |                   |              |               |     |     |            |          |
| 5          | LD_ERROR_0                                      | LD_STS_SLOT_      | STS_M_INTER- | STS_SW_GATE_0 | -   | -   | STS_GATE_0 | STS_DQ_0 |
|            |                                                 | 0                 | VAL_0        |               |     |     |            |          |
| Count valu | ount value in DINT format                       |                   |              |               |     |     |            |          |
| Frequency  | Frequency value in floating-point format (REAL) |                   |              |               |     |     |            |          |

| IB 5      | Action                                                                                                    | Meaning                                                                                                    |
|-----------|----------------------------------------------------------------------------------------------------|----------------------------------------------------------------------------------------------------|
| 1xxx xxx  | LD_ERROR_ <x></x>                                                                                                    | Error in the control byte or load value is greater than high counting limit                                                                                 |
| x1xx xxx  | LD_STS_SLOT_ <x< th=""><th>A status change of LD_STS_SLOT_<x> shows that a valid load request (LD_SLOT) has been detected and executed.</x></th></x<> | A status change of LD_STS_SLOT_ <x> shows that a valid load request (LD_SLOT) has been detected and executed.</x>                                           |
| xx1x xxx  | STS_M_INTER-<br>VAL_ <x></x>                                                                                                    | Only in "Frequency measurement" operating mode (channel 0)<br>Status of the frequency value: (0 = frequency value is invalid; 1 = frequency value is valid) |
| xxx1 xxx  | STS_SW_GATE_ <x< th=""><th>Status of SW_GATE mirrored</th></x<>                                                                                       | Status of SW_GATE mirrored                                                                                                    |
| xxxx xx1x | STS_GATE_ <x></x>                                                                                                    | State of the internal gate (0 = gate closed, 1 = gate open), depending on the SW and HW gate, when the HW gate is activated.                                |
| xxxx xxx1 | STS_DQ_ <x></x>                                                                                                    | Logic for the comparison result DQ from the parameters                                                                                                    |

# Output area

The table shows the allocation of the address space of the control interface.

| Table A-15 | Address space of the | e CFU PA with submodule | "DIQ8 DC24V/0.5A, Counter" |
|------------|----------------------|-------------------------|----------------------------|
|            |                      |                         |                            |

| QB x + | 7            | 6            | 5   | 4   | 3         | 2         | 1   | 0   |  |  |  |
|--------|--------------|--------------|-----|-----|-----------|-----------|-----|-----|--|--|--|
| 0      | DQ7          | DQ6          | DQ5 | DQ4 | DQ3       | DQ2       | DQ1 | DQ0 |  |  |  |
| 1      | Load value 0 | Load value 0 |     |     |           |           |     |     |  |  |  |
| 2      |              |              |     |     |           |           |     |     |  |  |  |
| 3      |              |              |     |     |           |           |     |     |  |  |  |
| 4      |              |              |     |     |           |           |     |     |  |  |  |
| 5      | -            | -            | -   | -   | SW_GATE_0 | LD_SLOT_0 |     |     |  |  |  |

| QB 5              | Action                              | Meaning                                                                           |
|-------------------|-------------------------------------|-----------------------------------------------------------------------------------|
| <b>xxxx 0</b> 000 | STOP (SW_GATE=0)                    | Stop counting                                                                     |
| xxxx 0 <b>001</b> | Apply load value; STOP (SW_GATE=0)  | The load value is applied with a rising edge of bit 0 when the counter is stopped |
| xxxx 1001         | Apply load value; START (SW_GATE=1) | The load value is applied with a rising edge of bit 0; counting continues         |
| xxxx x000         | NOP                                 | No action                                                                         |

# A.9.2.3 CFU DIQ: Address space of the submodule DIQ16 DC24V/0.5A

# Abbreviations

- "IB" stands for input byte, that is, the submodule start address in the input area
- "QB" stands for output byte, that is, the submodule start address in the output area
- "DI" stands for digital input
- "DQ" stands for digital output

#### Address space

The following tables show the allocation of the CFU DIQ address space (DIQ submodule without extended function).

#### Input area

The table shows the allocation of the address space of the feedback interface.

| Table A-16 | Address space of the CFU DIQ with submodule "DIQ16 DC24V/0.5A" |
|------------|----------------------------------------------------------------|
|------------|----------------------------------------------------------------|

| IB x + | 7    | 6    | 5    | 4    | 3    | 2    | 1   | 0   |
|--------|------|------|------|------|------|------|-----|-----|
| 0      | DI7  | DI6  | DI5  | DI4  | DI3  | DI2  | DI1 | DIO |
| 1      | DI15 | DI14 | DI13 | DI12 | DI11 | DI10 | DI9 | DI8 |

#### **Output area**

The table shows the allocation of the address space of the control interface.

| Table A-17 | Address space of the CFU DIQ with submodule "DIQ16 DC24V/0.5A" |
|------------|----------------------------------------------------------------|
|------------|----------------------------------------------------------------|

| QB x + | 7    | 6    | 5    | 4    | 3    | 2    | 1   | 0   |
|--------|------|------|------|------|------|------|-----|-----|
| 0      | DQ7  | DQ6  | DQ5  | DQ4  | DQ3  | DQ2  | DQ1 | DQ0 |
| 1      | DQ15 | DQ14 | DQ13 | DQ12 | DQ11 | DQ10 | DQ9 | DQ8 |

# A.9.2.4 CFU DIQ: Address space of the submodule DIQ16 DC24V/0.5A, Counter

# Abbreviations

- "IB" stands for input byte, that is, the submodule start address in the input area
- "QB" stands for output byte, that is, the submodule start address in the output area
- "DI" stands for digital input
- "DQ" stands for digital output
- "-" stands for reserved (unused)

## Address space

The following tables show the allocation of the CFU DIQ address space with the digital inputs Channel 0 and Channel 1 as counters without evaluation of the status.

# Input area

The table shows the allocation of the address space of the feedback interface.

| Table A-18 | Address space of the | CFU DIQ with submodule | "DIQ16 DC24V/0.5A, Counter |
|------------|----------------------|------------------------|----------------------------|
|------------|----------------------|------------------------|----------------------------|

| IB x +    | 7                                               | 6                 | 5                     | 4                 | 3    | 2    | 1          | 0        |
|-----------|-------------------------------------------------|-------------------|-----------------------|-------------------|------|------|------------|----------|
| 0         | DI7                                             | DI6               | DI5                   | DI4               | DI3  | DI2  | DI1        | DIO      |
| 1         | DI15                                            | DI14              | DI13                  | DI12              | DI11 | DI10 | DI9        | DI8      |
| 2         | Count value 0                                   | / Frequency value | e 0                   |                   |      |      |            |          |
| 3         |                                                 |                   |                       |                   |      |      |            |          |
| 4         |                                                 |                   |                       |                   |      |      |            |          |
| 5         |                                                 |                   |                       |                   |      |      |            |          |
| 6         | LD_ERROR_0                                      | LD_STS_SLOT_<br>0 | STS_M_INTER-<br>VAL_0 | STS_SW_GATE_<br>0 | -    | -    | STS_GATE_0 | STS_DQ_0 |
| 7         | Count value 1                                   | / Frequency value | e 1                   |                   |      |      |            |          |
| 8         |                                                 |                   |                       |                   |      |      |            |          |
| 9         |                                                 |                   |                       |                   |      |      |            |          |
| 10        |                                                 |                   |                       |                   |      |      |            |          |
| 11        | LD_ERROR_1                                      | LD_STS_SLOT_<br>1 | STS_M_INTER-<br>VAL_1 | STS_SW_GATE_<br>1 | -    | -    | STS_GATE_1 | STS_DQ_1 |
| Count val | ue in DINT form                                 | nat               | •                     | *                 |      |      | •          |          |
| Frequenc  | Frequency value in floating-point format (REAL) |                   |                       |                   |      |      |            |          |

| IB 6 / IB 11 | Action                         | Meaning                                                                                                    |
|--------------|--------------------------------|----------------------------------------------------------------------------------------------------|
| 1xxx xxx     | LD_ERROR_ <x></x>              | Error in the control byte or load value is greater than high counting limit                                       |
| x1xx xxx     | LD_STS_SLOT_ <x<br>&gt;</x<br> | A status change of LD_STS_SLOT_ <x> shows that a valid load request (LD_SLOT) has been detected and executed.</x> |

| IB 6 / IB 11 | Action                                                          | Meaning                                                                                                    |
|--------------|-----------------------------------------------------------------|----------------------------------------------------------------------------------------------------|
| xx1x xxx     | STS_M_INTER-<br>VAL_ <x></x>                                    | Only in "Frequency measurement" operating mode (channels 0 and 1)<br>Status of the frequency value: (0 = frequency value is invalid; 1 = frequency value is valid) |
| xxx1 xxx     | STS_SW_GATE_ <x< td=""><td>Status of SW_GATE mirrored</td></x<> | Status of SW_GATE mirrored                                                                                                    |
| xxxx xx1x    | STS_GATE_ <x></x>                                               | State of the internal gate (0 = gate closed, 1 = gate open), depending on the SW and HW gate, when the HW gate is activated.                                       |
| xxxx xxx1    | STS_DQ_ <x></x>                                                 | Logic for the comparison result DQ from the parameters                                                                                                    |

# Output area

The table shows the allocation of the address space of the control interface.

Table A-19 Address space of the CFU DIQ with submodule "DIQ16 DC24V/0.5A, Counter"

| QB x + | 7            | 6    | 5    | 4    | 3         | 2         | 1   | 0   |  |  |
|--------|--------------|------|------|------|-----------|-----------|-----|-----|--|--|
| 0      | DQ7          | DQ6  | DQ5  | DQ4  | DQ3       | DQ2       | DQ1 | DQ0 |  |  |
| 1      | DQ15         | DQ14 | DQ13 | DQ12 | DQ11      | DQ10      | DQ9 | DQ8 |  |  |
| 2      | Load value 0 |      |      |      |           |           |     |     |  |  |
| 3      |              |      |      |      |           |           |     |     |  |  |
| 4      |              |      |      |      |           |           |     |     |  |  |
| 5      |              |      |      |      |           |           |     |     |  |  |
| 6      | -            | -    | -    | -    | SW_GATE_0 | LD_SLOT_0 |     |     |  |  |
| 7      | Load value 1 |      |      |      |           |           |     |     |  |  |
| 8      |              |      |      |      |           |           |     |     |  |  |
| 9      |              |      |      |      |           |           |     |     |  |  |
| 10     |              |      |      |      |           |           |     |     |  |  |
| 11     | -            | -    | -    | -    | SW_GATE_1 | LD_SLOT_1 |     |     |  |  |

| QB 6 / QB 11      | Action                              | Meaning                                                                           |
|-------------------|-------------------------------------|-----------------------------------------------------------------------------------|
| <b>xxxx 0</b> 000 | STOP (SW_GATE=0)                    | Stop counting                                                                     |
| xxxx 0 <b>001</b> | Apply load value; STOP (SW_GATE=0)  | The load value is applied with a rising edge of bit 0 when the counter is stopped |
| xxxx 1001         | Apply load value; START (SW_GATE=1) | The load value is applied with a rising edge of bit 0; counting continues         |
| xxxx x000         | NOP                                 | No action                                                                         |

# A.9.2.5 Hardware interrupts

# Hardware interrupts

A hardware interrupt is generated for the following event:

• Comparison event for DQ occurred

# Structure of the additional interrupt information

| Name of the data block Contents                               |         | Contents                     | Remark                                                                   | Bytes |
|---------------------------------------------------------------|---------|------------------------------|--------------------------------------------------------------------------|-------|
| USI (User Structure Identi-<br>fier)                          |         | W#16#0001<br>or<br>W#16#0010 | Additional interrupt information for hardware in-<br>terrupts of the CFU | 2     |
| The channel that triggered the hardware interrupt is shown.   |         |                              |                                                                          |       |
|                                                               | Channel | B#16#00 to<br>B#16#0F        | Number of the channel that triggered the hard-<br>ware interrupt.        | 1     |
| An error event that triggered the hardware interrupt follows. |         |                              |                                                                          |       |
|                                                               | Event   | B#16#05                      | Comparison event for DQ occurred                                         | 1     |

The hardware interrupt can only be triggered in "Counter" operating mode.

# A.9.2.6 Supplementary information on the address space of a CFU

The input and output address space (user data + PROFINET user data qualifier) of the CFU is 1440 bytes in each case. However, only 1000 bytes are available in each case in S2 mode or when using CiR.

Each submodule also allocates 1 byte in addition to the process data in the input and output address space for the user data qualifier (IOXS).

Table A-20 Submodule dependency of the bytes in the input and output address space

| Submodule has                                                      | Allocated bytes in the input ad-<br>dress space | Allocated bytes in the output ad-<br>dress space |
|--------------------------------------------------------------------|-------------------------------------------------|--------------------------------------------------|
| Diagnostics address                                                | 1                                               | 1                                                |
| Input address with x bytes of process data                         | x+1                                             | 1                                                |
| Output address with x bytes of process data                        | 1                                               | x+1                                              |
| Input and output address with x bytes of process data in each case | x+1                                             | x+1                                              |

# Calculation of the free bytes in the address space

Table A-21 Example for CFU PA: CFU PA with counting functionality without field devices

| Slot    | Туре                     | Allocated bytes in the input ad-<br>dress space | Allocated bytes in the output ad-<br>dress space |
|---------|--------------------------|-------------------------------------------------|--------------------------------------------------|
| 0       | Diagnostics address      | 1                                               | 1                                                |
| X1      | Diagnostics address      | 1                                               | 1                                                |
| X1 P1 R | Diagnostics address      | 1                                               | 1                                                |
| X1 P2 R | Diagnostics address      | 1                                               | 1                                                |
| 1       | Input and output address | 6+1                                             | 6+1                                              |
| 2.1     | Diagnostics address      | 1                                               | 1                                                |

A.10 Contact

| Slot | Туре                     | Allocated bytes in the input ad-<br>dress space | Allocated bytes in the output ad-<br>dress space |
|------|--------------------------|-------------------------------------------------|--------------------------------------------------|
| 2.2  | Input and output address | 4+1                                             | 2+1                                              |
|      | Total:                   | 17                                              | 15                                               |

Free bytes in the process image (for field devices):

Input address space: 1440–17 = 1423 bytes (or 983 bytes in S2/CiR mode) Output address space: 1440–15 = 1425 bytes (or 985 bytes in S2/CiR mode)

#### A.10 Contact

| Area                   | Contact                        |
|------------------------|--------------------------------|
| Repair service         | Siemens AG                     |
| Repair Service Facili- | DI PA GFE MF-K QM 1            |
| ty                     | Östliche Rheinbrückenstraße 50 |
|                        | D-76187 Karlsruhe, Germany     |
|                        | Contact person: Mr. C. Caspers |
|                        | Tel.: +49 172 891 9858         |
| Manufacturer           | Siemens AG                     |
|                        | DI PA GFE MF-K QM 1            |
|                        | Östliche Rheinbrückenstraße 50 |
|                        | D-76187 Karlsruhe, Germany     |
|                        | Contact person: Mr. C. Caspers |
|                        | Tel.: +49 172 891 9858         |

Appendix

A.10 Contact

# Glossary

#### Actuator

Actuators can be power relays or contactors for switching on loads, or they can be loads themselves (e.g., directly controlled solenoid valves).

#### Automation system

Programmable logic controller for the open-loop and closed-loop control of process sequences of the process engineering industry and manufacturing technology. The automation system consists of different components and integrated system functions depending on the automation task.

#### Availability

Availability is the probability that a system is functional at a specific point in time. Availability can be increased by redundancy, e.g., by using multiple -> sensors at the same measuring point.

#### Bus

Joint transmission path to which all nodes of a bus system are connected.

#### **BusAdapter**

Enables free selection of the connection system for the PROFINET fieldbus.

#### **Channel number**

Channel numbers are used to uniquely identify the inputs and outputs of a module (device - CFU) and to assign channel-specific diagnostic messages.

# **Channel type**

Selection of the channel type (for one DIQ channel or all DIQ channels)

- Digital DI
- Digital output DQ

#### **Comparison value**

You can configure a comparison value within the count limits. When the count value reaches the comparison value, the counter reacts according to the parameterization.

# **Configuration control**

Function that enables flexible adaptation of the actual configuration based on a defined maximum configuration via the user program. Input, output and diagnostic addresses remain unchanged.

# Configuring

Systematic arrangement of the individual modules (configuration).

# **Connection plug**

Physical connection between device and cable.

# **Count limits**

The count limits define the value range of the count value. The count limits are configurable and can be changed during runtime.

## Crimping

Procedure whereby two components joined together, e.g. wire end sleeve and cable, are connected with one another through plastic strain.

#### Dark period

Dark periods occur during shutdown tests and complete bit pattern tests. The fail-safe output module switches test-related 0-signals to the active output. This output is then briefly disabled (= dark period). An adequate carrier  $\rightarrow$  actuator will not respond to this and will remain activated.

# **DD** (Device Description)

Device description for field devices

# Derating

→ Temperature derating

#### **Device names**

Before an IO device can be addressed by an IO controller, it must have a device name. In its delivery state, an IO device has no device name. An IO device can only be addressed by the IO controller after it has been assigned a device name via the PG/PC or via the topology, e.g. for the transfer of configuration data (such as IP address) during startup or for the exchange of user data during cyclic operation.

# **Device station**

A device may only exchange data with a master after being requested to do so by the master.

## Diagnostics

Monitoring functions for the recognition, localization, classification, display and further evaluation of errors, faults and alarms. They run automatically during plant operation. This increases the availability of systems by reducing commissioning times and downtimes.

# **Diagnostics Missing Supply Voltage**

Diagnostics for missing or insufficient supply voltage L+.

#### **Diagnostics Short-Circuit to Ground**

Enable diagnostics (for one DIQ channel or all DIQ channels).

You can enable diagnostics for an activated digital output.

Diagnostics monitors the digital output and signals when a short-circuit of the digital output to M occurs.

A short-circuit to ground is only recognized for an output value = 1 (output is switched on).

#### Note on short-circuit signal

If the output at the active short-circuit is deactivated (output value = 0), the diagnostics "Short-circuit to ground" is reset.

#### **Diagnostics Short-Circuit to L+**

Enable diagnostics (for one DIQ channel or all DIQ channels).

You can enable diagnostics for an activated digital output.

Diagnostics monitors the digital output and signals when a short-circuit of the digital output to L+ occurs.

#### **Diagnostics Wire Break**

Enable diagnostics (for one DIQ channel or all DIQ channels).

You can enable diagnostics for an activated DIQ channel.

The diagnostics monitors the DIQ channel and signals when the line to the actuator is interrupted.

### **Distributed I/O system**

System with input and output modules that are configured on a distributed basis, far away from the CPU controlling them.

# DP

→ Distributed I/O system

# DQ channel

For "Counter" mode, enables the selection of a free channel to output the comparison result.

# **EDD (Electronic Device Description)**

Device description for field devices based on the EDDL (Electronic Device Description Language)

# EDDL (Electronic Device Description Language)

Device descriptions had to be standardized In order to enable intelligent field devices from different manufacturers to be integrated into different control systems. This standard (IEC 61804-2) was developed in collaboration with the following organizations:

- PROFIBUS User Organization (PNO)
- Hart Communication Foundation (HCF)
- Fieldbus FOUNDATION (FF)
- OPC Foundation

The device descriptions are based on the EDDL (Electronic Device Description Language) standard IEC 61804-3.

# Edge evaluation

For the "Counter" operating mode, specifies the edge direction of pulses to be counted at the counting input.

Requirements: The "Counter" operating mode is enabled.

Modes:

- On rising edge
- On falling edge
- On rising and falling edge

# **Enable channel**

Enable/disable (for one DIQ channel or all DIQ channels)

# **Equipotential bonding**

Electrical connection (potential equalization conductor) that brings the bodies of electrical equipment and other conductive bodies to the same or almost the same potential, in order to prevent disruptive or dangerous voltages between these bodies.

# **Fiber-optic cable**

Possibility for transferring data across large distances. A major advantage of fiber-optic cables compared to electrical lines is that the data transfer cannot be influenced by electrical or magnetic fields.

The optical interfaces are specified in the following standards:

- ISO/IEC 9314-3 (multimode)
- ISO/IEC 9314-4 (single-mode)

You can use both multimode fiber-optic cables and single-mode fiber-optic cables as fiber-optic cables for PROFINET networks. Typical manufacturer variants are:

- GOF Glass Optical Fibers
- POF Plastic Optical Fibers or Polymer Optical Fibers are fiber-optic cables made of plastic.

#### **Firmware update**

Upgrade of firmware for devices or modules (interface modules, I/O modules etc.) to the newest firmware version (update), for example after enhancement of functions.

# **Functional grounding**

Functional grounding is a low-impedance current path between electric circuits and ground. It is not designed as a safety measure but instead, for example, as a measure to improve interference immunity.

# Gate control

The gate control system determines when pulses are acquired. The behavior of the gate control system depends on the operating mode of the counter.

- "Counter" mode: The gate control system determines when count pulses are acquired.
- "Frequency measurement" operating mode: The measuring window in which the pulses are captured is defined with the gate control system.

# GOF

| $\rightarrow$ | Fiber-c | ptic | cable |
|---------------|---------|------|-------|
|---------------|---------|------|-------|

#### Ground

Conductive earth whose electrical potential can be set equal to zero at any point.

All interconnected, inactive parts of a piece of equipment that cannot accept any dangerous contact voltage, even in the event of a fault.

#### Ground

Conductive earth whose electrical potential can be set equal to zero at any point.

|                     | All interconnected, inactive parts of a piece of equipment that cannot accept any dangerous contact voltage, even in the event of a fault.                                                    |  |
|---------------------|----------------------------------------------------------------------------------------------------|--|
| Grounding           |                                                                                                    |  |
|                     | Grounding means connecting an electrically conductive part to a grounding arrangement by means of a grounding system.                                                                         |  |
| GSD file            |                                                                                                    |  |
|                     | The file contains all properties of a PROFIBUS device that are necessary for its configuration.                                                                                               |  |
| GSDML file          |                                                                                                    |  |
|                     | The file contains all properties of a PROFINET device that are necessary for its configuration.                                                                                               |  |
| Hardware inter      | rupt                                                                                                    |  |
|                     | Defines for the "Counter" operating mode whether a hardware interrupt is generated when the comparison result is reached.                                                                     |  |
|                     | Modes:                                                                                                    |  |
|                     | Lock (deactivation of hardware interrupt)                                                                                                    |  |
|                     | Comparison result for DQ occurred (activation of hardware interrupt)                                                                                                    |  |
| HW Config           |                                                                                                    |  |
|                     | Hardware configuration in the engineering system                                                                                                    |  |
| HW gate channe      | el                                                                                                    |  |
|                     | For the "Counter" operating mode, enables the selection of a free channel as hardware gate to control the counting processes.                                                                 |  |
|                     | If the hardware gate is activated, it has an effect on the gate control system via a logical AND link with the software gate. When the internal gate is open, the count pulses are processed. |  |
| I/O modules         |                                                                                                    |  |
|                     | All modules that can be operated with a CPU or an interface module.                                                                                                    |  |
| Identification data |                                                                                                    |  |
|                     | Information that is saved in modules and that supports the user in checking the plant                                                                                                    |  |

configuration and locating hardware changes.

# Interface module

Module in the distributed I/O system. The interface module connects the distributed I/O system via a fieldbus to the CPU (IO controller) and prepares the data for and from I/O modules.

#### LLDP

LLDP (*Link Layer Discovery Protocol*) is a network protocol that is described in the international standard IEEE-802.1AB. As a manufacturer-independent Layer 2 protocol for the recognition of the topology in a network, it serves to transfer information to neighboring devices.

Devices that support LLDP send device-specific information via an LLDP agent (software component) to the multicast address 01:80:C2:00:00:0E with the type 0x88C at periodic intervals. Neighboring LLDP-compatible devices store received information in the Management Information Base (MIB) and thus recognize neighboring devices.

#### Load current supply

Supply of modules like the interface module, power supply modules, I/O modules, and (if applicable) sensors and actuators.

#### **MAC** address

Device identification unique worldwide, which is already assigned to each PROFINET device in the factory. Its 6 bytes are divided into 3 bytes for the manufacturer ID and 3 bytes for the device ID (serial number). The MAC address is usually legible on the device.

#### **Measuring window**

The measuring window is the interval at which the I/O module updates the measured values cyclically.

#### Module fault

Module faults can be external faults (e.g. missing load voltage) or internal faults (e.g. processor failure). Internal faults always require module replacement.

#### Node

Device that can send, receive or amplify data via the bus, e.g. IO device via PROFINET IO.

# **Operating mode**

Parameters for selected digital inputs (only available with submodule COUNTER)

Selection of operating mode: Counter Frequency measurement Parameter assignment Parameter assignment is the transfer of parameters from the IO controller to the IO device. PELV Protective Extra Low Voltage Performance Level Performance Level (PL) to ISO 13849-1:2006 or EN ISO 13849-1:2008 POF  $\rightarrow$  Fiber-optic cable Potential group Group of I/O modules that are jointly supplied with voltage. Prewiring Wiring the electrics on a mounting rail before the I/O modules are connected. Principle of frequency measurement Frequency measurement is carried out by counting the number of pulses (only positive edges) per period. A time measurement between two edges is not supported. Frequency [Hz] = Number of positive edges at the digital input/Measuring window [sec] Process image (I/O) The CPU transfers the values from the input and output modules to this memory area. At the start of the cyclic program, the signal states of the input modules are transmitted to the process image of the inputs. At the end of the cyclic program, the process image of the outputs is transmitted as signal state to the output modules.

# Product version (ES) = Functional status (FS)

The product version or functional status provides information on the hardware version of the module.

# PROFIBUS

**PRO**cess **FI**eld **BUS**, process and fieldbus standard that is specified in the standard IEC 61158 Type 3. It specifies functional, electrical and mechanical properties for a bit-serial fieldbus system.

PROFIBUS is available with the following protocols: DP (= Distributed Periphery), FMS (= Fieldbus Message Specification), PA (= Process Automation) or TF (= Technological Functions).

#### PROFINET

**PRO**cess **Fl**eld **NET**work, open Industrial Ethernet standard which continues PROFIBUS and Industrial Ethernet. A cross-manufacturer communication, automation and engineering model by PROFIBUS International e.V., defined as an automation standard.

# **PROFINET IO controller**

Device used to address connected I/O devices (e.g. distributed I/O systems). This means: The IO controller exchanges input and output signals with assigned I/O devices. The IO controller often corresponds to the CPU in which the user program is running.

#### **PROFINET IO device**

Distributed field device that can be assigned to one or more IO controllers (e.g. distributed I/O system, valve terminals, frequency converters, switches).

#### **PROFINET IO**

Communication concept for the realization of modular, distributed applications within the scope of PROFINET.

#### PROFIsafe

PROFIsafe (**PRO**cess **FI**eld **safe**ty) is specified for PROFIBUS and PROFINET in the standard IEC 61784-3.

PROFIsafe is a current standard for secure communication between safety-related devices and the automation system via the employed fieldbus. The PROFIsafe profile includes both the format of the user data and the protocol for secure communication. PROFIsafe enables the realization of safety-related automation tasks up to SIL3 (Safety Integrity Level).

#### **Proof-test interval**

Period after which a component has to be placed in an error-free state. The component is either replaced with an unused component, or is proven faultless.

#### **Provider-Consumer principle**

Principle of data communication on the PROFINET IO: In contrast to PROFIBUS, both partners are independent providers when sending data.

# **Push-in terminal**

Terminal for the tool-free connection of wires.

# **Reaction to CPU STOP**

Determines the reaction of the digital outputs to CPU STOP or to failure of communication between the CFU and CPU.

Modes:

- Turn off
- Keep last value
- Output substitute value 1

# Reaction to violation of the high counting limit

For the "Counter" operating mode, specifies the reaction of the counter when the counting limit is reached.

Modes:

- "Continue counting" With the "Continue counting" setting, the counter jumps back to 0 and continues counting when the high counting limit is exceeded.
- "Stop counting" With the "Stop counting" setting, the counter jumps back to 0 and stops when the high counting limit is exceeded. The internal gate needs to be closed and opened again to continue counting.

# Redundancy, availability-enhancing

Multiple instances of components with the objective of maintaining component functionality in the event of hardware faults.

# **Reference potential**

Potential from which the voltages of the participating circuits are considered and/or measured.

#### SELV

Safety Extra Low Voltage

# Sensors

Sensors are used for accurate detection of digital and analog signals as well as routes, positions, velocities, rotational speeds, masses, etc.

| Set output DQ   |                                                                                                    |
|-----------------|----------------------------------------------------------------------------------------------------|
|                 | For the "Counter" operating mode, specifies the range in which the DQ output is set.                                                                                                    |
|                 | Requirements: A free channel is assigned to the counting channel as DQ output.                                                                                                    |
|                 | Modes for activated range (corresponds to $DQ = 1$ ):                                                                                                    |
|                 | Between comparison value and low limit (0 Comparison value-1)                                                                                                    |
|                 | • Between comparison value and high limit (Comparison value High counting limit)                                                                                                    |
|                 | A hardware interrupt can be configured.                                                                                                    |
| SNMP            |                                                                                                    |
|                 | SNMP (Simple Network Management Protocol) is the standardized protocol, for diagnosing and also configuring the Ethernet network infrastructure.                                                                                                    |
|                 | In the office setting and in automation engineering, devices from many different manufacturers support SNMP on the Ethernet.                                                                                                    |
|                 | SNMP-based applications can be operated on the same network in parallel to applications with PROFINET.                                                                                                    |
| Spur            |                                                                                                    |
|                 | Spur line to a field device                                                                                                    |
| Switch          |                                                                                                    |
|                 | PROFIBUS is a linear network. The communication nodes are linked by means of a passive cable - the bus.                                                                                                    |
|                 | By contrast, the Industrial Ethernet consists of point-to-point connections: Each communication node is directly connected to exactly one communication node.                                                                                                    |
|                 | If a communication node is connected with several communication nodes, this communication node is connected to the port of an active network component - the switch. Additional communication nodes (including switches) can now be connected to the other ports of the switch. The connection between a communication node and the switch remains a point-to-point connection. |
|                 | A switch thus has the task of regenerating and distributing received signals. The switch "learns" the Ethernet address(es) of a connected PROFINET device or additional switches and only forwards those signals that are intended for the connected PROFINET device or switch.                                                                                                 |
|                 | A switch has a specific number of connections (ports). You connect at most one PROFINET device or one additional switch to each port.                                                                                                    |
| Technology obje | ect                                                                                                    |
| ,               | A technology object supports you in the configuration and commissioning of a technological                                                                                                    |

function.

The properties of real objects are represented by technology objects in the controller. Real objects can be, for example, controlled systems or drives.

The technology object contains all data of the real object required for its open-loop or closed-loop control, and it signals back status information.

#### **Temperature derating**

The derating describes the maximum permissible heat dissipation of components depending on the ambient temperature.

#### **TIA Portal**

**Totally Integrated Automation Portal** 

The TIA Portal is the key to the full performance capability of Totally Integrated Automation. The software optimizes operating, machine and process sequences.

#### **Total current**

Sum of currents of all freely configurable channels.

# **Transmission rate**

Speed during the data transfer and specifies the number of transferred bits per second (transfer rate = bit rate).

#### **TWIN end ferrule**

Wire end ferrule for two cables

## Value status

The value status is the binary additional information of a digital signal. The value status is entered in the process image of the input and provides information on the validity of the signal.